# 群益策略王 2005 操作手冊

# 線上金融交易軟體第一品牌

| s eurexue d                          |
|--------------------------------------|
| 群盆策略王 9/2005                         |
| 群巻全動集團 断擬所有 @ 2004 The Capital Group |

# 掌握金融的赢家策略 唯有群益策略王作到

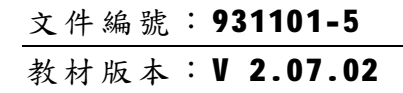

# CAPITAL 群益金融集團

| 1    | 我要                | 知道     | 的基本功夫           | 1-1     |
|------|-------------------|--------|-----------------|---------|
|      | 1.1               | 網路買    | 了曹前的準備工作        |         |
|      | 1.2               | 一致性    | 的登入系統           |         |
|      |                   | 1.2.1  | 策略王無法連線到 SERVER | 的原因1-2  |
| 2    | 我要                | 看股     | 票(期貨、選擇權)       |         |
|      | 2.1               | 多角度    | 「觀測資訊的組合視窗      |         |
| 星動う  | 2.2               | 首百     |                 | 2-2     |
|      | <u>…</u><br>i 憎 う | 2.2.1  | 組合視窃快捷按鈕        |         |
| 1994 |                   | 2.2.2  | 指定商品帶入個股走勢圖     | 2-3     |
|      |                   | 2.2.3  | 如何指定顯示特定商品報價    | 2-4     |
|      |                   | 2.2.4  | 如何設定報價視窗的欄位     | 2-5     |
|      |                   | 2.2.5  | 新增買賣張數與隱含波動率    | 等欄位2-7  |
|      |                   | 2.2.6  | 調整視窗內字形顯示大小     | 2-9     |
|      |                   | 2.2.7  | 永遠顯示最新交易明細      | 2-10    |
|      |                   | 2.2.8  | 價量表             | 2-10    |
|      |                   | 2.2.9  | 價差資訊            | 2-12    |
|      |                   | 2.2.10 | 變更自動成交回報顯示字型    | 2-12    |
|      |                   | 2.2.11 | 設定自動成交回報顯示欄位    | 2-13    |
| 新増à  | 2.3               | 組合視    | 离精靈             | 2-14    |
|      |                   | 2.3.1  |                 | 2-14    |
|      |                   | 2.3.2  | 修改組合視窗          |         |
|      |                   | 2.3.3  | 刪除組合視窗          | 2-23    |
|      |                   | 2.3.4  | 使用自訂的組合視窗       |         |
|      |                   | 2.3.5  | 備份設定至檔案         | 2-24    |
|      |                   | 2.3.6  | 由檔案匯入設定         | 2-25    |
|      | 2.4               | 單/雙    | 夏模式的報價視窗        | 2-26    |
|      |                   | 2.4.1  | 選擇權報價與現股價格對照    | 顯示2-27  |
|      |                   | 2.4.2  | 同步報價提示(掃描報價、    | 掃價)2-28 |
|      | 2.5               | 特殊服    | 读票報價            | 2-29    |
|      |                   | 2.5.1  | 使用現成的「特殊股票報價    | J2-29   |
| 異    | 動à                | 2.5.2  | 特殊股票報價篩選列       | 2-30    |
|      | 2.6               | 自選股    | と群組             | 2-31    |
|      |                   | 2.6.1  | 如何新增自選股群組       | 2-31    |
|      |                   | 2.6.2  | 如何在群組中【新增商品】    | 2-32    |
|      |                   | 2.6.3  | 如何【刪除商品】        | 2-33    |
|      |                   | 2.6.4  | 如何【插入群組】        | 2-34    |
|      |                   | 2.6.5  | 如何【修改群組】        | 2-35    |
|      |                   | 2.6.6  | 如何【刪除群組】        | 2-36    |
|      |                   | 2.6.7  | 如何【匯入自選股】       | 2-37    |
| 新    | 増à                | 2.6.8  | 匯出 2005 自選股     | 2-38    |
| 新    | 増à                | 2.6.9  | 匯入 2005 自選股     | 2-39    |
|      | 2.7               | 內建即    | 〕時查詢『興櫃』資訊      | 2-40    |
| 3    | 我要                | 看金     | 融新聞             |         |
| -    | 149               | 3.1.1  | 「焦點新聞」          |         |

目 錄

|            |       | 3.1.2             | 「戰情中心」                                 | 3-1        |
|------------|-------|-------------------|----------------------------------------|------------|
| 4          | 我要    | 買股                | 票(期貨、選擇權)                              | .4-1       |
|            | 4.1   | 簡易快               | 速下單(直覺拖曳)                              | 4-2        |
|            |       | 4.1.1             | 選擇權下單自動功能                              | 4-3        |
|            |       | 4.1.2             | 常見的下單錯誤訊息                              | 4-3        |
|            |       | 4.1.3             | 取消全部未成交委託                              | 4-4        |
|            |       | 4.1.4             | 簡易下單常用委託設定                             | 4-4        |
|            | 4.2   | 輕鬆下               | 章單 Bar                                 | 4-5        |
|            |       | 4.2.1             | 使用【輕鬆下單 Bar】下單                         | 4-5        |
|            |       | 4.2.2             | 使用【輕鬆下單 Bar】刪單                         | 4-6        |
|            | 4.3   | 下單小               | √幫手                                    | 4-7        |
|            |       | 4.3.1             | 開啓下單小幫手                                | 4-7        |
|            |       | 4.3.2             | 最上層顯示(置頂)                              | 4-7        |
|            |       | 4.3.3             | 由小幫手中選取下單                              | 4-8        |
|            |       | 4.3.4             | 從報價區帶價下單                               | 4-9        |
|            |       | 4.3.5             | 其他選項                                   | 4-11       |
|            |       | 4.3.6             | 快速委託設定                                 | 4-13       |
|            |       | 4.3.7             | 單一商品未成交全部取消                            | 4-15       |
|            | 4.4   | 下單匣               | [                                      | 4-16       |
|            |       | 4.4.1             | 開啓與關閉下單匣                               | 4-16       |
|            | 4.5   | 委託匪               | <u>[</u>                               | 4-17       |
|            |       | 4.5.1             | 新增委託到委託匣                               | 4-18       |
|            |       | 4.5.2             | 修改委託匣資料                                | 4-18       |
| 1          |       | 4.5.3             | 送出單筆委託                                 | 4-19       |
|            |       | 4.5.4             | 送出勾選的委託                                | 4-19       |
|            |       | 4.5.5             | 清空委託匣内貪料                               | 4-20       |
|            |       | 4.5.6             | 新增安記世                                  | 4-20       |
|            |       | 4.5.7             | 制际安託里                                  | 4-20       |
|            |       | 4.3.8             | 修以安託巴石柟                                | 4-20       |
|            |       | 4.5.9             | 一監丁安記                                  | 4-21       |
| 田          | (動う   | 4 5 11            | 来他送頃                                   | 4-25       |
| 34         | Ell C | 4 5 12            | 匯山 Excel 檔案                            | 4-26       |
|            | 46    | 投資/               | ≥<br>                                  | 4-28       |
| 5          | 直千    | 毛毛的               | 晋章仍晋( <b>田</b> 伦、强悝横)                  | 5 1        |
| 3          | 间丁    | - 1933年。          |                                        | .3-1       |
| <b>独</b> る | 5.1   | EXCEL             | 連動報價精 <u>鑒</u>                         | 5-1        |
|            |       | 5.1.1             | 手動新增連動報償商品                             | 5-2        |
|            |       | 5.1.2             |                                        | 3-3        |
|            | 5.0   | 5.1.3<br>+品 m元 .1 | 以進入力式新增連動報貨商品                          | 5-6<br>5 7 |
|            | 5.2   | t探盛小              | ▶帛丁 <sup>一</sup> 有盛下単兩相且<br>凄幸「撮船坦即    |            |
|            |       | 5.2.1             | 建业 ' 探骚規則」                             | 5-7        |
|            |       | 5.2.2             | □「「」「」「」」「」」」」」」」」」」」」」」」」」」」」」」」」」」」」 |            |
|            |       | 5.2.5             |                                        |            |
|            |       | 5.2.4             | ◎以成別 白冊 ▶田相則協委託                        | 5-11       |
|            |       | 5.2.5             | 口口/10/0007天女11                         |            |

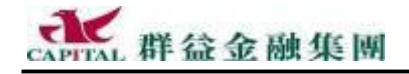

|     |      | 5.2.6        | 訊息設定5-12                              |
|-----|------|--------------|---------------------------------------|
|     |      | 5.2.7        | 到價提醒5-12                              |
|     |      | 5.2.8        | 觸發下單5-12                              |
|     |      | 5.2.9        | 停止/使用單一規則5-13                         |
|     |      | 5.2.10       | 全部啓用/全部停止5-13                         |
|     |      | 5.2.11       | 刪除整個規則5-13                            |
|     |      | 5.2.12       | 匯入匯出規則5-14                            |
|     |      | 5.2.13       | 音效設定5-16                              |
|     |      | 5.2.14       | 指定音效檔路徑5-16                           |
|     |      | 5.2.15       | 測試音效裝置5-16                            |
|     |      | 5.2.16       | 關閉音效5-16                              |
|     | 5.3  | 組合拆          | 解5-17                                 |
|     |      | 5.3.1        | 複式單「拆解」示範5-17                         |
|     |      | 5.3.2        | 「組合」部位示範5-18                          |
|     | 5.4  | 如何進          | 行策略交易5-19                             |
|     | 5.5  | 選擇權          | 交易試算5-19                              |
| 増強à | 5.6  | 期權分          | 析                                     |
|     |      | 5.6.1        | 可自訂分析參數                               |
|     | 5.7  | 行情涩          | · · · · · · · · · · · · · · · · · · · |
|     | 5.8  | 湿環樹          | 指封术手下留 5.22                           |
|     | 5.0  | 581          | 加何添温海才留下留 5.23                        |
| -   | ~1   | 5.6.1        |                                       |
| 6   | 我爱   | 研究           | 投票(期貨、選擇權) 6-1                        |
|     | 6.1  | 江波圖          | ····· 6-1                             |
|     | 6.2  | 技術分          | 析6-2                                  |
|     |      | 6.2.1        | 顯示技術分析線圖6-2                           |
|     |      | 6.2.2        | 線圖工具按鈕6-3                             |
|     |      | 6.2.3        | 使用技術分析6-3                             |
|     |      | 6.2.4        | 橫軸價位6-4                               |
|     |      | 6.2.5        | 隱藏右方資訊方塊6-4                           |
|     |      | 6.2.6        | 劃線模式6-5                               |
|     |      | 6.2.7        | 抹除劃線6-5                               |
|     |      | 6.2.8        | 設定顯示的分析線圖種類6-6                        |
|     |      | 6.2.9        | 設定技術分析線參數6-7                          |
| 増   | 強à   | 6.2.10       | 單一線圖設定6-7                             |
|     |      | 6.2.11       | 設定儲存6-9                               |
|     |      | 6.2.12       | 還原設定6-9                               |
|     |      | 6.2.13       | 列印圖表(所見即所印)6-10                       |
|     | 6.3  | 線圖分          | 析6-11                                 |
|     |      | 6.3.1        | 以日均價進行模擬6-13                          |
|     |      | 6.3.2        | 以技術指標進行模擬6-14                         |
| 7   | 報表   | ÷ — -        | 一日暗伏7-1                               |
|     | 74.2 | <b>*</b> =r= |                                       |
|     | /.1  | 安託但<br>5.1.1 |                                       |
|     |      | /.1.1        | 欄位資料可以排序                              |
|     |      | 7.1.2        |                                       |
|     |      | 7.1.3        | 【安託四報】之【有效的安託】7-3                     |
|     |      | 7.1.4        | 【安記四報】 人【 可取消的安記】                     |
|     |      | 7.1.5        | 叭泪至部木成父安記                             |
|     |      | /.1.6        | 甲一商品木成父全部取消                           |

|    |                                                                                                    | 7.1.7                                                                                                    | 【委託回報】刪除委託(刪、抽單).7-6                                                                                                    |
|----|----------------------------------------------------------------------------------------------------|----------------------------------------------------------------------------------------------------|----------------------------------------------------------------------------------------------------|
|    |                                                                                                    | 7.1.8                                                                                                    | 【委託回報】中未成交委託改量7-8                                                                                                    |
|    |                                                                                                    | 7.1.9                                                                                                    | 【委託回報】之【已取消的委託】7-9                                                                                                    |
|    |                                                                                                    | 7.1.10                                                                                                    | 【委託回報】之【有成交的委託】7-9                                                                                                    |
|    |                                                                                                    | 7.1.11                                                                                                    | 【委託回報】之【失敗的委託】7-9                                                                                                    |
|    |                                                                                                    | 7.1.12                                                                                                    | 【委託回報】之【預約單】7-9                                                                                                    |
| 增  | 強à                                                                                                    | 7.1.13                                                                                                    | 【合併相同委託價格】7-10                                                                                                    |
| 増  | 強à                                                                                                    | 7.1.14                                                                                                    | 【合併相同委託商品】7-10                                                                                                    |
|    | 7.2                                                                                                    | 成交回                                                                                                    | 回報7-10                                                                                                    |
|    | 7.3                                                                                                    | 集保資                                                                                                    | 發庫存7-11                                                                                                    |
|    | 7.4                                                                                                    | 對帳單                                                                                                    | <u>1</u>                                                                                                    |
|    | 7.5                                                                                                    | 證券網                                                                                                    | 邵路交易額度7-13                                                                                                    |
|    | 7.6                                                                                                    | 期貨帷                                                                                                    | 長務7-14                                                                                                    |
|    |                                                                                                    | 7.6.1                                                                                                    | 期貨歷史成交7-14                                                                                                    |
|    |                                                                                                    | 7.6.2                                                                                                    | 期貨沖銷明細7-15                                                                                                    |
|    |                                                                                                    | 7.6.3                                                                                                    | 期貨權益7-16                                                                                                    |
|    |                                                                                                    | 7.6.4                                                                                                    | 選擇權雙邊部位了結7-17                                                                                                    |
|    |                                                                                                    | 7.6.5                                                                                                    | 期貨出入金7-19                                                                                                    |
|    |                                                                                                    | 7.6.6                                                                                                    | 期貨未平倉                                                                                                    |
| 8  | 我想                                                                                                    | 了解                                                                                                    | 其它功能8-1                                                                                                    |
|    | 8 1                                                                                                    | 浦線出                                                                                                    | 能熔號脚站研 8-1                                                                                                    |
|    | 0.1                                                                                                    | 至11                                                                                                    |                                                                                                    |
|    |                                                                                                    | 0.1.1<br>8 1 2                                                                                                    | 報 [] 建 禄 中 幽                                                                                                    |
|    |                                                                                                    | 813                                                                                                    | 日動 成文 建称中國                                                                                                    |
|    |                                                                                                    | 0.1.5                                                                                                    | 十國以里利廷祿                                                                                                    |
| 9  | 梦考                                                                                                    | 資訊                                                                                                    |                                                                                                    |
|    | 9.1                                                                                                    | 安裝群                                                                                                    | 洋益策略王 2005(專業版)9-1                                                                                                    |
|    | 9.2                                                                                                    | ましたこま                                                                                                    | ¥益策略王 2005 ( 東業版 ) 9-1                                                                                                    |
|    |                                                                                                    | 我们丁苷                                                                                                    |                                                                                                    |
|    | 9.3                                                                                                    | 新17年<br>縮小第                                                                                                    | <sup>1</sup> 距梁站里 2005(寻梁叔)                                                                                                    |
|    | 9.3<br>9.4                                                                                                    | 彩(丁群)<br>縮小第<br>叫出第                                                                                                    | 6略王(常駐執行)                                                                                                    |
|    | 9.3<br>9.4<br>9.5                                                                                                    | 到17年<br>縮小第<br>叫出第<br>關閉第                                                                                                    | 管略王(常駐執行)                                                                                                    |
|    | 9.3<br>9.4<br>9.5<br>9.6                                                                                                    | 執行#<br>縮小第<br>叫出第<br>關閉第<br>移除                                                                                                    | 醫王(常駐執行)                                                                                                    |
|    | 9.3<br>9.4<br>9.5<br>9.6                                                                                                    | 執行<br>縮小第<br>叫出第<br>關閉第<br>移除<br>9.6.1                                                                                                    | <ul> <li>第111年11月11日</li> <li>第111日</li> <li>第1111日</li> <li>第111日</li> <li>第111日</li> <li>第111日</li> <li>第111</li></ul> |
|    | 9.3<br>9.4<br>9.5<br>9.6                                                                                                    | 執行<br>縮小第<br>叫出<br>開<br>閉<br>第<br>移除<br>9.6.1<br>9.6.2                                                                                                    | 第二、111111111111111111111111111111111111                                                                                                    |
|    | 9.3<br>9.4<br>9.5<br>9.6                                                                                                    | 執行<br>縮小<br>第<br>開<br>第<br>第<br>8<br>6.1<br>9.6.2<br>9.6.3                                                                                                    | <ul> <li>第1 1 2000 (每末版) 1</li> <li>第8王 (常駐執行)</li></ul>                                                                                                    |
|    | <ul> <li>9.3</li> <li>9.4</li> <li>9.5</li> <li>9.6</li> <li>9.7</li> </ul>                                                                                                    | 執行<br>縮小<br>第<br>朝<br>朝<br>朝<br>第<br>第<br>8<br>6.1<br>9.6.2<br>9.6.3<br>開<br>啓<br>□<br>二<br>第<br>第<br>3<br>6<br>1<br>9.6.3                                                                                                    | <ul> <li>第111年11月11日</li> <li>第111年11日</li> <li>第111日</li> <li>第1</li></ul> |
|    | <ol> <li>9.3</li> <li>9.4</li> <li>9.5</li> <li>9.6</li> <li>9.7</li> <li>9.8</li> </ol>                                                                                       | 執行<br>縮 小<br>第 端<br>小<br>第 端<br>小<br>第<br>第<br>9.6.1<br>9.6.2<br>9.6.3<br>開<br>路<br>四<br>四<br>四<br>第<br>第<br>二<br>9.6.1<br>9.6.3                                                                                                    | 部王(常駐執行)       9-2         跨略王(非重新執行)       9-2         跨略王                                                                                                    |
|    | <ol> <li>9.3</li> <li>9.4</li> <li>9.5</li> <li>9.6</li> <li>9.7</li> <li>9.8</li> <li>9.9</li> </ol>                                                                          | 執行<br>新<br>前<br>山<br>開<br>移<br>第<br>第<br>5<br><br>9.6.2<br>9.6.3<br>四<br>開<br>策<br>器<br>路<br>四<br>二<br>四<br>開<br>第<br>除<br><br>9.6.2<br>9.6.3<br>四<br>三<br>四<br>四<br>四<br>四<br>四<br>四<br>四<br>四<br>四<br>四<br>四<br>四<br>四                                                                                                    | 第二、前上2000 (每米版)       9-2         資略王(常駐執行)       9-2         資略王(非重新執行)       9-2         資略王:       9-2         資略王:       9-2         方法一:從"程式集"Uninstall       9-3         方法二:從"控制台"解除安裝       9-3         安裝時的疑惑       9-4         二具列/狀態列       9-5         三公告       9-5         回報       9-5                                                                                                    |
|    | <ul> <li>9.3</li> <li>9.4</li> <li>9.5</li> <li>9.6</li> <li>9.7</li> <li>9.8</li> <li>9.9</li> <li>9.10</li> </ul>                                                            | 執行<br>新<br>前<br>山<br>開<br>移<br>除<br><br>9.6.1<br>9.6.2<br>9.6.3<br>日<br>昭<br>略<br>誤<br>正<br>式<br>一<br>路<br>略<br>誤<br>正<br>言<br>二<br>二<br>二<br>二<br>二<br>二<br>二<br>二<br>二<br>二<br>二<br>二<br>二                                                                                                    | 第1 年末4日 2000 (每末100) 1         第略王 (常駐執行)         第略王 (非重新執行)         9-2         第略王 (非重新執行)         9-2         第略王 (非重新執行)         9-3         方法一:從"程式集"Uninstall         9-3         方法二:從"控制台"解除安裝         9-3         安裝時的疑惑         9-4         二具列/狀態列         9-5         百報         9-5         百見反應管道         9-5                                                                                                    |
|    | <ol> <li>9.3</li> <li>9.4</li> <li>9.5</li> <li>9.6</li> <li>9.7</li> <li>9.8</li> <li>9.9</li> <li>9.10</li> </ol>                                                            | 執行<br>術<br>開<br>翻<br>移<br>第<br>第<br>二<br>二<br>二<br>二<br>二<br>二<br>二<br>二<br>二<br>二<br>二<br>二<br>二                                                                                                    | 第1       第1       第1       91         第略王(常駐執行)       9-2         第略王(非重新執行)       9-2         第略王(非重新執行)       9-2         第       9-2         第       9-3         方法一:從"程式集"Uninstall       9-3         方法二:從"控制台"解除安裝       9-3         安裝時的疑惑       9-4         二具列/狀態列       9-5         三公告       9-5         可報       9-5         朝確狀況       9-6                                                                                                    |
|    | <ol> <li>9.3</li> <li>9.4</li> <li>9.5</li> <li>9.6</li> <li>9.7</li> <li>9.8</li> <li>9.9</li> <li>9.10</li> </ol>                                                            | 執行<br>「<br>「<br>「<br>「<br>」<br>、<br>開<br>、<br>、<br>、<br>、<br>、<br>、<br>、<br>、<br>、<br>、<br>、<br>、<br>、                                                                                                    | 第1 年末山上 2000 (每末版)       9-2         第略王 (常駐執行)       9-2         第略王 (非重新執行)       9-2         第略王 (非重新執行)       9-2         第略王 (非重新執行)       9-2         第略王 (非重新執行)       9-2         第       9-3         方法一:從"程式集"Uninstall       9-3         方法二:從"控制台"解除安裝       9-3         安裝時的疑惑       9-4         二具列/狀態列       9-5         三公告       9-5         國報       9-5         國報       9-5         國報       9-5         國報       9-5         國報       9-5         國報       9-5         國報       9-5         國報       9-5         國和       9-5         國和       9-5         國和       9-5         國和       9-5         國和       9-5         國和       9-5         國和       9-5         國和       9-5         國和       9-5         國和       9-5         國和       9-6         不明狀況       9-6                                                                                                    |
|    | <ul> <li>9.3</li> <li>9.4</li> <li>9.5</li> <li>9.6</li> <li>9.7</li> <li>9.8</li> <li>9.9</li> <li>9.10</li> </ul>                                                            | 執行<br>新<br>前<br>小<br>第<br>第<br>第<br>4<br>4<br>4<br>5<br>4<br>5<br>4<br>5<br>4<br>5<br>5<br>5<br>5<br>5<br>5<br>5<br>5<br>5<br>5<br>5<br>5<br>5                                                                                                    | 第出来店上2000(每米版)       9-2         第略王(常駐執行)       9-2         第略王(非重新執行)       9-2         第略王(非重新執行)       9-2         第略王(非重新執行)       9-2         第略王(非重新執行)       9-2         第       9-3         方法一:從"程式集"Uninstall       9-3         方法二:從"控制台"解除安裝       9-3         安裝時的疑惑       9-4         二貝列/狀態列       9-5         至公告       9-5         可報       9-5         可報       9-5         可能狀況       9-6         不明狀況       9-6         查詢目前安裝的元件版本       9-7                                                                                                    |
| 10 | <ul> <li>9.3</li> <li>9.4</li> <li>9.5</li> <li>9.6</li> <li>9.7</li> <li>9.8</li> <li>9.9</li> <li>9.10</li> </ul>                                                            | 新縮山關移。<br>9.6.1<br>9.6.2<br>9.6.3<br>9.6.3<br>9.6.3<br>9.6.3<br>9.6.3<br>9.10.1<br>9.10.2<br>9.10.3                                                                                                    | 第111, 2000 (中末版)       9-2         第略王 (常駐執行)       9-2         第略王 (非重新執行)       9-2         第略王 (非重新執行)       9-2         第略王 (非重新執行)       9-2         第略王 (非重新執行)       9-2         第       9-2         第       9-3         方法一:從"程式集"Uninstall.       9-3         方法二:從"控制台"解除安裝       9-3         安裝時的疑惑       9-4         二具列/狀態列       9-5         三公告       9-5         雪報       9-5         國報       9-5         國報       9-5         國報       9-5         國報       9-5         國報       9-5         國報       9-5         國報       9-5         國和       9-5         國和       9-5         國和       9-5         國和       9-5         國和       9-5         國和       9-6         不明狀況       9-6         查詢目前安裝的元件版本       9-7         10 1       1                                                                                                    |
| 10 | <ul> <li>9.3</li> <li>9.4</li> <li>9.5</li> <li>9.6</li> <li>9.7</li> <li>9.8</li> <li>9.9</li> <li>9.10</li> <li>Q &amp;</li> </ul>                                           | 執行<br>縮小<br>第<br>縮小<br>第<br>第<br>8<br>9.6.1<br>9.6.2<br>9.6.3<br>開<br>略<br>器<br>正<br>式<br>第<br>第<br>路<br>二<br>9.6.3<br>1<br>第<br>路<br>二<br>9.6.3<br>1<br>第<br>路<br>二<br>9.6.3<br>1<br>9.6.3<br>1<br>9.6.3<br>1<br>9.6.3<br>1<br>9.6.3<br>1<br>9.6.3<br>1<br>9.6.3<br>1<br>9.6.3<br>1<br>9.6.3<br>1<br>9.6.3<br>1<br>9.6.3<br>1<br>9.6.1<br>9.6.3<br>1<br>9.6.3<br>1<br>9.6.1<br>9.6.3<br>1<br>9.6.1<br>9.6.3<br>1<br>9.6.1<br>9.6.3<br>1<br>9.10.1<br>9.10.1<br>9.10.1<br>9.10.1<br>9.10.1<br>9.10.1<br>9.10.1<br>9.10.1<br>9.10.1<br>9.10.1<br>9.10.1<br>9.10.1<br>9.10.1<br>9.10.1<br>9.10.1<br>9.10.1<br>9.10.1<br>9.10.1<br>9.10.1<br>9.10.2<br>9.10.3<br>1<br>9.10.3<br>1<br>1<br>1<br>1<br>1<br>1<br>1<br>1<br>1<br>1<br>1<br>1<br>1 | 第出来出生2000 (每末版) 1         第略王(常駐執行)                                                                                                    |
| 10 | <ul> <li>9.3</li> <li>9.4</li> <li>9.5</li> <li>9.6</li> <li>9.7</li> <li>9.8</li> <li>9.9</li> <li>9.10</li> <li>Q &amp;</li> <li>10.1</li> </ul>                             | 執行<br>「<br>「<br>御<br>開<br>移<br>第<br>第<br>…<br>…<br>…<br>開<br>除<br>錯<br>正<br>…<br>…<br>開<br>除<br>錯<br>正<br>…<br>…<br>明<br>除<br>第<br>…<br>…<br>…<br>…<br>…<br>…<br>…<br>…<br>…<br>明<br>除<br>錯<br>正<br>…<br>…<br>…<br>…<br>…<br>…<br>…<br>…<br>…<br>…<br>…<br>…<br>…                                                                                                    | 第出末山上2000 (每末版)       9-2         第略王(常駐執行)       9-2         第略王(非重新執行)       9-2         5略王(非重新執行)       9-2         5略王(非重新執行)       9-2         5略王(非重新執行)       9-2         5略王(非重新執行)       9-2         5略王(非重新執行)       9-2         5略王(非重新執行)       9-2         5略王(非重新執行)       9-2         5部王(常駐者)       9-3         方法二:從"控制台"解除安裝       9-3         安裝時的疑惑       9-4         二具列/狀態列       9-5         三人列/狀態列       9-5         三人列(默認列)       9-5         5       明確狀況       9-6         不明狀況       9-6         查詢目前安裝的元件版本       9-7         10-1       1         1線到 SERVER?       10-1                                                                                                    |
| 10 | <ul> <li>9.3</li> <li>9.4</li> <li>9.5</li> <li>9.6</li> <li>9.7</li> <li>9.8</li> <li>9.9</li> <li>9.10</li> <li>Q &amp;</li> <li>10.1</li> <li>10.2</li> </ul>               | 執縮 叫關移 9.6.1<br>9.6.2<br>9.6.3 四日 第第第<br>9.10.1<br>9.10.2<br>9.10.3<br><b>A</b> 選集                                                                                                    | 第副末間上2000 (每末版) 1         第略王(常駐執行)                                                                                                    |
| 10 | <ul> <li>9.3</li> <li>9.4</li> <li>9.5</li> <li>9.6</li> <li>9.7</li> <li>9.8</li> <li>9.9</li> <li>9.10</li> <li>Q &amp;</li> <li>10.1</li> <li>10.2</li> <li>10.3</li> </ul> | 執縮 叫關 移 9.6.1<br>9.6.2<br>9.6.3 啓略 誤 式 0.1<br>9.10.1<br>9.10.2<br>9.10.3<br>その一次 数字                                                                                                    | 1       1         第略王(常駐執行)       9-2         第略王(非重新執行)       9-2         5略王(非重新執行)       9-2         5略王(非重新執行)       9-2         5略王(非重新執行)       9-2         5略王(非重新執行)       9-2         5略王(非重新執行)       9-2         5略王(非重新執行)       9-2         5       5         方法二:從"控制台"解除安裝       9-3         安裝時的疑惑       9-4         二貝列/狀態列       9-5         三公告       9-5         可報       9-5         5       9         5       5         5       9         5       9         5       9         5       9         5       9         5       9         5       9         5       9         5       9         5       9         5       9         6       7         5       9         6       2         6       2         7       10         10       10         5       10         5       10 </th                                                                                                    |

目錄

# 1 我要知道的基本功夫

本節目標:

說明最新版本策略王 2005 的登入、視窗介面使用、匯入舊版自選股程序...等之 詳細說明與操作過程。投資人看過本節說明後,有能力完成這些相關的操作; 投資人須對一般視窗程式操作有基本經驗,並且擁有群益證券網路交易戶資格。

建議投資人:

本節內容適合一邊閱讀一邊跟著指示操作,當內容涉及真正傳送交易時,投資人可以用自己預備購買的商品進行,或者以純瀏覽文件方式進行。

多提醒:盤中交易時間與盤後交易撮合時間前未及時取消的交易可能會成交。

■ 新上市的『群益策略王 2005』版本,採用全新的操作介面設計,俱備有 ■ 最大的擴充性與永續性,凡是稍俱電子交易軟體使用經驗的投資人,只 要對本軟體的幾個功能稍加學習之後,會發現竟能不學自會的操作其餘的大部 分功能,就算對少數的選項不會設定,也只需再翻查手冊即可了解,真的是易 學易用,想知道爲什麼會這樣,不妨往下看下去,自然獲得解答。

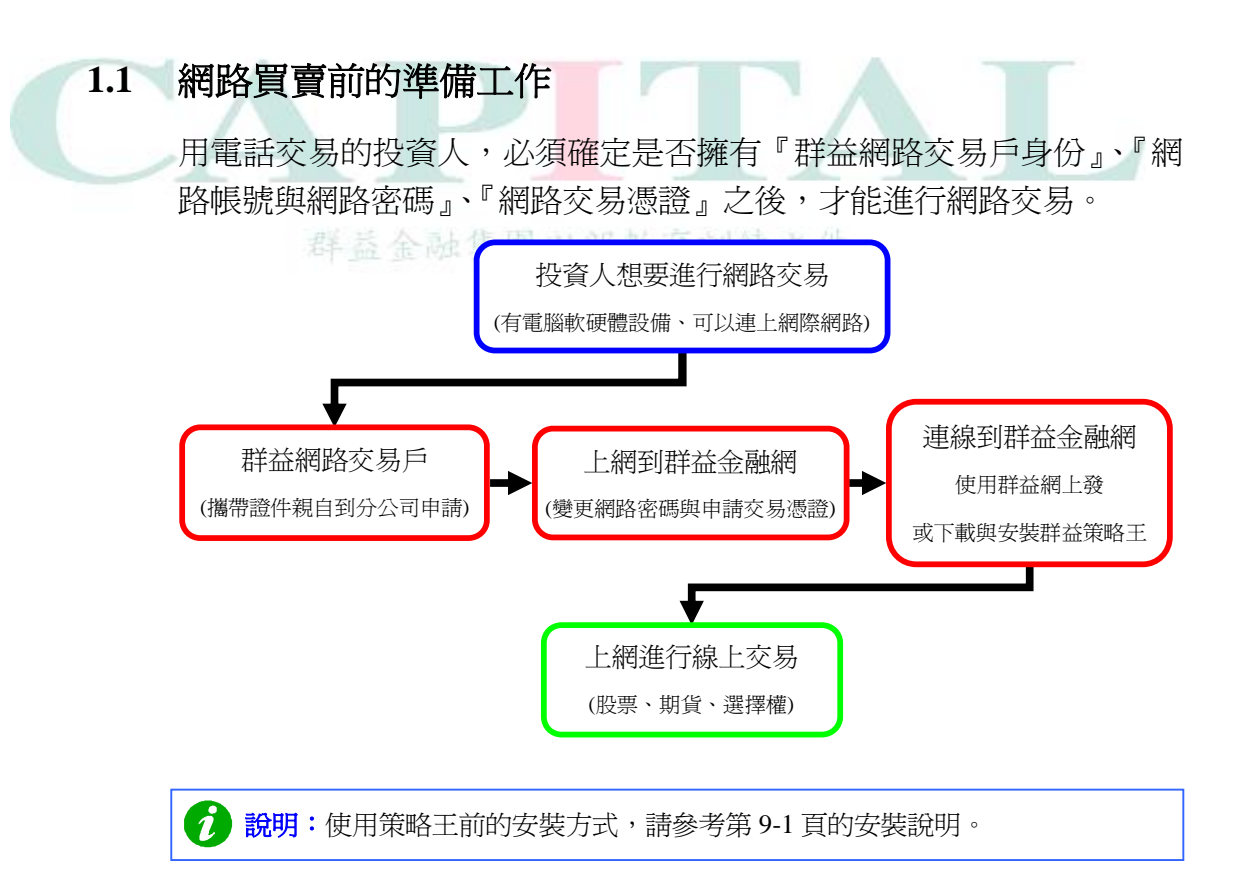

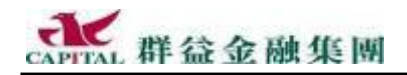

## 1.2 一致性的登入系統

使用群益策略王必須先登入系統,新版的『群益策略王 2005』以更美觀 大方的登入畫面迎接群益的電子交易客戶,<u>請先確定目前使用的電腦網</u> <u>路連線是正常的</u>,接著輸入正確的身分證字號與登入密碼(網路交易密 碼)後,再按【登入】就可以進入系統。

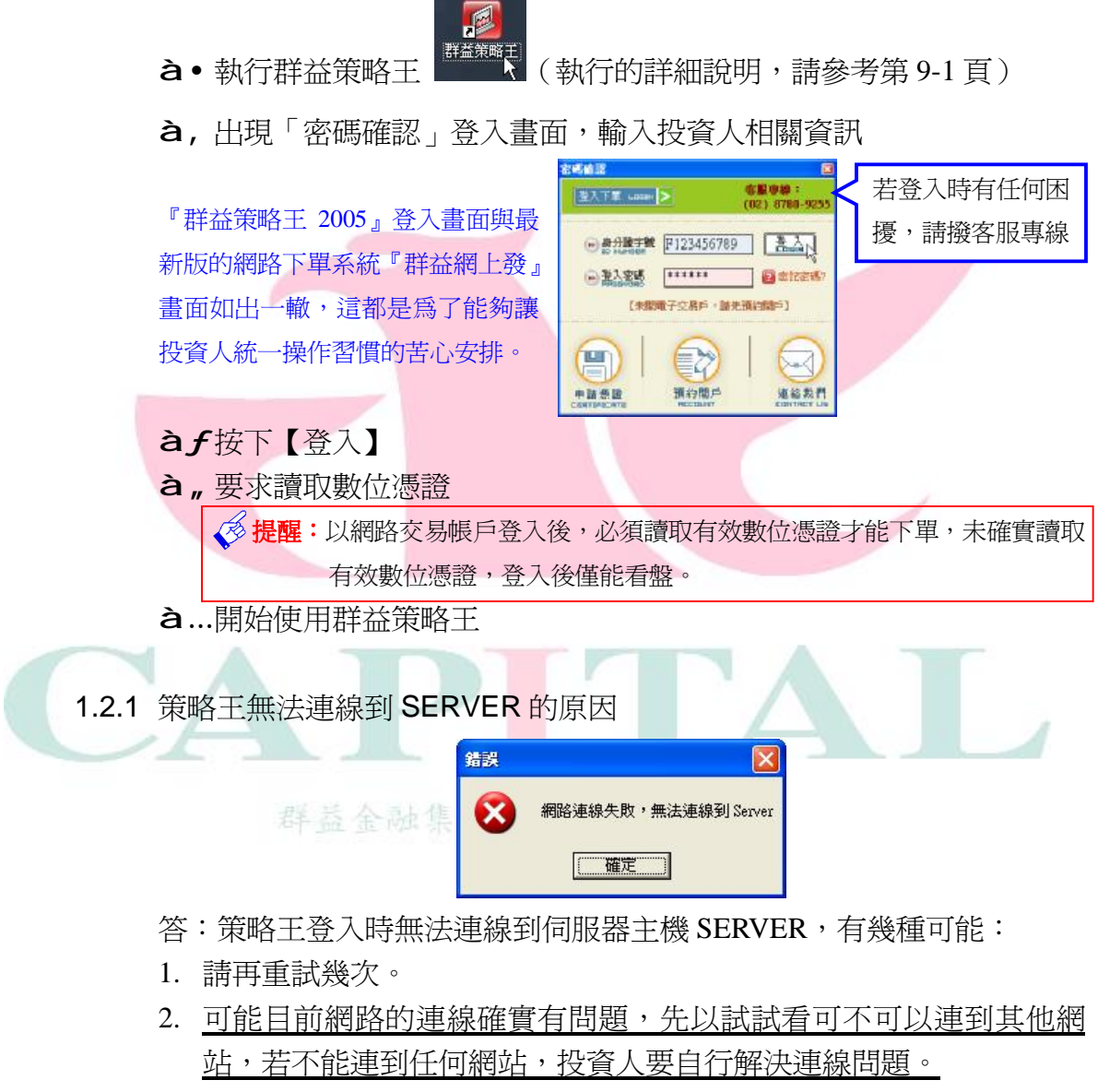

- 投資人使用的電腦系統的小時鐘不是現在正確的時間,舉個例子,可能目前真正的時間是 2004/11/01,但是投資人的電腦時間卻設定成 2004/02/03,離正確時間太久。解決的辦法就是請投資人自己將電腦 系統的小時鐘調成正確的時間,然後重新執行策略王。
- 4. 被軟硬體防火牆阻擋,請向專業的群益客服人員索取『如何解除軟體 防火牆』的文件加以設定,來解決大部份這類問題。

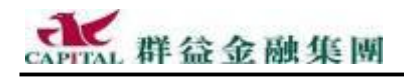

# 2 我要看股票(期貨、選擇權)

先透過下圖介紹群益策略王如何檢視商品報價的各種方式:

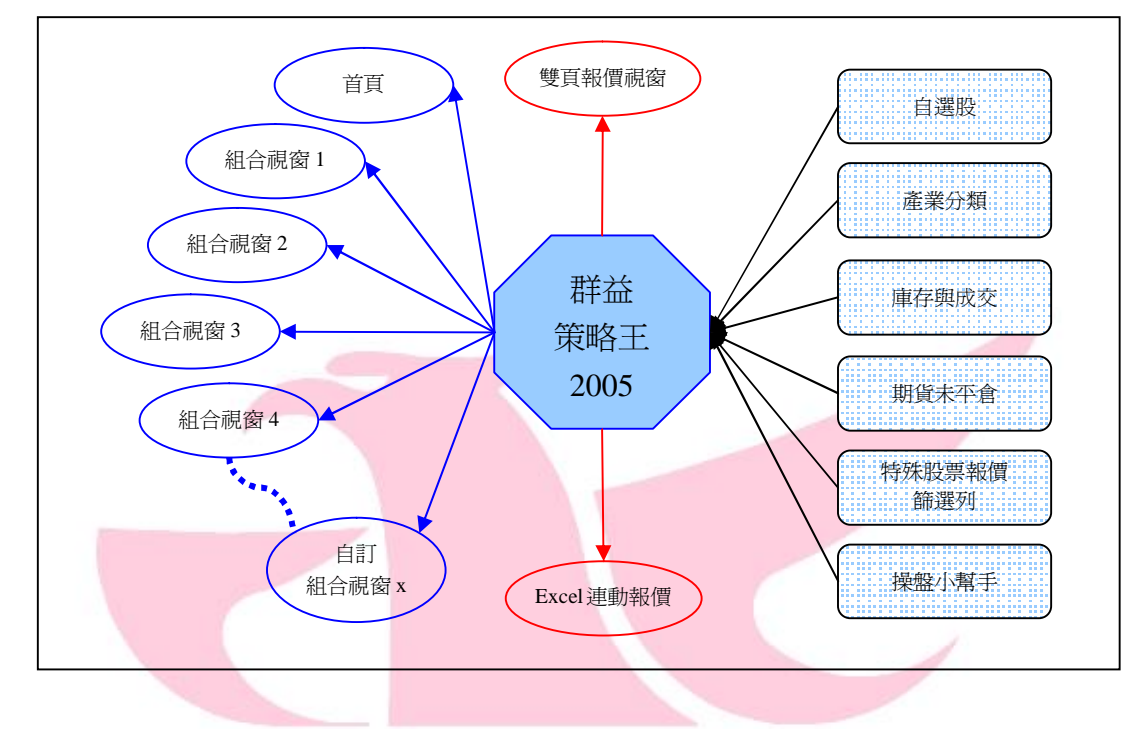

2.1 多角度觀測資訊的組合視窗

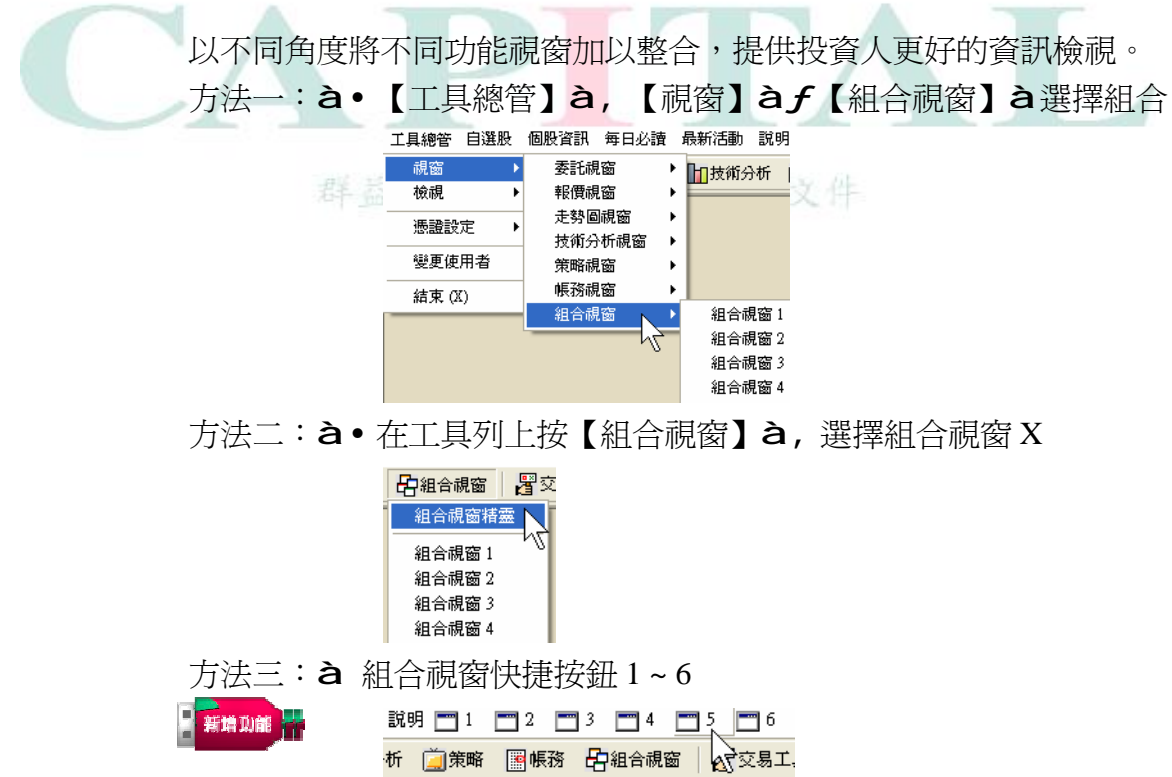

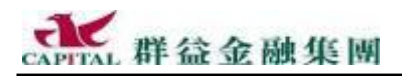

## 2.2 首頁

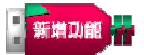

經過歷次的版本更新後,選擇出最適合投資人使用的畫面「首頁」,當作 新版群益策略王的第一個預設畫面,這個畫面供應簡捷、清晰的資訊, 並俱備簡易的操作特性,適合所有的投資人使用,還不是群益的投資人 就太可惜了,快快帶著證件到群益分公司開戶(含網路交易戶)!

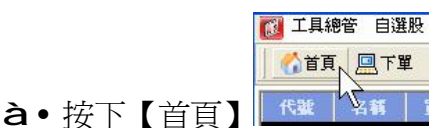

à, 顯示整合內容如下

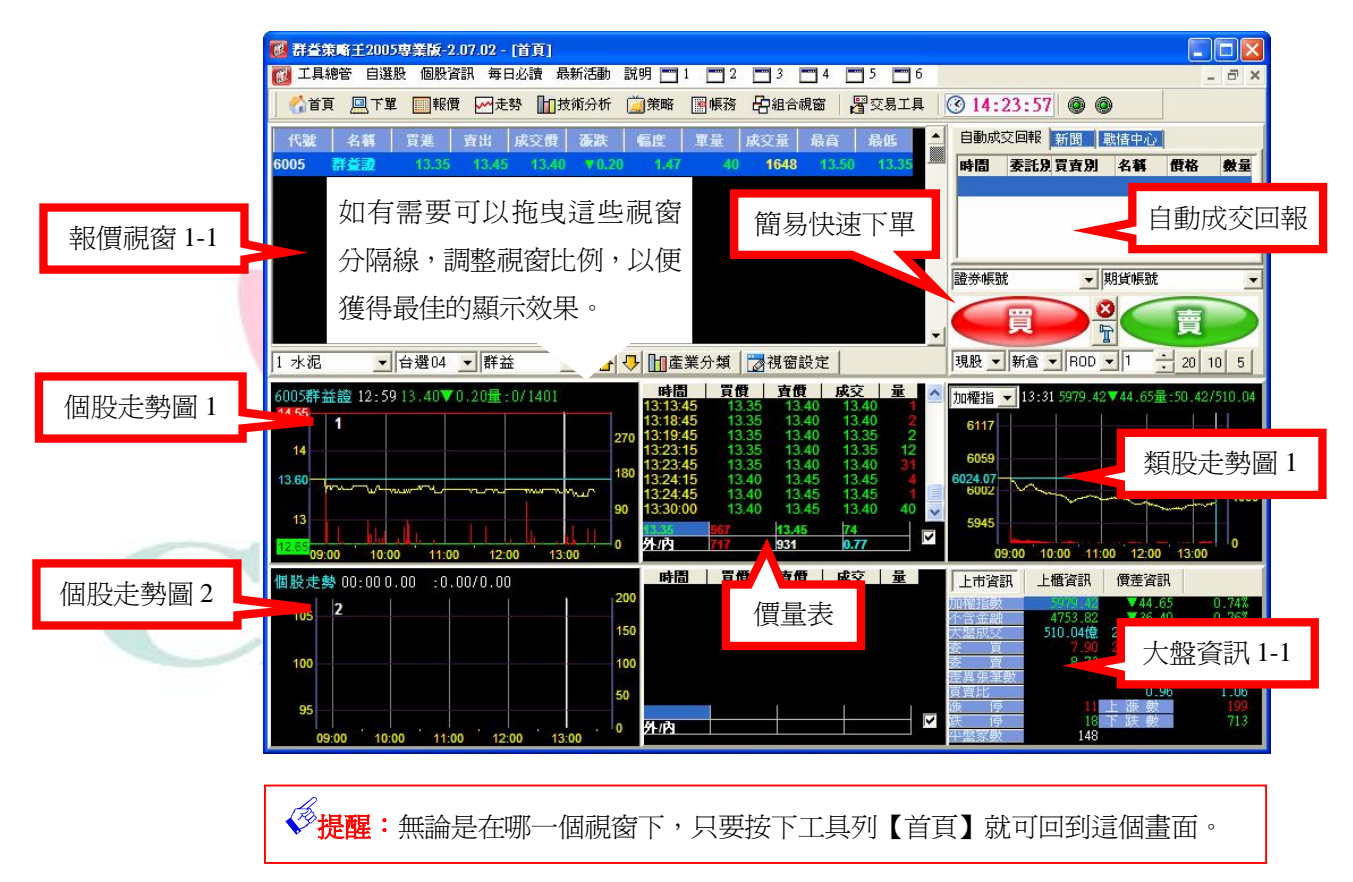

2.2.1 組合視窗快捷按鈕

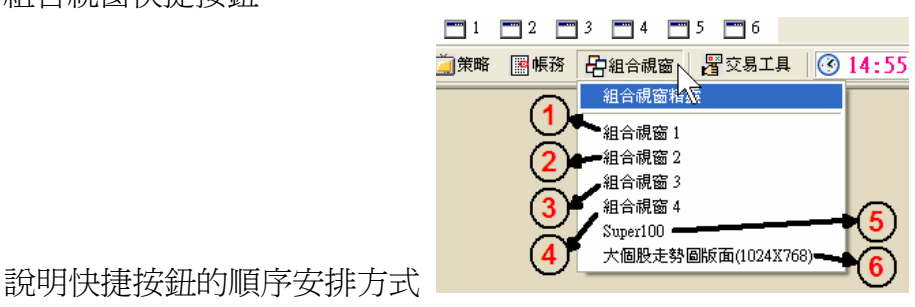

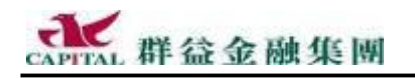

2.2.2 指定商品帶入個股走勢圖

多樣豐富的內容,隨點隨看,下單最方便,下面示範如何將商品資訊帶 入個股走勢圖中。

**à**只要點選報價視窗中任一商品,該商品就會顯示在個股走勢圖1(預設)

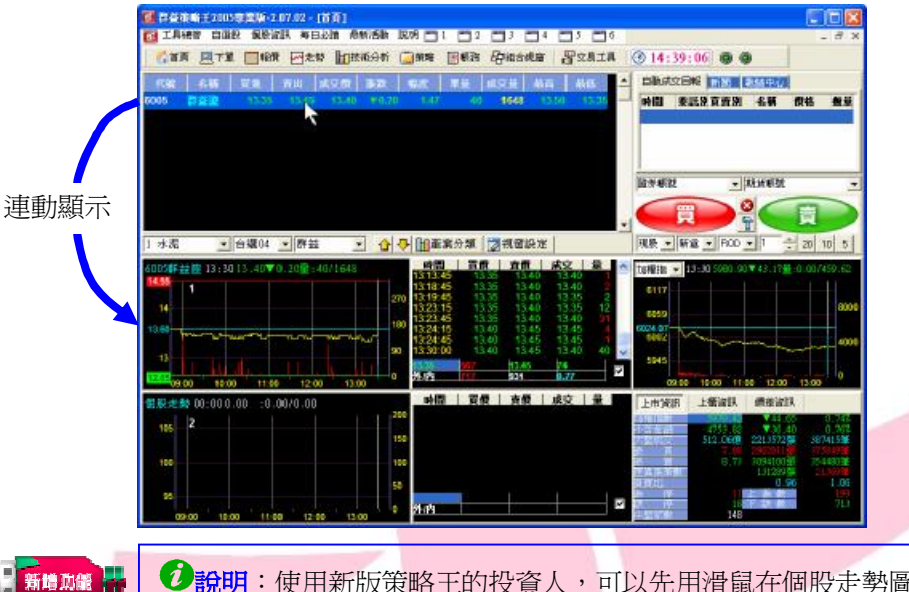

 
 • 說明:使用新版策略王的投資人,可以先用滑鼠在個股走勢圖1上點一下,然 後直接由鍵盤輸入商品代號即可切換不同的商品,並非一定要在報價視 窗中點選商品才能切換個股走勢圖。

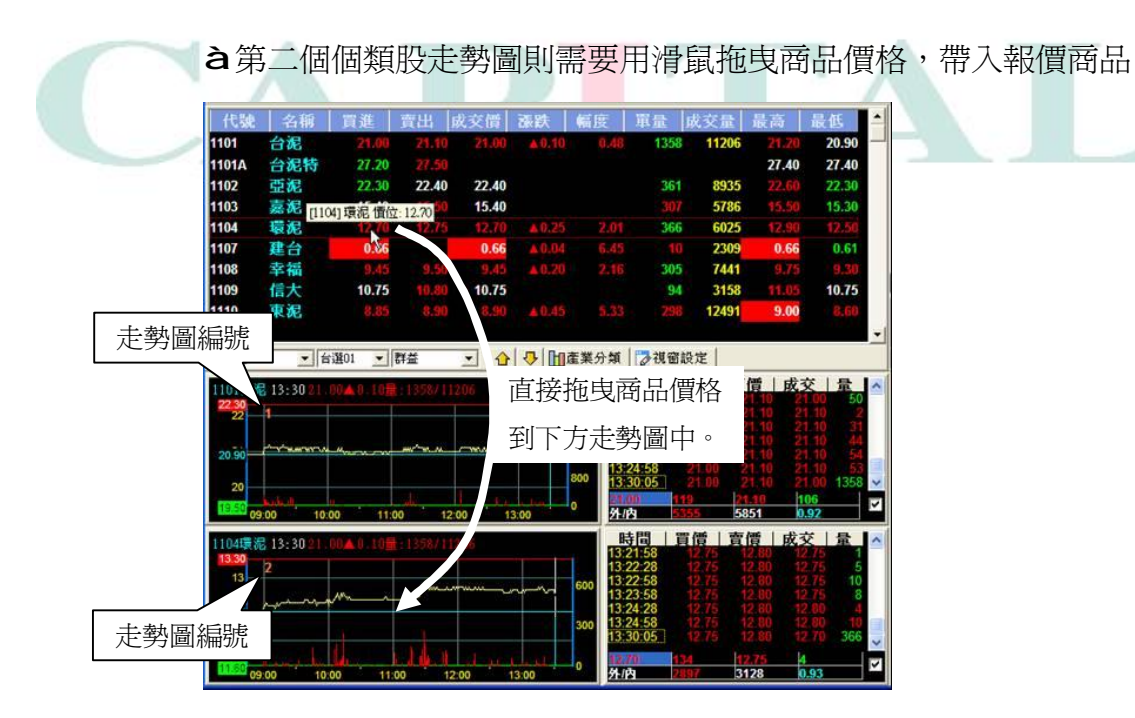

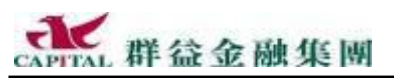

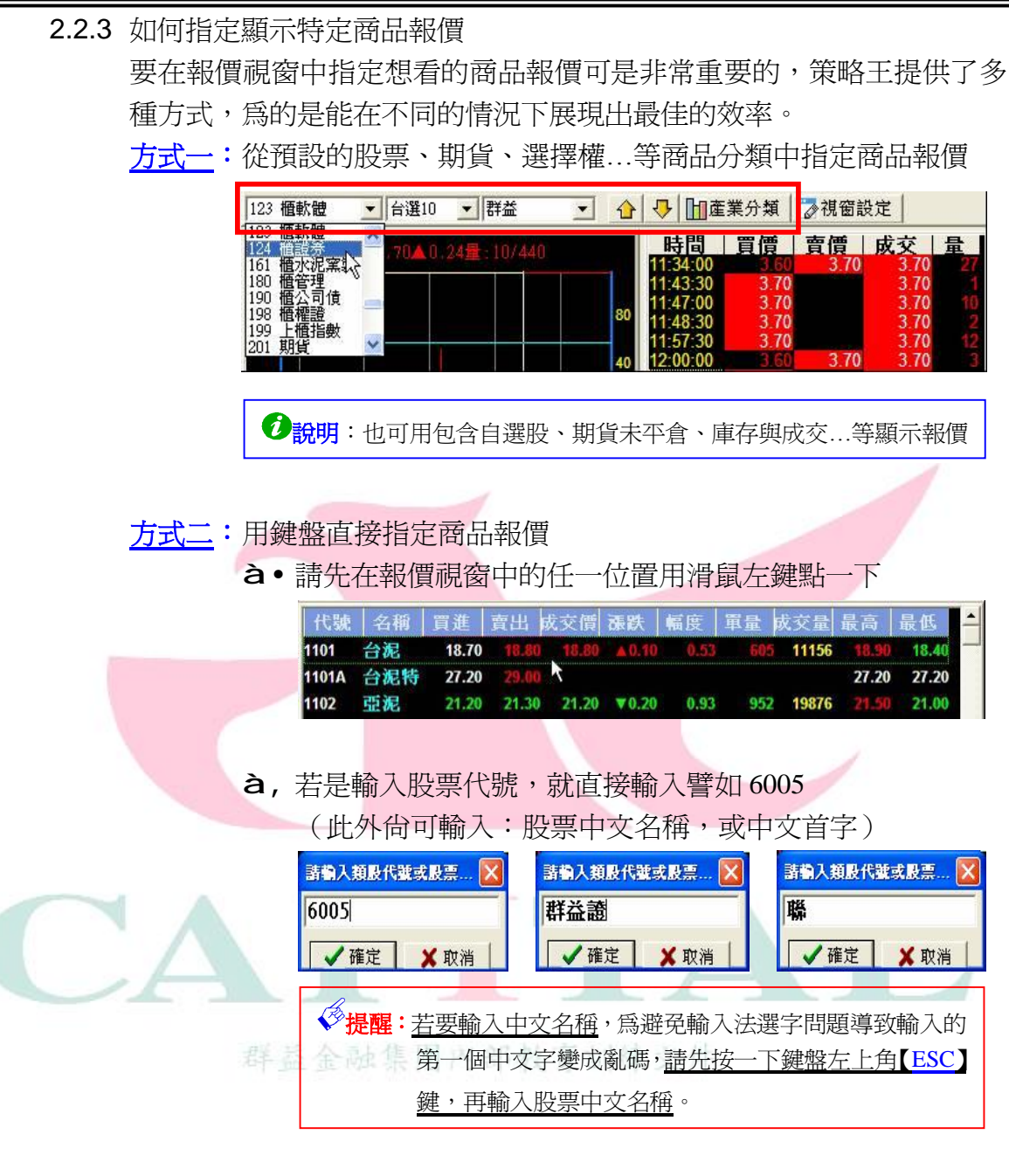

# àƒ然後按【確定】,或直接按鍵盤【Enter】。

| √提醒: 若                           | 要輸入「                                   | 中文名                            | 名稱                                             | ,爲過                                      | 辟兗輔                                             | 谕入注                                          | 去選                      | 字問題                              | 題導                            | 致輸                                     | 入的第             |
|----------------------------------|----------------------------------------|--------------------------------|------------------------------------------------|------------------------------------------|-------------------------------------------------|----------------------------------------------|-------------------------|----------------------------------|-------------------------------|----------------------------------------|-----------------|
| 個                                | 中文字                                    | 變成領                            | 亂碼                                             | , <u>請</u>                               | 先按                                              | 一下爭                                          | 建盤                      | 左上                               | 角【                            | ESC                                    | 〕鍵              |
| 輸                                | 入股票                                    | 中文                             | <u>名稱</u>                                      | 0                                        |                                                 |                                              |                         |                                  |                               |                                        |                 |
|                                  |                                        |                                | · •                                            |                                          |                                                 |                                              | 1.40                    |                                  |                               | <u> </u>                               |                 |
| 當                                | と しん しん しん しん しんしん しんしん しんしん しんしん しんしん | 只輸ノ                            | 人【耳                                            | <b>爺</b>                                 | 子・注                                             | <b>企</b> 詞日                                  | <b>勺報</b>               | 買視                               | 窗顯                            | 不結                                     | 果如「             |
| 當                                | 役資人.<br>建 名称                           | 只輸ノ                            | 人【月<br>寶出月                                     | 能】 -                                     | 子,1<br>※21                                      | 企 詞 日<br>「    屁                              | り<br>辛<br>长<br>1        | 買視                               | 窗線                            | <b>示</b> 結<br>最低                       | 果如 <sup>−</sup> |
| 留:<br>(1)<br>(1)                 | ບ資人.                                   | 只輸/<br>1111<br>2015            | 人【月<br>寶出  <br>2.20                            | 齢】<br>t文借<br>2.20                        | 子,1<br>34-83<br>10.03                           | 全韵日<br>***<br>1.35                           | り報知                     | 買視                               | 窗線:<br>221                    | 不結<br>最低<br>2.20                       | 果如 <sup>-</sup> |
| 當:<br>(\$<br>4900<br>1313        | 皮資人。<br>まる称<br>■#光通<br>■彼              | 只輸/<br>2.15<br>14.05           | 人【月<br>究出<br>2.20<br>14,19                     | 節】<br>北文信<br>2.20<br>14.05               | 子,1<br>34版<br>10.03                             | 全韵日<br>***<br>1.35                           | り我<br>1111              | 買視<br>39<br>18557                | 窗線<br>221                     | 不結<br>最低<br>2.20<br>14.00              | 果如「             |
| 當:<br>(\$<br>4907<br>1313<br>289 | 役資人<br>ま 名服<br>■<br>発送<br>1 11<br>単邦一  | 只輸/<br>2.15<br>102.70          | 大【月<br>〒出月<br>2.20<br>14,10<br>105,70          | 能文信<br>2.20<br>14.05<br>105.20           | 子,1<br>3623<br>10.03<br>10.03<br>10.30          | 全韵日<br>《《定<br>1.35<br>0.36<br>0.29           | (了辛收)<br>(131)<br>(131) | 買祝<br>39<br>18557<br>160         | 窗線<br>2.21<br>14.40<br>103.20 | 不結<br>2.20<br>14.00<br>102.20          | 果如              |
| 當:<br>4900<br>1313<br>2858       | せ<br>名称                                | 只輸/<br>2.15<br>102.70<br>10.50 | 大【月<br>安出)<br>2.20<br>14.10<br>105.78<br>10.55 | 能变(情<br>2.20<br>14.05<br>103.20<br>10.55 | 子,1<br>3483<br>10.03<br>40.03<br>10.30<br>40.03 | 全前日<br>45(2)<br>1.35<br>0.35<br>0.25<br>0.42 |                         | 買視<br>39<br>18557<br>160<br>1449 | 安線<br>2.21<br>10.20<br>10.5   | 下結<br>2.20<br>14.00<br>102.20<br>10.40 | 果如              |

<u>其它方式</u>:自選股、特殊股票報價、...等。

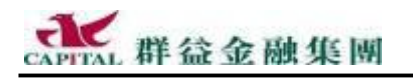

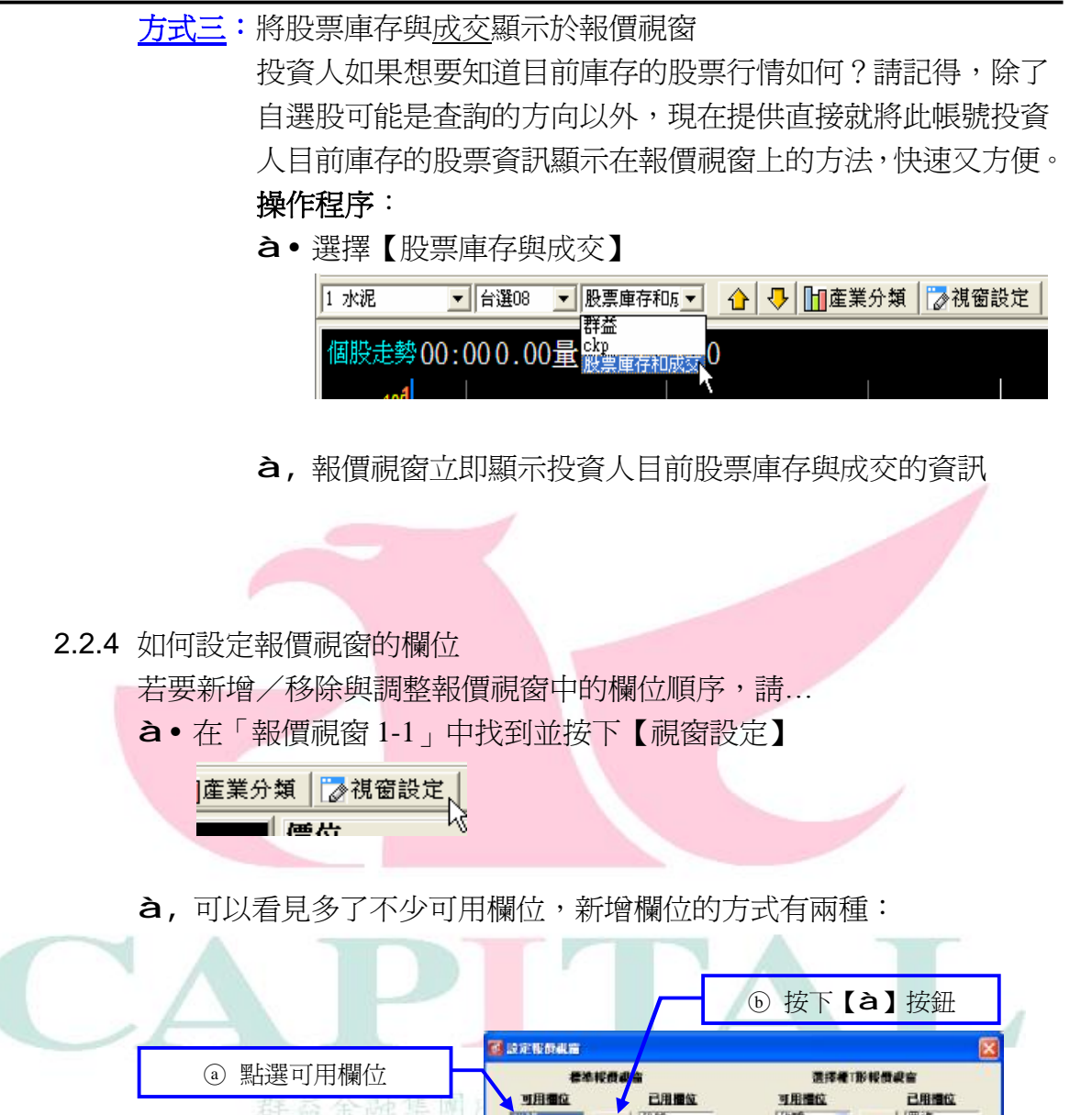

說明:如果多加了欄位,請用上述方式在<u>已用欄位</u>中點選多餘的欄位,再
 按【B】來取消。

天平倉

▽ 欄位自動調整

11

**① 設定字型大小** 

|| 儲存|

→ 最低

ⓒ 設定好後按【儲存】鍵

4

-7-

S\_lapv D\_lapv

🙆 取納

- 読安価

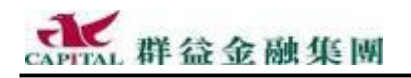

**方式二**:直接以滑鼠拖曳欄位方式

 a 以滑鼠點選可用欄位(譬如買張),並且<u>按著滑鼠左鍵不要放掉</u>, 向右邊拖曳。

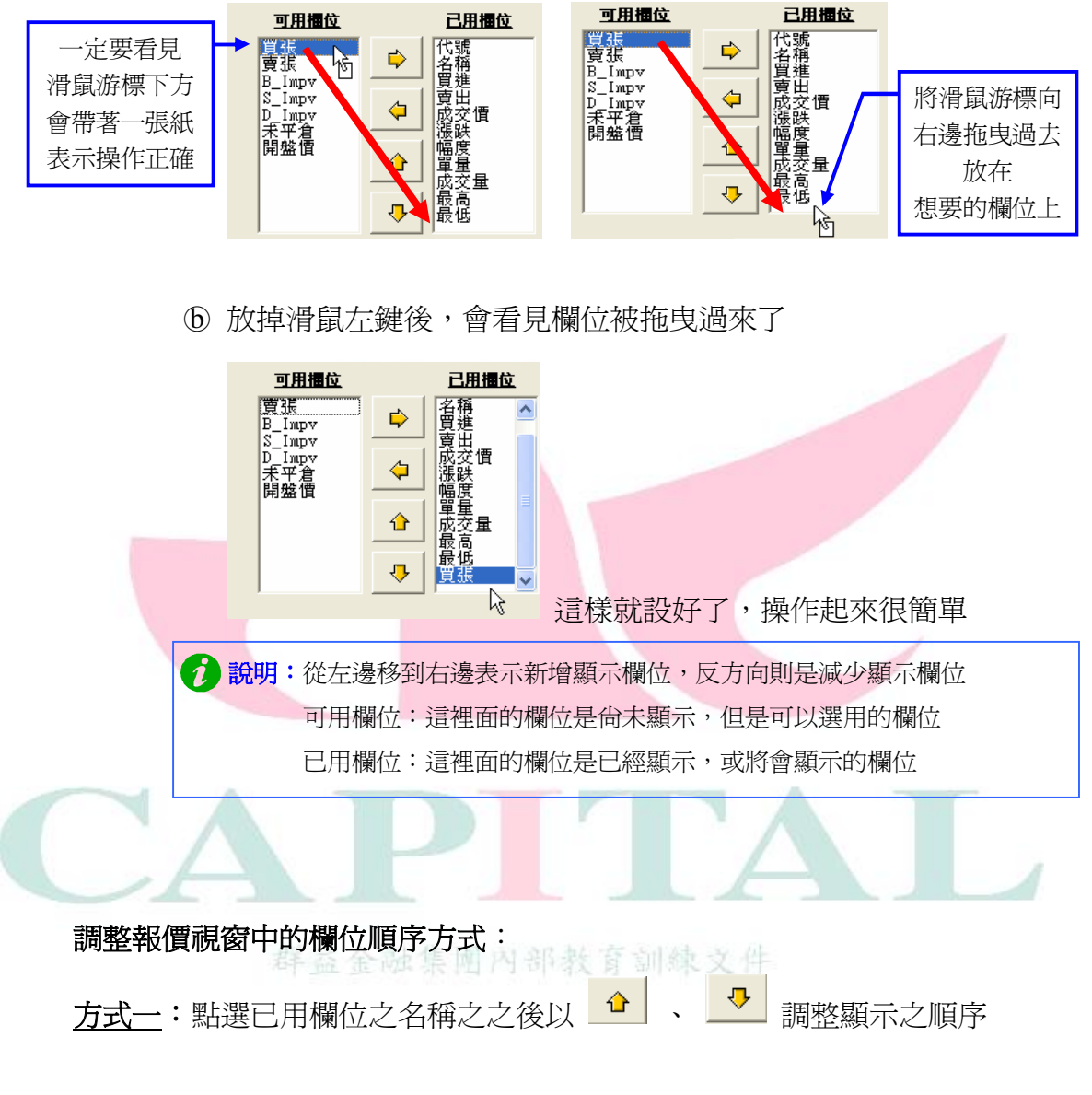

<u>方式二</u>:點選已用欄位按住滑鼠左鍵不放以拖曳方式,將其移至欲排列之位置

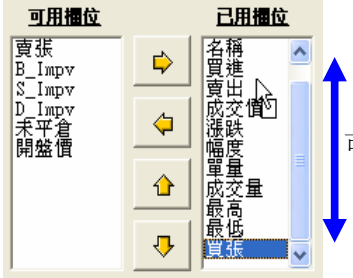

可以直接用滑鼠向上/向下拖曳

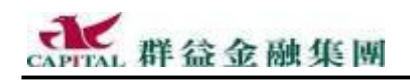

2.2.5 新增買賣張數與隱含波動率等欄位

「標準報價視窗」與「選擇權 T 形報價視窗」新增了許多有用的欄位, 譬如:"買張"、"賣張"與提供選擇權即時計算的<u>買 B Impv</u>、<u>賣 S Impv</u>、 <u>成交 D Impv</u>的"**隱含波動率**"、"未平倉"...等可用的欄位,提供投資人 精準拿捏下單的好時機。

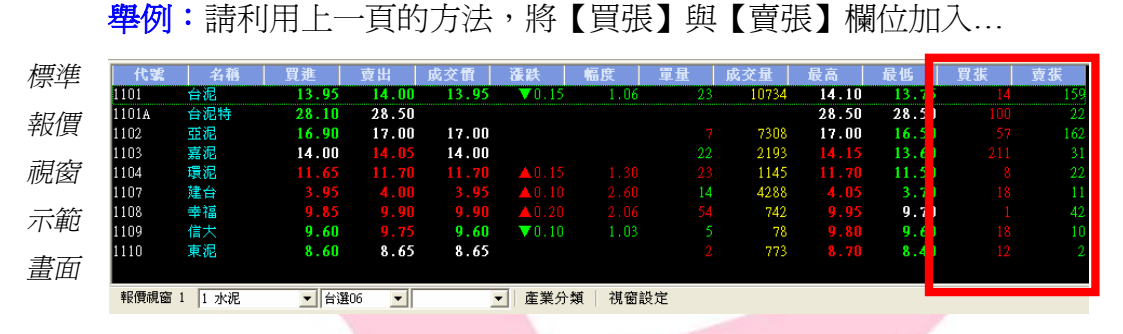

紅框中的即是買賣張(欄位出現的順序位置請參考之前的方式設定)...

| 選擇權        | 02     | 14 | Umpy       | Շ베      | <b>광</b> 종 | 5_Impv | 成支援     | 0_Jmpv | il Ma          | k⊽≢ z    | <b>:4</b> # | 制度 计约件           | 82     | <b>8</b> 2 | )_Impv | 퓹曲     | <u>स</u> ्त ह | Jmpv         | お空間 ロ   | Umpv        | 識紙     | 成交量;          | <b>t4</b> ∦ | ${\bf M} H^{-}$ |
|------------|--------|----|------------|---------|------------|--------|---------|--------|----------------|----------|-------------|------------------|--------|------------|--------|--------|---------------|--------------|---------|-------------|--------|---------------|-------------|-----------------|
|            | 995.00 | 7  | 0.04       | 1030.00 | 1          | 98.00  | 1040.00 | 89,61  | <u>1 31.00</u> | 2        | 55          | 29T C 4900 P     | 0.40   | 30         | 81.66  | 0.50   | 62            | 91.00        | 0.40    | 91.27       |        | 620           | 883         |                 |
| T 形        | 905.00 |    | 0.04       |         |            |        |         |        |                |          |             | 3.67 C 5000 P    | 0.40   |            | 75,54  |        | 50            |              |         |             |        | 800           | 1635        | 200.00          |
| - 12       | 730,00 |    | 0.01       |         |            |        |         |        |                |          |             | G 6100 P         | 0,10   |            | 67/40  |        | 60            |              |         |             | ±4.20  | 620           | 2005        | 201/00          |
| <b>却</b> 個 | 700.00 |    | 0.04       |         |            |        |         |        |                | 2        |             | 3.55 C 5200 P    |        |            | 64.11  | 0.60   | 70            | <b>71.94</b> | 0.30    |             | ±1.20  | 20            | 9676        | 201.00          |
| 十以1頁       | 806,60 |    | 0.04       |         |            |        |         |        |                |          |             | C 5300 P         |        |            | 0.04   | 0.40   |               | 51.18        | 0.40    | 54.46       |        | 1271          | 14047       |                 |
| 祖公室        | 616.00 |    | 0.04       | 636,60  |            |        | 630.00  |        | ¥5.00          | 18       |             | 0.93 C 6408 P    |        |            | 46.46  | 0.36   |               | 41.64        | 0.36    | 46.76       |        | 340           | 25764       | 100.00          |
| 顺函         | 417.00 |    | 0.04       | 428.00  |            | 45,93  | 428.00  | 43,65  | T 11.00        | 138      | 712         | 2.51 C 5500 P    |        |            | 0.01   | 0.10   | $\pi$         | 35.37        | 0.40    | 35,37       |        | 465           | 40219       |                 |
| - 55       | 377,00 |    | 0.04       | 200200  |            |        | 375.00  | 34.33  | T 15.00        | 418      | 2266        | 222 C 5808 P     |        |            | 22.07  |        |               | 34.77        |         | 38.77       |        | 655           | 36451       | 100.00          |
| 不配         | 226,60 |    | 0.04       | 236,60  |            |        | 226.00  |        | ¥ 13.00        | 864      | 10140       | 5/44 C 6708 P    |        |            | 24,07  |        |               | 26.27        |         | 26.27       |        | 1194          | 34460       | 108,00          |
|            | 129.00 |    | 22.47      | 130.00  |            |        | 129.00  | 25,03  | ¥ 16.00        | 5726     | 13962       | 41.03 C 5800 P   | 1.50   |            | 17.23  | 1.80   | 46            | 17.89        | 1.80    | 17,89       | ¥ 3.80 | 5294          | 31165       | 67.86           |
| 畫面         | 45,50  |    | 17.05      | 44.00   |            | 16.55  | 44.00   | 17.35  | T 18.00        | 7788     | 35403       | 29.05 C 5208 P   | 95,50  |            | 15,47  | 17.00  |               | 15.63        | 17.00   | 15./5       | T4.00  | 135271        | 242805      | 13.05           |
|            | 6.50   |    | 17.68      | 7,00    |            | 17.71  | 7.00    | 17.78  | ¥7.48          | 20720    | 67940       | MU12 C 6008 P    | //.00  |            | 11.55  |        |               | 17.76        |         | 12.76       |        | 10091         | 1.6041      | 1.30            |
|            | 0.00   |    | 19,95      | 1.00    |            | 20.70  | 1.00    | 20,70  | ×1.40          | 4761     | 56740       | 58.33 C 6100 P   | 172.00 |            | 0.01   | 173.00 |               | 0.01         | 172.00  | 0.01        | ¥7.80  | 717           | 1611        | 4.24            |
|            |        |    | 28.84      |         | 47         | 26.85  |         | 77.85  |                | 740      | 2000        | STREET C BADB 15 |        |            | 0.04   |        |               |              |         |             |        | 20            | 265         | 3.465           |
|            |        |    | 0.04       |         |            | 35.39  | 104     | 34.20  |                | GHU      | 23965       | 400.00 C 6000 P  | 270100 |            | 0.01   |        |               | 191,016      | 2,40,00 |             | ¥4.08  | 16            |             | 1.07            |
|            |        |    | 0.01       | 0.30    | 50         | 41.23  | 0.10    | 30.05  |                | 1219     | 15094       | C 6400 P         | 455.00 |            | 0.01   | 405.00 |               | J1.30        | 470.00  | 71.55       | ¥21.00 | 5             | 54          | 4.67            |
|            | 0.10   |    |            |         |            |        | 0.10    |        |                | 2033     | 112/0       | C 6500 I*        | 580.00 |            | 0.04   | 500.00 |               |              | 575,00  |             | T15.00 | 30            |             | 2.54            |
|            |        |    | 0.04       | (112    | 20         | I.I.SI |         | WAR.   | 44.40          | 310      | 1178        | AND AN COMPANY   | 140,00 | 1          | 0.01   | 88,00  | 1             | H1.00        | 690,00  | THIL        | ¥40.00 | 1             | 13          | 4,100           |
|            | 立下北    | 影響 | <u>(</u> ) | 市手      | 1.50       | . 면    | 고 특히    | JE     | +              | <u>_</u> | ~ (         |                  | TH 44  | ·머국미       |        | 니며     | =≠ ₹          | → +⁄         | د ب     | <u>~</u> 41 |        | _ <u>⊳</u> ⇒л | ، بىر       | \<br>\          |

舉例:請利用上面的方法,將 Impv 這些隱含波動率與未平倉欄位加入...

多提醒:即時的隱含波動率僅於盤中交易時提供。

說明:以下僅針對波動率作一簡單說明,有人這樣解釋隱含波動率:

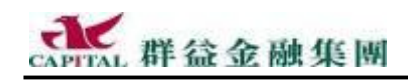

全 融商品操作時的成敗,說穿了就是投資人對大盤與商品價格的後勢 研判,與當時所採取的對策。保守的投資人為了確保投資收益,往 往採用進可攻、退可守的策略,換言之,就是依基本面分析來選擇標的 商品,以技術面分析來決定標的商品的買賣點。

譬如:進行商品的交易時,當然會希望知道此時的價格是否合理,意思 是能否從交易的技術面來研究目前價格的合理性,以發掘出手的標的商 品與時機。雖然如何判定目前價格的合理性,牽涉的分析層面很廣,但 可以簡單地藉由即時的「隱含波動率」作爲判定指標,因爲隱含波動率 是根據商品的期貨或現貨價格計算出來的。所以,當看到隱含波動率較 高的商品,可能暗示價格高估了,但另一方面又表示買氣很強,於是高 低標準在哪又是另一個研究的課題了。

先說明什麼是波動率,波動率是固定時間內,行情可能的波動程度,一般都在 20~50 之間。用另一種方式解釋,譬如對於大股本的股票,除非發生重大利多或利空,否則不容易在短時間內連續急漲或急跌數支停板,因此波動程度通常較其他中小型股來的低。現在投資人應該知道什麼是波動率了吧!

話說要判定商品目前價格的高低標準,有些人會拿即時隱含波動率與歷 史波動率相比。所謂歷史波動率,就是過去的某段時間內的波動程度, 但既然是過去歷史,可說是個理論值,在期權交易變化如此之快的情況 下,參考價值其實很小。

其實要判斷的因素是多方面的,投資人甚至要考慮是要長線還是短線進出。好了,簡單的說,即時的隱含波動率可以解釋爲是反映目前市場對於後市的某種看法,表達一種隱含價值。從買權市場來看,買權隱含波動率某種程度下代表看漲的群眾心理,反之亦然。

善用隱含波動率可以充分享受低進高出的效益,所以,我們說波動率在 進行選擇權操作時尤其顯得重要。

提醒:買賣慎思明辨,以上說明,僅供參考。若想要進一步了解期權的交易,請 隨時與群益分公司保持聯繫,並注意群益期貨的公開課程;詳細的期貨選 擇權開戶與交易,請立即洽詢投資人您的專屬營業員。

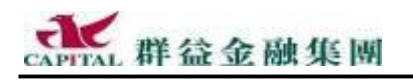

#### 2.2.6 調整視窗內字形顯示大小

若感覺<u>報價視窗</u>內的字形太大或太小時,可設定。

| 代鍵    | ▼名籍  | 買進 | 賣出 | 成交價   | 漲跌 | 幅度 | 軍量 | 成交量 | 最高    | 最低    |
|-------|------|----|----|-------|----|----|----|-----|-------|-------|
| 1101  | 台祝   |    |    | 17.70 |    |    |    |     | 17.70 | 17.70 |
| 1101A | 台泥特  |    |    | 27.20 |    |    |    |     | 27.20 | 27.20 |
| 1102  | 重泥   |    |    | 20.50 |    |    |    |     | 20.50 | 20.50 |
| 4492  | _ ★₩ |    |    |       |    |    |    |     |       |       |

(設定前字型大小顯示如上圖所示)

**舉例**:投資人感覺視窗內字型太小看不大清楚,想將字型設大一點… **à**•請在報價視窗內任意位置按下滑鼠右鍵,選…

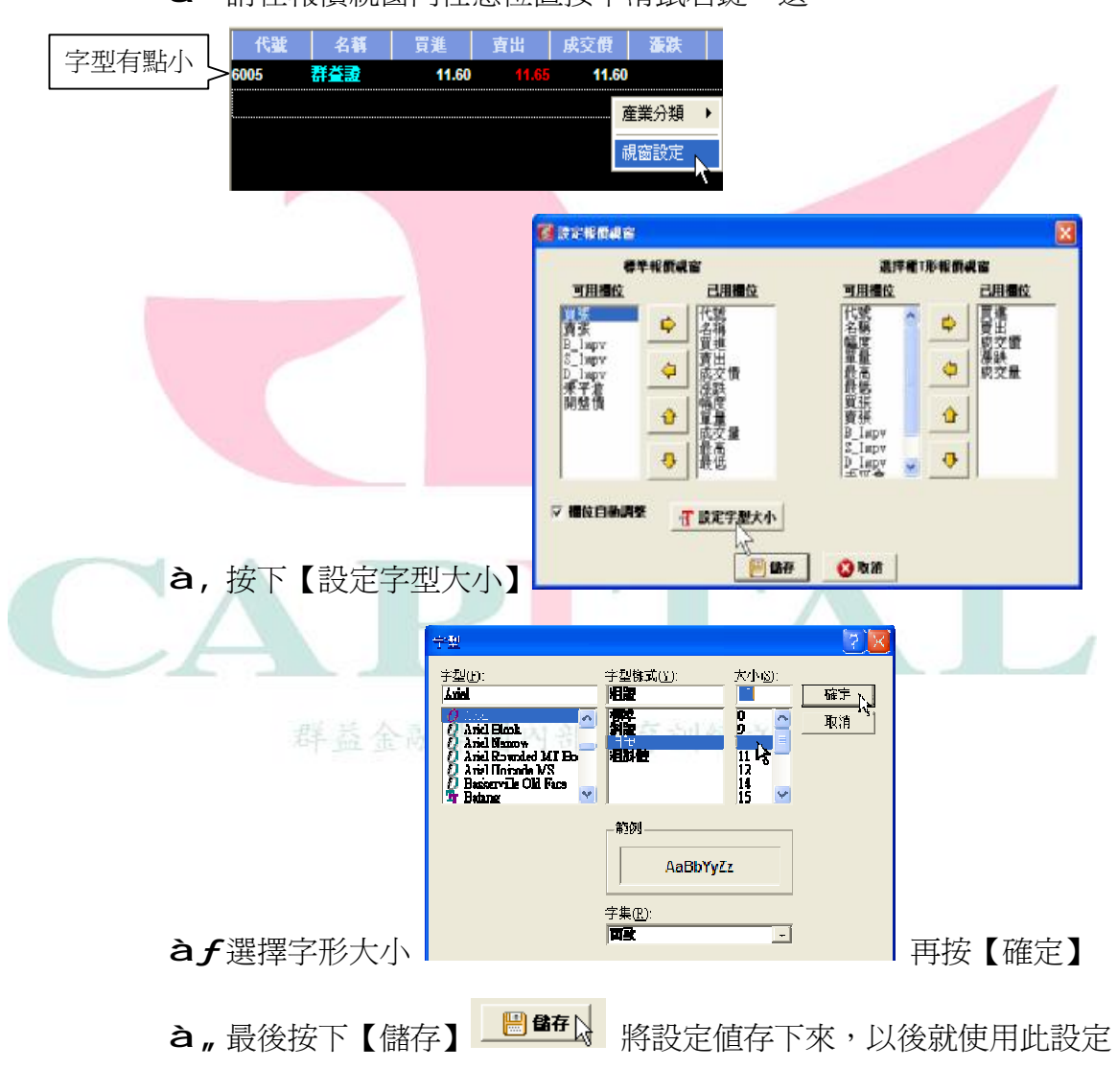

#### 設定後字型大小顯示如下圖所示:

|       | 代號                  | 名稱  | 買進 | 賣出 | 成交價   | 漲跌 | 幅度 | 軍量 | 成交量 | 最高    | 最低    |  |
|-------|---------------------|-----|----|----|-------|----|----|----|-----|-------|-------|--|
| 子型愛人囃 | > <mark>1101</mark> | 台泥  |    |    | 17.70 |    |    |    |     | 17.70 | 17.70 |  |
|       | 1101A               | 台泥特 |    |    | 27.20 |    |    |    |     | 27.20 | 27.20 |  |
|       | 1102                | 亞泥  |    |    | 20.50 |    |    |    |     | 20.50 | 20.50 |  |

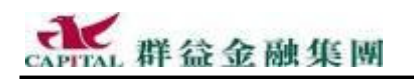

2.2.7 永遠顯示最新交易明細

我們用實際的例子來解釋,有打勾與沒打勾是有些差別的,完全視投資 人的習慣來勾選,有無打勾的差別請看下面的圖片:

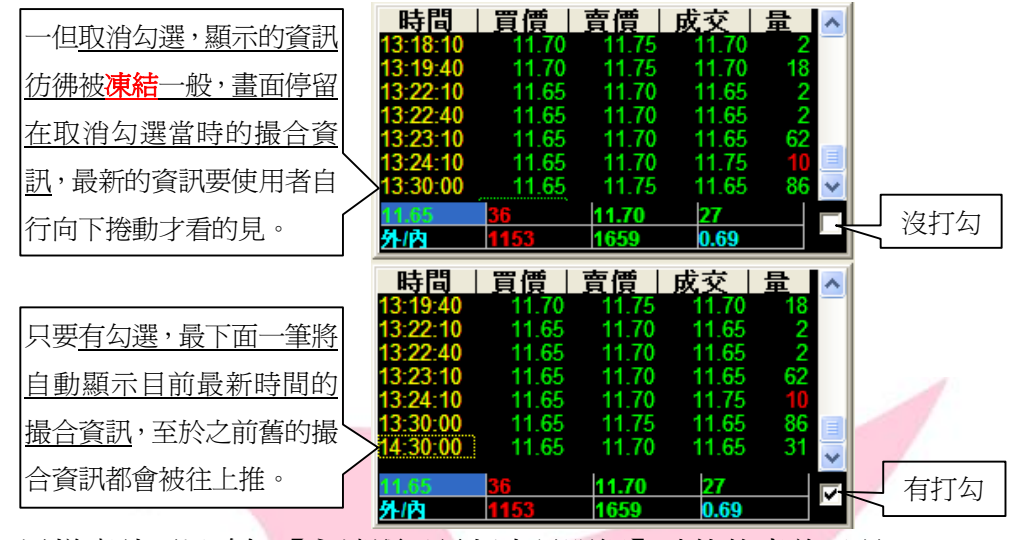

這樣應該可以瞭解【永遠顯示最新交易明細】功能的意義了吧。 介紹到這裡,乾脆再詳細說明一下如何切換各式價量表的方式…。

2.2.8 價量表

先說明,在此視窗中一共提供了三種資訊…

「分時價量表」:這是該商品在不同時間下的價量統計資料

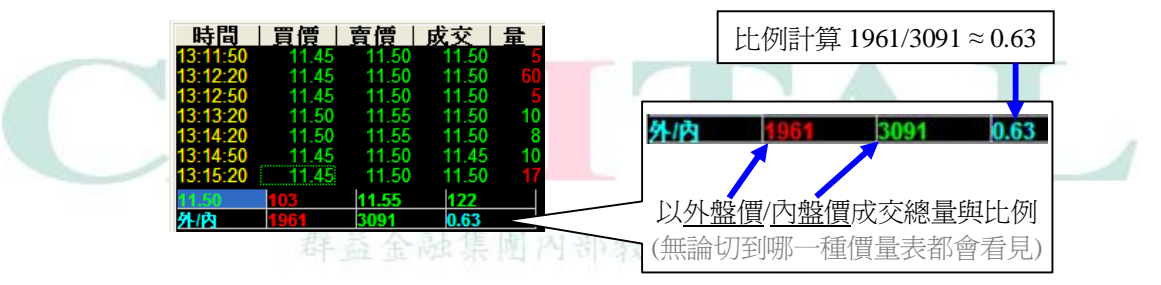

「分價表」:這是該支股票各個不同價位的交易數量統計

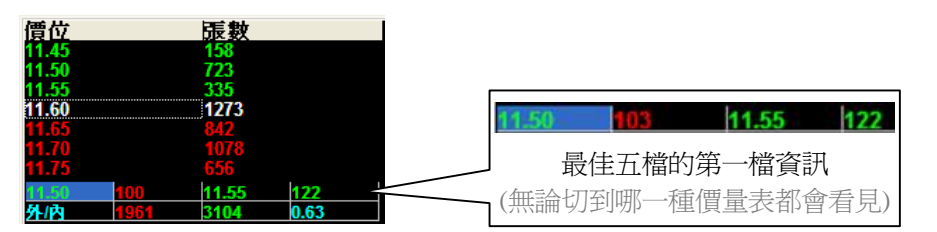

「最佳五檔價量表」: 根據交易所揭示該股票前後5檔未成交價量資料

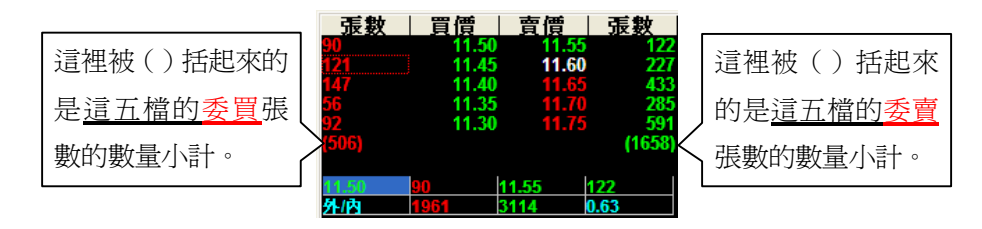

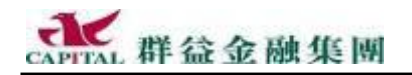

**如何切換三種資訊**:就因為是同一個視窗要同時顯示多樣資訊,所以必 須透過某種切換方式才能看到不同的資訊,切換方式有兩種:

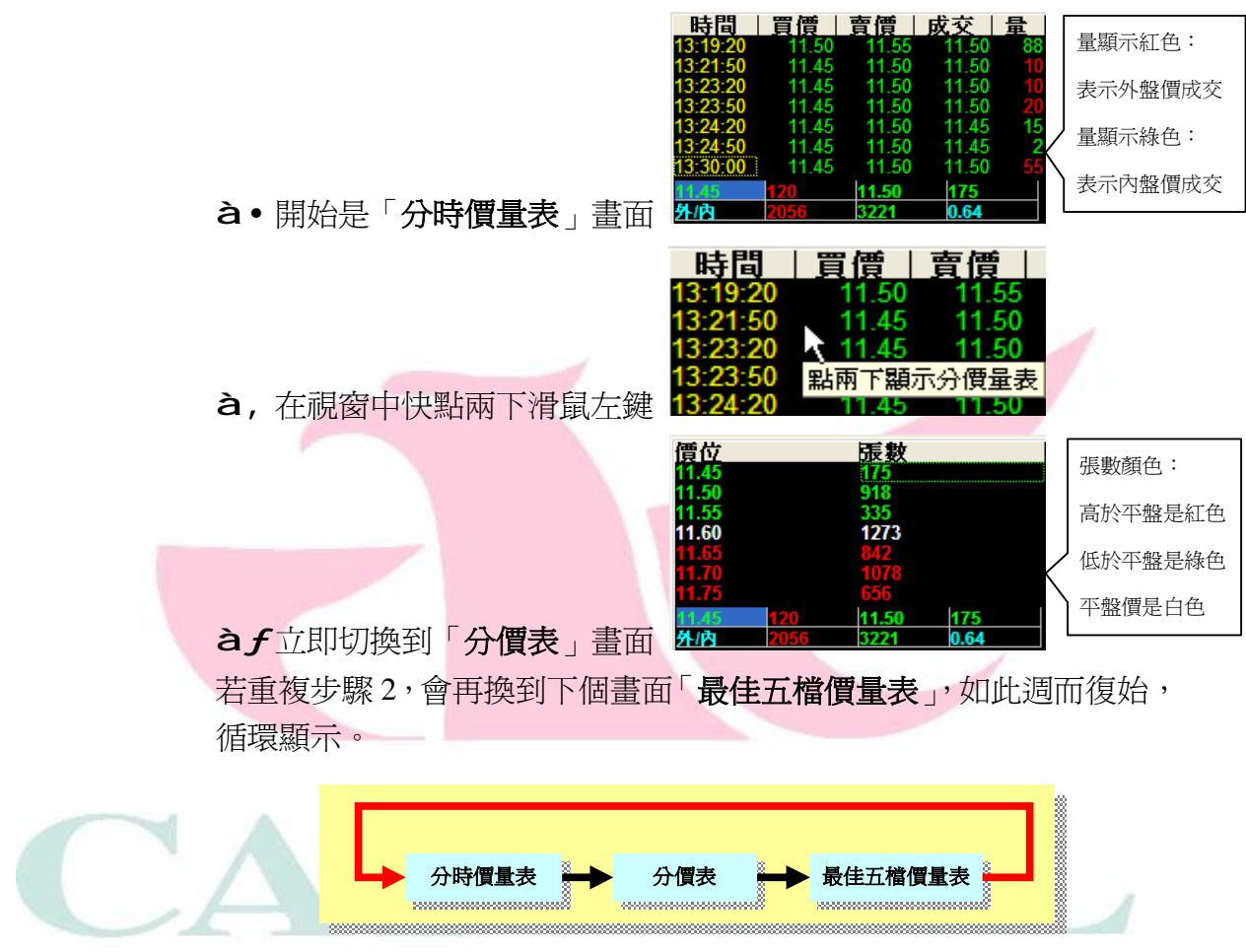

切換方法一:重覆快點兩下滑鼠左鍵,輪流顯示不同資訊

群益金融集團內部教育訓練文件

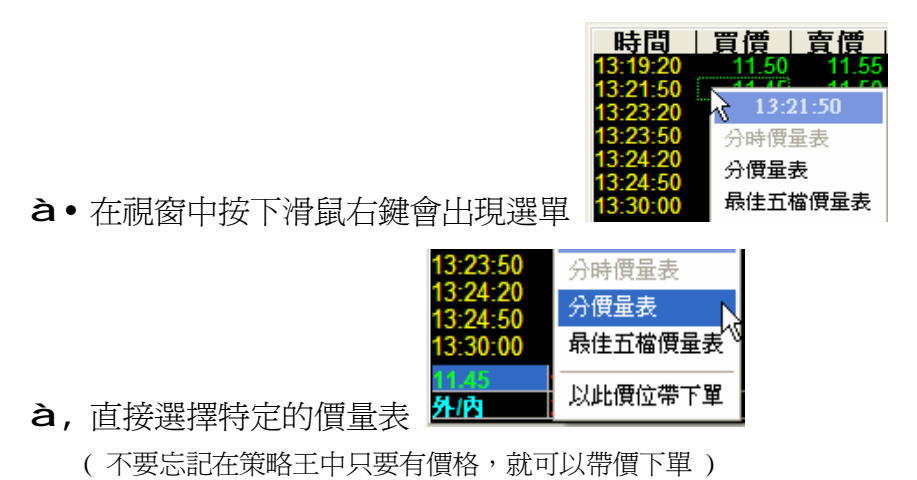

切換方法二:按一下滑鼠右鍵,直接選擇所要資訊

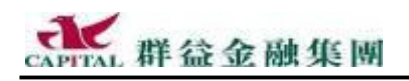

#### 2.2.9 價差資訊

新增【價差資訊】,從事期貨買賣的投資人可得仔細瞧瞧才行。

| 上市資訊 | 上櫃資訊    | <b>信</b> 差資    | a la companya da companya da companya da companya da companya da companya da companya da companya da companya d |
|------|---------|----------------|----------------------------------------------------------------------------------------------------|
| 台股現指 | 5300.55 | 41.94          | 131.84億                                                                                                    |
| 台股期指 | 5302.00 | <b>V</b> 37.00 | 3584 🗆                                                                                                    |
| 台股慣差 |         |                |                                                                                                    |
| 電子現指 | 205.72  | <b>V</b> 1.45  | 76.23億                                                                                                    |
| 電子期指 | 205.80  | V.60           | 687🗆                                                                                                    |
| 電子慣差 |         |                |                                                                                                    |
| 金融現指 | 856.70  | 76.98          | 10.98億                                                                                                    |
| 金融期指 | 856.40  | 76.60          | 885                                                                                                    |
| 金融慣差 | -0.3    |                |                                                                                                    |
|      |         |                |                                                                                                    |

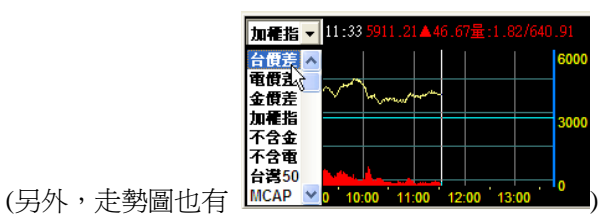

有些投資人在使用策略王時,會希望自動成交回報視窗的字型大一點或 小一點啦,或者希望多顯示出帳號的欄位資訊,這些都是沒問題的。

#### 2.2.10變更自動成交回報顯示字型

舉例:投資人要將自動成交回報視窗中顯示的字型放大一點…

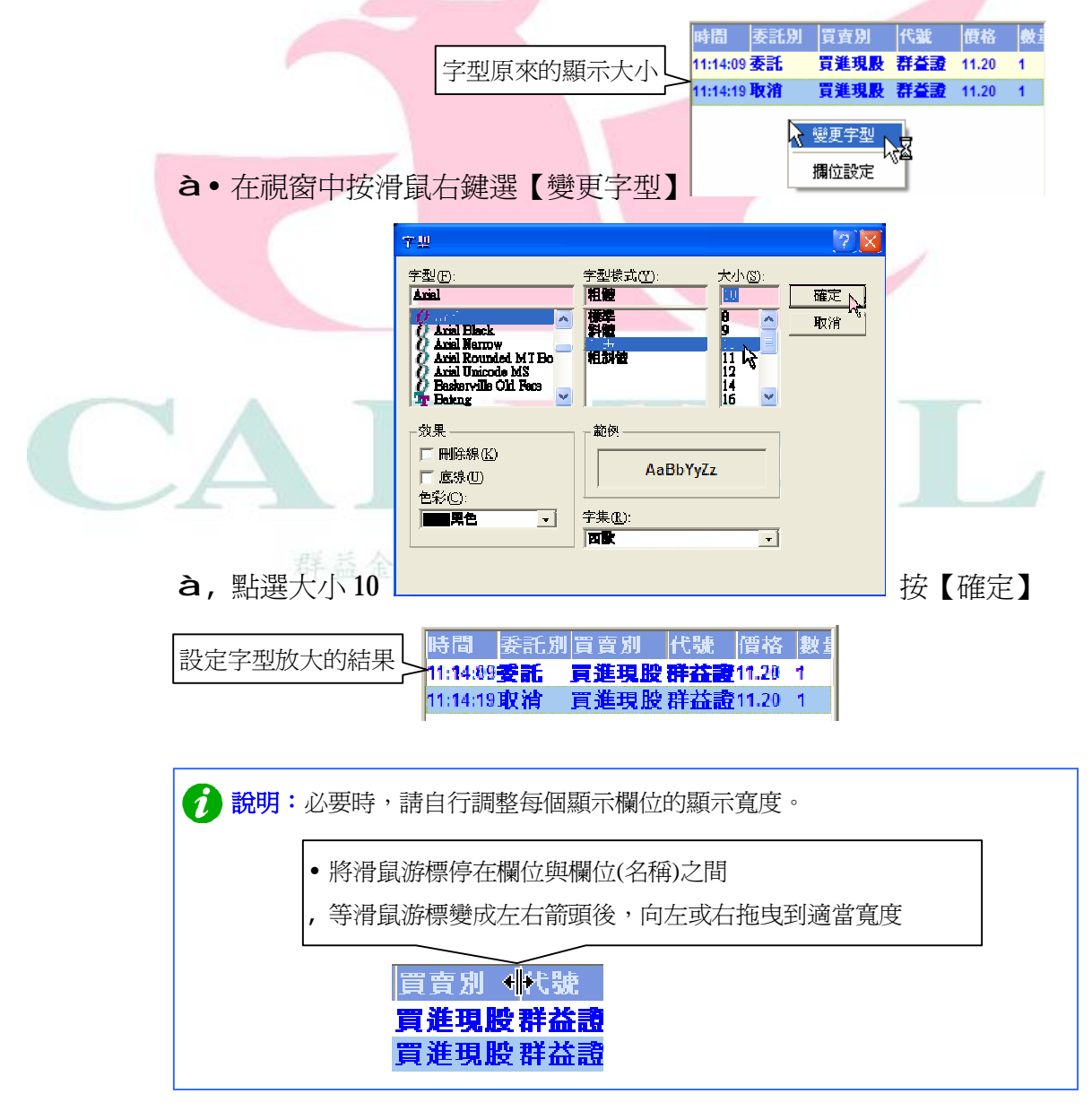

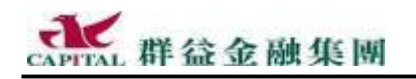

1

群益證 11.20 1

群益證 11.20

2.2.11設定自動成交回報顯示欄位

**舉例**:投資人要多顯示一個帳號欄位,並且想放在第一個顯示欄位。

委託別 買賣別

11:14:09 奉託 11:14:19 取消 買進現股

買進現股

🔪 變更字型

**à**• 在視窗中按滑鼠右鍵選【欄位設定】

à, 在左邊"可用欄位"中選取【帳號】, 再按下中間的【 è 選取】 鈕

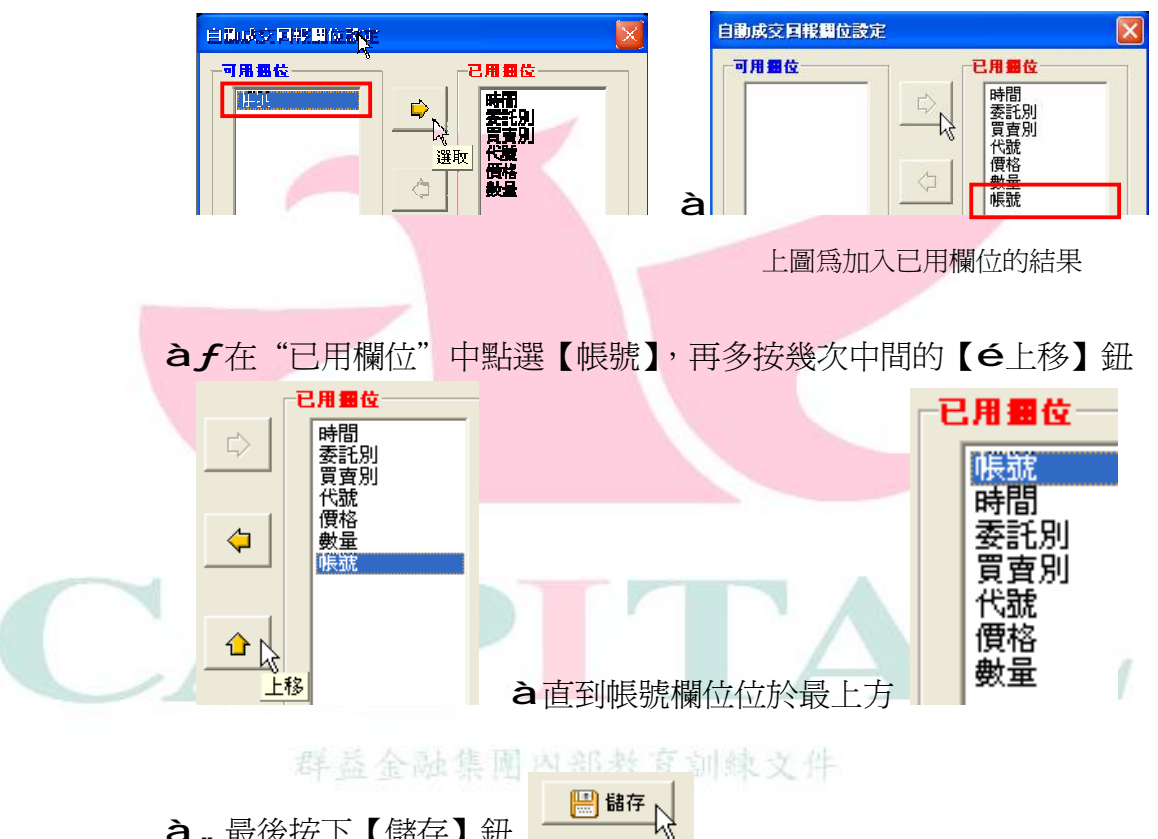

**à**,最後按下【儲存】鈕

**à**這樣自動成交回報視窗中就多顯示了一個交易帳號的欄位,並且顯示 在欄位的第一順位。

| 」<br>一一一一一一一一一一一一一一一一一一一一一一一一一一一一一一一一一一一一 | > | 長號      | 時間       | 委託別 | 買査別  | 代號  | 價格    |
|-------------------------------------------|---|---------|----------|-----|------|-----|-------|
| 观山之道 庄…                                   | 5 | 2706882 | 11:14:09 | 委託  | 買進現股 | 群荃證 | 11.20 |
|                                           | 5 | 2706882 | 11:14:19 | 取消  | 買進現股 | 群荃證 | 11.20 |

前期:投資人可以依照本身的需求增減顯示的欄位。

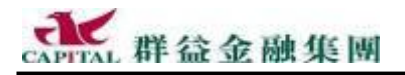

# 2.3 組合視窗精靈

新增功能

組合視窗是提供整合性資訊的地方,如果投資人覺得現有的視窗不夠 用,或者希望視窗能夠像其他家的軟體畫面,現在新版策略王提供『組 合視窗精靈』,可以讓投資人自行組合所要的視窗畫面,並將組合後的樣 子儲存下來,以後只要重新載入,不需要每次使用都要重新再設定一次, 載入不同的設定,就有不同視窗風貌。

2.3.1 新增組合視窗

要自訂組合視窗精靈,就從新增開始。

à•在【組合視窗】中à找到【組合視窗精靈】

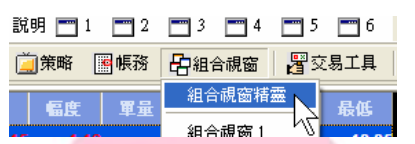

**à**,在步驟一要設定視窗的參數,選【新增新視窗】,輸入<u>視窗名稱</u>、並 分別設定預設視窗大小、與視窗顯示型態,然後按【下一步】。

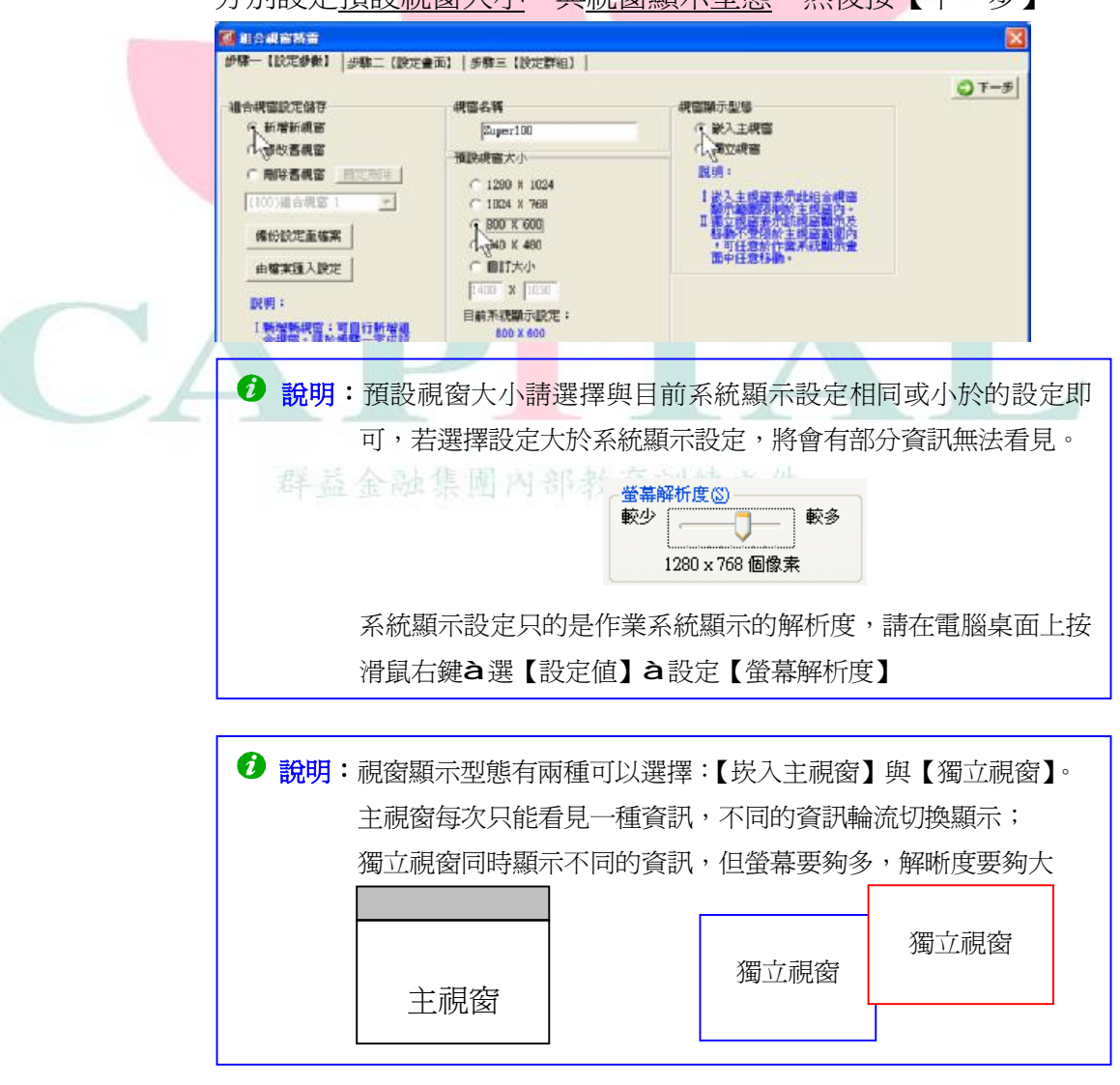

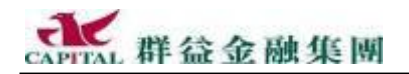

下面將進行的設定有兩種分法完成,一種是:工具列按鈕,另一種是滑 鼠右鍵的快捷選單;以下僅示範以工具列按鈕操作方式。

**af**在步驟二,一開始只有一個大畫面,要先分割好適當的比例,才能 安排內容。

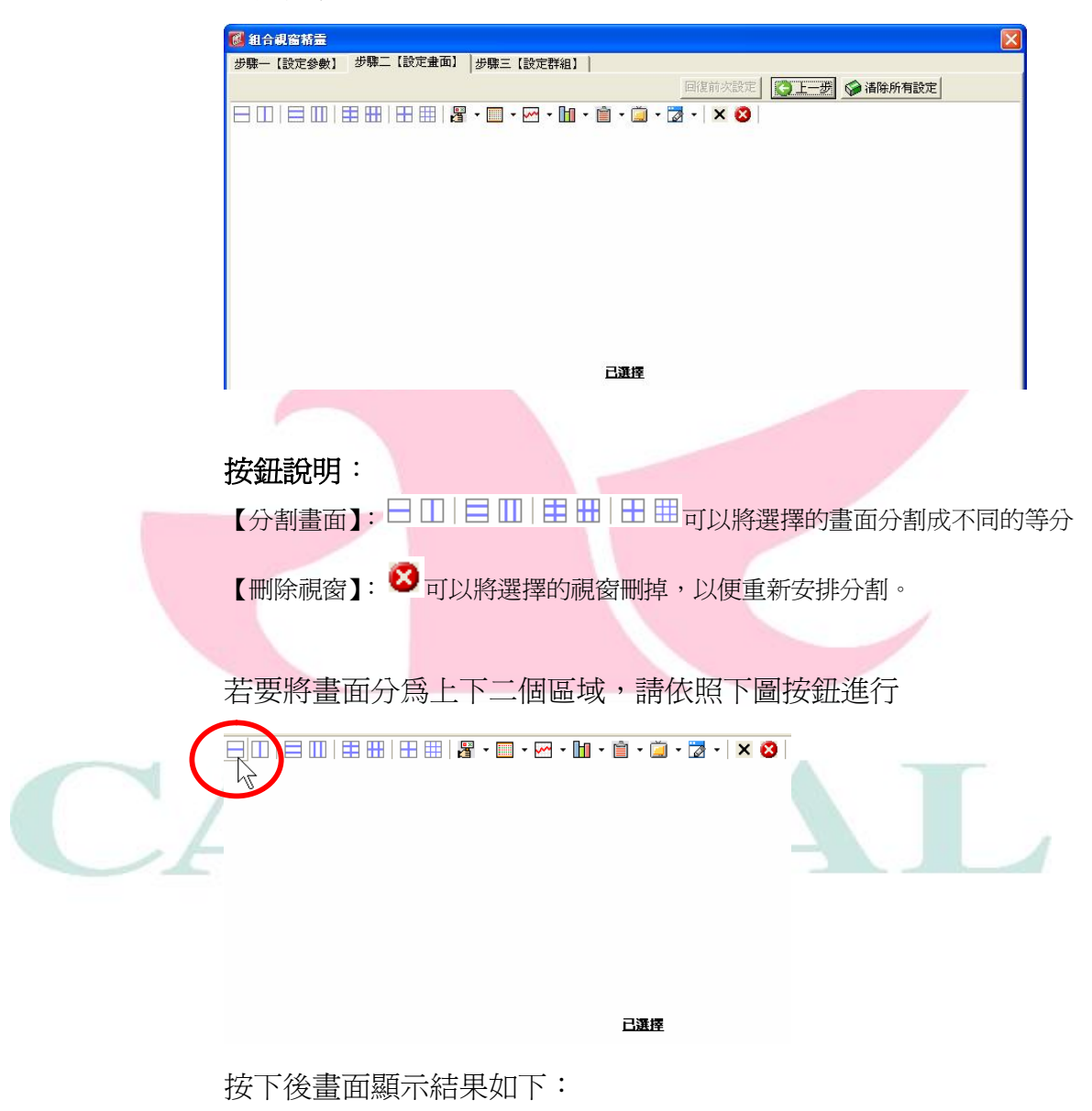

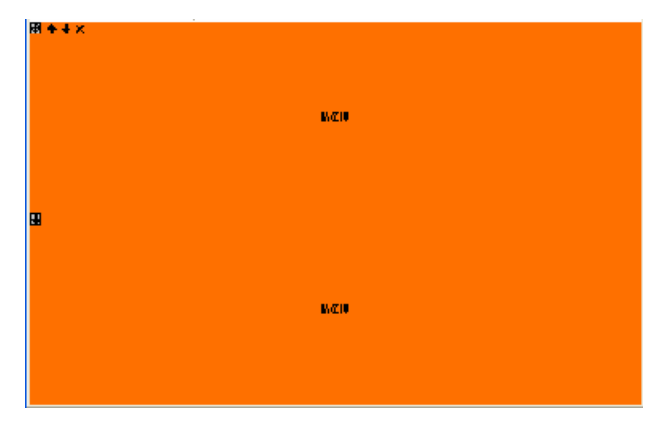

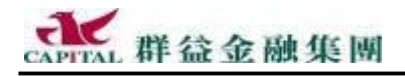

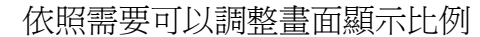

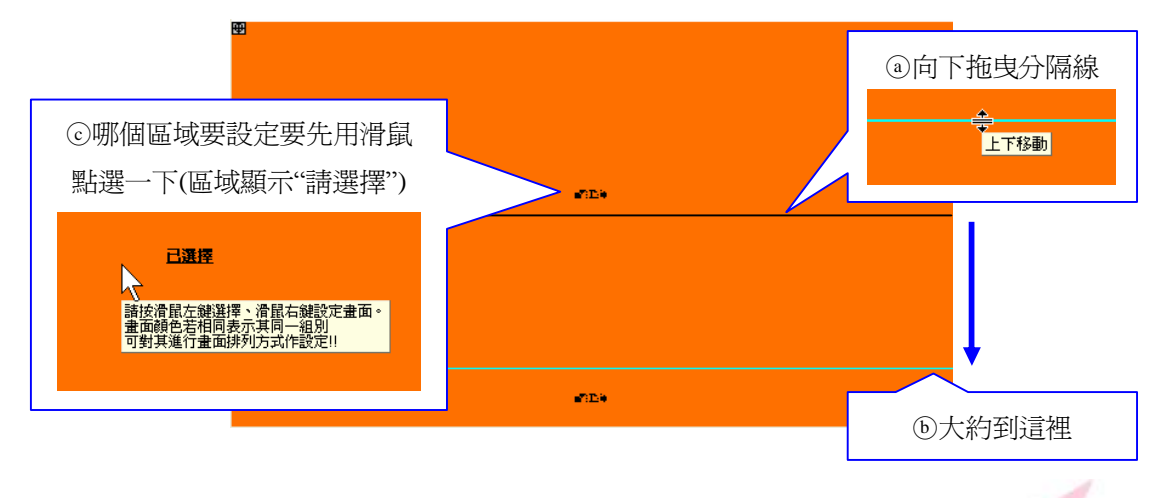

若要將上方區域分為左右二個區域,請依照下圖按鈕進行,按下後 書面顯示結果如下:

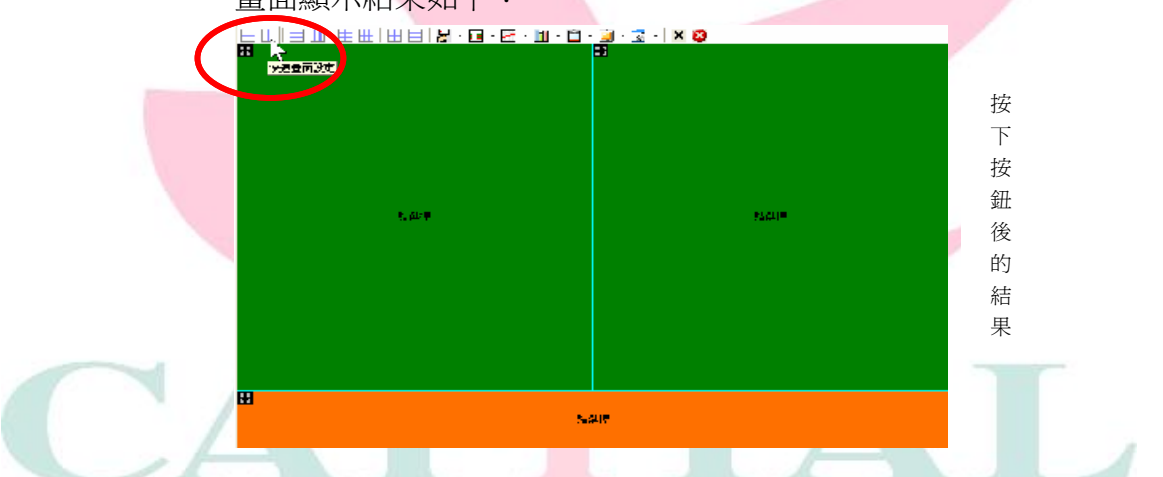

若要將左方區域分為上二個區域,請依照下圖按鈕進行,按下後畫 面顯示結果如下:

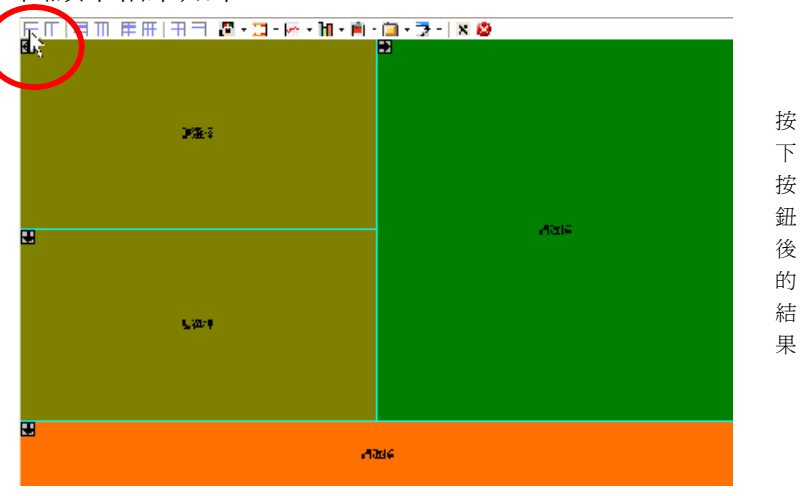

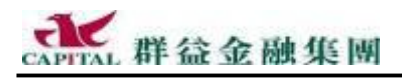

鈕後的

結果

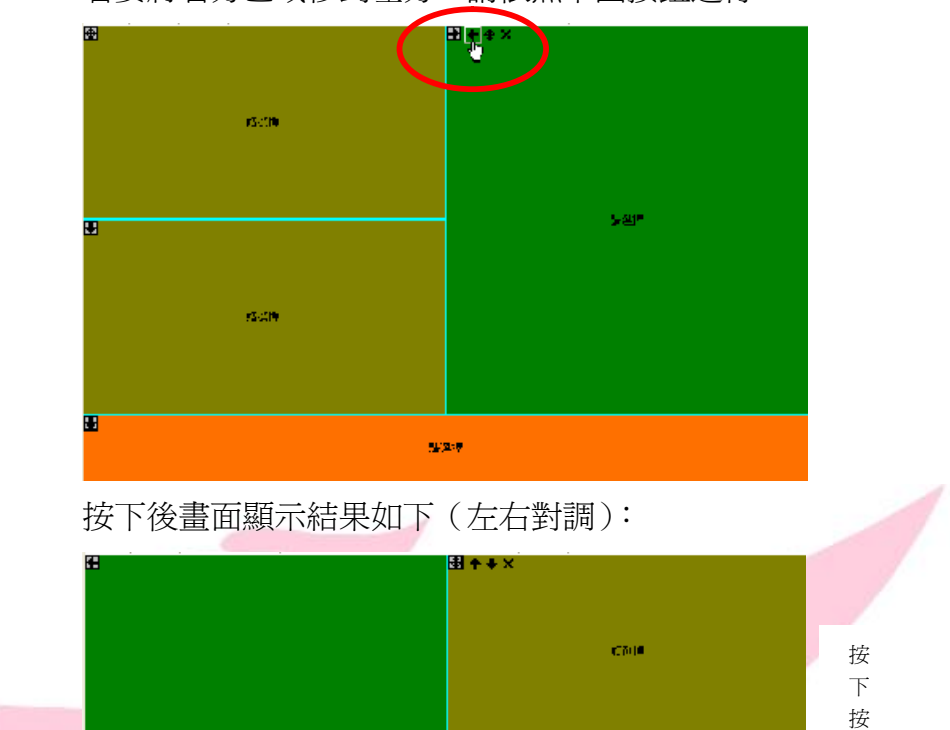

若要將右方區域移到左方,請依照下圖按鈕進行

群益金融集團內部教育訓練文件

5.94

下面將進行的設定有兩種分法完成,一種是:工具列按鈕,另一種是滑 鼠右鍵的快捷選單。

說明:移動畫面時,注意畫面中的顏色,同樣的顏色一組,會一起移動。

-C 6414

à"開始安排內容。記得,每次安排顯示內容前要先在該區域點選一下

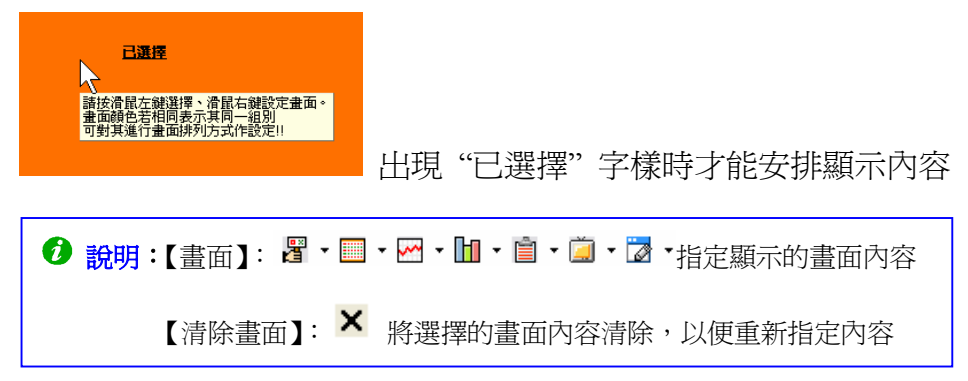

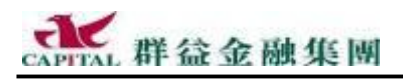

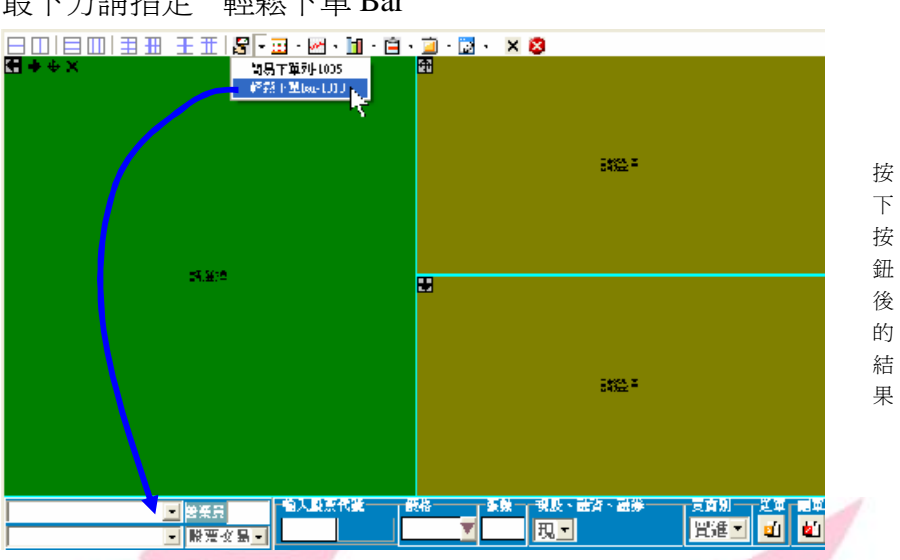

最下方請指定"輕鬆下單 Bar"

左上方請安排"個股走勢圖"

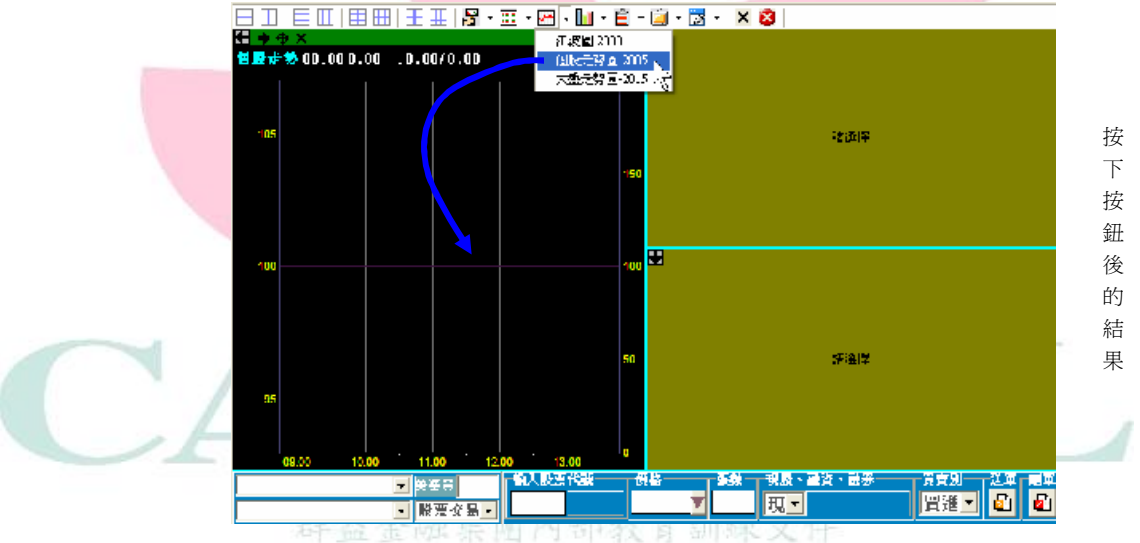

to-In lari

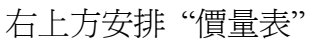

報酬税約-1200 19周税約-1200 (日 → ◆ × 個股定務 00:00 0.00 :0.00/0.00 情味販賣輕價資產列1221 人聖/登出 1905 度主要-1313 加拿き教育室-(生成公分前によし 按 下 按 940A 鈕 後 的 結 8885 A 果 1 输入股票代数 ● 器業員
 ● 器票收易● 夏賀別 芝草 肥草 「野酒」 「白」 白山 |飯格 - **張敷 - 現股、融資、融券 2**.... 現土

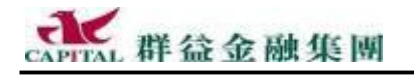

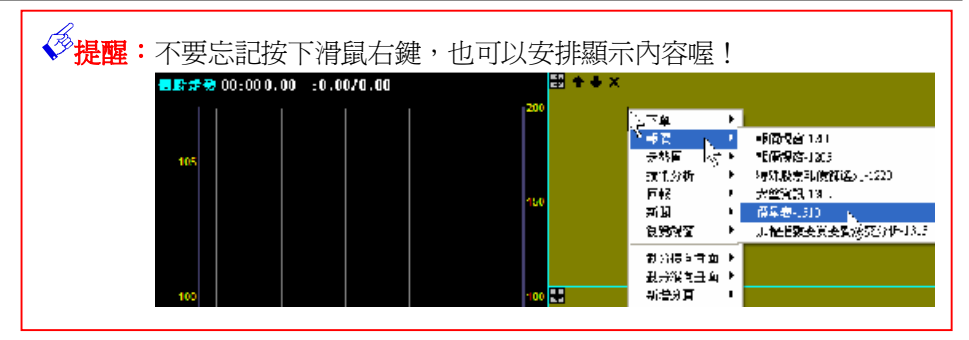

假設要將剛才安排的價量表清除,以便安排其它內容: **清除畫面內容**:

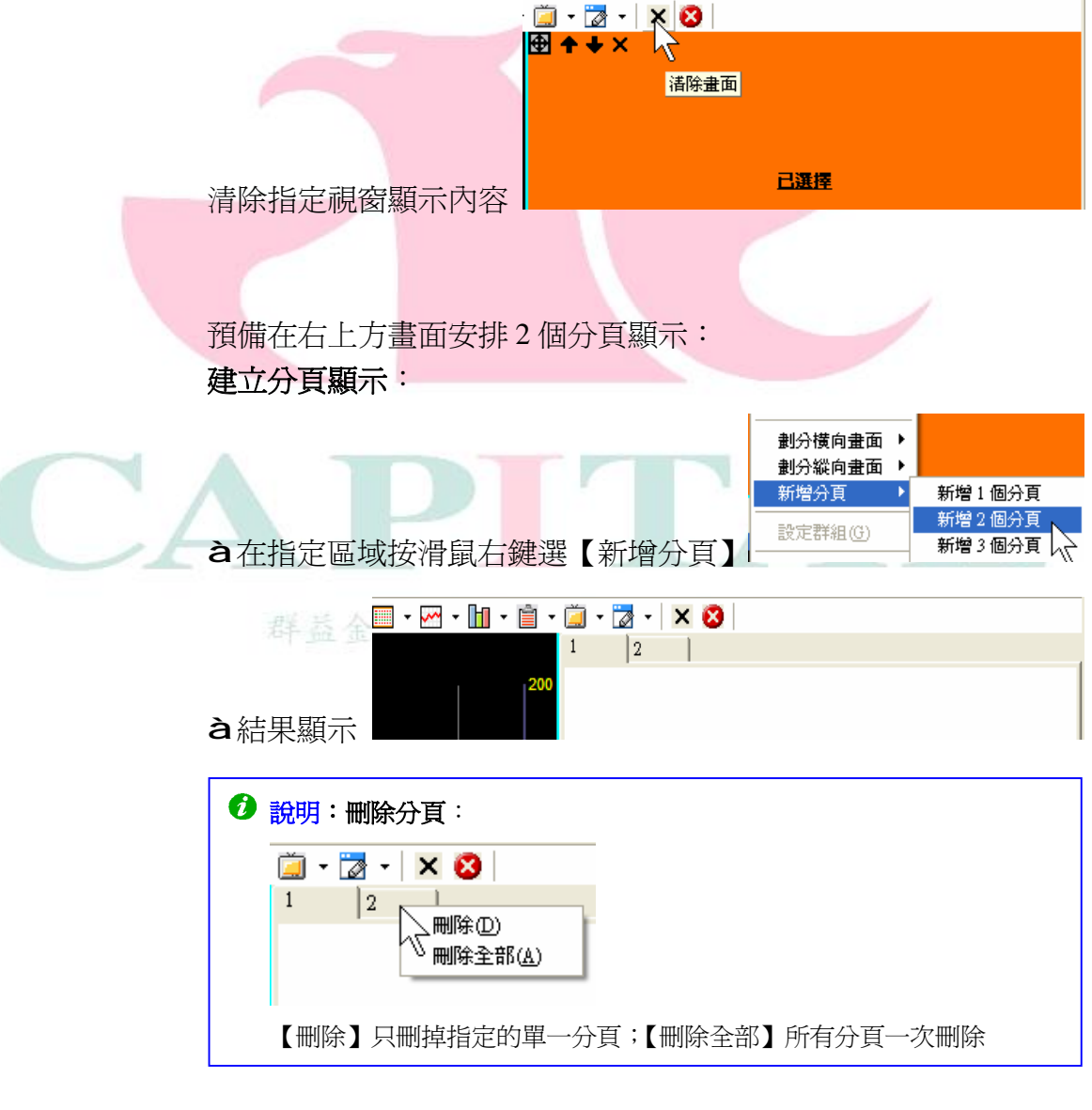

請一一點選標籤,在"已選擇"字樣出現下,分別安排兩頁都是顯示:價量表。

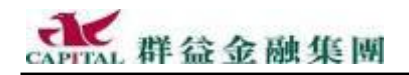

最後設定畫面如下所示(示範),記得按【下一步】:

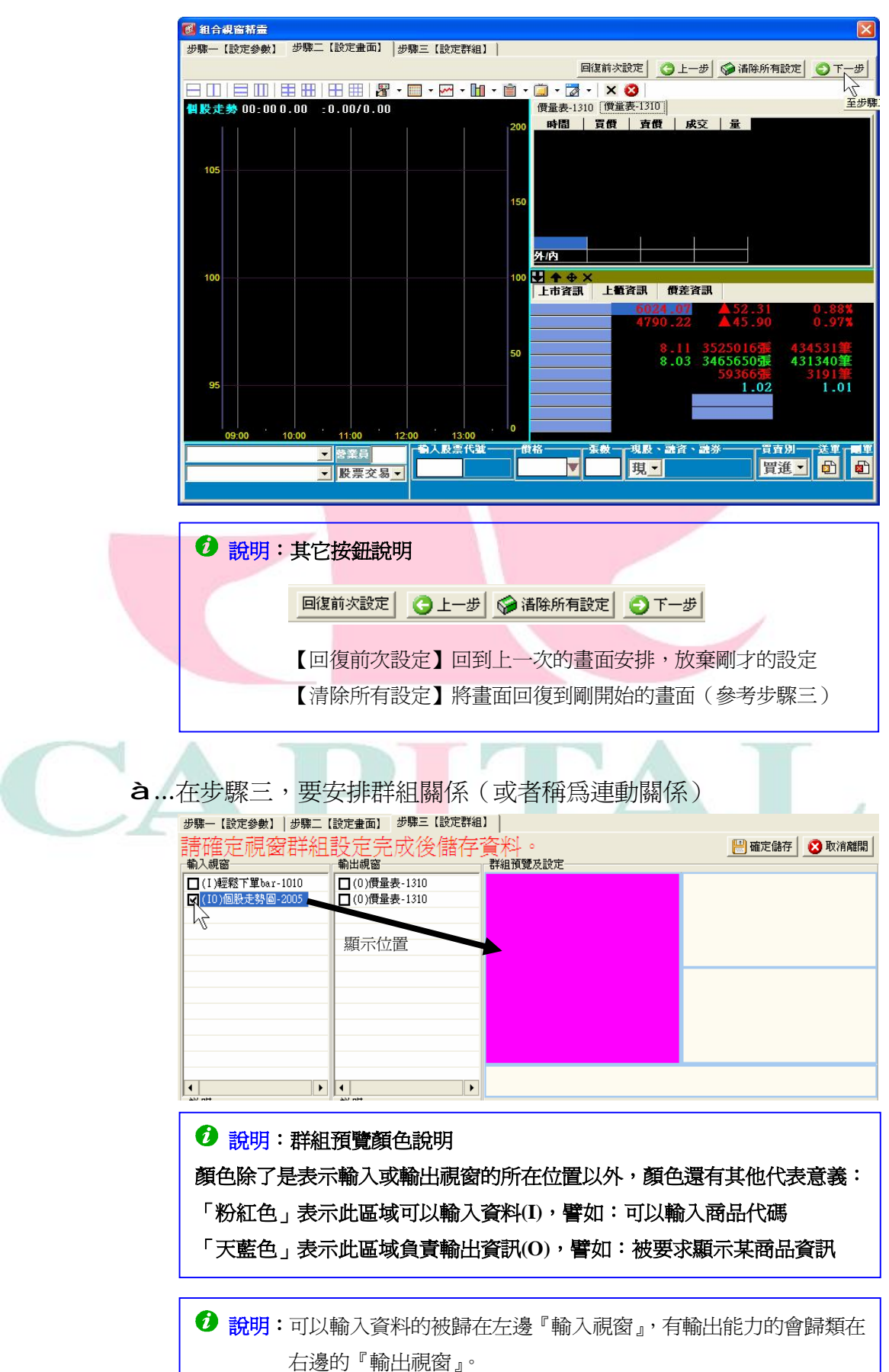

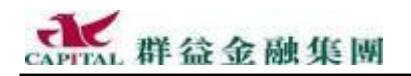

這裡是使用打勾的方式設定群組(連動)關係:

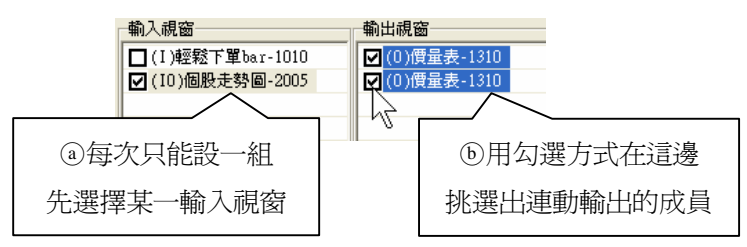

上面示範的意思:

在個股走勢圖中輸入商品代碼時,除了本身會顯示該商品的走勢以 外,被勾選的兩個價量表也會同時顯示相同商品的價量資訊。

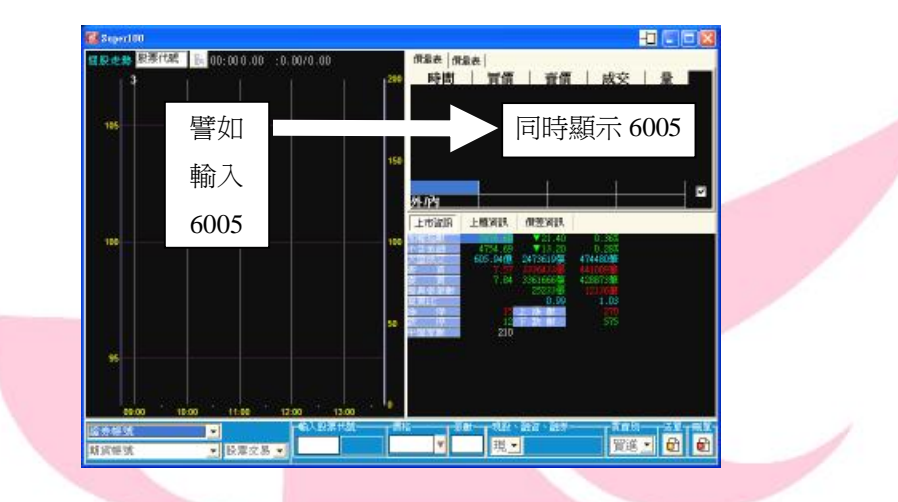

另外,有的輸入視窗沒有也不需設定連動成員(如輕鬆下單 Bar)

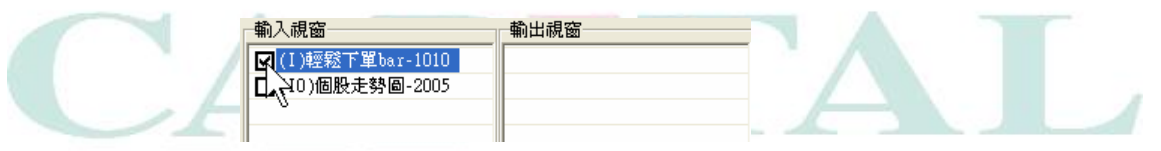

à † 勾選完後,請務必按下【加入群組】,才算完成單一組的群組設定

| 「輸入視窗                                                           | 輸出視窗                                                      |   |
|-----------------------------------------------------------------|-----------------------------------------------------------|---|
| <ul> <li>【 (I)輕鬆下單bar-1010</li> <li>【 (I0)個股走勢圖-2005</li> </ul> | ☑ (0)預量表-1310 ☑ (0)預量表-1310                               |   |
|                                                                 | 加入群組後下方會出現群組設定                                            |   |
|                                                                 | 加入群組<br>一                                                 |   |
|                                                                 | 1 (10) 他設定努圖-2005 (0) 頂重表-1310 (0) 頂重表-1310               | ۲ |
| 說明<br>可供輸入資料之視窗<br>表示於該視窗進行點<br>選或滑風拖曳時,可<br>翻發其他視窗與其推          | 説明<br>可供輸出資料之視窗<br>表示於可供輸入資料<br>之視窗進行點選或滑<br>序號 场入硯窗 輸出硯窗 |   |

若有很多組要設定,請務必每組勾選完畢後,都要按【加入群組】

à ‡ 等所有需要的群組設定都完成後,按【下一步】。

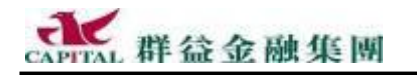

à^所有的步驟完完成後,一定要記得按【確定儲存】

|       | Ľ      |
|-------|--------|
| 一種定儲存 | 😢 取消離開 |

**à‰**出現確認訊息,請按【確定】

| 提示訊息       |            |
|------------|------------|
| <b>(i)</b> | 確定是否儲存資料?? |
| 確定         | 取消         |
|            |            |

à Š出現成功儲存訊息,請按【確定】

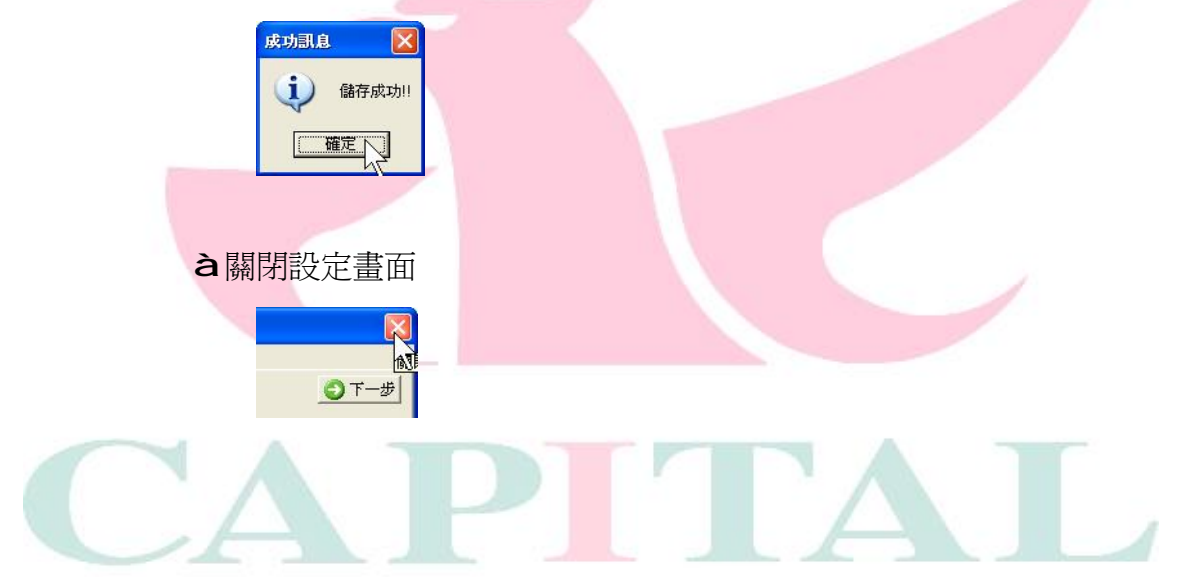

#### 2.3.2 修改組合視窗

若對自訂的組合視窗有意見,修改即可,不必全部重新設定。

- à•在【組合視窗】中à找到【組合視窗精靈】
- à,選擇【修改舊視窗】,再選擇要修改哪一個自訂的組合視窗

| ○ 修改舊視窗 ○ 刪除舊視窗                                                                | 確定刪除                  |
|--------------------------------------------------------------------------------|-----------------------|
| (104)Super100<br>(100)組合視窗<br>(101)組合視窗<br>(102)組合視窗<br>(102)組合視窗<br>(103)組合視窗 | •<br>1<br>2<br>3<br>4 |

**àf**其餘設定方法請參考新增程序,並請依照實際需要設定。

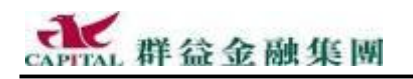

2.3.3 刪除組合視窗

不要的自定組合視窗可以刪除掉。

à•在【組合視窗精靈】的步驟一選擇【刪除舊視窗】

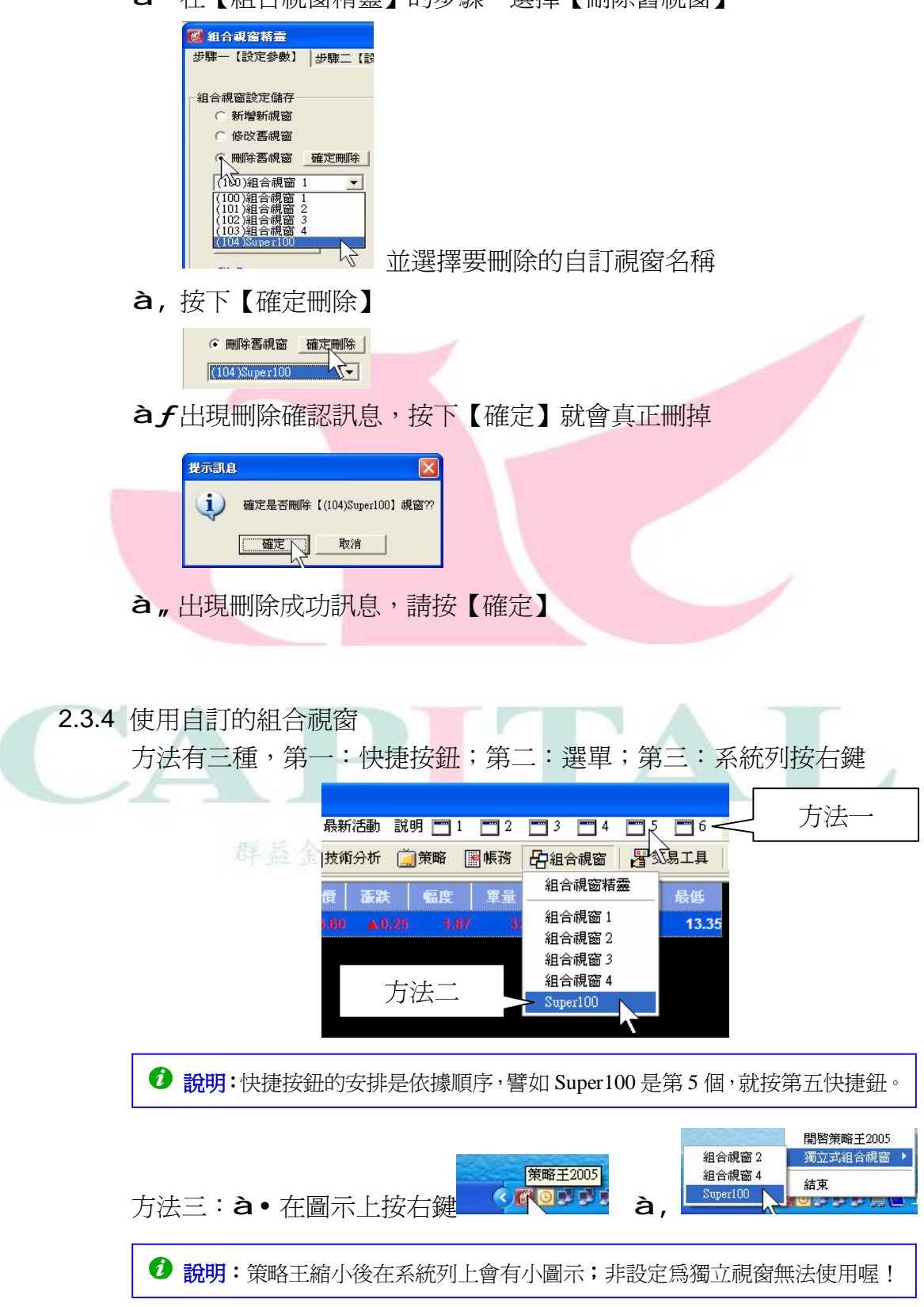

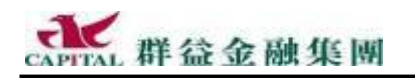

#### 2.3.5 備份設定至檔案

無論是備份,還是將自訂的組合視窗拿到另一部電腦上使用,請先匯出。

à•在【組合視窗】中à找到【組合視窗精靈】

| 🍎 策略 📲 帳務 | 日相合視窗 📴                          | 交易工具  |
|-----------|----------------------------------|-------|
| 偏度 軍量     | 組合視窗精靈                           | 最低    |
| 15 1.12   | 組合視窗1<br>組合視窗2<br>組合視窗3<br>組合視窗4 | 13.35 |

- à,在步驟一選擇【備份設定至檔案】
- **à***f* 勾選要匯出哪幾個組合視窗設定(預設的視窗不要選),再按【確定】

備份設定至檔案由檔案匯入設定

| <ul> <li>● 備份資料</li> <li>▶</li> <li>▶</li> <li>□ 組合視窗 1</li> <li>□ 組合視窗 2</li> <li>□ 組合視窗 3</li> <li>□ 組合視帘 4</li> </ul> |
|----------------------------------------------------------------------------------------------------|
| → #1日 MK 2014<br>「「Super1000<br>確定                                                                                       |
| <b>à</b> "指定儲存位置,輸入匯出檔案名稱,最後按【儲存】                                                                                        |
| 3 存納者<br>御存於①<br>御存於①<br>3 税的文件<br>・ ◆ 包 普 面・<br>3 税税の的文件<br>・ ※                                                         |
|                                                                                                    |
| ▲ 40: Propersol                                                                                                    |
| 提示訊息<br>惣確定將組合視窗設定値儲存至 D:MY DOCUMENTS'\SUPER88.XML 嗎?<br><u>是(U)</u> 否(U)                                                |
| <b>à</b> †出現儲存成功畫面,請按【確定】,然後按区關閉設定畫面。                                                                                    |
|                                                                                                    |

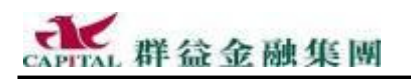

2.3.6 由檔案匯入設定

無論重新安裝策略王,還是要在另一部電腦上要使用相同的自訂組合視 窗,請進行匯入。

à•在【組合視窗】中找到【組合視窗精靈】

| 🧾 策略 📓 帳務 | 白組合視窗 🖉 交易工具     |
|-----------|------------------|
| 幅度 軍量     | 組合視窗精靈           |
| 15 1.12   | 組合視窗 1 13.35     |
|           | 組合視窗 2<br>組合視窗 3 |
|           | 組合視窗 4           |

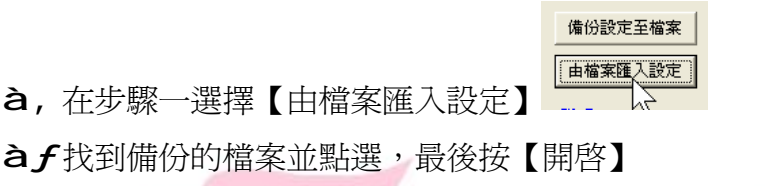

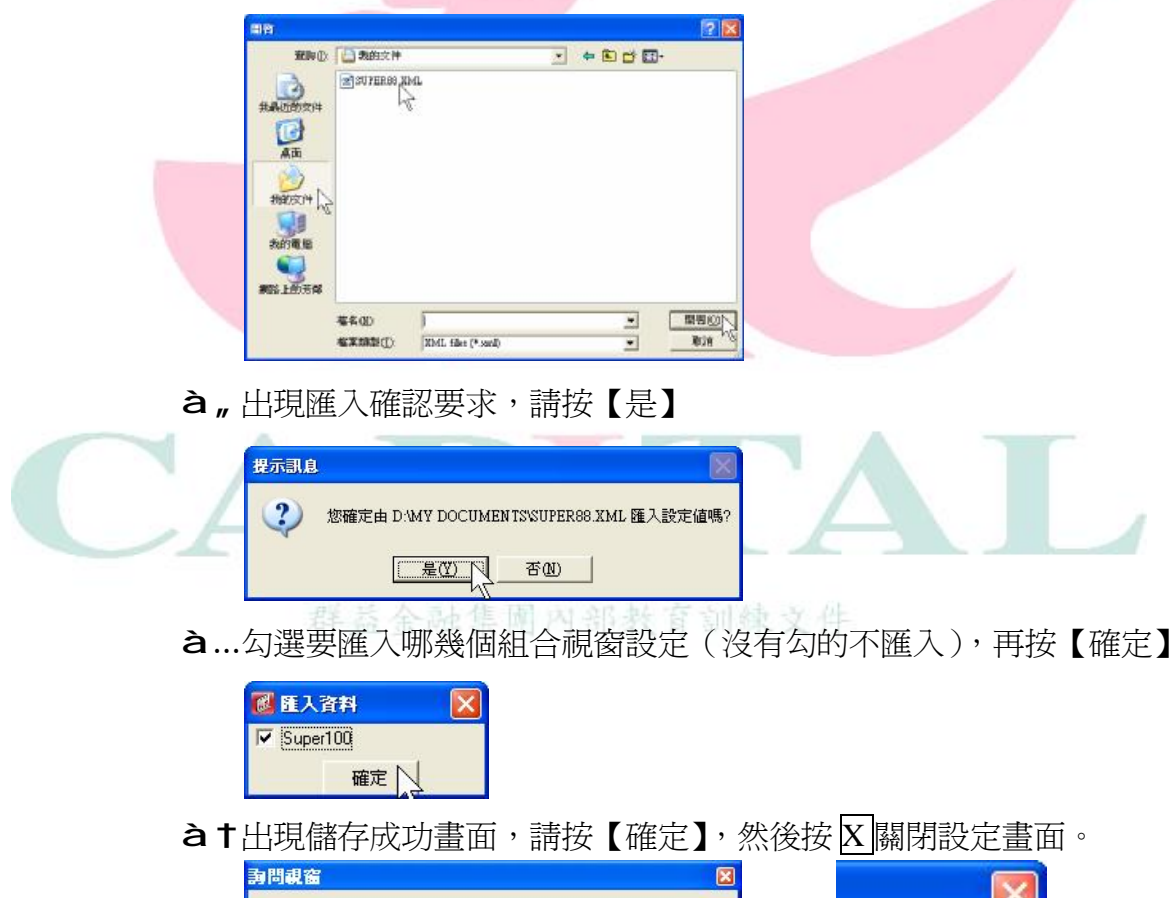

更新設定成功!!

確定

i)

🗊 T

à

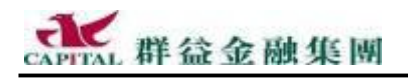

# 2.4 單/雙頁模式的報價視窗

投資人對單排的報價視窗感覺"不夠看"時,試試這個雙頁報價模式。 舉例:如何切換到「報價視窗」

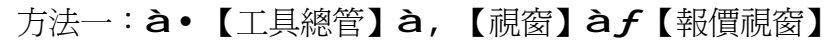

| ß        | 工具總管 自選股 | 個股資訊 每日必該       | Ę | 最新活動 說明                 | 1 2               |
|----------|----------|-----------------|---|-------------------------|-------------------|
| 1        | 視窗 🕨     | 委託視窗            | + | 支锁分析 📋 第8               | 略 圖帳務             |
|          | 檢視・      | 報價視窗            | • | 特殊股票報價                  | 篩選列               |
| Ū.       | 憑證設定 ▶   | 走勢圖視窗<br>技術公析調察 | 1 | 報價視窗<br>加 <i>極指動</i> 委問 | TATE OF AN        |
|          | 變更使用者    | 策略視窗            | + | Excel報價連重               | 安Ayaschini<br>b精靈 |
| 60<br>60 | 結束 (X)   | 帳務視窗<br>組合視窗    | * | 13.45                   | 13.40             |

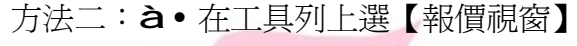

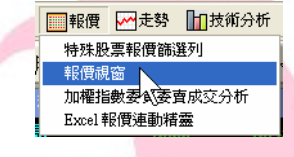

舉例:如何切換「單/雙頁模式」

#### 單頁模式:

報價視窗一開始是"單頁模式",如下圖所示:

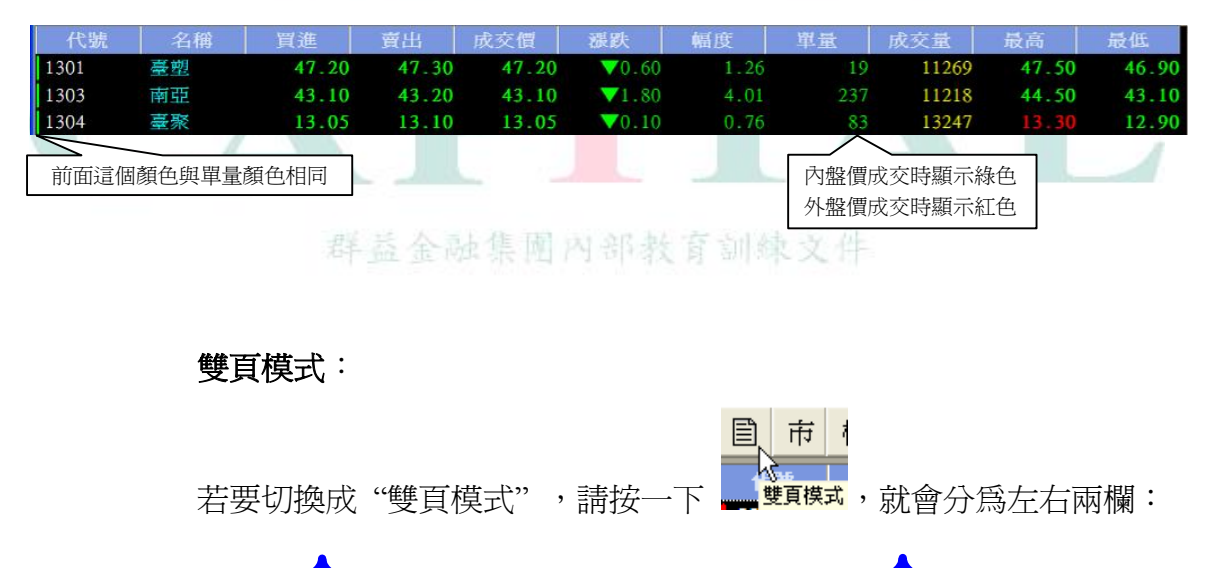

|      |    |       |       |       |               |      |     | <b>点交服</b> |       |       |       |     |       |       | 成交前   |       |      | 10 M | 鐵安量  |       | 49.16 |
|------|----|-------|-------|-------|---------------|------|-----|------------|-------|-------|-------|-----|-------|-------|-------|-------|------|------|------|-------|-------|
| 1301 | 香田 | 47,20 | 47,30 | 47.20 | ₹0.60         | 1.26 | 10  | 11269      | 47.50 | 46.90 | 1312  | 劉章  | 13.50 | 13.55 | 13,55 | ₹0.05 | 0.37 |      | 6078 | 11.15 | 13.45 |
| 1303 | 南亞 | 43,10 | 43.20 |       | 71.60         |      |     |            | 44.50 | 43,10 | 1312A | 剧業特 | 12.00 |       |       |       |      |      |      |       |       |
| 1304 | 查鞋 | 13.05 | 13,10 | 13.05 | <b>V</b> 0.10 | 0.76 | -53 | 13247      | 13.30 | 12,90 | 1313  | 聯約  | 12.50 | 12,35 | 12.50 | ₹0.15 | 1.19 | 41   | 5665 | 13.85 | 12.50 |

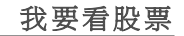

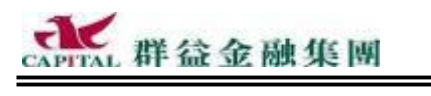

| ⑦ 說明:若要切回"單頁模式"就再按一下 ■ 項模式,就切回來了。                                        |
|--------------------------------------------------------------------------|
|                                                                          |
| ✓提醒:使用雙頁顯示功能時,投資人的電腦系統的螢幕解析度設定不能太低,建<br>議員少應為1024×768 dpi,否則無法感受雙頁模式的好處。 |

2.4.1 選擇權報價與現股價格對照顯示 進行個股選擇權交易時,如果能即時的以對照方式,參考到目前的現貨 價格,絕對是有利於投資人的報價作業。當投資人有這樣的需求時,務 必立即切換到「報價視窗」,就會看見。

舉例:同時對照顯示「南亞」股票與「南亞選」選擇權的即時報價 **à**● 切換「報價視窗」

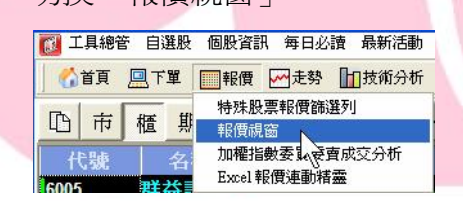

**à**,點選【選】擇權分類,再切換到譬如【南亞選】,就會看見<u>現股價格</u> 與選擇權報價是採上下對照的顯示方式。

|       | 會市           | <b>簡 期 選</b> | 與 庫 自            | <b>☆</b> ₹         | 台選10 台      | 台選11   台選1                 | .2 台選03    | 台選06 | 南亞選10 南亞      | 臣選12│南亞     | 選03│▲▶      |
|-------|--------------|--------------|------------------|--------------------|-------------|----------------------------|------------|------|---------------|-------------|-------------|
| 現股價格  | 代號<br>- 1303 | 名稱           | 5<br>買進<br>48.90 | <b>査出</b><br>49.00 | 成交價<br>49.0 | <b>獲跌</b><br>30 ▼0.10      | 幅度<br>0.20 | 軍量   | 成交量<br>2 4157 | 最高<br>49.40 | 最低<br>48.80 |
| [F    | 買進           | 賣出           | 成交價              | 漲跌                 | 成交量         | 履約價                        | 買進         | 賣出   | 成交價           | 漲跌          | 成交量         |
| 選擇權報價 |              |              |                  |                    |             | C 42 P<br>C 44 P<br>C 46 P |            |      |               |             |             |
| ۲۲    |              |              | 0.50             | ▼0.19              |             | C 48 P<br>6 C 50 P         |            |      |               |             |             |

(請試試點選其他的個權,看看市場相對的即時現貨報價吧!)

#### 其他按鈕:

| CAPITAL 群     | 益金融集團 我                                                                                                    | 要看股票                  |
|---------------|----------------------------------------------------------------------------------------------------|-----------------------|
| 2.4.2         | 2 同步報價提示(掃描報價、掃價)                                                                                                    |                       |
|               | 在報價視窗下, <u>只要該商品有<mark>最新的成交報價</mark>進來,就會在該</u> 商                                                                                                    | 品的下                   |
|               | <u>方顯示一條線</u> ,這就是同步報價提示功能(同業稱為掃描報價…                                                                                                    | 等)。                   |
| 就是這個          | 紅色:表示成交價高於前日收盤價,為上漲                                                                                                    |                       |
| "底線"!         | 2801         彰銀         17.20         17.30         17.20         ▲ 0.10         0.58         2         4258         17.30           2801A         彰銀特         43.00         44.30         44.30         44.30         44.30    | 17.10           44.30 |
|               |                                                                                                    |                       |
| 就是這個          | <b>綠色</b> :表示成交價低於前日收盤價,為下跌<br>2903 第百 1580 1580 1580 100 0.53 1 311 159                                                                                                    | 0 15.70               |
| "氐緑"!         | 2905 三商行 10.10 10.15 10.10 1 35 10.20                                                                                                    | 10.10                 |
|               | <b>白舟</b> :丰子成态僵含前口收般僵,不般僵成态之音                                                                                                    |                       |
| 計具注個          | 日已· 衣小风叉頃局的口权盈頃, 十盈頃风叉之息<br>[2807 竹窗銀 17.30 17.40 17.30 ▼0.10 0.57 1 378 17.50                                                                                                    | 17.30                 |
| 机定垣间<br>"底線"! | 2808         北高銀         21.20         21.30         21.20         2         904         21.50           2809         南企         10.00         10.10         10.00         2         92         10.10                           | 21.20<br>9.95         |
|               |                                                                                                    |                       |
|               | 設定程序:                                                                                                    |                       |
|               | 本功能預設是開啓,所以成交價格一旦異動就會顯示底線,若不要                                                                                                    | 要提 <u>示</u> ,         |
|               | 請按照以下步驟,先切換到【報價視窗】,然後在本視窗中任意處                                                                                                    | 記:                    |
|               | @ 業分類 ▶                                                                                                    |                       |
|               | 視窗設定                                                                                                    |                       |
|               |                                                                                                    |                       |
|               | ● 設定報貨粮留 ● 標準報貨粮留 ● 選擇權T形報貨粮留                                                                                                    | 4                     |
|               | <u>可用播位</u> <u>已用播位</u> <u>可用播位</u> <u>己用播位</u><br>冒張 ,   代號 ,   □   □   世                                                                                                    |                       |
|               | 「資源           ら         ご           名           名           名           名           言           回           回           回           回           回           回           回           回         □           □         □         □ |                       |
|               | D_Impv<br>来平省<br>開盤<br>開盤<br>開盤<br>開盤                                                                                                    | 1                     |
|               |                                                                                                    |                       |
|               |                                                                                                    |                       |
|               | ◎ 福位目前調整 ① 設定字型大小                                                                                                    |                       |
|               | à,取消勾選                                                                                                    |                       |
|               |                                                                                                    |                       |
|               | àf最後按【儲存】                                                                                                    |                       |
|               |                                                                                                    | 키, 나, 카,다 /프로         |
|               | 這係設正俊兓个曾出現                                                                                                    | 小   ず   報   慣         |
|               | ☞                                                                                                    |                       |

提醒:只有在雙頁報價視窗之下才有「同步報價提示」功能,當然也只有在這裡 才會有相關的設定,記得其他報價視窗不會有這個選項!

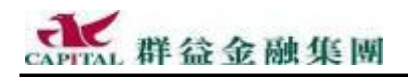

# 2.5 特殊股票報價

如果不想只是看看一般的報價分類,而是要在市場中篩選出符合特定條件的股票商品則非本功能莫屬。

2.5.1 使用現成的「特殊股票報價」

如果投資人只想快速地查看一些特定的股票報價,而不想自己去設定繁 複的篩選條件(如同前述之方法一),請採用本方法。

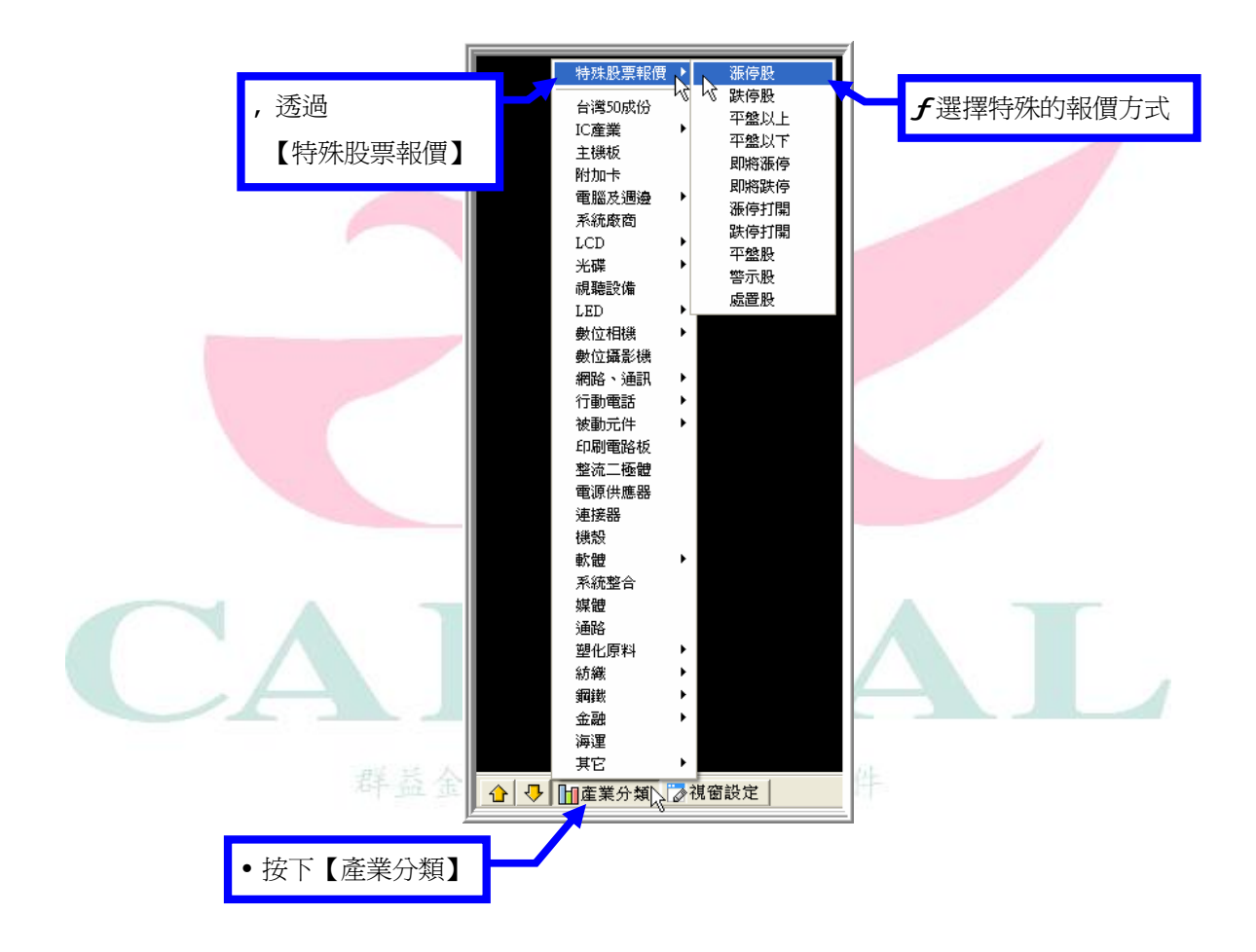

這樣在哪個報價視窗中去指定「特殊股票報價」,該特殊報價就揭示在該報價視窗中。

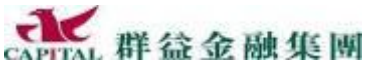

2.5.2 特殊股票報價篩選列 若投資人想要查看同時符合多種特定條件的股票報價,請採用本方法。 5 增強功能 **à**• 點選工具列【報價】裡的【特殊股票報價篩選列】 ■報價 → 走勢 日技術分析 特殊股票報價篩選列 報價視窗 加權指數委買委賣成交分析 Excel 報價連動精囊 **à**,在篩選條件中選擇與輸入條件(下圖中的選擇為示範) 独尊编件 「 「 樹示段 現貨市場| ○ 成果料果 -環頓市場 • 現貨市場 □ 賞勉>賣勉 ▼ i. ○ 法内部 (二)的编辑体 上市 上櫃 R (848) - 3 3 「 價格> ・ ○ 鉄停設 ○ 張停打開 · 10000 AFERF C 就使打開 ○ 準備 1. 送出室助 R ○ 即前派符 日本 カ州 応之間 1 水泥 ▲ 台遊04 - 群益 - 合 - 10 産業分類 20 視習校定 說明:可同時設定多種條件,條件設定或輸入後,前面都要打個勾p;
 上圖中示範的篩選結果只有一支商品華通符合篩選條件。

à**f**按下【送出查詢】

à, 會將查詢到的商品放到下方的視窗中

提醒:若看不見設定可能是因爲目前沒有符合條件的商品,以致沒有結果。

說明:若想將顯示在下方視窗內的股票顯示其他的報價視窗中,請利用組合視 窗精靈自訂一個新的整合報價畫面,再透過群組方式去設定連動。

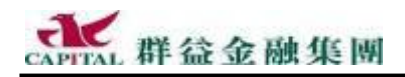

🙆 群蒼策廠王2005専業勝

## 2.6 自選股群組

使用自選股的目的是為了讓投資人能快速地掌握與本身有關的所有金融 商品報價或委託資訊,而不用一個個的翻找報價視窗,或需要經常重複 地輸入資料。所以設定自選股通常是使用者首要之務(最重要的事)。 因為自選股是放在群組中,只要選擇群組,就是一次選擇了群組中所有 的自選股。因此,要設定自選股,必須從進行以下程序:

- 1. 設定自選股群組(新增、插入、修改、刪除、匯入群組)
- 2. 挑選自選股(新增、刪除自選股)
- 2.6.1 如何新增自選股群組

以下說明如何新設一組自選股的操作程序:

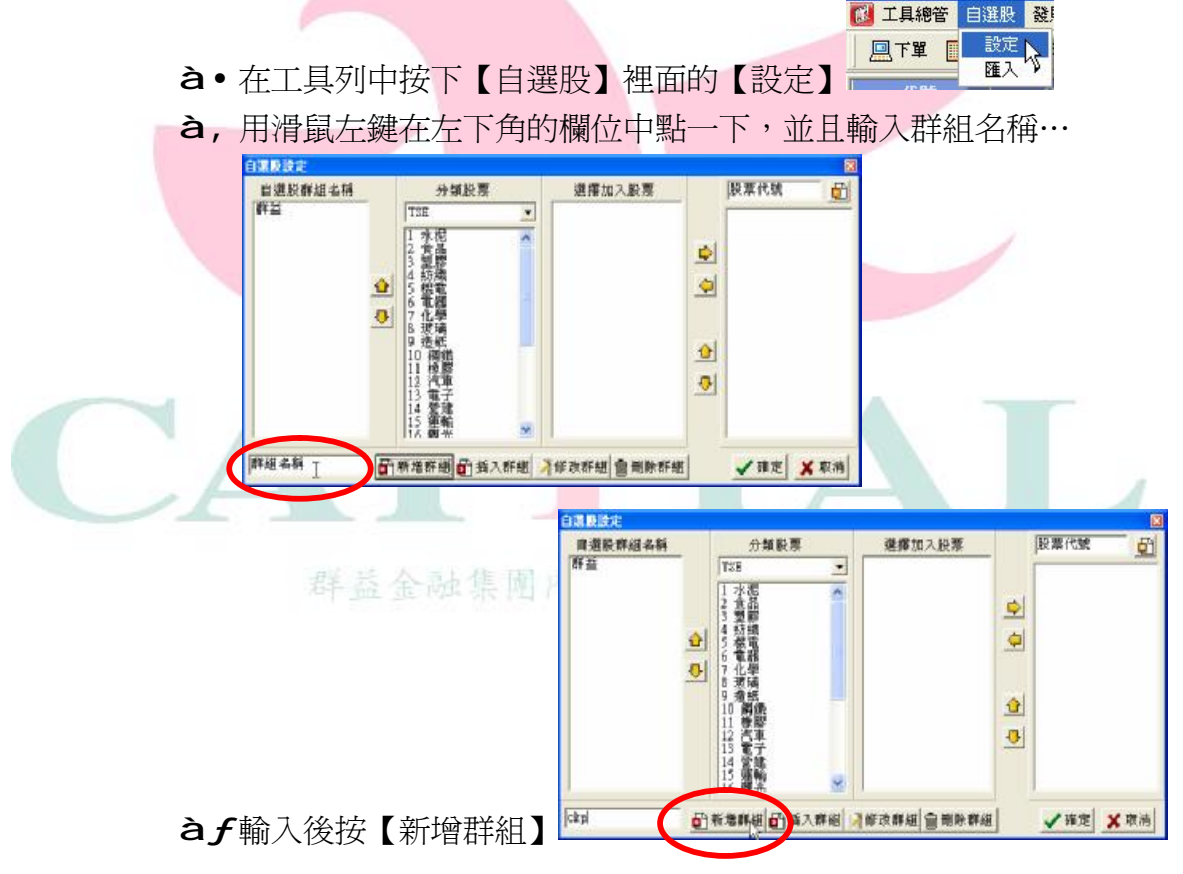

ckp 只是示範名稱,請自己取個有意義的名字,中英文皆可

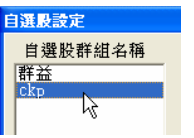

完成新增名稱為"ckp"的自選股群組的步驟,但目前並無任何自選商品

à,就會看見多了一個新的自股群組名稱
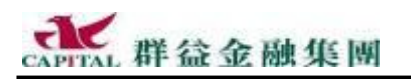

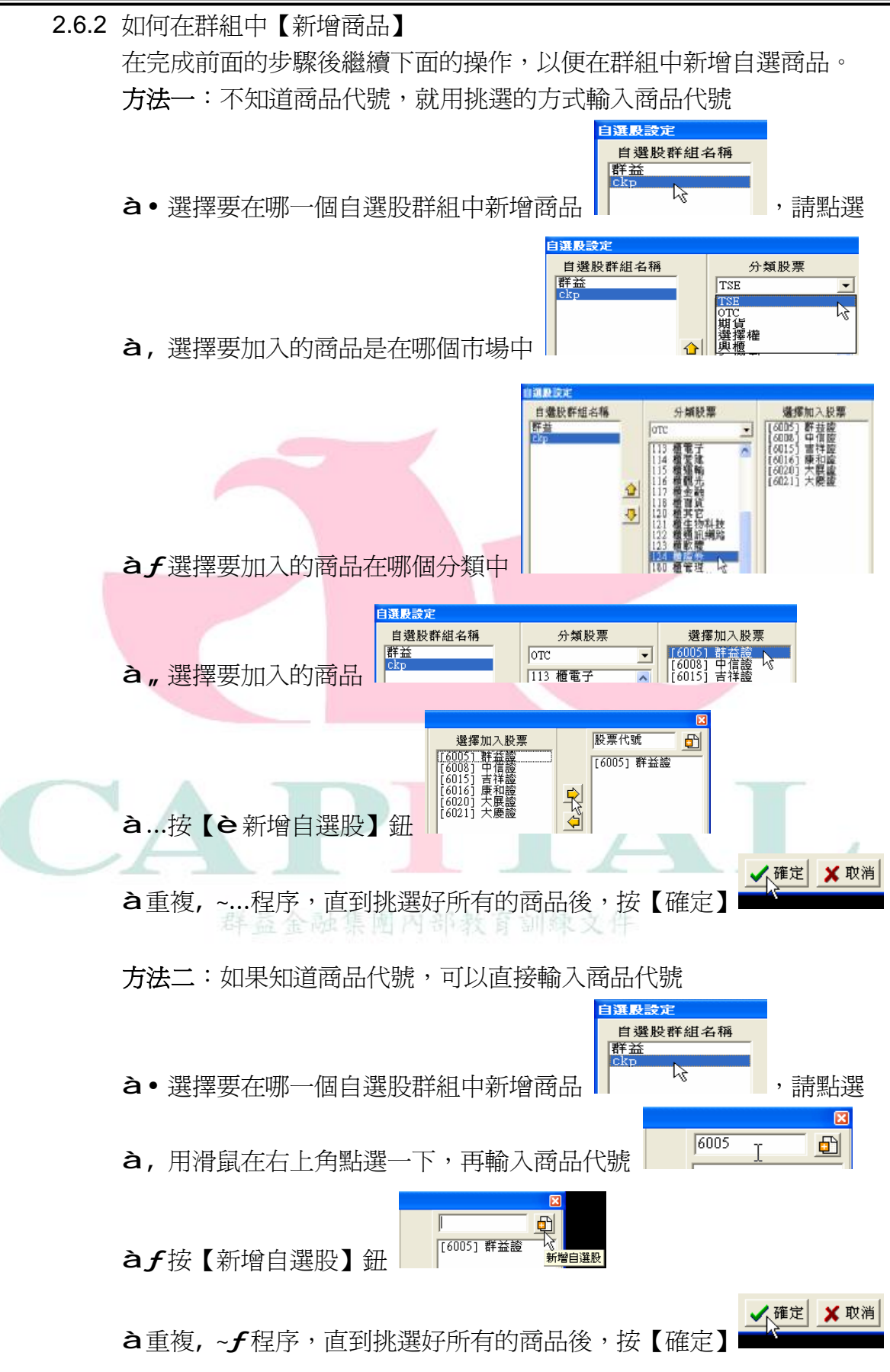

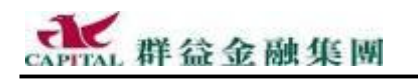

2.6.3 如何【刪除商品】

如果發現在哪個自選股群組中有自選商品不再需要了,可以刪掉商品。 (確定已經在自選股的設定畫面中)

自選股設定

群益

自選股群組名稱

2

**à** • 先選擇要在哪個自選股群組中要刪除商品

點選後看右邊,會看見這個群組中的所有商品列表

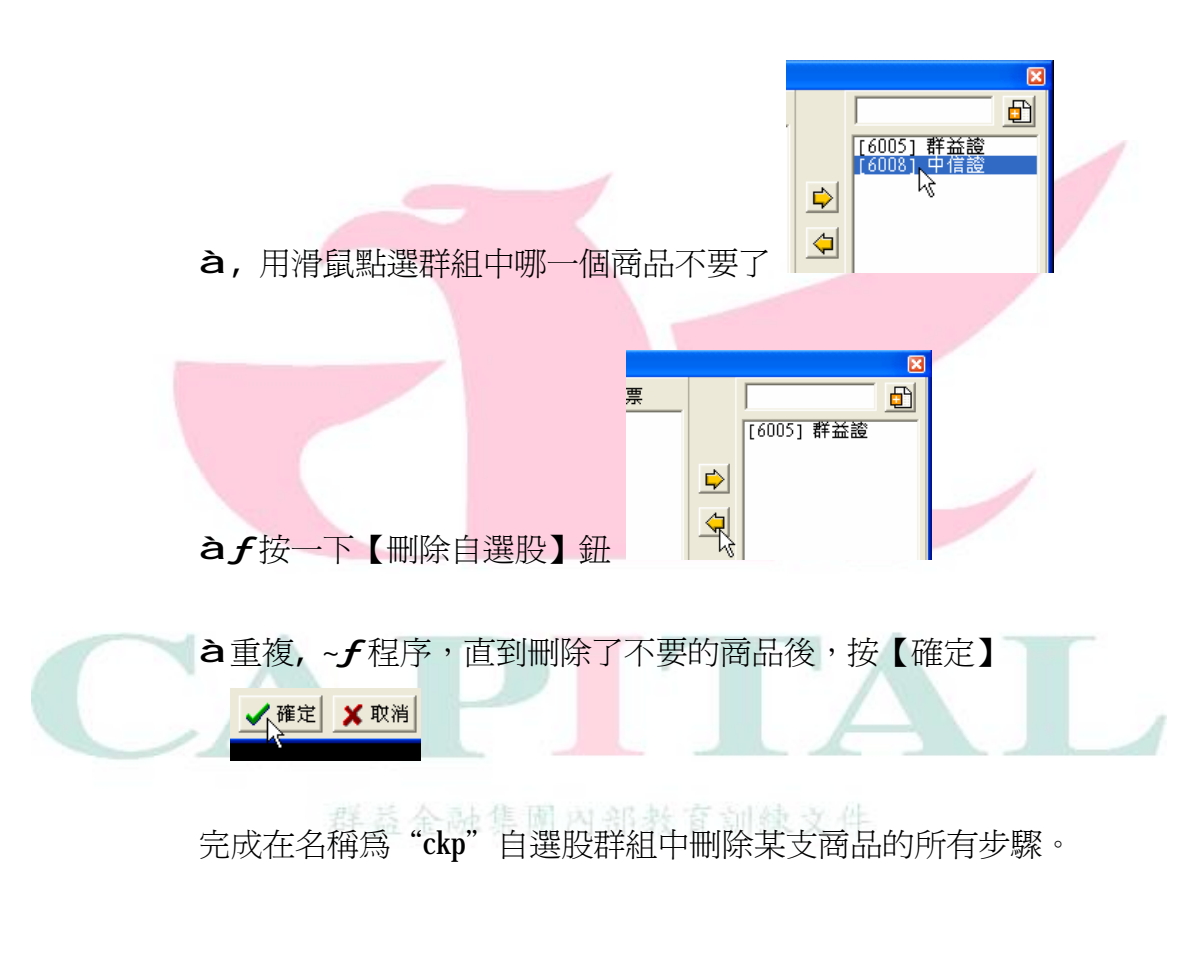

⑦
 說明:是刪掉群組中的商品,不是刪掉整個群組。

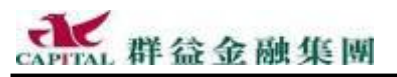

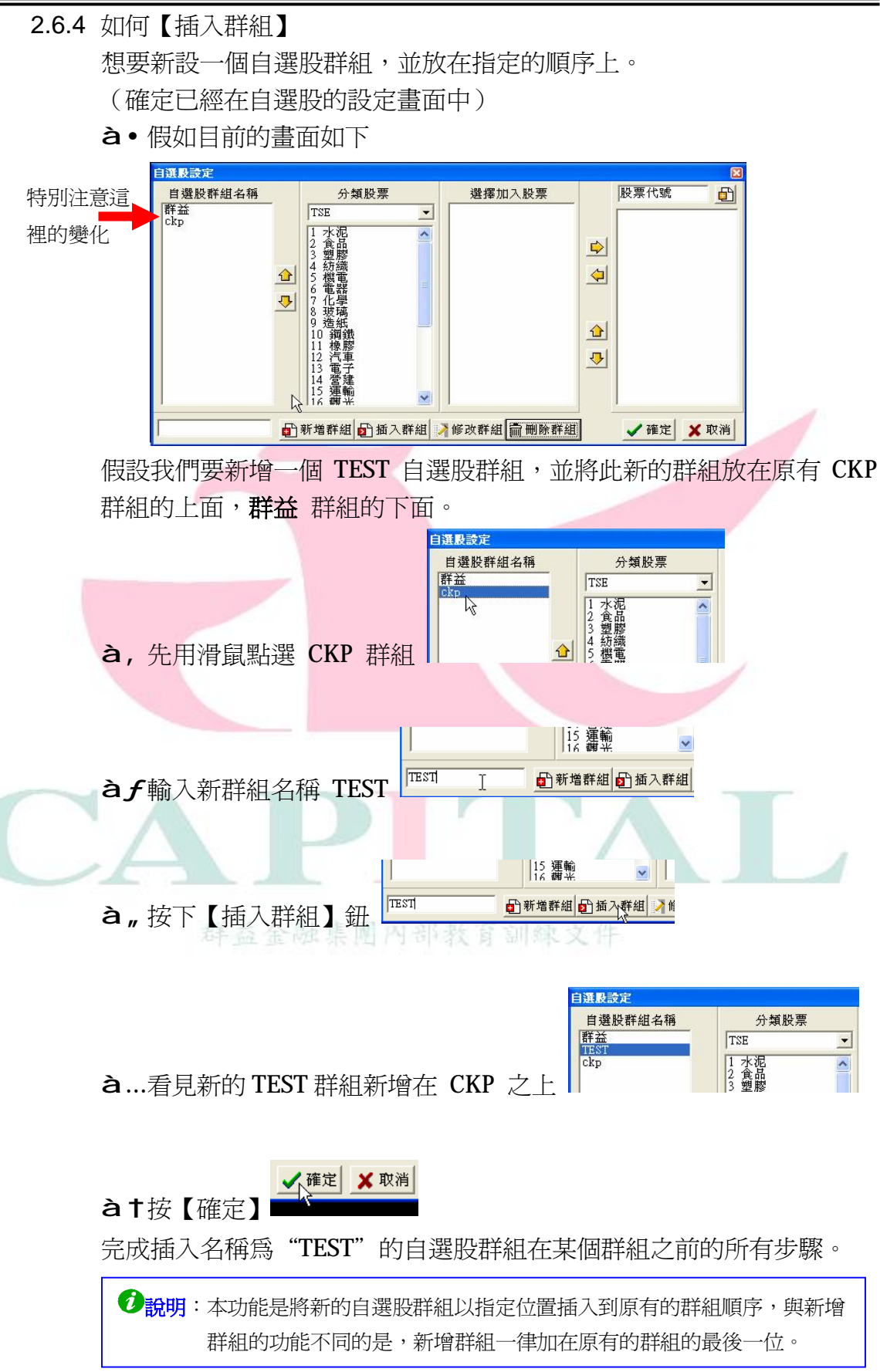

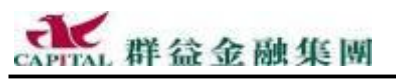

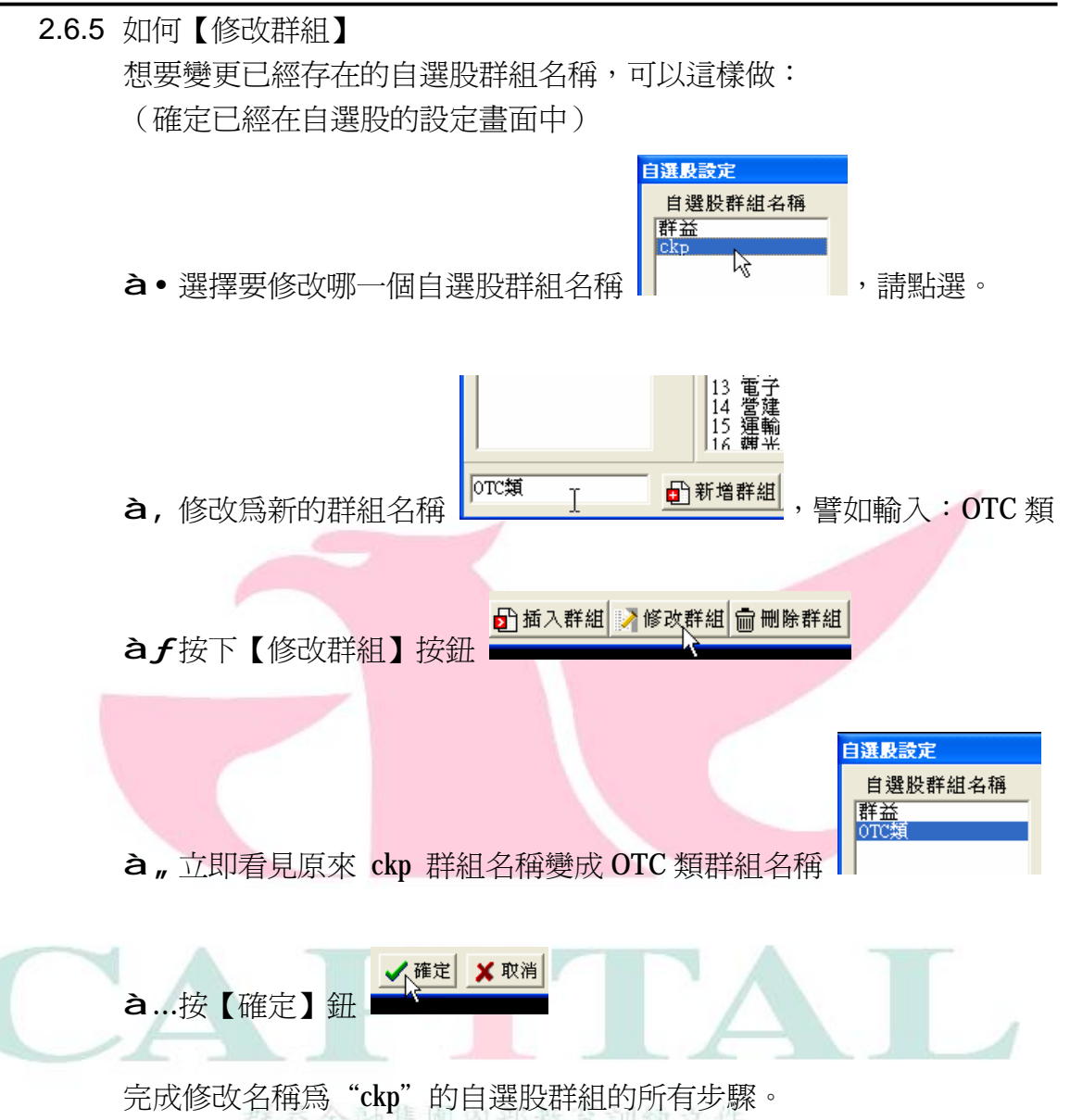

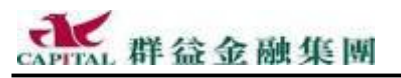

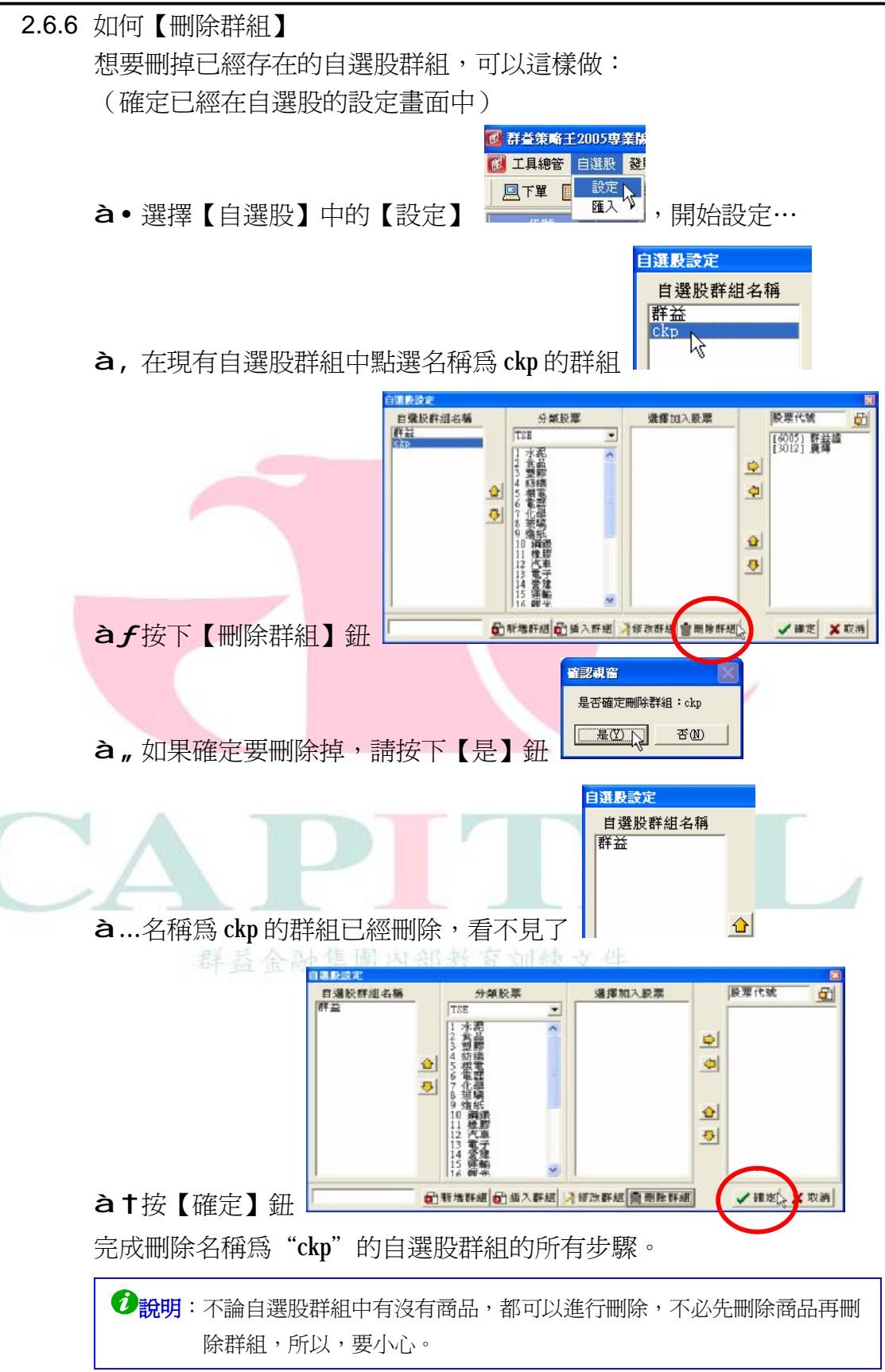

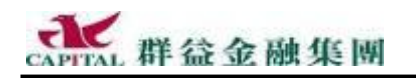

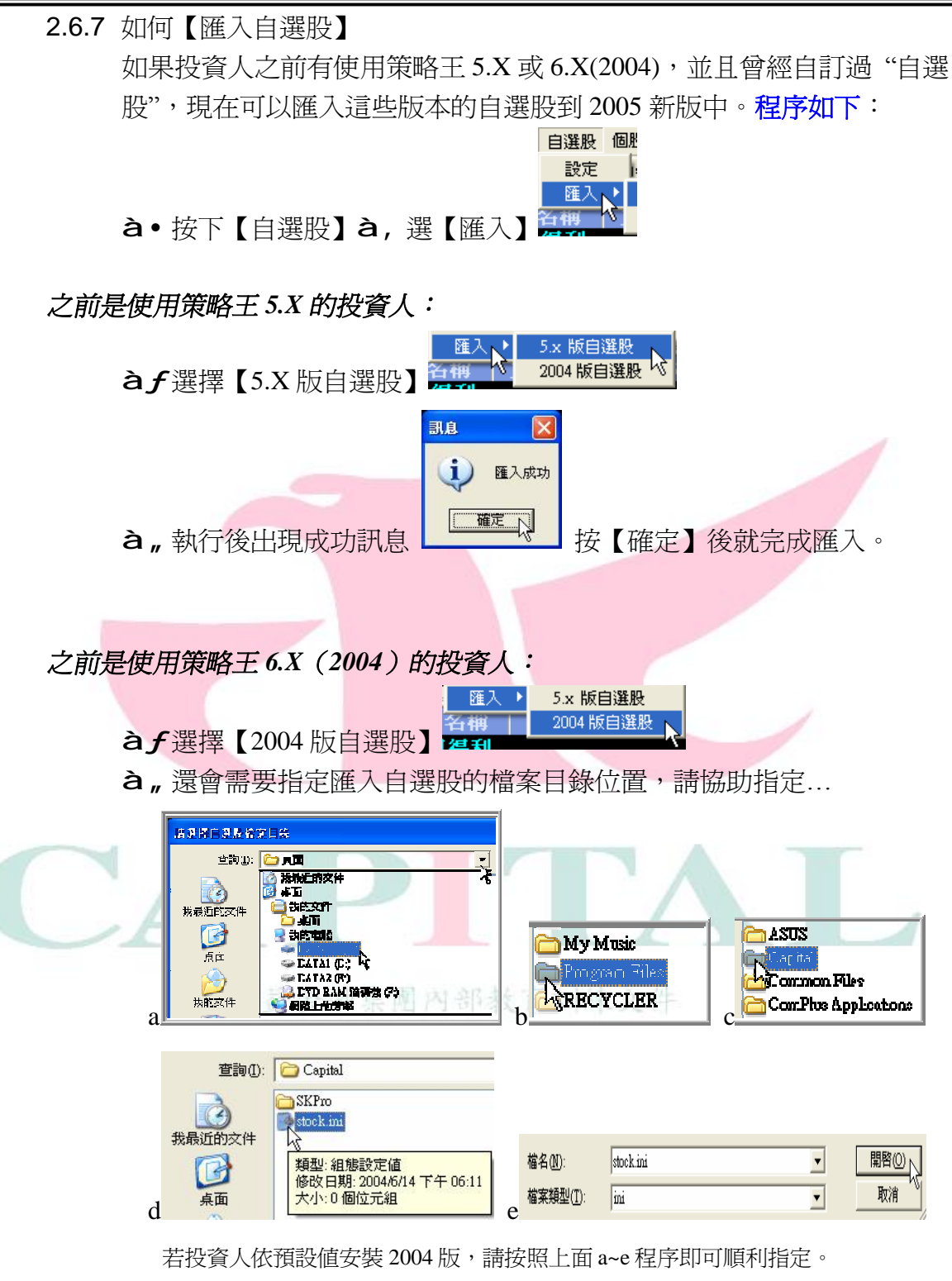

**à**...執行後出現成功"匯入成功"訊息,請按【確定】就完成匯入。

提醒:只有在安裝過舊版策略王與設過自選股後才能使用此功能。

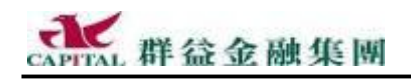

如果投資人使用策略王 2005,並且曾經自訂過"自選股",現在可以匯出這版本的自選股當做備份,或者提供給其他電腦使用者匯入(那些電腦必須先安裝好 2005 最新版本)到 2005 新版中。以下示範最新版策略王提供的自選股匯入匯出功能。

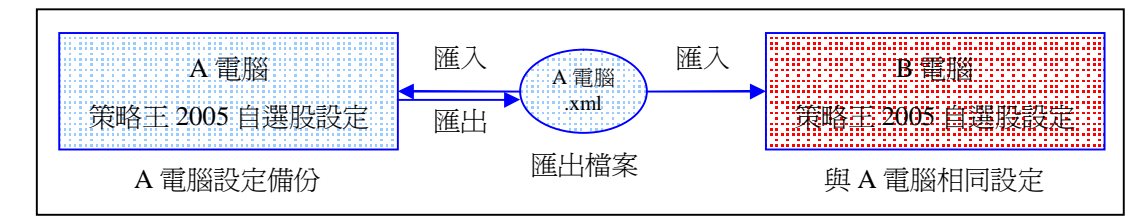

- 2.6.8 匯出 2005 自選股
- ##100 册 以下示範如何匯出 2005 版自選股程序。
  - à•請選擇【自選股】à【匯出】

| 【注 工具總管】 | 自選股 個別 | 投資訊 每日必讀 |
|----------|--------|----------|
|          | 設定     |          |
| ()首貝 片   | NE LU  | 買 一定勞 [  |

**à**,選擇適當的存放位置,輸入檔名(若使用預設檔名 Stock.xml 就不需 要變更),按下【開啓】。

| 開 | 臀      |                      |                  |   |          | ? 🛛      |   |
|---|--------|----------------------|------------------|---|----------|----------|---|
|   | 查詢():  | 🔒 我的文件               |                  | • | 🗈 💣 🎫    |          |   |
| - | 3      |                      |                  |   |          |          | _ |
| ţ | 战最近的文件 |                      |                  |   |          |          |   |
|   |        |                      |                  |   |          |          |   |
|   | 桌面     |                      |                  |   |          |          |   |
|   |        |                      |                  |   |          |          |   |
|   |        |                      |                  |   |          |          |   |
|   | 我的電腦   |                      |                  |   |          |          |   |
|   |        |                      |                  |   |          |          |   |
| 쇎 | 國路上的芳鄰 |                      |                  |   |          |          |   |
|   |        | the factory          |                  |   |          | 8852 (0) |   |
|   |        | 価名(N):<br>始安相刑/T)·   |                  |   |          |          |   |
|   |        | 100,999,999,992 (1): | xm1 m⊞+# (*.xm1) |   | <b>_</b> | Y        |   |

**à***f*看見完成訊息,請按【確定】。

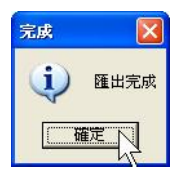

現在已經將自選股匯出成為一個檔案,除了有備份意義外,其它電腦匯 入也可以匯入此檔,使用相同的自選股。

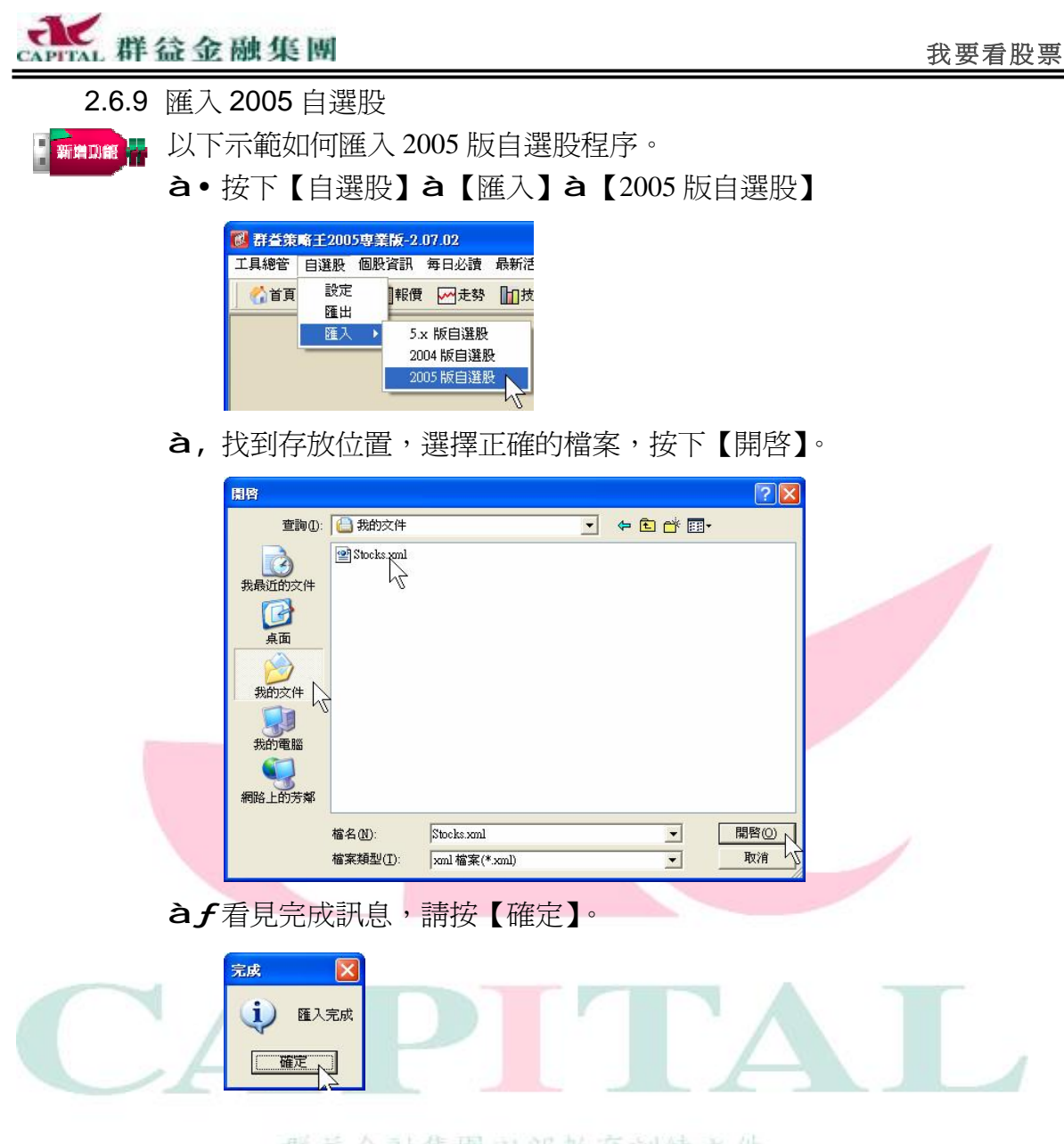

現在已經將自選股匯入 2005 版策略王中,可以使用相同的自選股。

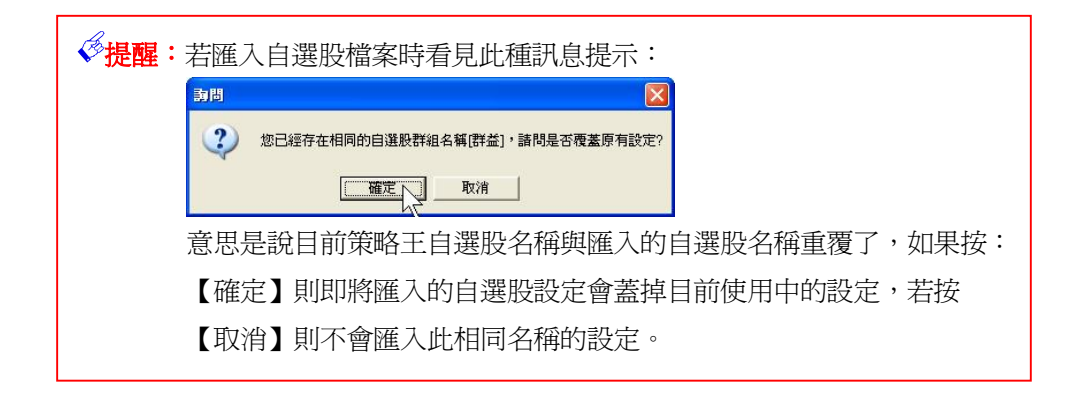

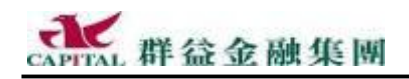

### 2.7 內建即時查詢『興櫃』資訊

群益證券領先全市場,"率先"推出市場"唯一內建""即時查詢"『興櫃』 資訊,絕非只是超連結到其它網頁虛晃一招的方式。

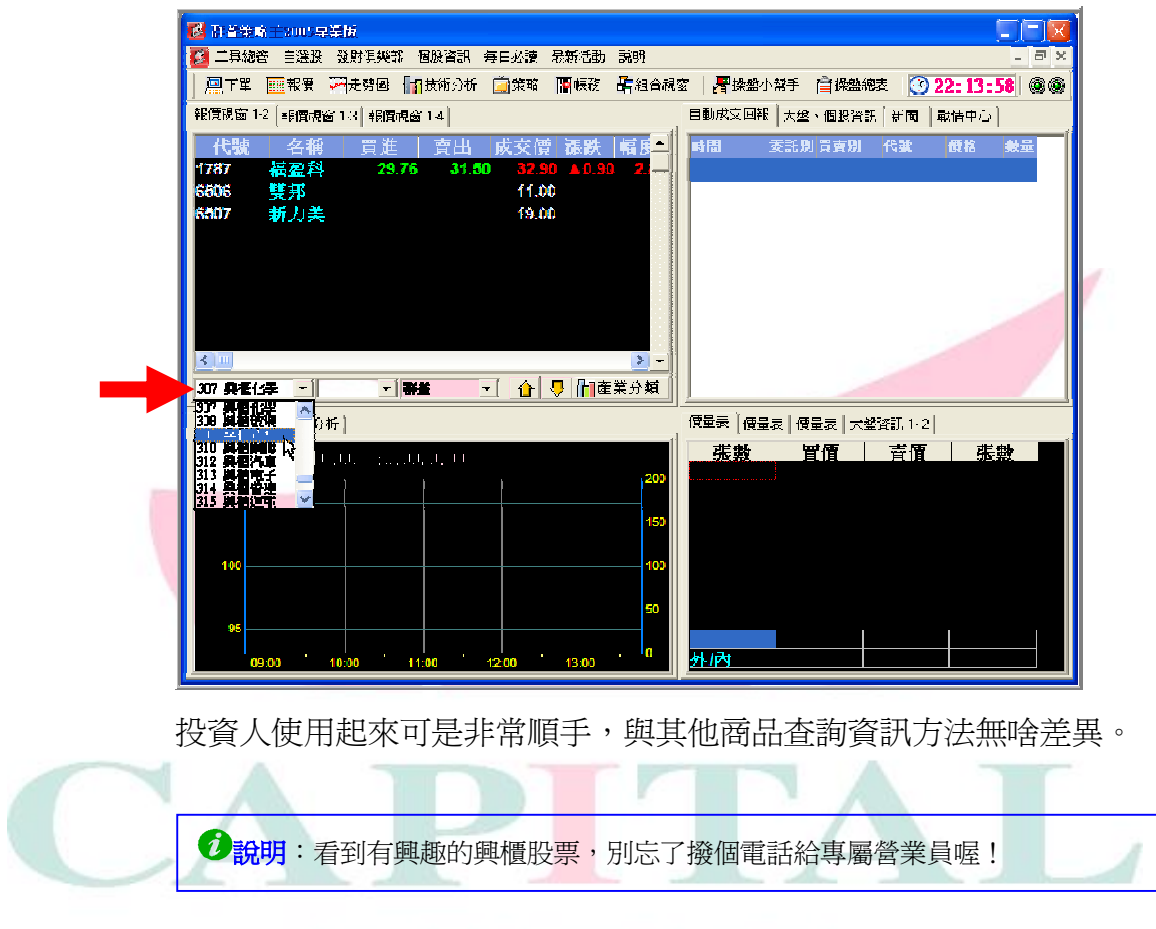

#### 群蓋金融集團內部教育訓練文件

#### 目前興櫃股票的資訊僅供參考,不能線上下單,但可以刪單。

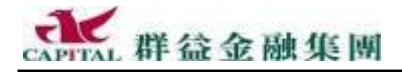

### 3 我要看金融新聞

#### 3.1 「焦點新聞」

Ⅰ 畫面右邊中間提供了數則即時「焦點新聞」,透過右邊的垂直捲動軸來上下捲

| 大拳 - 国際知識 (主) [1] 人       |
|---------------------------|
| 0771 (表10-5)合股指數選擇植行情表    |
| 0002 【新聞詩方景記】曾念集中旨心明顯在電子。 |
| 0000 S は P 投資指載 ゆき ひ日交易日  |
| 0.17 S & P投價證數 6月 5日依易日   |
| 0.15 纽纳推搬商票期借债税 6月15日委易甘  |
| 0.16 葶苈所酱:中国深刻了渥蛋水干甜無味涩落。 |
| 0.22 写体比测:中国深刻了超重今日销售财产。  |
|                           |

動,藉以觀看這些來自中央社的最即時簡訊。

若看到有興趣的新聞,只要在上面快點滑鼠左鍵兩次,就會另外開啓畫面,直 接瀏覽到『群益金融網』上的「焦點新聞」,閱讀到更詳細的資料。

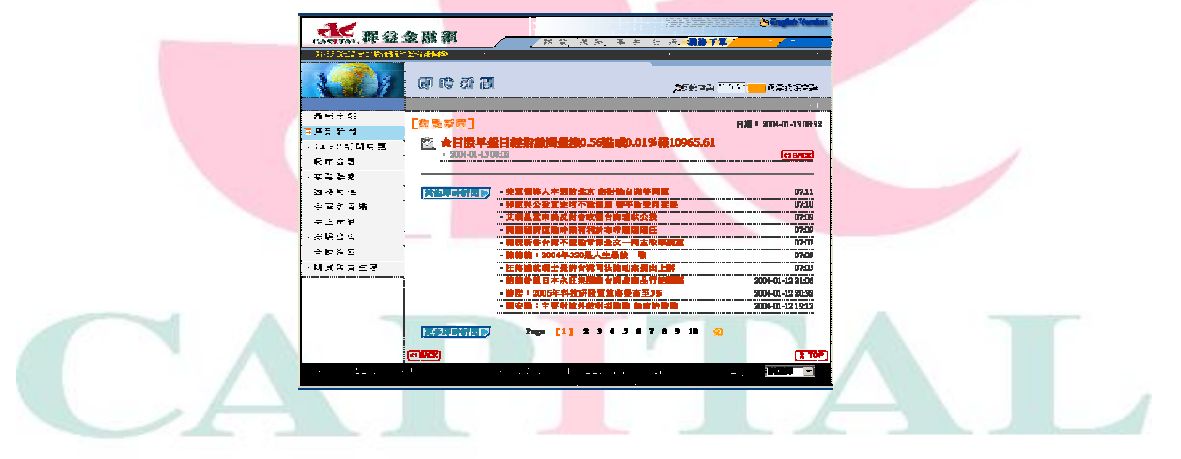

## 3.2 「戰情中心」全融集团內部教育訓練文件

Ⅰ 位於「焦點新聞」右方的是「戰情中心」

於盤中交易時間隨時提供即時的贏家資料以供投資人參考,若看到有興趣的"即時通"訊息,同樣可在上面快點滑鼠左鍵兩次

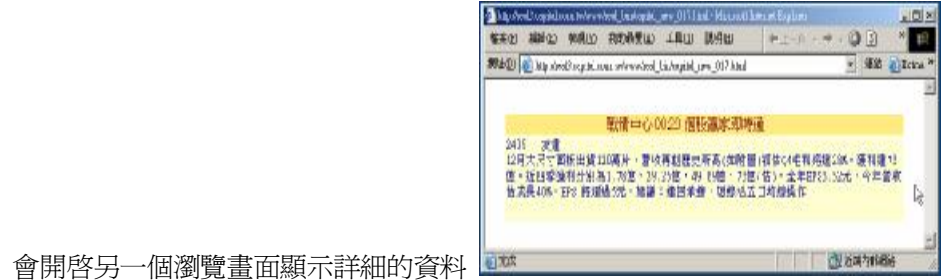

1

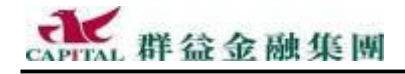

#### 我要買股票(期貨、選擇權) 4

現在,先將群益策略王提供的所有下單方式做個總整理,讓投資人在還沒看完 前就能先知道到底有哪些方式可以下單:

- § 簡易快速下單 適用「證券」、「期貨」、「選擇權」交易 § 輕鬆下單 Bar 適用「證券」、「期貨」、「選擇權」交易 § 下單小幫手的下單列 · 滴用「證券」、「期貨」、「選擇權」交易 § 下單小幫手的委託匣 適用「證券」、「期貨」、「選擇權」交易 適用「證券」、「期貨」、「選擇權」交易 § 操盤小幫手(本機系統交易) § 複式委託下單 適用「選擇權」交易 § 從帳務視窗中將成交或庫存轉下單 適用「證券」、「期貨」、「選擇權」交易 § 從帳務視窗中將未成交委託取消 適用「證券」、「期貨」、「選擇權」 交易 § 從選擇權交易試算轉委託 適用「選擇權」 交易
- § 從期權分析器轉委託

<mark>滴用「期貨」、「</mark>選擇權」 交易

原來有這麼多種方式可以下單呀!的確如此,但不要覺得複雜,因為每位投資 人買賣的商品不同、習慣不同、思想不同與下單時的環境不同,可能因地制宜 地選擇下單的方式,所以實際上在使用時反而覺得方便喔,打高爾夫球也有很 多球杆呀,但不會有人一次全拿出來吧,同樣的道理是不。

總之,不要以爲要下單一定要到下單小幫手才行,那可是不一定的喔!

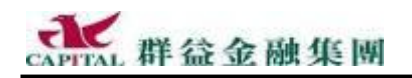

#### 4.1 簡易快速下單(直覺拖曳)

「簡易快速下單」其實就是直接用滑鼠拖曳的方式下單,而不用輸入任何股票代號,也不需要透過下單小幫手,完全是一種簡單又快速的方式。 **à**•請投資人先適當的選擇所要交易的方式

**現股 - 新倉 - № 1**現股或資券、期貨...

à,請投資人繼續選擇所要交易的數量(<u>尤其在數量上的選擇,策略王提</u> 供很多便捷的快速的輸入方式,充分掌握下單先機)。

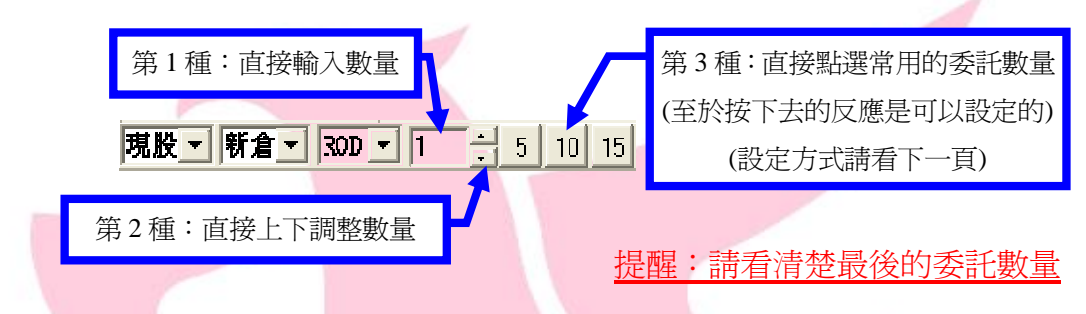

**àf**再從任何一個價格位置(譬如:<u>報價視窗</u>,或是<u>個股分時走勢圖</u>上的 買、賣與成交價上,甚至<u>最佳五檔</u>...等價格上),直接按下滑鼠左鍵 拖曳"商品"的價格到大大字的買、賣位置上放掉(如下圖所示)。

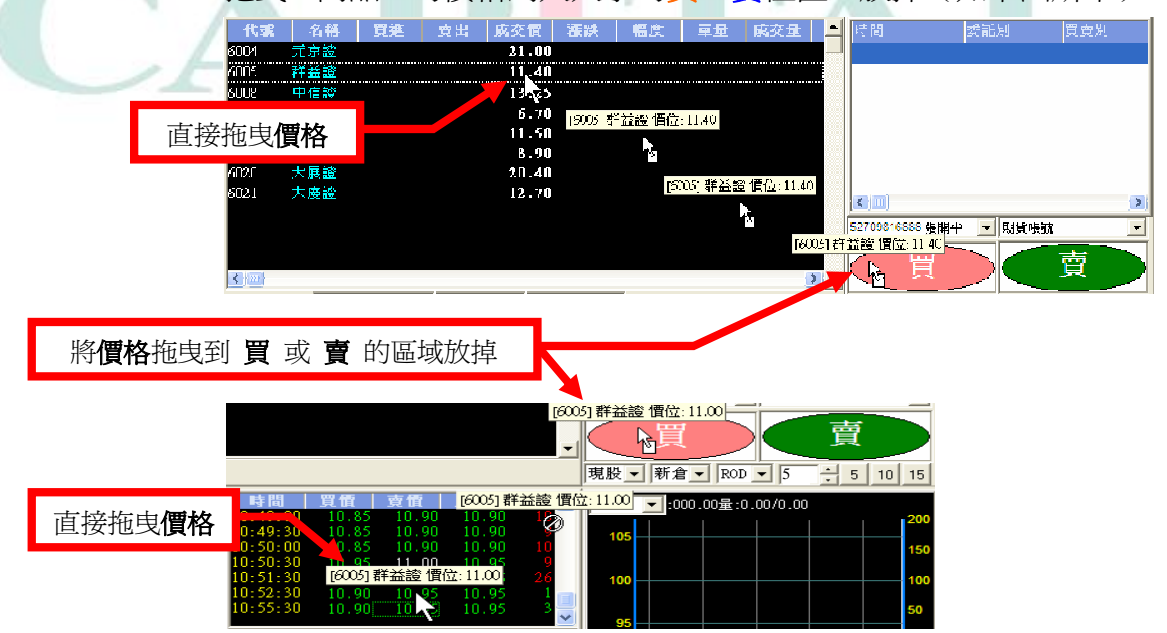

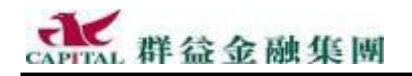

à, 放掉滑鼠鍵後,出現送出前的「確認訊息」,接下來就看您的決定囉!

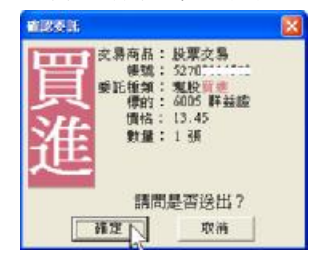

⑦說明:新版策略王的確認委託畫面會出現很大的"買進"或是"賣出"大大字 樣,如上圖所示。另外,對於資券進行委託時,也會有成數的相關提示:

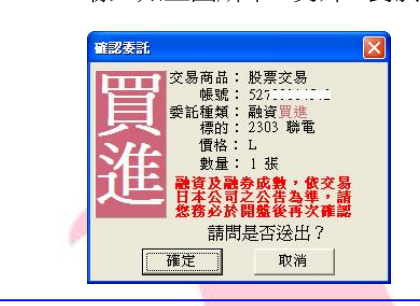

4.1.1 選擇權下單自動功能

■ 讓投資人進行選擇權交易時,自動檢查目前庫存,若庫存有相對標的, 則自動進行平倉,若沒有庫存或不足則新倉,這樣不必經過查詢庫存即 可下單,快速又方便。操作程序如下:

- 1. 使用下單小幫手、簡易下單列或是輕鬆下單 Bar 等功能
- 2. 進行選擇權委託,依需要選擇或輸入相關委託資料
- 3. 在新平倉選項中選擇【自動】
- 4. 按【送單】後出現確認畫面,無誤請按【確定】正式送出

若委託數量大於庫存,超過的部份爲新倉;沖銷以「先進先出」爲原則。

#### 4.1.2 常見的下單錯誤訊息

送單後如果出現一些訊息,就可能沒有成功送出委託,請弄清楚。

| 動問 |                     |
|----|---------------------|
| 2  | M018 CA ERR [18][3] |
|    | 確定人                 |

舉例:使用逾期的數位憑證下單

表示投資人目前讀取的數位憑證是逾期的,原因可能是投資人電腦系統 中原有的憑證逾期,展期後取得了新的,卻未將舊的憑證刪掉以致錯選, 爲了避免發生這樣的情形,請盡速移除無效的數位憑證。

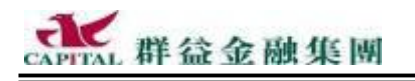

4.1.3 取消全部未成交委託

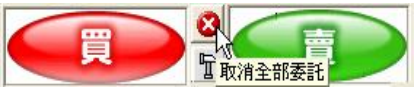

按下此按鈕便可取消全部未成交的委託 (類似取消委託功能,請參考第4-15頁)

4.1.4 簡易下單常用委託設定

預設値: 在預設値下使用「簡易下單委託」,每按一次 5 10 15 後,委託數量是 以累加的方式計數,譬如:如果原來的委託數量是 1 . 第一次按 【5】 {10 15 後,委託數量就會變成 6 ; 再按一次【5】 <u>↓ 10 15</u> 後,委託數量就會變成 11 <sup>11</sup> ÷。 每次按鈕累加數量: 投資人可依照自己的習慣設定每按下按鈕一次,要不要持續累加數量… 現股 ▼ 新倉 ▼ ROD ▼ 21 ÷ 5 10 15 ▼ **à**•按下【榔頭圖示】,進行設定 選擇一個適合投資人自己使用的方式… 简易下單常用委託設定 首易下軍常用委託設定 **医**每次按钮累加数量 à, 預設會累加, àf設定後按【確定】,就完成設定。 第X委託數量: 如果投資人每次買賣的數量的習慣與預設値不同,可以自行設定… 第一委託數量 1 第二委託數量 2 **à,**重新輸入各順位的委託數量 第三新錄量 3

**àf**現在已經可以使用自訂的數量了 現股 ■ 新倉 ■ ROD ■ 3 ÷ 1 2 3 ▼

按【確定】

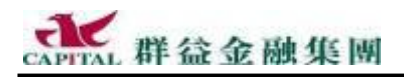

#### 4.2 輕鬆下單 Bar

如果投資人從策略王的工具列中打開【帳務】中的任何報表畫面,會發現這裡已將【輕鬆下單 Bar】與【帳務】整合在同一個操作介面中:

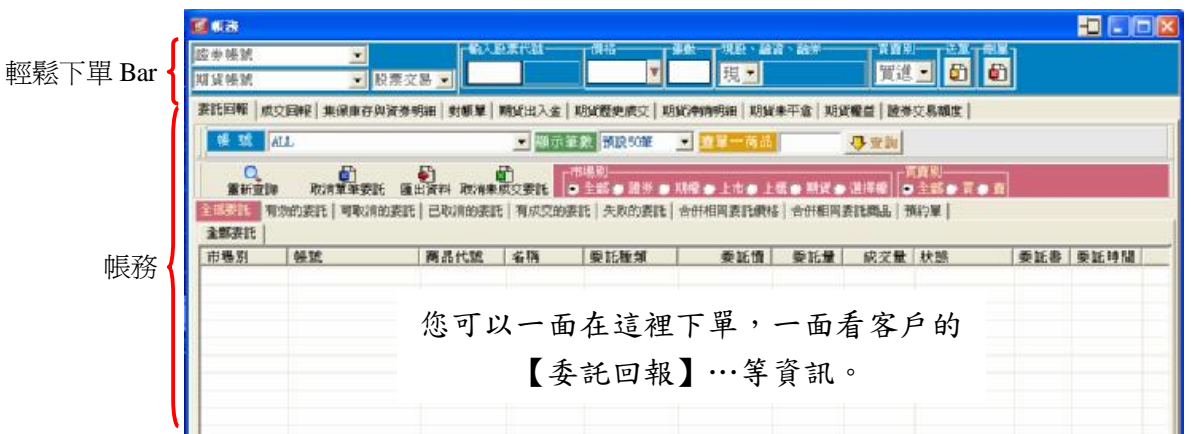

輕鬆下單 Bar 証券部分:

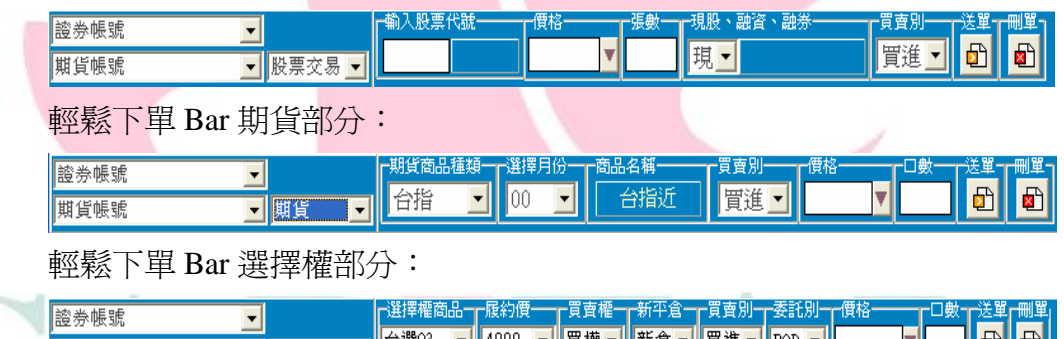

|   | 證券帳號     | <b>_</b> |        | 1000   |                 | the second | m 28- |       | 194110 |   |                 |   |
|---|----------|----------|--------|--------|-----------------|------------|-------|-------|--------|---|-----------------|---|
|   | 期貨帳號     | ▼ 選擇權 ▼  | 台選03 ▼ | 4900 🔳 | 貝櫂_▼            | 新君⊻        | 見建_▼  | ROD 🗾 |        |   | <mark>لگ</mark> | × |
| 1 | 輕鬆下單 Bar | 底色冒淮E    | 侍是"》   | 采藍色    | ", <sub>T</sub> | 臺出晤        | 寺是    | "深綠   | 。      | _ | 1               |   |

輕鬆下單 Bar 可以使用滑鼠一一點選來完成所有委託資訊或者全部使用 鍵盤完成操作,滑鼠方式大家都熟悉,以下示範使用鍵盤操作方式下單。

4.2.1 使用【輕鬆下單 Bar】下單

舉例: 全程用鍵盤操作方式以 21.7 元資買台泥 2 張

à•確定目前畫面中有【輕鬆下單 Bar】... 利用鍵盤【Enter】鍵(看著螢幕按幾次,或第一次用滑鼠點),將游標移到帳號處直接選擇帳號,輸入後按【Enter】鍵移到下個欄位。

每按一次【Enter】鍵就跳另一欄,那一欄的底色會變成藍色

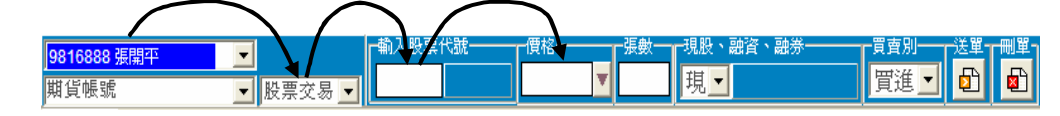

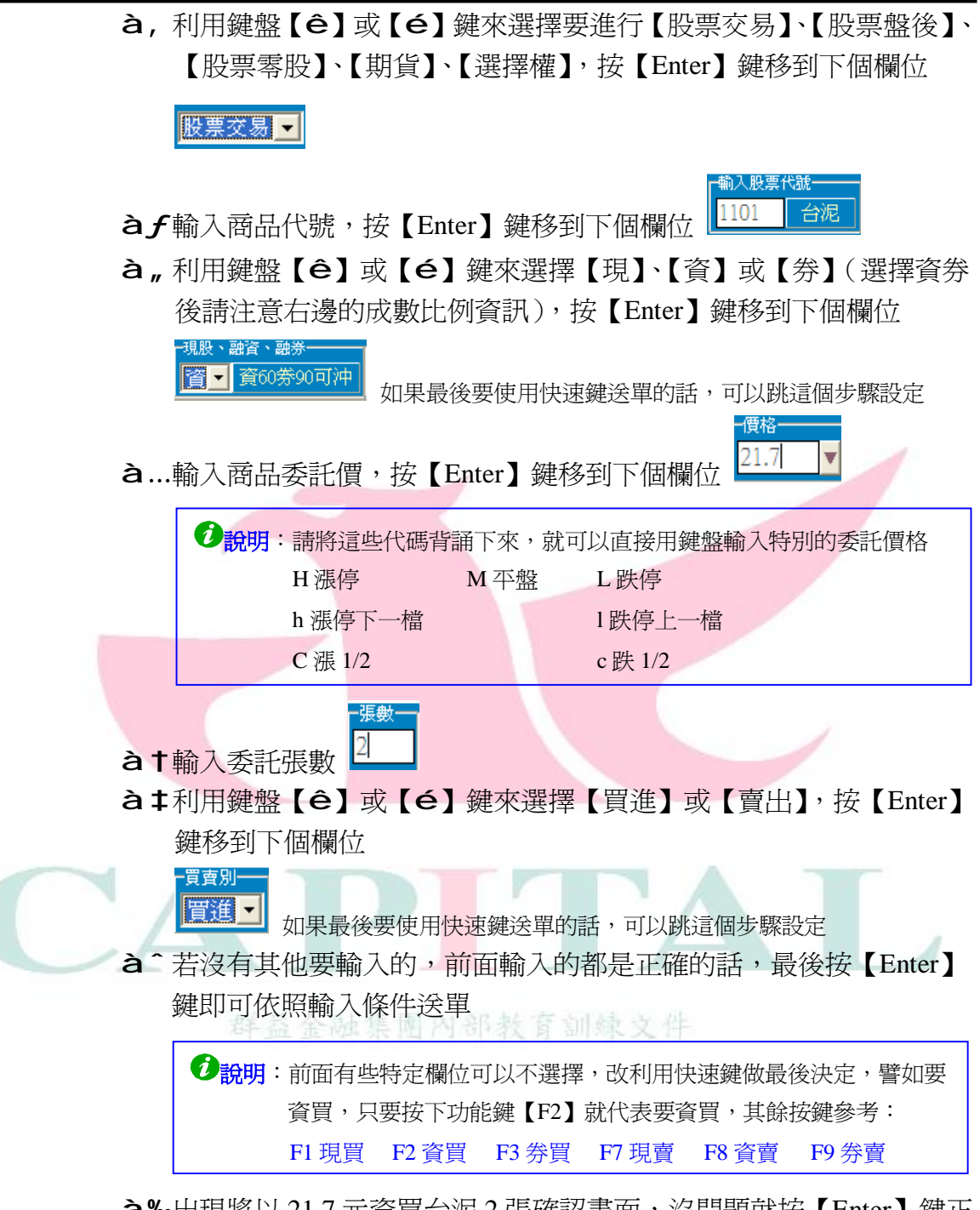

**à‰**出現將以 21.7 元資買台泥 2 張確認畫面,沒問題就按【Enter】鍵正式送單,若有誤,請按【Esc】鍵作罷。

4.2.2 使用【輕鬆下單 Bar】刪單

若輸入特定商品代號再去按最右邊的【刪單】鈕,就會將這支所有目前 未成交的委託全部取消;若未輸入特定商品代號就去按【刪單】,則所有 未成交委託全部刪掉(另一個下單小幫手功能也有相同的功能與用法)。

| 9816888 張開平 🗸 🔻 |        | 輸入股票代  | it – | 價格—— | 張數一 | 現股、融資、融券 | 買賣別 | 送單 | 刪單 |
|-----------------|--------|--------|------|------|-----|----------|-----|----|----|
| 期貨帳號            | 股票交易 ▼ | 6004 🦻 | 「京證  | •    |     | 現        | 買進▼ | Ð  |    |

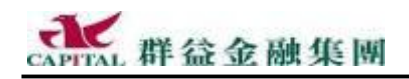

#### 4.3 下單小幫手

除了簡易快速下單功能以外,下單小幫手是一種專業的下單方式,新版 下單小幫手在不同的畫面進行不同的商品交易委託(紅色箭頭處)。

| <br>下軍小幫手 |        |          |      |            |      | X             |
|-----------|--------|----------|------|------------|------|---------------|
| 證券交易      | 盤後交易 零 | 診股交易│ 期貨 | 選擇權  | 證券帳號 🔽     | 期貨帳號 | 🛃 🔡 関 📎       |
| 代號        |        | 🙆 💿 現    | ●資♥券 | ● 買 ♥ 賣 價格 | ▼ 張數 | 🔂 送單 👎 新增至委託匣 |

4.3.1 開啓下單小幫手

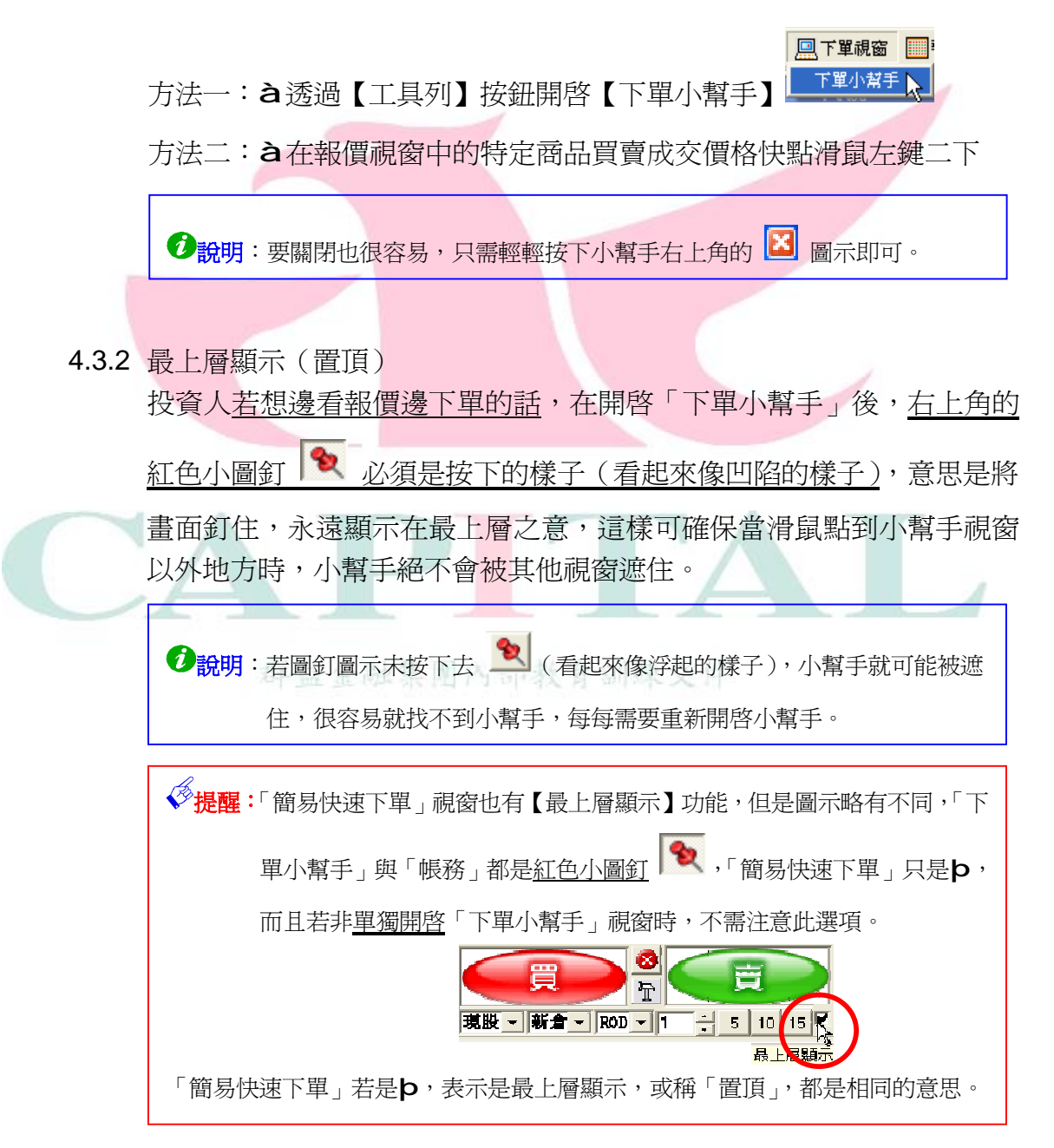

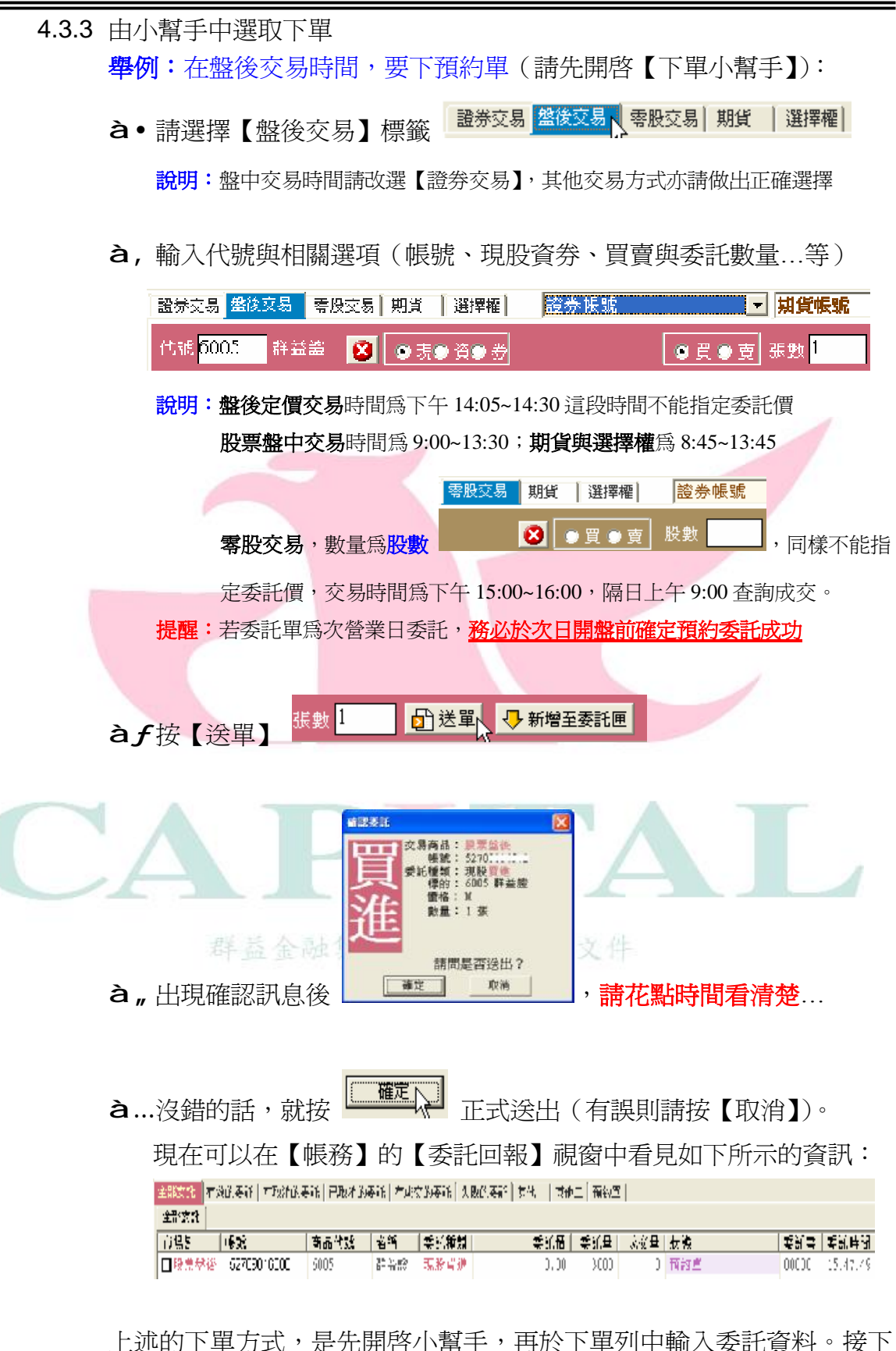

上述的下單方式,是先開啓小幫手,再於下單列中輸入委託資料。接下 來說明另一種最常用的帶價下單方式...

群益金融集團

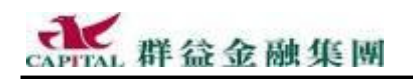

4.3.4 從報價區帶價下單

在報價視窗中看盤,若對任何的特定商品有興趣,請<u>直接在買進價或賣</u> 出價或成交價上以滑鼠左鍵快點兩二下後,可以直接將價格帶入下單小 <u>幫手,以便下單</u>(說明:使用本功能前不需要先開啓「下單小幫手」)。 舉例:假設是在盤中交易時間直接帶入某證券價格到下單小幫手中 **à**•將滑鼠游標放在任一種報價視窗的特定商品上面

**à**,游標停留在買進價、賣出價或成交價上,以滑鼠左鍵快點兩二下

| 代鍵   | 名稱  | 買進            | 賣出    | 成交價   |
|------|-----|---------------|-------|-------|
| 6005 | 群荃證 | <b>10.3</b> 0 | 10.35 | 10.40 |
|      |     | 1             |       |       |

| 假設是快點二下群益證的買進價格

**à***f*出現下單小幫手,狀態為 **委買** 

| 證券交易 盤後交易   零股交易   期貨   選擇權 | 52709816888 張開平 ▼ 期貨帳號  | <b>〕</b> 設定 開 <b>冬</b> |
|-----------------------------|-------------------------|------------------------|
| 代號 6005 群益證 😣 💿 現● 資●券      | ● 買 ● 賣 價格 10.35 ▼ 張數 1 | 🗗 送單 👎 新增至委託匣          |
|                             |                         |                        |

**1**說明:直接帶價下期貨單也是一樣的...

- 上面說的是證券,如果是期貨或選擇權也是一樣...
- **à**,游標停留在買進價、賣出價或成交價上,以滑鼠左鍵快點兩二下

|      |      |         |         |         | 4 |
|------|------|---------|---------|---------|---|
| 代號   | 名稱   | 買進      | 賣出      | 成交價     |   |
| TX00 | 台指近  | 5420.00 | 5423.00 | 5423.00 |   |
| TX08 | 台指08 | 5420.00 | 5423.00 | 5423.00 |   |
|      |      |         |         |         |   |

**à***f*出現下單小幫手,狀態為 **委買** 

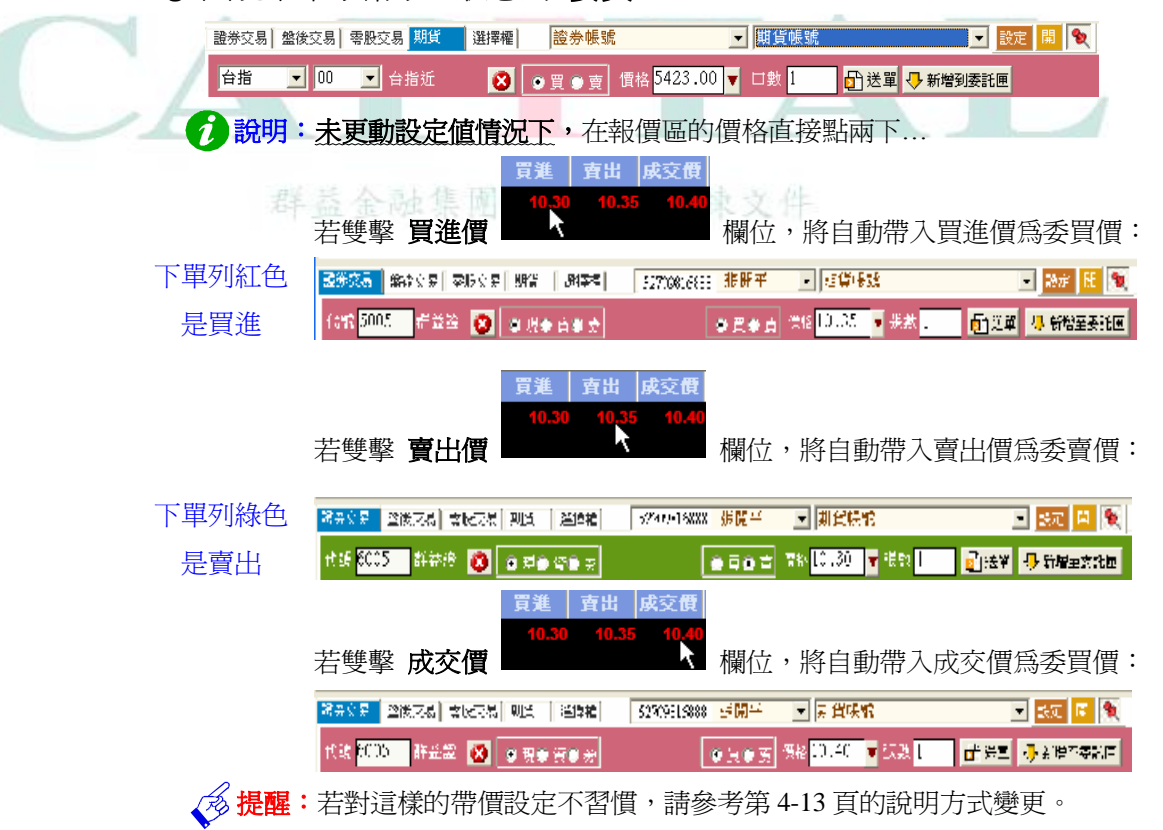

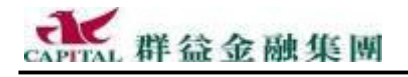

**à**"若臨時有不同考量,當然還是可以變更委託價格的。

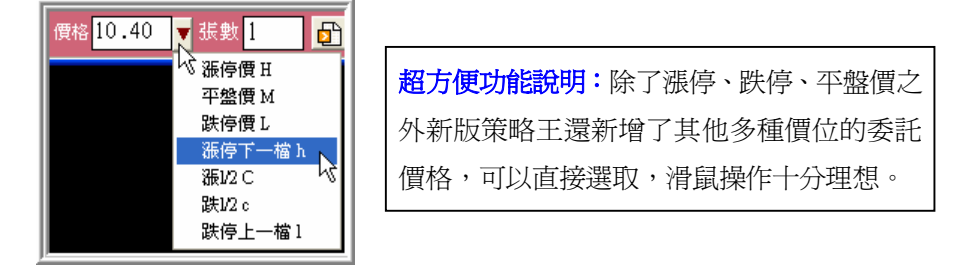

à...如果都沒有異動,其實只要輸入該委託數量即可

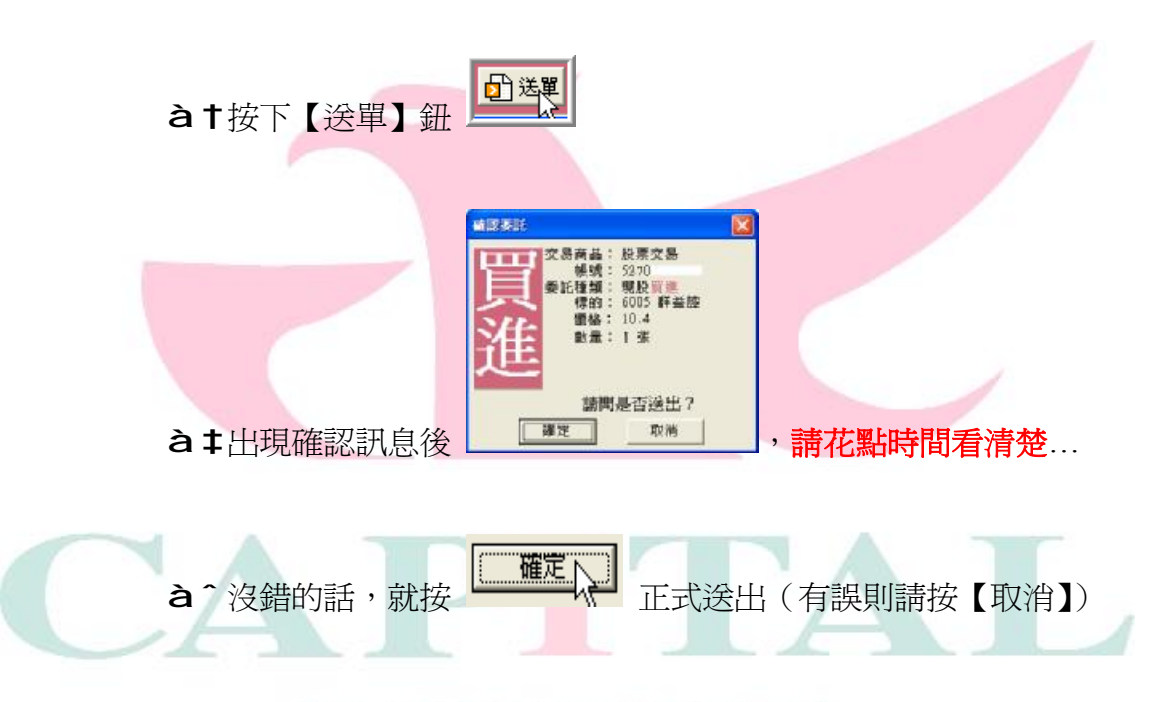

說明:盤中交易時間進行委託,會從 自動成交回報 中看見委託資訊

| 時間       | 委託別 | 買査別  | 代號  |
|----------|-----|------|-----|
| 10:23:27 | 委託  | 買進現設 | 群益證 |

即使委託已出現在自動成交回報中,並不代表就已經買到,如果 是在盤中,必須要看到"成交"的回報字樣;另外,請到帳務視 窗中的成交回報中看到有成交才算數,千萬別以為下單就會買到。

| 時間       | 委託別 | 買査別         | 代號 | 價格    | 數 |
|----------|-----|-------------|----|-------|---|
| 09:04:23 | 委託  | 買進現股        | 廣輝 | 18.10 | 1 |
| 09:04:34 | 取消  | 買進現股        | 廣算 | 18.10 | 1 |
| 09:05:40 | 委託  | <b>查出現股</b> | 廣輝 | 18.10 | 1 |
| 09:06:36 | 成交  | <b>查出現股</b> | 廣輝 | 18.10 | 1 |

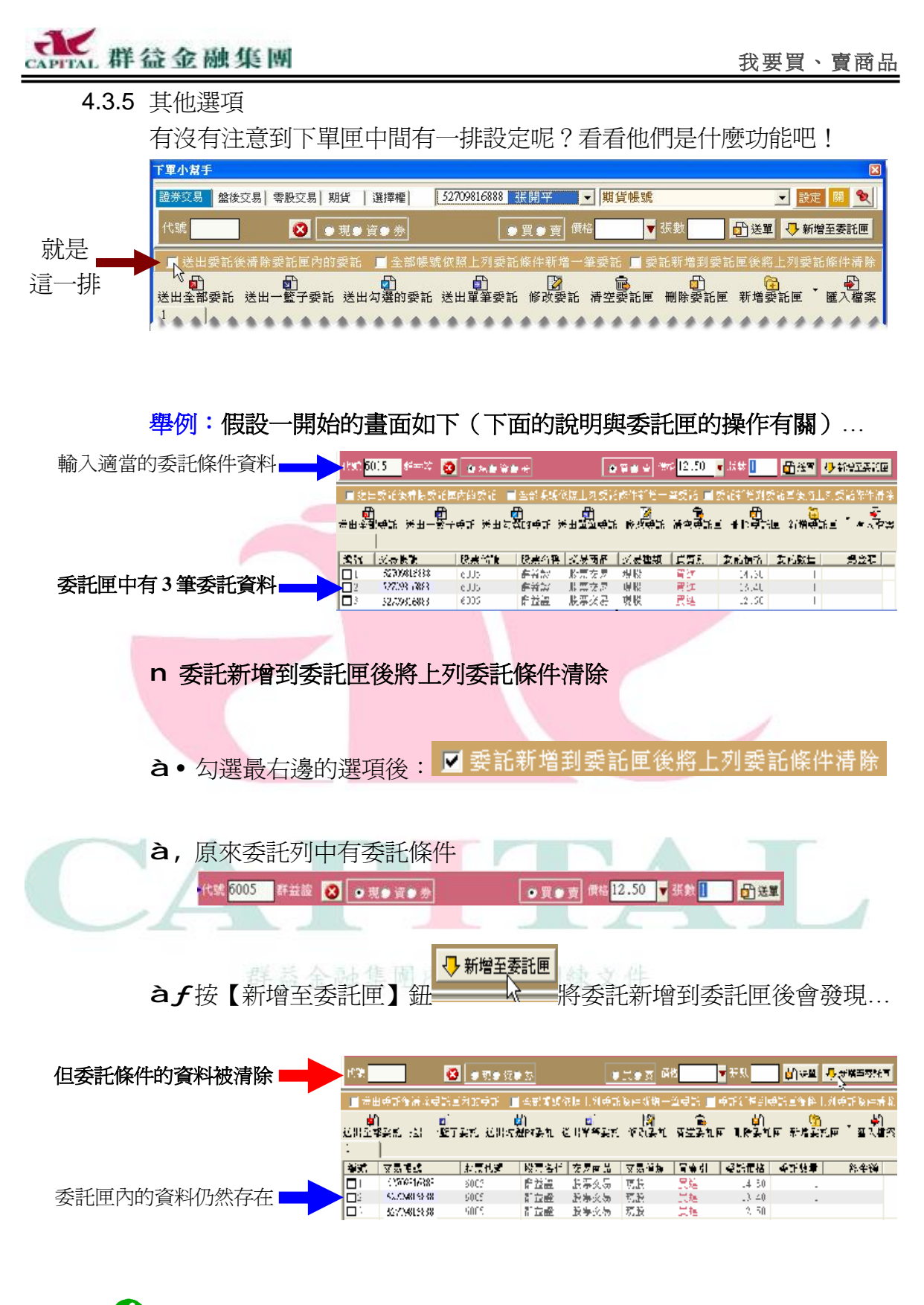

1 說明:這個功能對要連續輸入但輸入的都是不同商品的投資人很有幫助

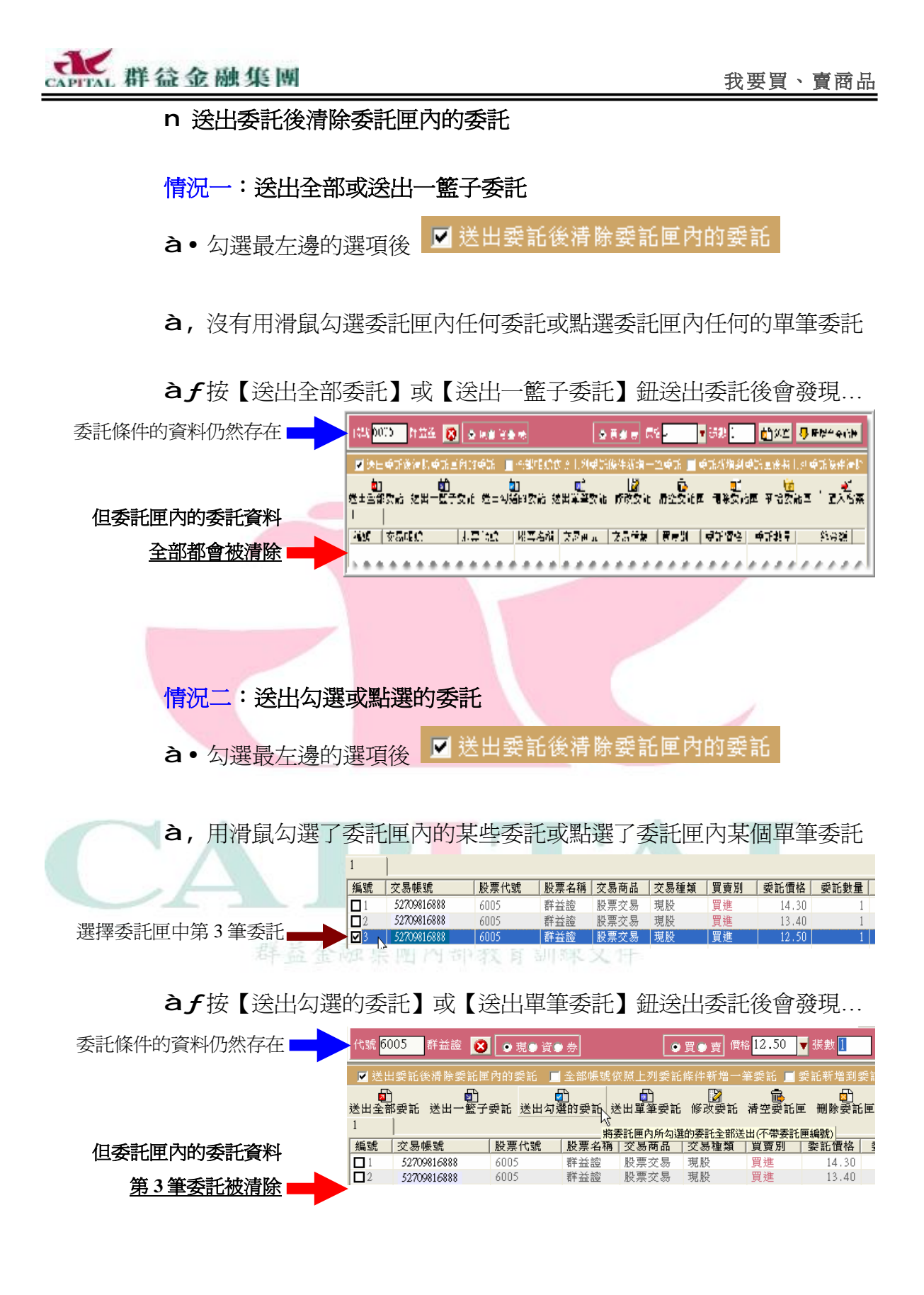

說明:本功能對使用委託匣連續送單,但怕弄混哪些是送過、沒送過的投資人很有幫助

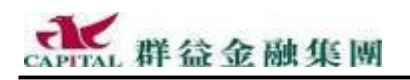

#### 4.3.6 快速委託設定

前面說明滑鼠快點兩二下後可以將價格帶入的操作時,投資人如果覺得 不合自己的操作習慣,可以更改快點兩二下後的反應(譬如:快點二下 報價視窗的買進價,卻要改帶入目前的賣價當作委買價格時)。

設定:

à•開啓「下單小幫手」

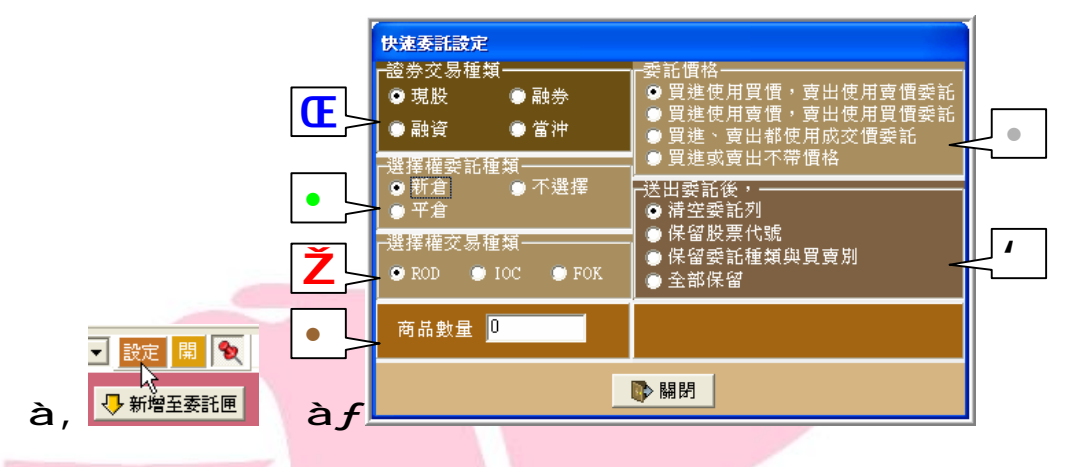

**圖例說明:設定後影響範圍**(請參考相對編號位置) 投資人依照自己的操作習慣設定快點兩下後的影響如以下各圖所示...

|                         | 下單小幫手                                                                |
|-------------------------|----------------------------------------------------------------------|
|                         | <b>證券交易</b> 盤後交易   零股交易   期貨   選擇權   <b>證券帳號 ✓   期貨帳號 ✓   </b>       |
| • 紅色底                   | 代號 6005   群益證 🚫 ●現●資●券     ●買●賣 價格 ▼ 張數 1 🗗 送單 🐶 新增至委託匣              |
|                         |                                                                      |
|                         | 下單小幫手                                                                |
|                         | 證券交易  盤後交易  零股交易 期貨 選擇權  證券帳號 ✓ 期貨帳號 ✓ 数定 間 📎                        |
| <ul> <li>綠色底</li> </ul> | ● 台指 🔄 00 🔄 台指近 🛛 🗿 💿 買 ● 賣 商格 🔤 □ 敦 🗗 送單 🗣 新增到委託匣                   |
|                         | ────────────────────────────────────                                 |
|                         | 下軍小諸手                                                                |
|                         | 證券交易 盤後   零股   期貨 選擇權 52709814572 張開平 ▼ 期貨帳號 ▼ 設定 開 🍡                |
| ● 棕色底                   | 台選04 👤 5300 👤 買權 👤 🔇 ● 新● 平 ● 自 ● 買 ● 査 ● ROD ● IOC ● FOK 價格 👥 🚽 受託匣 |
|                         | • • Ž • •                                                            |

4 本項設定是針對送單之後還要對「委託列」進行哪些行為。

**舉例**:送單後,委託列的資料(代號、價格、...)全部清掉或者保留某 些資料,這對要重複下相同的單子時可是相當好用。

提醒:不同顏色的委託列底色表示不同的委託狀態,請務必看清楚。

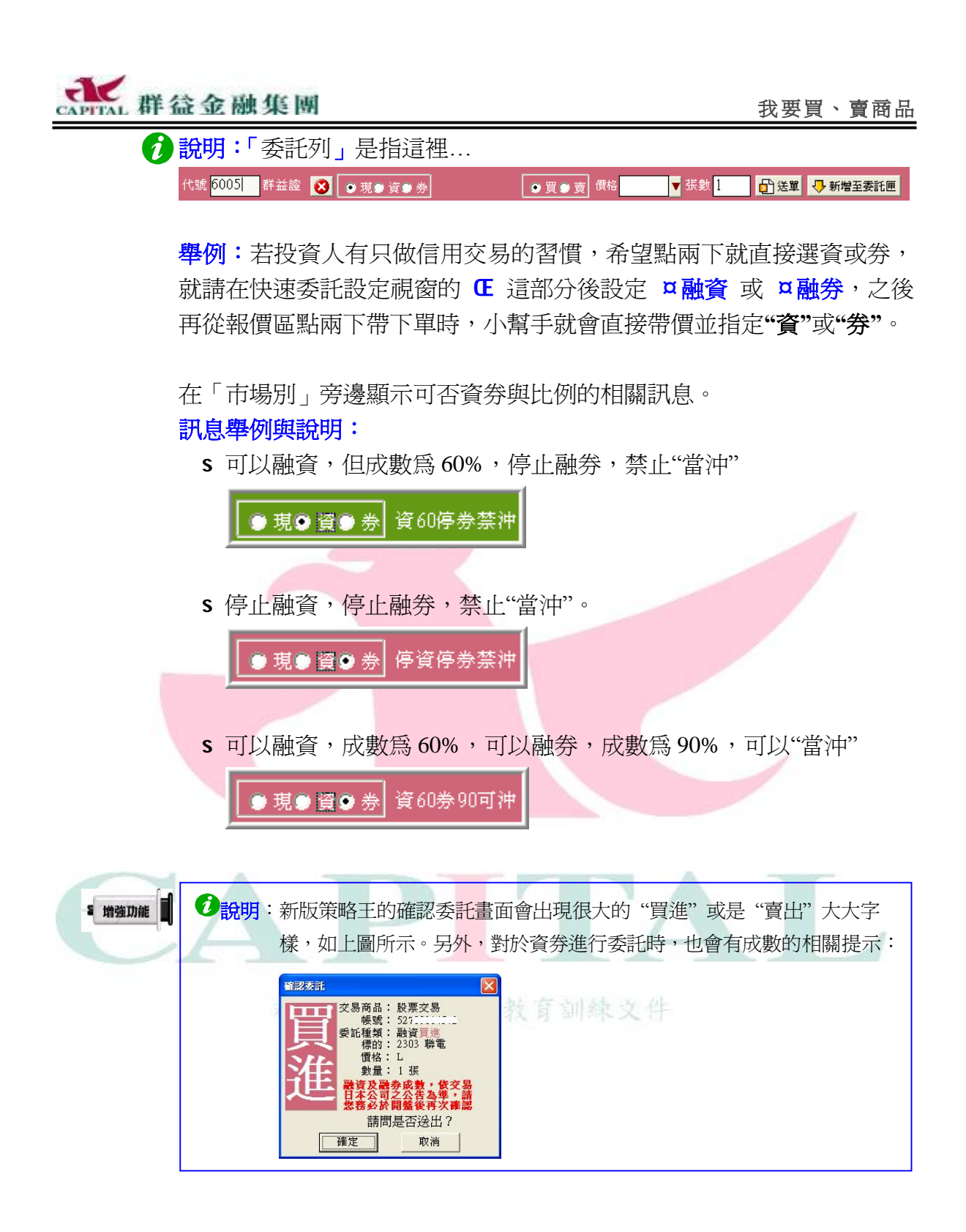

說明:"當沖"指的是"當日沖銷",意思是指投資人於同一個營業交易日 買進又賣出同一種商品。但除非投資人已有相對的庫存股票,否則主管 機關規定當天買進的現股不能當天賣掉,唯有利用資券的方式進行當 沖,但資券的數量是有配額的,且資券實際付出的資金是不同比例的。

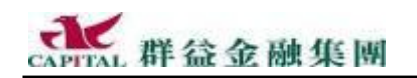

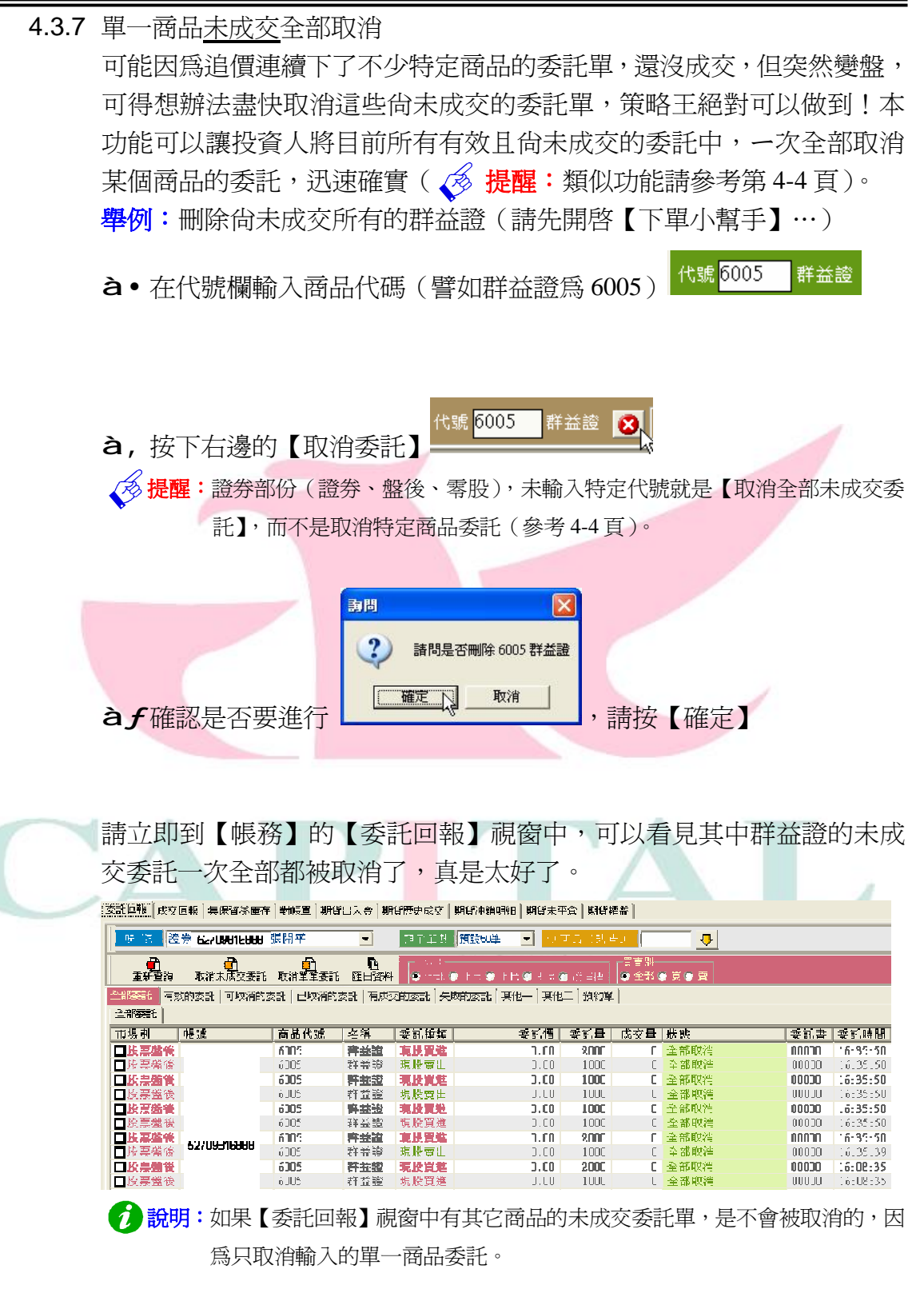

提醒:取消不見得一定全部都會成功,因為未成交的委託隨時都有可能剛好被撮合 成交,此時取消當然就會失敗!請查看狀態一欄的資訊。

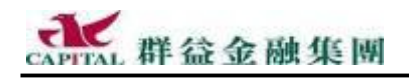

#### 4.4 下單匣

投資人若要預先輸入委託資料、整批送出委託、管理委託...等,就是在 委託方式上有進一步需求時,此時請開啓「下單匣」。

4.4.1 開啓與關閉下單匣

開啓「下單匣」:

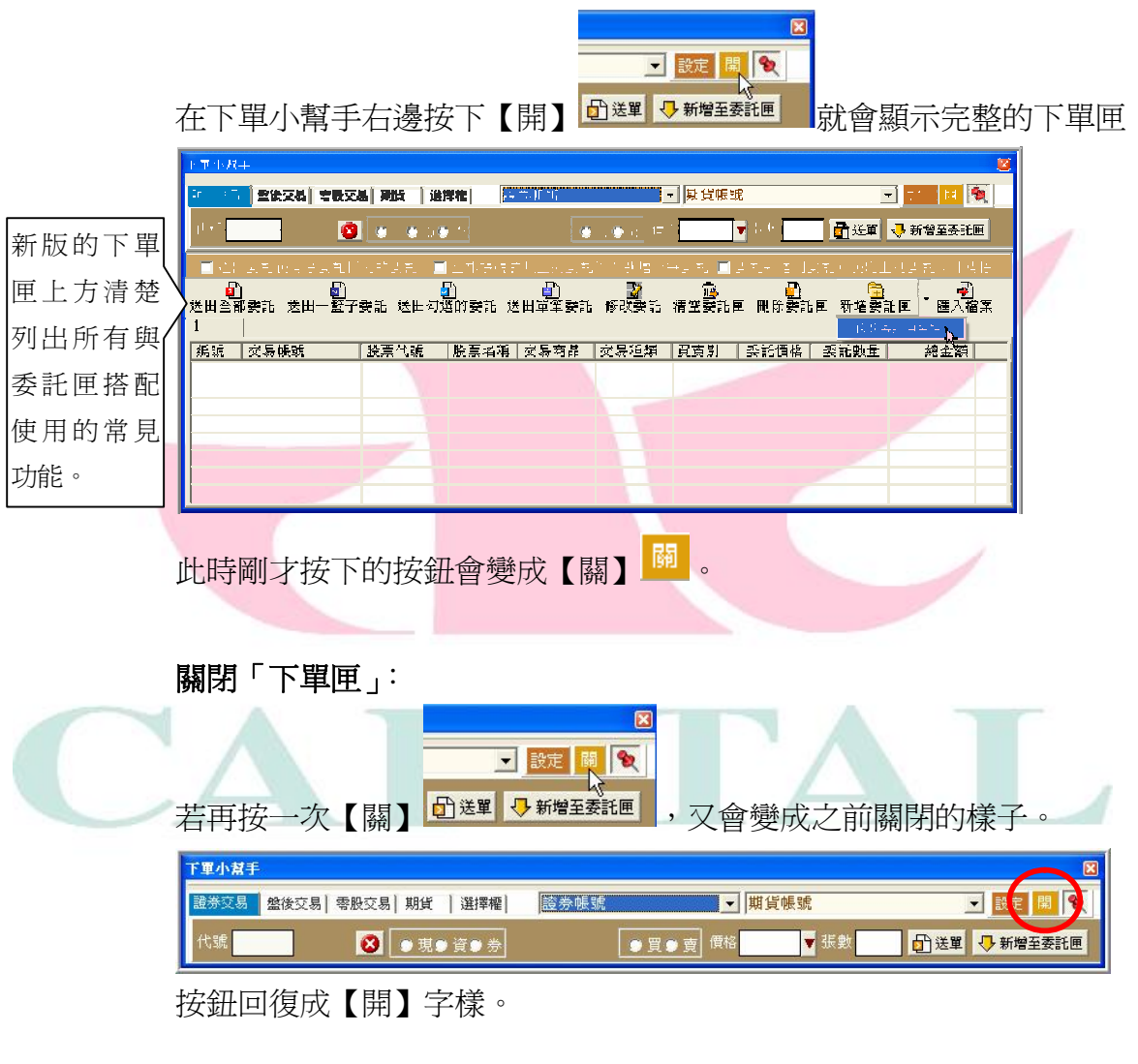

說明:剛才按下【開】按鈕後出現的那一部分稱為「下單匣」,下單匣可 以裝很多的「委託匣」。

| - 🖬 総(                 | 新闻的清晰和能量 | 行的委託 🔳 | 全部狭侧的              | 加上列委託 | 化牛醋烯 一                    | 筆詞記 🔳          | 如記新增到3     | \$%可能救上; | 相對記念作清除。                                            |
|------------------------|----------|--------|--------------------|-------|---------------------------|----------------|------------|----------|-----------------------------------------------------|
| <mark>ば</mark><br>注出金子 | 愛麗 過出一聲子 | 愛証 造出対 | <u>。</u><br>海内気法 法 | 出辛辛≲能 | - <mark>22</mark><br>成で気流 | ी<br>ज≃≅स      | • 1,1≩2,55 | - ಚಿಜಿನ್ | •<br>•<br>•<br>•<br>•<br>•<br>•<br>•<br>•<br>•<br>• |
|                        |          |        |                    |       |                           |                |            |          |                                                     |
|                        | X        | 股車代請   | 「船票洛伯」             | 交易何品  | 77. A                     | 1949)<br>1949) | 421218     | 中的時間     | 新年後                                                 |
|                        |          |        |                    |       |                           |                |            |          |                                                     |
|                        |          |        |                    |       |                           |                |            |          |                                                     |
|                        |          |        |                    |       |                           |                |            |          |                                                     |
|                        |          |        |                    |       |                           |                |            |          |                                                     |

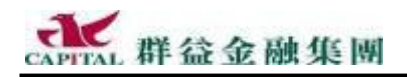

#### 4.5 委託匣

利用委託匣的下單方式可一次送出多筆的委託出去,非常方便。使用策 略王的「委託匣」下單俱有下列多項優點:

1. 先將預備買賣的投資商品輸入好,開盤後掌握時間點,隨時送出

(全部送出、一籃子送出、送出已勾選、送出單筆...多種委託方式)

- 2. 利用匯入匯出功能輸入常用的委託資料,不用每次輸入重複性資料
- 3. 投資商品放在不同委託匣管理(新增委託匣),委託狀況非常清楚
- 4. 委託匣名稱可以修改為不同的數字,辨識容易

使用前請先開啓下單匣,就會看見下方預設編號1的「委託匣」。

| │ 編號 │ 交易帳號 │ 股票代號 │ 股票名稱│ 交易商品 │ 交易種類 │ 買賣別 │ 委託慣格 │ 委託數量 │ 總金額 | -  | 1    |      |      |      |      |     |      |      |     |
|------------------------------------------------------------------|----|------|------|------|------|------|-----|------|------|-----|
|                                                                  | 編號 | 交易帳號 | 股票代號 | 股票名稱 | 交易商品 | 交易種類 | 買賣別 | 委託價格 | 委託數量 | 總金額 |

開啓「委託匣」的方式: 方法一:手動開啓委託匣

| 『軍小幫手 図                                |                         |     |         |  |  |  |  |
|----------------------------------------|-------------------------|-----|---------|--|--|--|--|
| 證券交易 盤後 │零股 │ 期貨 │ 選擇權 │               | 527098 🖬 鶴田 張開平 🖌 期貨帳號  | •   | 設定開、多   |  |  |  |  |
| 代號 <mark>6005 群益證 💈 💿 現 🛛 資 👁 券</mark> | ● 買 ● 賣 價格 13.65 ▼ 張數 1 | ●送單 | ●新增至委託匣 |  |  |  |  |

如果要打開「委託匣」看一看,或是需要使用委託匣中的某些特定功能時,可以按下單小幫手最右邊【開】即可主動開啓「委託匣」<sup>。</sup> 如果要關閉,請按【關】。

#### 方法二:自動開啓委託匣

| 下軍小幫手 🛛                                |                         |               |  |  |  |  |  |
|----------------------------------------|-------------------------|---------------|--|--|--|--|--|
| 證券交易 盤後 │ 零股 │ 期貨 │ 選擇權 │              | 527098 ★★★★★ 張開平 ▼ 期貨帳號 | ▶ 設定 開 🃎      |  |  |  |  |  |
| 代號 <mark>6005 群益證 🚺 💿 現 🛛 資 👁 券</mark> | ● 買● 賣 價格 13.65 ▼ 張數 1  | ● 送單 ● 新増至委託匣 |  |  |  |  |  |

在下單小幫手中輸入委託後,按下【新增至委託匣】,「委託匣」會自動 開啓,並看見該筆委託是放在下方的「委託匣」。

◆提醒:剛剛才利用【新增至委託匣】方式新增到委託匣內的那些委託並不會真的 送出去,請特別注意與【送單】功能是不一樣的。

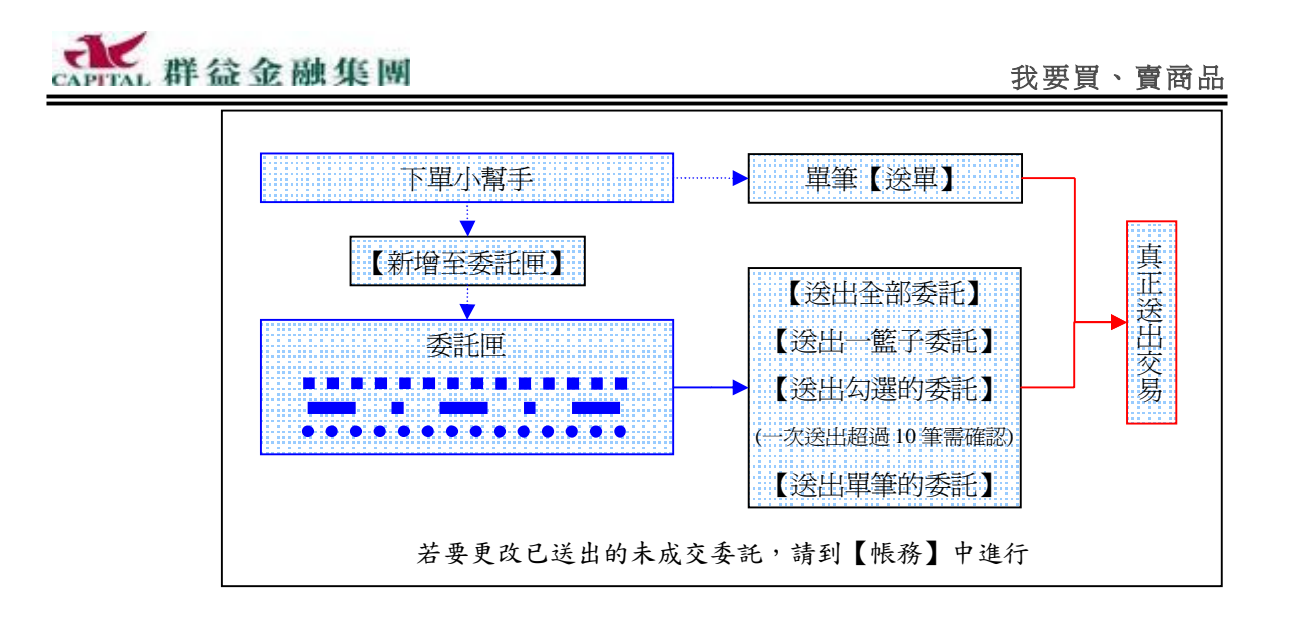

4.5.1 新增委託到委託匣

利用【新增至委託匣】將可能進行的委託新增到委託匣中存放準備下單

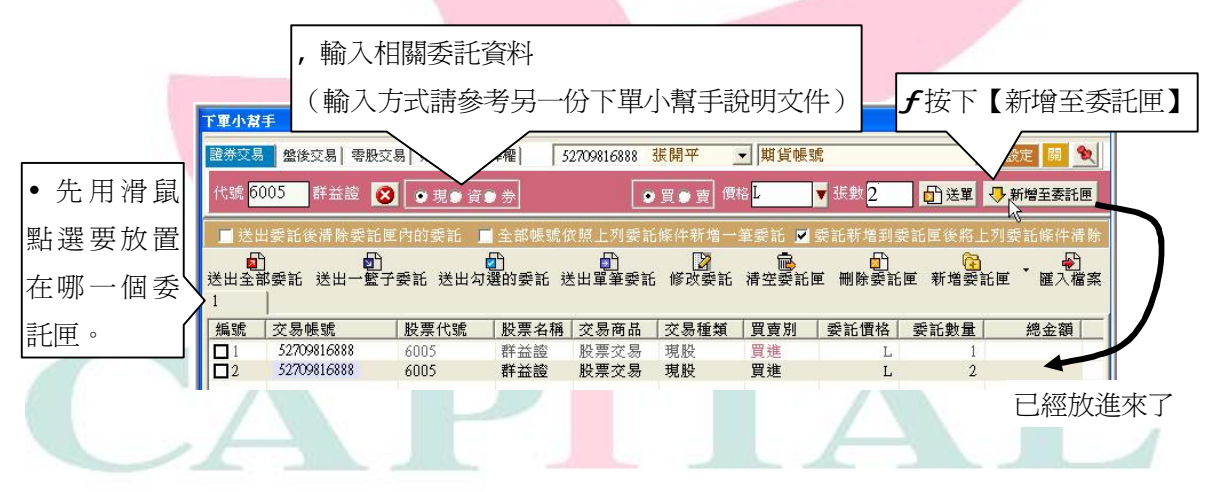

4.5.2 修改委託匣資料

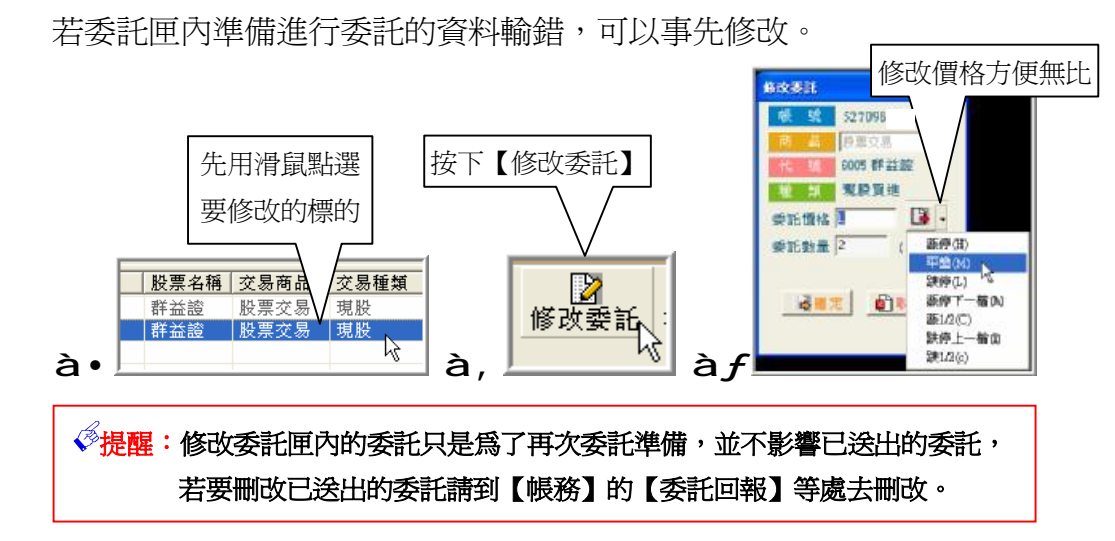

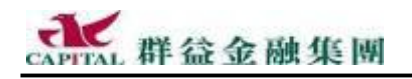

4.5.3 送出單筆委託

**à**●下單時機出現後,點選指定的委託(只能點選一筆)

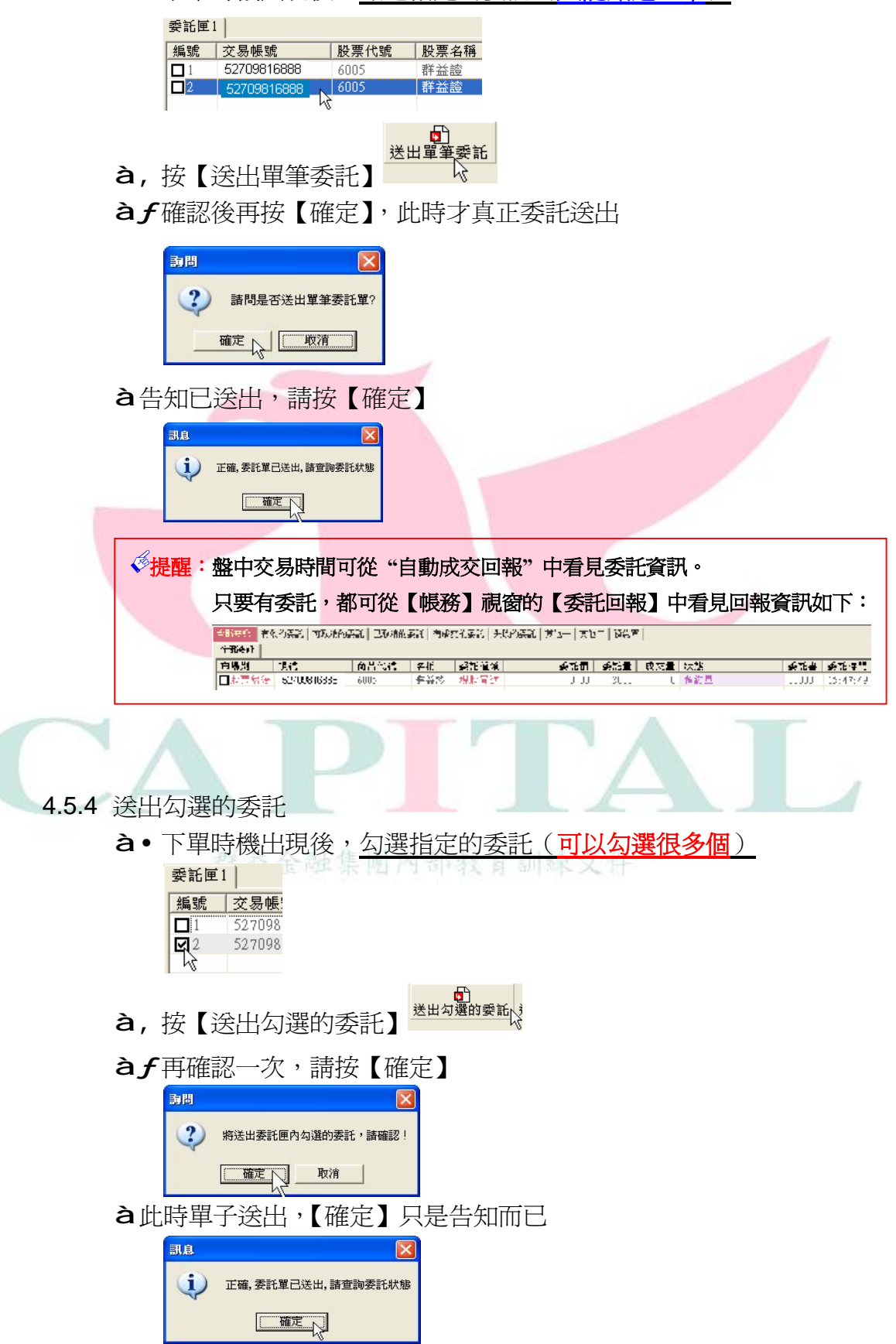

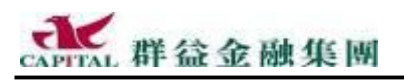

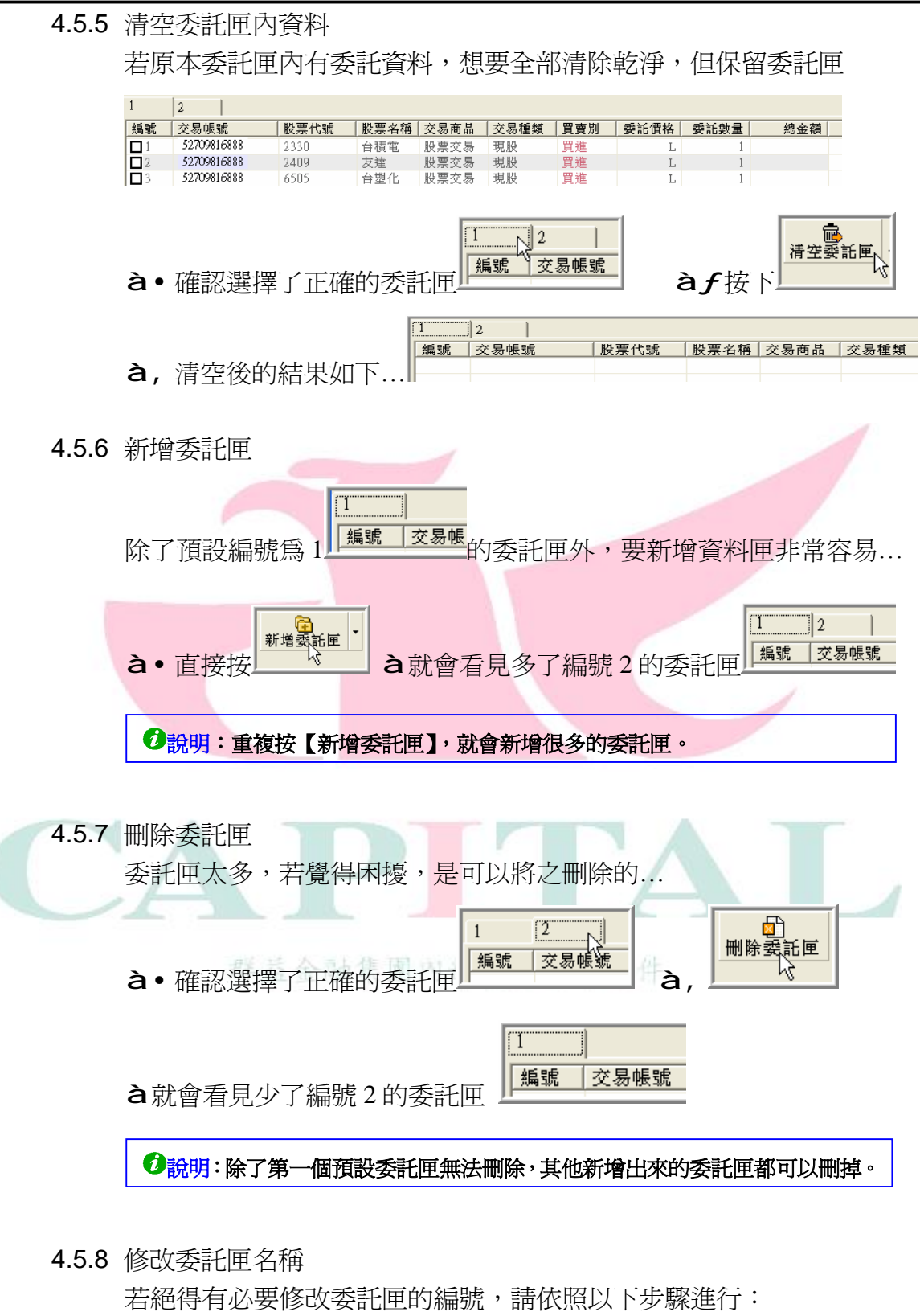

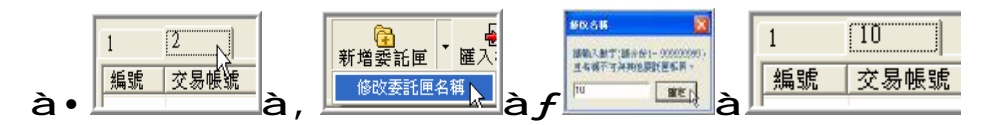

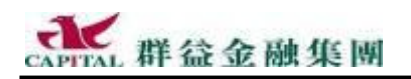

看完上頁的說明,投資人應該知道怎樣建立「委託匣」了吧!現在說明怎麼使 用【送出一籃子委託】。

4.5.9 一籃子委託

選擇不同的金融商品放在一起成為"組合","一籃子"意味「投資組 合」,或稱「一籃子組合」,若籃子內都放股票,就稱「一籃子股票」吧!

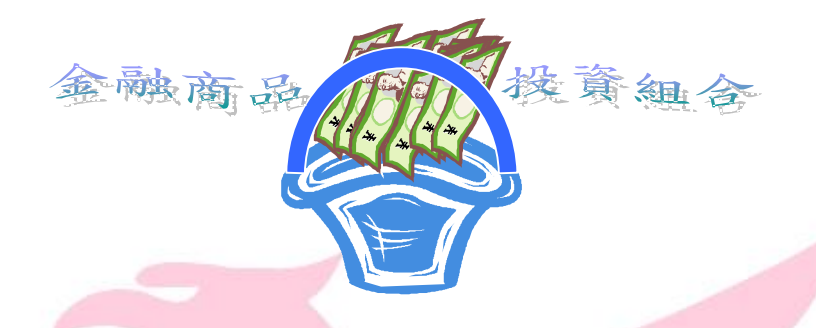

所謂【送出一籃子委託】是說投資人在送出委託匣的投資標的時,<u>委託</u> <u>匣編號會跟著</u>,因爲這個編號讓這個籃子內的投資標的像一家人一般團 聚在一起,當投資人在送出後,可以在【帳務】的【委託回報】中看見 相同編號的委託匣,裡面的商品就是那一籃。

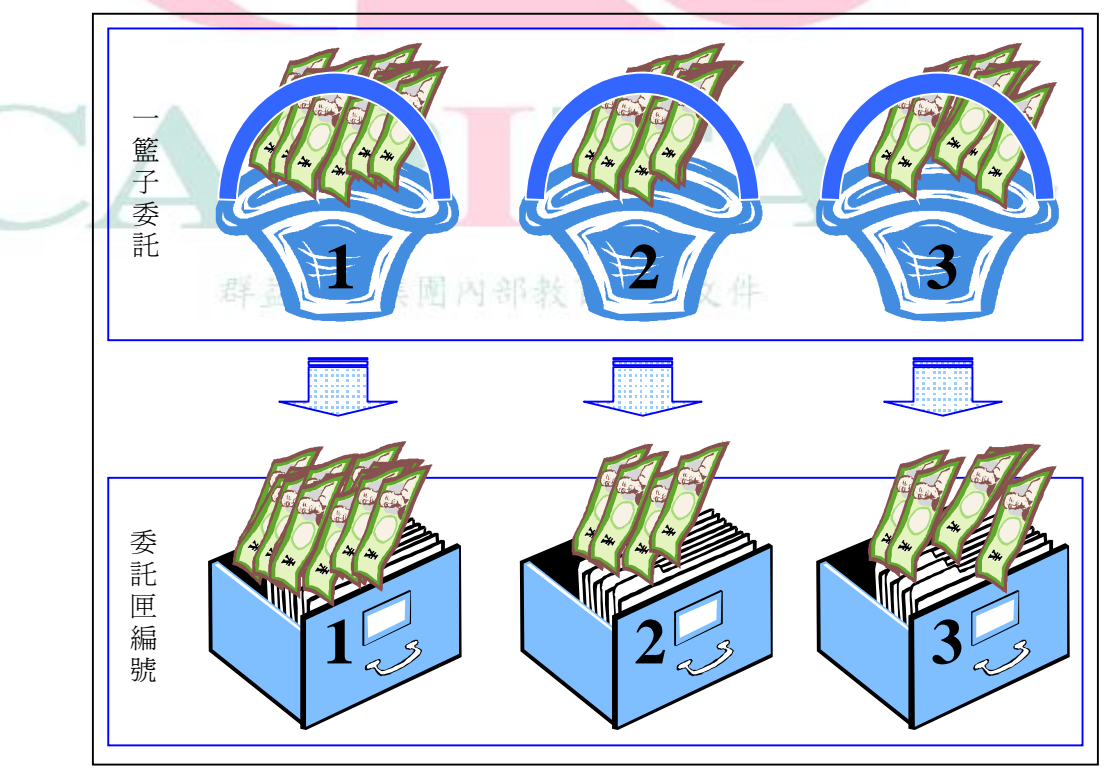

委託匣的好處是非常容易管理投資人的各式委託,絲毫不會錯亂。

# CAPITAL 群益金融集團

**舉例**:投資人按照上頁的說明建立二個委託匣 ( 籃子 ), 第一個籃子裝的 分別為台積電、友達與台塑…等商品的投資組合,第二個籃子裝的是奇 美、友達、台達電…等電子類商品的投資組合。建立順序整理如下: ● 新増委託匣 13 **à**•除了預設的**委託匣1**外,按下 來新增另一個委託匣 2 à,先點選要將委託資料放在那一個委託匣,再輸入標的委託資料 ↓ 新增至委託匣 àf按下【新增至委託匣】 新增至目前選擇的委託匣中 1 2 股票代號 │股票名稱│交易商品 │交易種類 │買賣別 │委託價格│ 委託數量│ 總金額 52709816888 2330 2409 台積電 股票交易 股票交易 現股 <u>買</u>進 冒進 52709816888 琪股 友禕 52709816888 台塑化 股票交易 6505 現股 重複步驟,~,,直到所有資料輸入完成。現在,投資人已經裝好兩籃... Ð **à "**選擇正確的委託匣,按下【送出一籃子委託】送出一籃子委託 說明:當一次送出的委託筆數超過10筆(不是張數)時,會多一畫面: **油**問 X ?) 您本次總委託筆數為11筆,諸再次確認,若無誤則將送出全部委託! **確定** 取消 à...開啓【帳務】的【委託回報】,注意其中不同籃子的委託是分開放 全部委 1 2 這裡是 市場別 帳號 商品代號 名稱 委託種類 委託價 委託量 成交量 狀態 台積電 44.90 2330 1,000 預約員 委託回報 2330 現股冒淮 台積電 44.90 1 000 1 預約單 現股買進 1,000 預約單 2303 聯電 23.80 □潤 股票交易 52709999999 2303 現股冒淮 23.80 1,000 0 預約單 膳電 
 ∂
 說明:按下每筆委託最前面的
 前面
 ,可以立即單獨取消此筆委託。 投資人好好利用本功能, 謹慎操作自己的黃金投資組合吧!

運用委託匣分門別類的管理所做的委託…

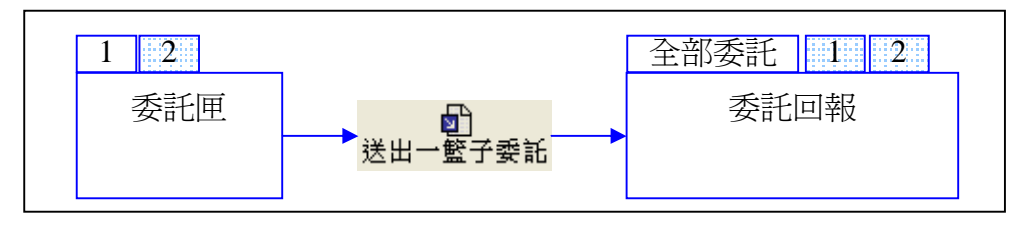

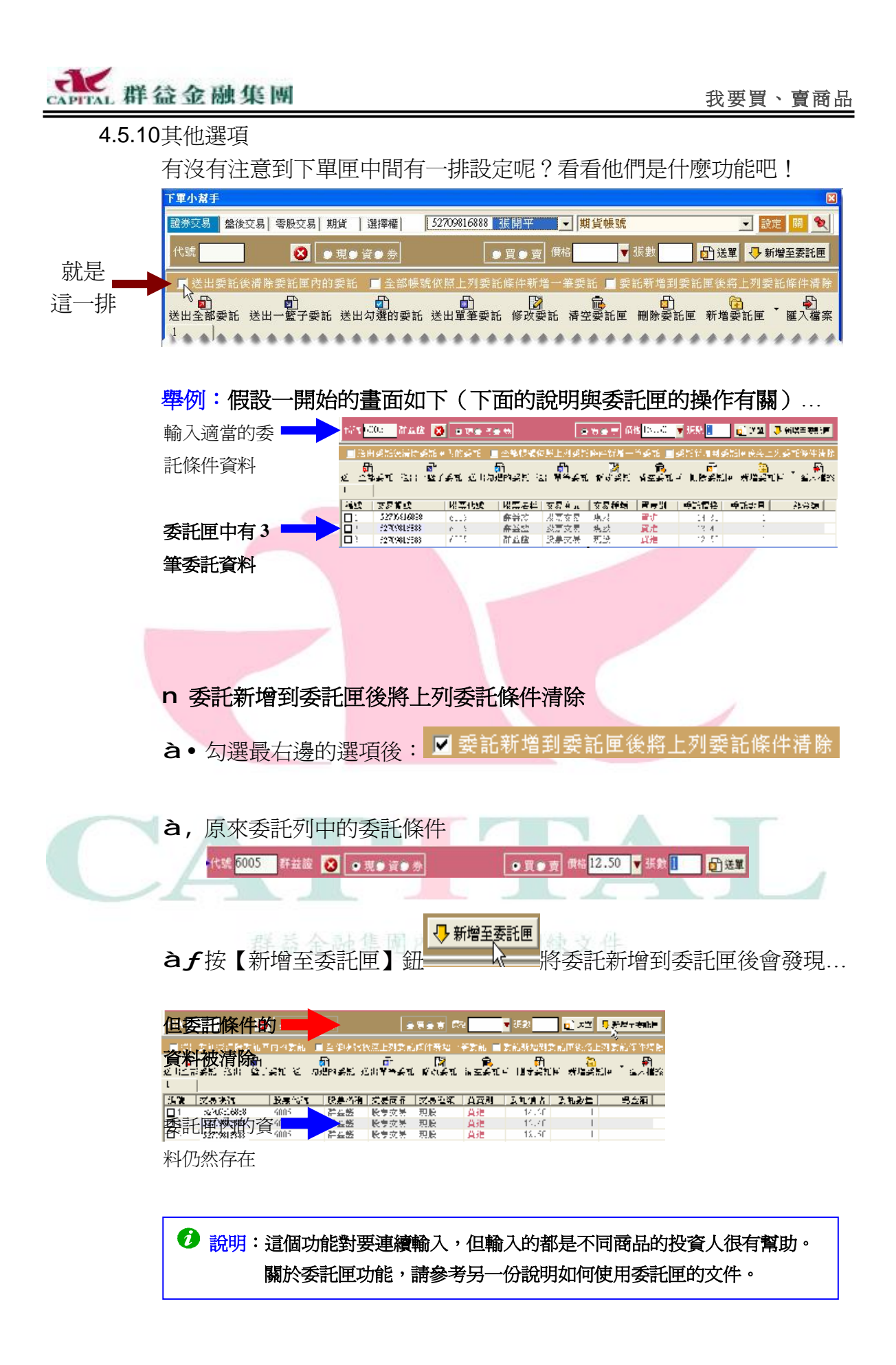

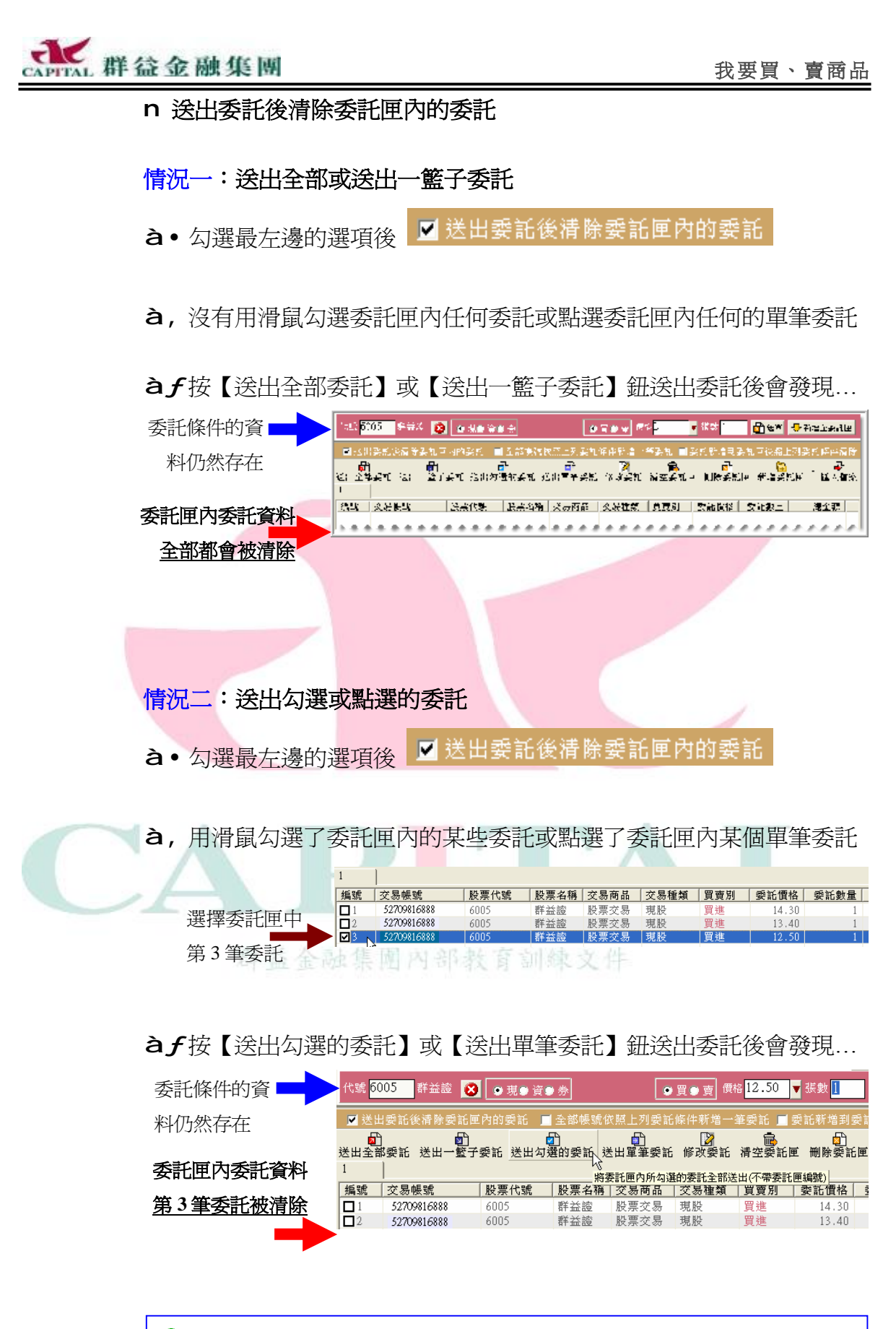

◆說明:本功能對使用委託匣連續送單,但怕弄混哪些是送過、沒送過的投資人很有幫助。

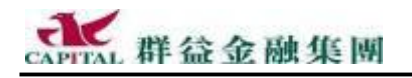

4.5.11匯出 Excel 檔

■ **# # # #** 若委託匣中的投資組合是經常性下單目標,建議用【匯出】將它儲存, 使用時匯入,就不用每次都要重複輸入,才有效率可言。 以下示範如何【匯出 Excel】...

- **à** 假設要匯出委託匣1的內容,請以滑鼠點選指定的委託匣 [編號]
- à,在委託匣中按下滑鼠右鍵(任何位置皆可),選擇【匯出 Excel 檔】

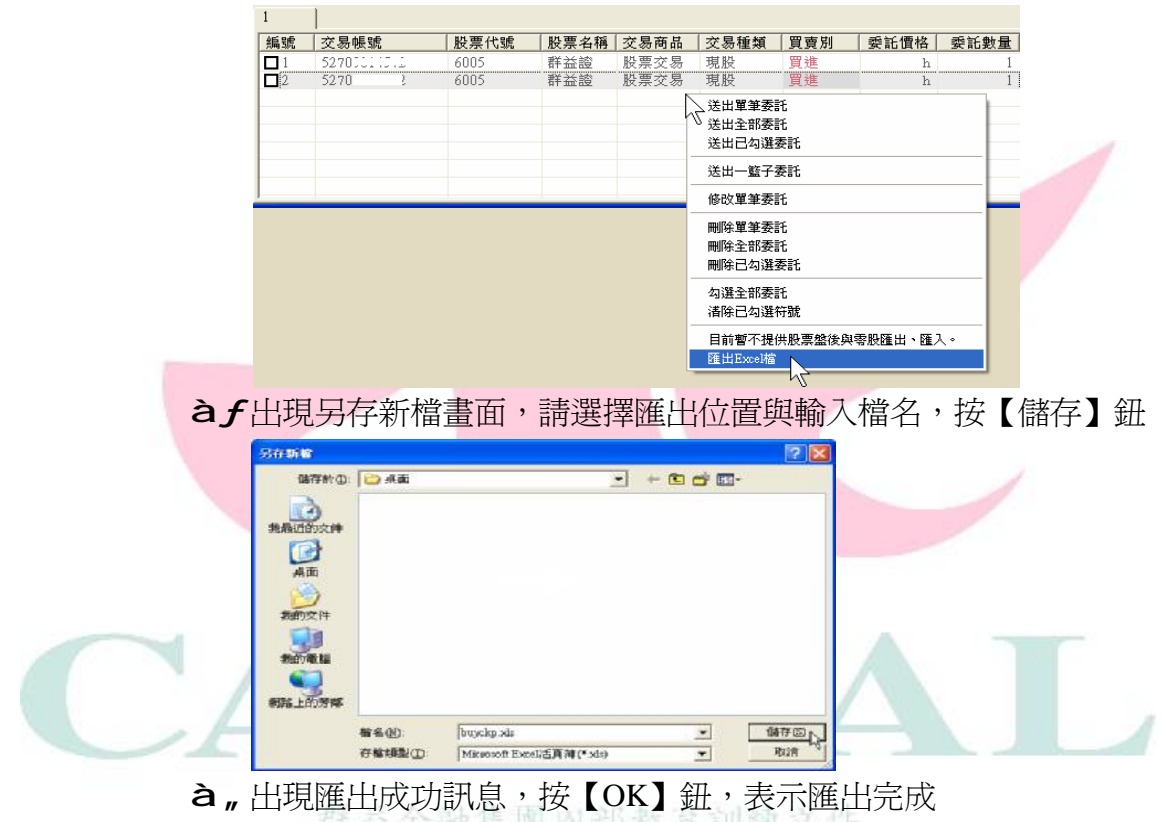

à...如果我們開啓這個匯出的 Excel 檔案,會看見檔案內容顯示如下:

| 📧 M | Kicrosoft Excel - buyckp.xls |             |                         |            |       |                    |                                                                 |  |  |  |  |
|-----|------------------------------|-------------|-------------------------|------------|-------|--------------------|-----------------------------------------------------------------|--|--|--|--|
| :2) | 檔案(E) 編輯(E)                  | 檢視(♡) 插入①   | 格式(0) 工具                | l(I) 資料(D) | 視窗(₩) | 說明(H)              | Adobe PDF(B)                                                    |  |  |  |  |
| :0  | , ! 🗅 🧉 🖬 🕻                  | 3 🕘 🖪 🖪 🗳   | * 🕰   X 🗈               | 🔁 • 🕩 🗰    | 2019- | (* -   😣           | $\Sigma \rightarrow A \downarrow A \downarrow A \downarrow   A$ |  |  |  |  |
| 新維  | 明體                           | • 12 • B    | <i>I</i> <u>U</u>   ≣ ≣ |            | \$ %, | 00. 0.*<br>0.* 00. |                                                                 |  |  |  |  |
|     | D10                          | ★ fx        |                         |            |       | 112                |                                                                 |  |  |  |  |
|     | A                            | В           | С                       | D          | E     | F                  | G                                                               |  |  |  |  |
| 1   | 委託匣編號                        | 帳號          | 標的代號                    | 交易種類       | 買賣別   | 價格                 | 張數/口數                                                           |  |  |  |  |
| 2   | 1                            | 52709816888 | 6005                    | 現股         | 買進    | Н                  | 1                                                               |  |  |  |  |
| 3   | 1                            | 52709816888 | 6005                    | 現股         | 買進    | Н                  | 2                                                               |  |  |  |  |

#### 對照委託匣原來的內容

| 1          | 2           |      |      |      |      |     |      |      |
|------------|-------------|------|------|------|------|-----|------|------|
| 編號         | 交易帳號        | 股票代號 | 股票名稱 | 交易商品 | 交易種類 | 買賣別 | 委託價格 | 委託數量 |
| <b>□</b> 1 | 52709816888 | 6005 | 群益證  | 股票交易 | 現股   | 買進  | Н    | 1    |
| 2          | 52709816888 | 6005 | 群益證  | 股票交易 | 現股   | 買進  | H    | 2    |

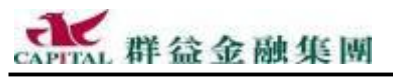

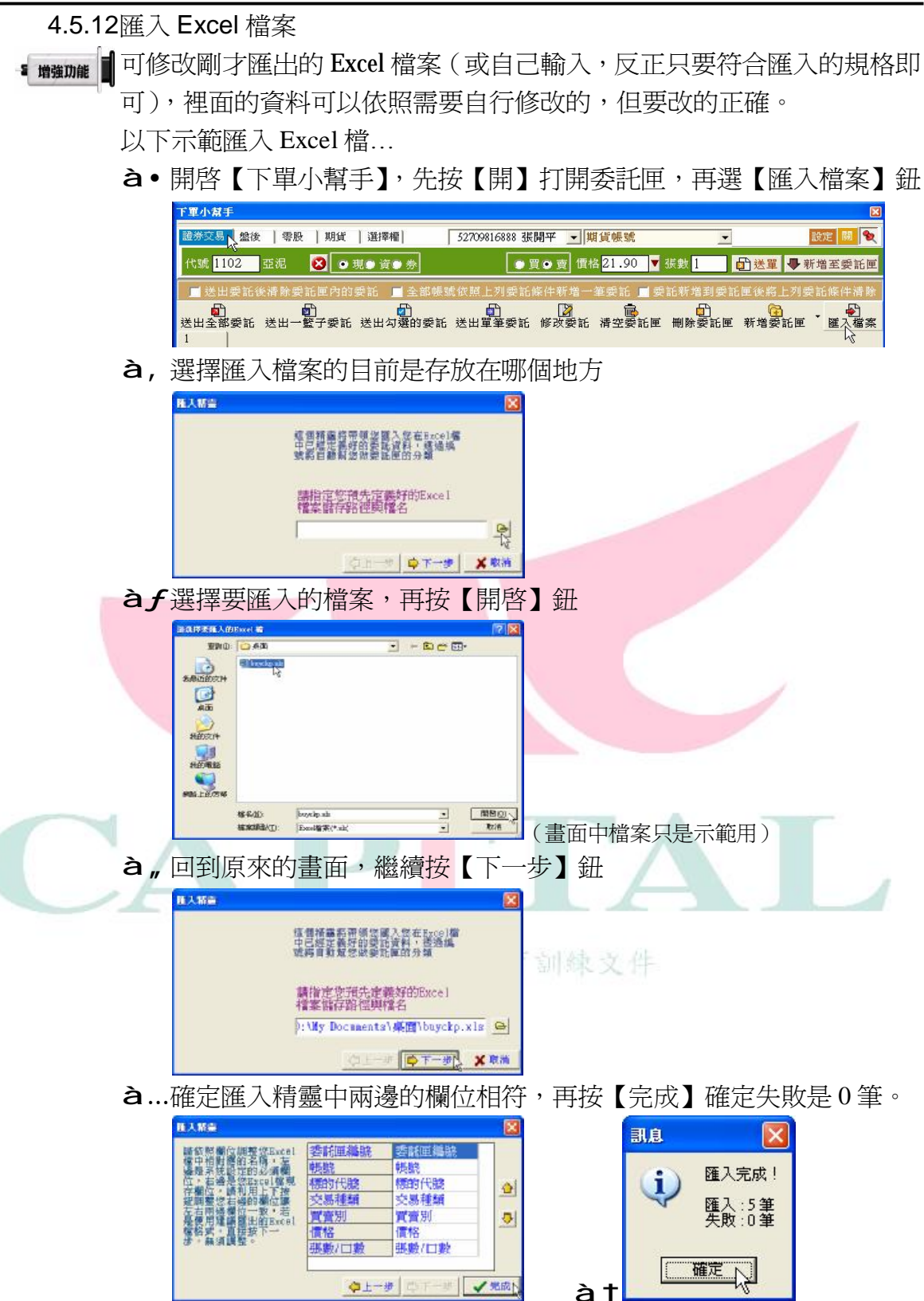
▲ 群益金融集團⑦ 說明:假設匯入的 Excel 檔案內容如下:

|                                                                                                    | 🗷 H | licrosoft Exc | cel - b    | uyckp.x | ls       |                         |            |           |                    |                                                                         |
|----------------------------------------------------------------------------------------------------|-----|---------------|------------|---------|----------|-------------------------|------------|-----------|--------------------|-------------------------------------------------------------------------|
|                                                                                                    | :2) | 檔案(F) 維       | 輪輯(E)      | 檢視(     | 7) 插入①   | 格式(0) 工具                | 1(I) 資料(D) | 視窗(₩)     | 說明( <u>H</u> )     | Adobe PDF(B)                                                            |
|                                                                                                    | : 🙂 | 🖕 i 🗋 💕       |            | 3 🔒 🕯   | 🖪 🖪 🗳    | 1 K I K I               | 🔁 • 🍼 🎛    | × 1 • 7 • | (1 - 1 8           | $\Sigma \cdot \stackrel{A}{Z} \downarrow \stackrel{Z}{A} \downarrow   $ |
|                                                                                                    | 新約  | 田明體           |            | • 12    | · · B    | <u>Ι</u> <u>Π</u>   ≣ Ξ |            | \$%,      | 00. 0.≁<br>0.≮ 00. | 🛊 🛊   🗉 🗸                                                               |
|                                                                                                    | 1.= | D17           |            | •       | fx       |                         |            |           |                    |                                                                         |
|                                                                                                    |     | A             |            |         | В        | С                       | D          | E         | F                  | G                                                                       |
|                                                                                                    | 1   | 委託匣編          | 虩          | 帳號      |          | 標的代號                    | 交易種類       | 買賣別       | 價格                 | 張數/口數                                                                   |
| ( 広禾毛) ( 広东毛) ( 広东毛) ( 広本毛) ( 広本E) ( 広本E) ( 広本E) ( ( 広本E) ( 広本E) ( ( 広本E) ( ( 広本E) ( ( 広本E) ( ( 広本E) | テ禾  | ≓心面 1         | י 🚺        | l 521   | 09816888 | 6005                    | 現股         | 買進        | H                  | 1                                                                       |
| 似安乱巴栅航垣 网 丰 村 成 1                                                                                                    | L女  | 市U <u>中</u> I | l          | 521     | 09816888 | 6005                    | 現股         | 買進        | H                  | 2                                                                       |
|                                                                                                    | 4   |               | <b>1</b> 2 | 2 521   | 09816888 | 6505                    | 現股         | 買進        | Н                  | 2                                                                       |
| 依委託匣編號這三筆將放在                                                                                                    | 主委  | 託匣 2          | < 2        | 2 52    | 09816888 | 6505                    | 現股         | 買進        | H                  | 1                                                                       |
|                                                                                                    | 0   |               | 1 2        | 2 521   | 09816888 | 6005                    | 現股         | 買進        | H                  | 3                                                                       |

只要 Excel 檔案中委託匣編號為1的那2筆紀錄(舉例)會直接匯入到策略王委託匣編號也是1的裡面,放在一起。

|       | ■送        | 出委託後清除委託    | 匣內的委託 」      | ■全部帳號位        | 依照上列委司      | 條件新增一       | 筆委託 🔳 💈   | 经託新增到委                                                                                      | 託匣後將上列  | 委託條件清除   |
|-------|-----------|-------------|--------------|---------------|-------------|-------------|-----------|---------------------------------------------------------------------------------------------|---------|----------|
| 委託匣 1 | ፼<br>送出全1 | □           | ]<br>子委託 送出勾 | □〕<br>」選的委託 逆 | の<br>語委筆軍出き | ▶<br>● 修改委託 | <br>清空委託匣 | □<br>□<br>□<br>□<br>□<br>□<br>□<br>□<br>□<br>□<br>□<br>□<br>□<br>□<br>□<br>□<br>□<br>□<br>□ | ☑ 新增委託回 | ₫ * 匯入檔案 |
|       | 編號        | 交易帳號        | 股票代號         | 股票名稱          | 交易商品        | 交易種類        | 買賣別       | 委託價格                                                                                        | 委託數量    | 總金額      |
|       |           | 52709816888 | 6005         | 群益證           | 股票交易        | 現股          | 買進        | Н                                                                                           | 1       |          |
|       | 2         | 52709816888 | 6005         | 群益證           | 股票交易        | 現股          | 買進        | Н                                                                                           | 2       |          |
|       |           |             | _            |               |             |             |           |                                                                                             |         | -        |

|          | 下單小幫      | 手                    |               |                |                                                                                                    |                          |           |                     |        | (        |
|----------|-----------|----------------------|---------------|----------------|----------------------------------------------------------------------------------------------------|--------------------------|-----------|---------------------|--------|----------|
|          | 證券交易      | 易 盤後 │零股             | 期貨   選擇       | 權] 5           | 2709816888                                                                                         | 張開平 _ 其                  | 損貨帳號      | <u>-</u>            | •      | 設定 闘 😵   |
|          | 代號 1      | 102 亞泥               | 🕺 💿 現 🖲 資     | ● 券            |                                                                                                    | 買⊙賣 價材                   | š L       | ▼ 張數 <mark>2</mark> | ● 送單 ◀ | 新增至委託国   |
|          | □送:       | 出委託後清除委詞             | 任国内的委託        | 📕 全部帳號的        | 《照上列委言                                                                                             | 毛條件新增一                   | 筆委託 📃     | 委託新増到委              | 託匣後將上3 | 问委託條件清閒  |
| 會放在委託匣 2 | ₩<br>送出全1 | □<br>部委託送出→重<br>•2 □ | 〕<br>【子委託 送出久 | ● 1<br>可選的委託 逆 | 日<br>新聞<br>「一日<br>「一日<br>「一日<br>「一日<br>「一日<br>」<br>「一日<br>」<br>「一日<br>」<br>「一日<br>」<br>「一日」<br>「一日 | <mark>⊘</mark><br>6 修改委託 | ■<br>清空委託 | ■ 刪除委託回             | ☑ 新増委託 | 厘 · 匯入檔算 |
|          | 編號        | 交易帳號                 | 股票代號          | 股票名稱           | 交易商品                                                                                               | 交易種類                     | 買賣別       | 委託價格                | 委託數量   | 總金額      |
|          |           | 52709816888          | 6505          | 台塑化            | 股票交易                                                                                               | 現股                       | 買進        | Н                   | 2      |          |
|          | 2         | 52709816888          | 6505          | 台塑化            | 股票交易                                                                                               | 現股                       | 買進        | Н                   | 1      |          |
|          | 3         | 52709816888          | 6005          | 群益證            | 股票交易                                                                                               | 現股                       | 買進        | Н                   | 3      |          |

這樣是否了解 Excel 檔案中委託匣編號的意義了呢?

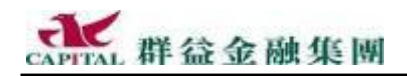

# 4.6 投資小幫手

對沒有信用交易的期貨客戶們,當實際送出買賣現貨標的後,若此現貨 另有相對個股選擇權可供選擇,會立即提供額外投資訊息給投資人參考。 本功能的目的是提供沒有信用交易,不能利用資券當沖的期貨客戶們一 個賺錢與避險的參考訊息。

提醒:有關期權交易的問題,請立即洽詢投資人的專屬營業員。

**舉例**:當投資人下單買進聯電股票(因為某些股票譬如聯電有相對的個 股選擇權,所以本範例以聯電為例)時,會出現...

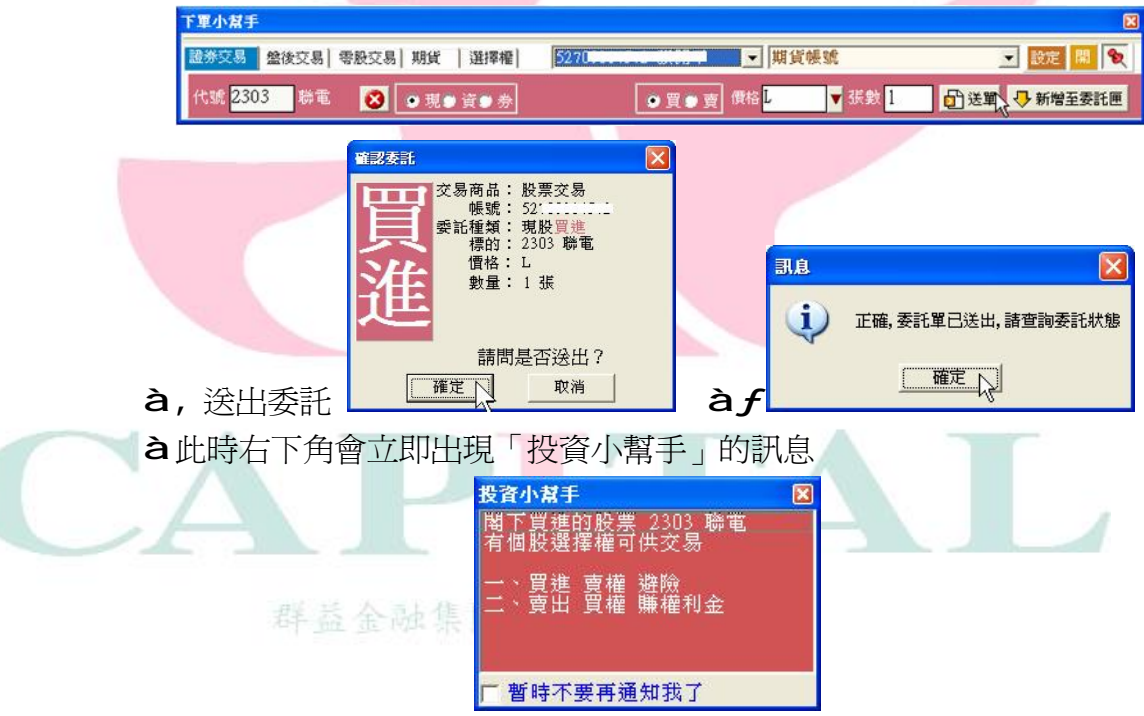

à•下聯電的委託單(不限買入)

上圖說明委託股票另有個股選擇權,並建議兩種方式進行,一為避險,另一為賺權利金 本訊息並不會影響投資人剛才的委託,投資人請放心,並請了解群益證 券為增進投資人的利益所做的努力。

步振 - 沒有個股選擇權的股票是不會出現投資小幫手的。

# 1 說明:【暫時不要再通知我了】

若於「投資小幫手」出現時,只要勾選過【暫時不要再通知我了】一次, 之後就都不會再出現「投資小幫手」的訊息,若有需要,請關閉再重新 該啓一次策略王,「投資小幫手」就會再度出現江湖了。

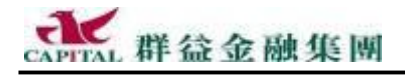

S 增強功能

# 5 高手看盤買賣股票(期貨、選擇權)

### 5.1 Excel 連動報價精靈

若投資人習慣使用 Excel 做財務規劃,甚至是 Excel 高手,現在策略王最新版本提供的「Excel 連動報價」功能,<u>可以任意挑選高達</u>300 檔的商品,策略王會將這些商品即時報價到 Excel 工作表中。更棒的是,新版本還提供了可以指定報價到指定的 Excel 工作表的功能,對於已經在 Excel 中寫好運算公式要進行套利運算的投資人,可多加利用!

使用新版本的「Excel 連動報價精靈」功能前,特別提醒幾件事: 第一:如果曾在前版策略王使用過本功能的投資人,請注意,使用新版 本時您必須擁有現成的 Excel 檔案,即使是第一次使用。

第二:設定時除了要指定 Excel 檔案以外,還需指定存放在哪一個工作表。

第三:「Excel 連動報價」使用時無法關閉,,請先【結束連動】再關閉 Excel

第四:進行「Excel 連動報價」中,請勿停止策略王的報價連線。

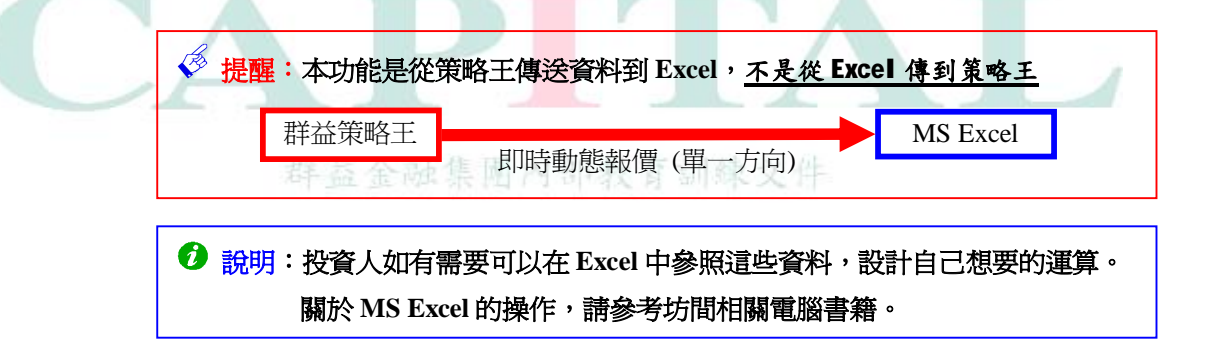

如何建立新的 Excel 檔案(電腦必須事先安裝 MS Excel):

方法一:

- à•在桌面上適當位置按下滑鼠右鍵
- à,選【新增】à【MS Excel 工作表】à輸入檔案名稱

### 方法二:

- **à**・先開啓 Excel
- à,按下【存檔】à輸入檔案名稱與決定存檔位置à【確定】

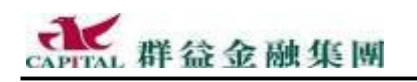

5.1.1 手動新增連動報價商品

舉例:在策略王設定幾檔不同的商品,以便連動報價到 Excel 之中。

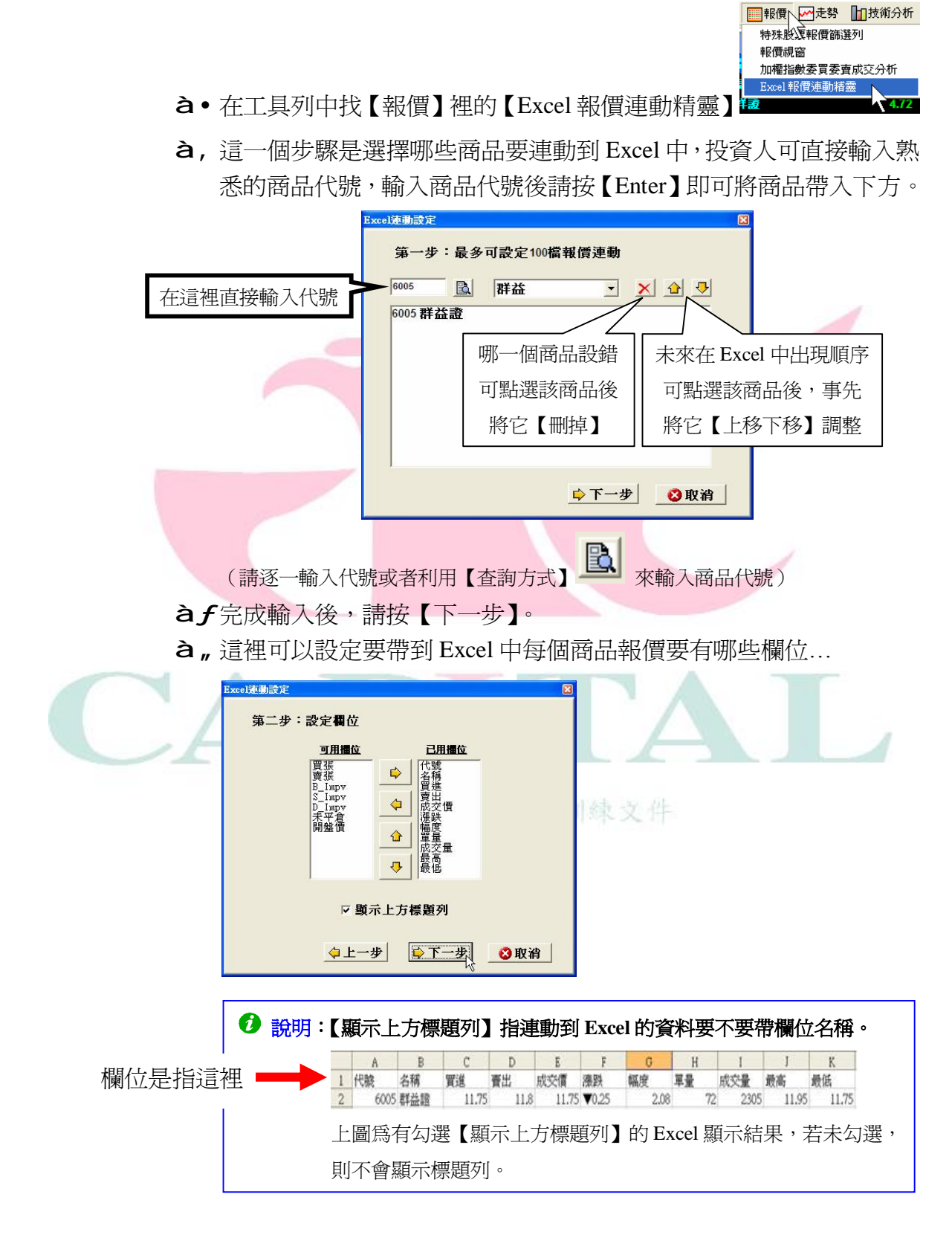

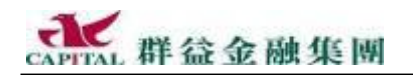

**à**...在預設値下,要帶到 Excel 工作表中的欄位是必須按照一定順序,由 左邊往右依序填入 Excel 的欄位中。若有特別需要,可以設定帶過去 的欄位對應到特定的 Excel 欄位置。

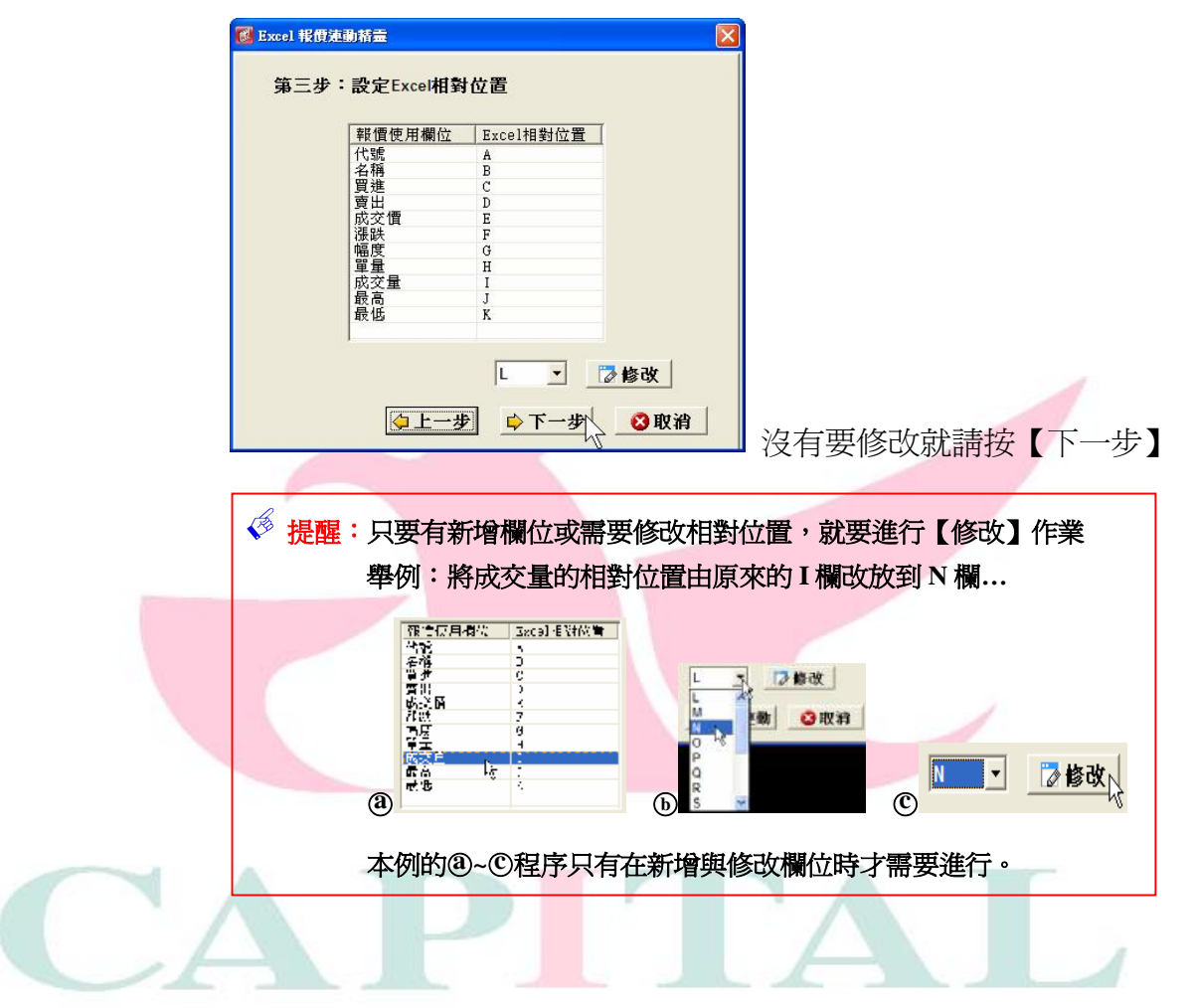

à † 要指定連動的 Excel 檔案放在什麼位置與檔案名稱,請按【瀏覽】鈕

| 青選擇連         | 動Excel 路徑檔名 |    | <b></b> |
|--------------|-------------|----|---------|
|              |             | 12 |         |
| <b>請選擇</b> コ | 作表名稱        |    |         |
|              |             |    | •       |
|              |             |    |         |
|              |             |    |         |

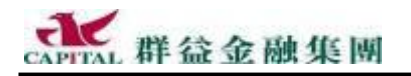

à‡完成指定 Excel 檔案,請按 a~ C步驟進行

| 開啓                            |                       |                                         |          | 1     |          |   |
|-------------------------------|-----------------------|-----------------------------------------|----------|-------|----------|---|
| 查詢(]):                        | ▲ 「」                  |                                         | •        | -11   |          |   |
| ③找到存放位置 #最近的文件                | → 我的文件                | 82                                      |          |       |          |   |
|                               | bak                   | 10 限理結束                                 | 口徑       |       |          |   |
| 点面 (金)                        | Test xls              |                                         | 令任件      |       |          |   |
| 我的文件                          | v                     |                                         |          |       |          |   |
| 我的電腦                          |                       |                                         |          |       |          |   |
| 细球上的芋螂                        |                       |                                         |          |       | ②按下【開啓】  |   |
| <u> </u>                      | 檔名(N):                | Test.xls                                |          | ▼ 開啓( |          |   |
|                               |                       | Microsoft Excel 活頁簿(*:                  | ds)      |       | 14       |   |
|                               |                       |                                         |          |       |          |   |
| à^按一下【                        | 確定】                   |                                         |          |       |          |   |
| 請選擇連動                         | Excel 路徑檔:            | 名                                       |          |       |          |   |
| D:\My Docum                   | ents\ <b>桌面</b> \Test | t.xls                                   | R        |       |          |   |
|                               |                       |                                         | 4        |       |          |   |
| 按卜【確                          | [定】後                  | 卜方會出現檔案                                 | 医中所有     | 的工作表  | 名稱,請選擇要議 | 更 |
| <u></u> 野報慣到                  | 哪一張」                  | L作衣                                     |          |       |          |   |
| 請選擇工作<br>Sheet1               | 表名稱                   |                                         | <b>.</b> |       |          |   |
| Sheet1<br>Sheet2              |                       |                                         |          |       | _        |   |
| Sheet3                        |                       | ~~~~~~~~~~~~~~~~~~~~~~~~~~~~~~~~~~~~~~~ |          | · / ` |          |   |
| 請按【下                          | 一步】                   |                                         |          |       |          |   |
| <b>逐</b> Excel 報價速動           | 精靈                    |                                         |          |       |          |   |
| 主题探波科                         | いの一般知道々               |                                         | 1.844.0  | XH    |          |   |
| <b>副歴辞建築<br/>D:\My Docume</b> | nts\桌面\Test.xls       | e 🔳                                     |          |       |          |   |
|                               | * ~ #5                |                                         |          |       |          |   |
| 南班择工作<br>Sheet3               | <b>反</b> 石冊           | •                                       |          |       |          |   |
|                               |                       |                                         |          |       |          |   |
|                               |                       |                                         |          |       |          |   |
|                               | ◇上一步                  | ▶ 下一步 8 取消                              |          |       |          |   |
| L                             |                       |                                         |          |       |          |   |
| 入业 同众校 【                      | 目的小市毛                 | +】, 古然 Error                            | 1合白郵     | 目目后行  |          |   |

à‰最後按【開啓連動】,之後 Excel 會自動開啓

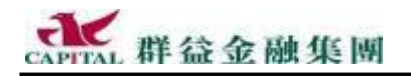

àŠ請找到報價到哪張工作表,報價正顯示在此張工作表中

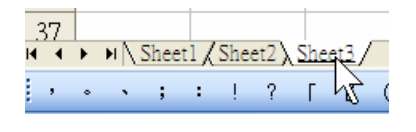

說明:盤中時間這些連動商品若有任何風吹草動, Excel 中的資料就會立即跟著變動。

最後畫面顯示該如何應對:

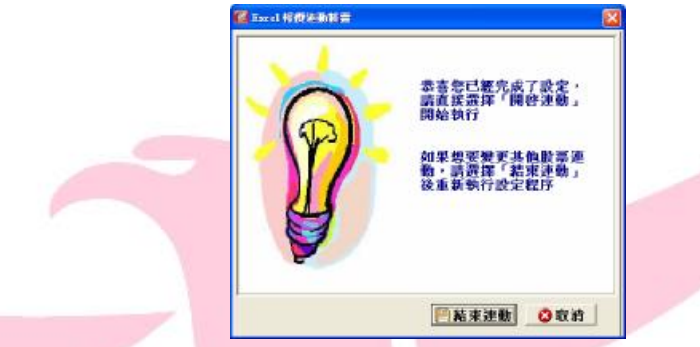

若在連動報價的同時要操作其它的策略王功能,請不要理會最後看見的畫面,直接操作其它功能即可。若還是感覺怪怪的,請參考以下的按鈕解釋,看看哪一種是您要的結果。

按鈕解釋:

【取消】的意思是"結束連動報價","關閉 Excel",並"離開連動報價設定畫面"。 【結束連動】的意思是"結束連動報價","關閉 Excel",並回到連動報價設定的第一 步(如果要重設連動報價設定)。

右上角的小【X】的意思是 "關閉設定畫面",但 "繼續連動報價"。

- 5.1.2 結束連動
  - 1.2 加水连動群蓋金融集團內部救育訓練文件

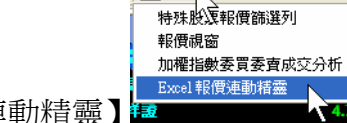

■報價 → 走勢 11技術分析

à•在工具列中找【報價】裡的【Excel 報價連動精靈】

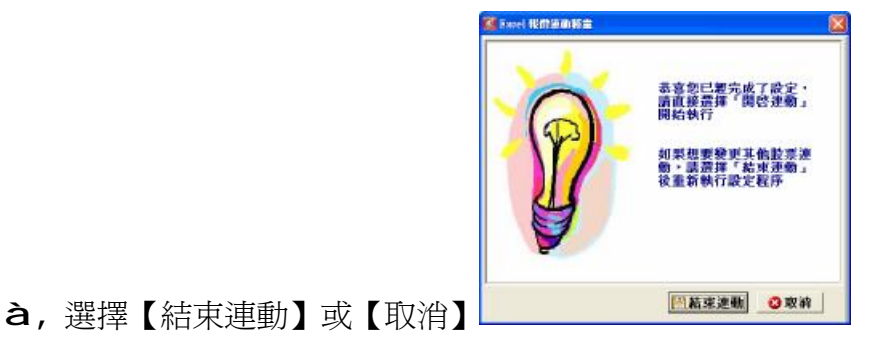

最新文件請到群益金融網下載(文件版權所有,商標為所屬公司所有)

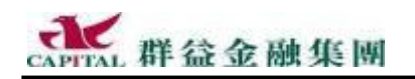

5.1.3 以匯入方式新增連動報價商品

如果投資人不想手動去一個個指定報價商品,只想很快的把已經擁有的 「自選股」、「股票庫存與成交資料」或「期貨未平倉」這幾樣變成連動 報價指定的商品的話,那可是非常簡單的,只要輕鬆"匯入"即可。

說明:這裡說的匯入的意思,只是將"自選股"與"庫存、成交資料"...等資料複 製過來運用,所以這裡的任何動作都不會影響原來的自選股與庫存、成 交資料裡面的設定,請放心服用。

舉例: 匯入名稱為 CKP 的自選股群組當做即時報價的商品

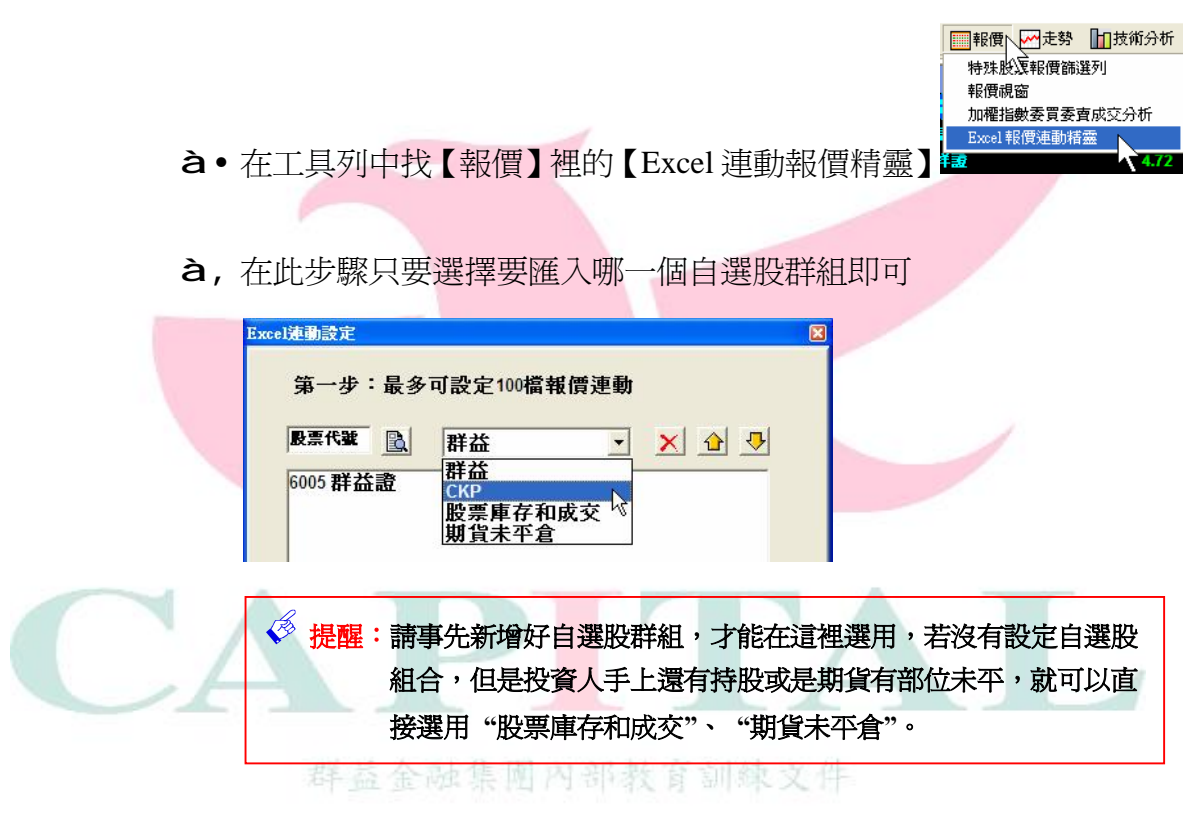

**àf** 選好特定自選股後,裡面的商品就會顯示出來,請按【下一步】

| Excel連動設定 🛛 🔀             |              |
|---------------------------|--------------|
| 第一步:最多可設定100檔報價連動         |              |
|                           |              |
| 6005 群益證<br>2303 聯電       |              |
|                           |              |
| 🕖 說明:這裡假設自選股組別是 CKP, 投資人名 | 主操作時並不會看見有這個 |
| 名稱的自選股,請投資人選取自己常用         | 的自選股群組即可。    |
| -                         |              |

**à**"接下來的步驟請翻到前幾頁,從第"步驟開始的說明是一樣的。

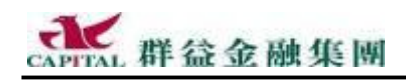

# 5.2 操盤小幫手-看盤下單兩相宜

**投** 資人有時會想,如果能有個功能,只要事先設定好一些規則,就會 幫投資人自動觀察商品變化,一但商品符合了局部或全部的預設規 則時就會立即提醒,再輕點一下就能將事先規劃好的委託即時送出,該 有多好呢?不遑多讓,彈指成金就是本功能。

- 5.2.1 建立「操盤規則」
  - 舉例:假設在此規則中,投資人要設定如下...
     觀察條件一:是當群益證的買盤單量大於 100 張時
     觀察條件二:是當群益證的成交價大於或等於 10.5 元時
     並且當這規則中的兩個觀察條件同時成立時,才會提醒投資人。
  - à•在工具列上選【交易工具】à【操盤工具】à【操盤小幫手】

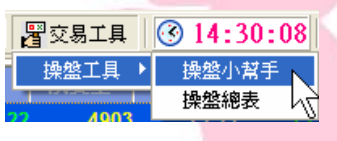

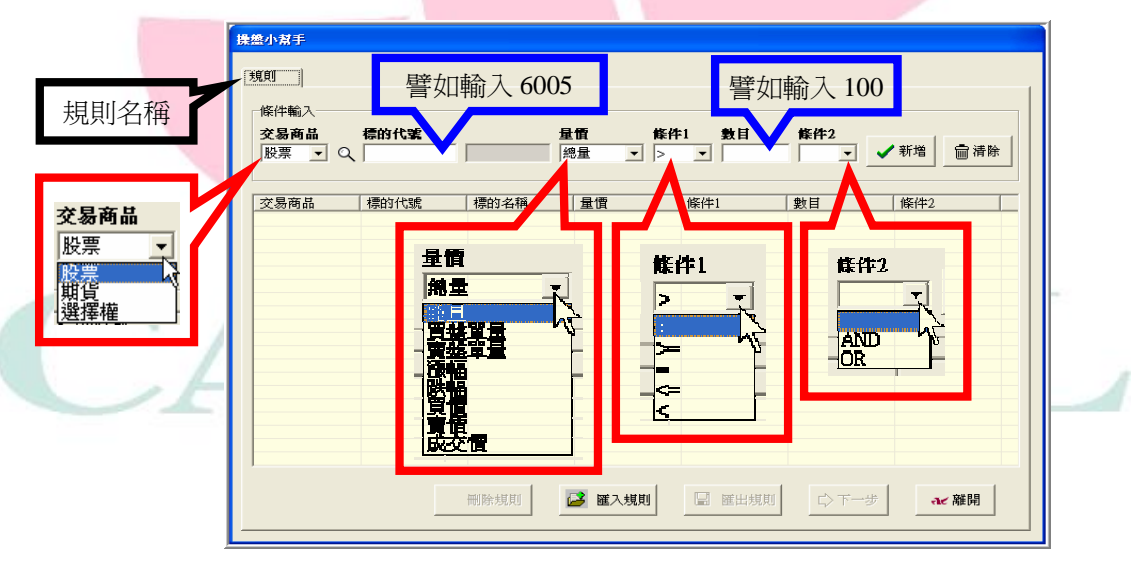

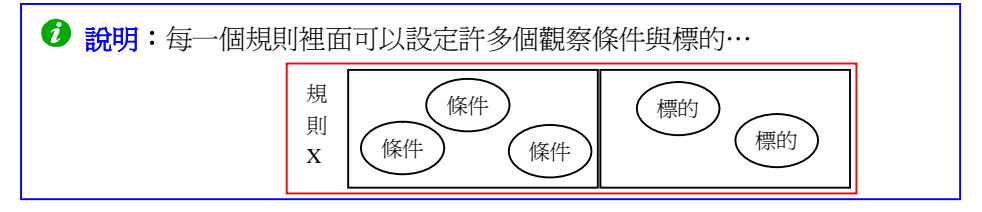

**à**,請由左而右適當地選擇【交易商品】,輸入【商品代號】,選擇判斷【量 價】的依據,設定【條件1】與【數目】的關係。

| ─條件輸入                                                 |                           |             |                  |            |      |             |
|-------------------------------------------------------|---------------------------|-------------|------------------|------------|------|-------------|
| 交易商品         標的代號           股票         Q         6005 | 単価       群益證       買盤單量 ▲ | <b>條件</b> 1 | <b>數目</b><br>100 | <b>條件2</b> | ✔ 新增 | <b>前</b> 清除 |

說明:在即將完成此一觀察條件設定的最後,有幾種不同的選擇:

- 才輸入的資料輸入或選擇有誤,按【清除】鈕,將剛才設的資料一次 全部清掉重設
- 此規則只有單一判斷條件,所以直接按【新增】à【下一步】
   因爲此規則不只單一判斷條件,還有其它的觀察條件要加入,所以需要
   透過【條件2】表達與下一觀察條件間彼此的關係。

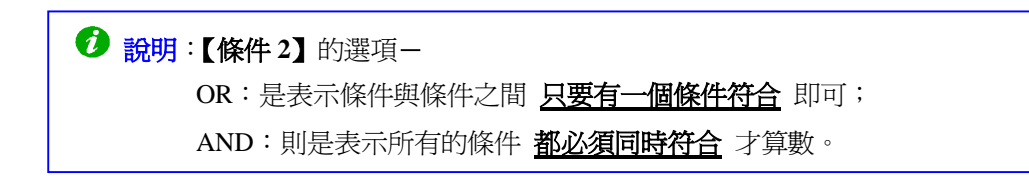

**af**依照舉例要求,是符合上述的第3種選擇,因此會需要加入第二個觀察條件,而且還必須要設定第一個觀察條件的【條件2】為AND。

| 規則                                                    |     |              |            |     |                    |
|-------------------------------------------------------|-----|--------------|------------|-----|--------------------|
| 條件輸入<br>                                              |     | .8.85        | MT 1/4-1 4 |     | a                  |
| 父杨阿而         信的飞雾           股票         Q         6005 | 群益證 | 車面<br>買盤單量 ▼ |            |     | 2<br>▼ <b>√</b> 新增 |
|                                                       |     |              | ( Atr 10.4 | AND |                    |

**à**"設好【條件2】後,請按【新增】

群益金融集團

| 規則                           |                     |          |              |            |                  |              |      |
|------------------------------|---------------------|----------|--------------|------------|------------------|--------------|------|
| ┌條件輸入───                     |                     |          |              |            |                  |              |      |
| <b>交易商品</b><br>股票 <b>▼</b> Q | <b>標的代號</b><br>6005 | 群益證      | 量價<br>買盤單量 ▼ | <b>條件1</b> | <b>數目</b><br>100 | 條件2<br>AND ▼ | ✔ 新增 |
| · 称于 63 (                    | 12. 动虫 34. 144      | 7N 30.23 | B SHORE      | X III      |                  |              |      |

**à**…這樣就完成第一個「觀察條件」的設定(示範如下)。

| 交易商品           | 標的代號                      | 標的名稱                                       | 量價                                    | 條件1              |                          | 數目       |                    | 條件2   |
|----------------|---------------------------|--------------------------------------------|---------------------------------------|------------------|--------------------------|----------|--------------------|-------|
| 消 股票           | 6005                      | 群益證                                        | 買盤單量                                  | >                |                          | 100      |                    | AND   |
|                |                           |                                            |                                       |                  |                          |          |                    |       |
|                |                           |                                            |                                       |                  |                          |          |                    |       |
|                |                           |                                            |                                       |                  |                          |          |                    |       |
| 日田筥――――        | 自朝家修供                     | 的修件?                                       | 設完留 A                                 | AND, 所           | ्रत                      | 繼續       | πλΤ                | <──個  |
| TEAN1 =        | 戶面法「小一                    |                                            |                                       |                  | ×)/                      | 隘小貝人     | лиих т             | 旧비    |
| 條件輸入           |                           |                                            |                                       |                  |                          |          |                    |       |
| <b>龙星商</b> 其 ; | 德的化验                      | 县橋                                         | 48-24-1                               | 數目               | 乾砕り                      |          |                    |       |
|                | 15011/36                  | <u>里頃</u>                                  |                                       | - <del>X</del> H | RkH74                    |          | *****              | ≞,≝e⊷ |
|                |                           | 總重                                         | · ·  >                                | <b>_</b>         |                          | <u> </u> | 机墙                 | ∭佰陈   |
|                |                           |                                            |                                       |                  |                          |          |                    |       |
|                |                           |                                            |                                       | Adv July a       |                          |          | Alter Inferio      |       |
| ~ 日本日          | 나파스도 사용으로 이 나파            | 비하는 것 같은 것 같은 것 같은 것 같은 것 같은 것 같은 것 같은 것 같 | 1.400                                 |                  |                          |          | 1016 6 100 6 1     |       |
| 交易商品           | 標的代號    標                 | 的名稱                                        |                                       | 除件1              |                          |          | 條件2                |       |
| 交易商品<br>消 股票   | 標的代號 構<br>6005 群          | 的名稱 5<br>送證 5                              | はていた。<br>「「盤單量」                       | 除[[平]<br>>       |                          |          | 條件2<br>AND         |       |
| 交易商品<br>消 股票   | 標的代號 構<br>6005 群          | 的名稱 15<br>「益證 5                            | は個」<br>関盤單量                           | 除[[4]]<br>>      | <u>數目</u><br>100         |          | 條件2<br>AND         |       |
| 交易商品<br>消 股票   | 標的代號 <u> </u> 楞<br>6005 群 |                                            | 11日日日日日日日日日日日日日日日日日日日日日日日日日日日日日日日日日日日 | 除[平]<br>>        | <u>数目</u><br>100         |          | 條件2<br>AND         |       |
| 交易商品           | 標的代號 / 標<br>6005          |                                            | 1<br>【盤單量 二<br>目,一定是                  | kiff1>i前筆觀察      | <u>数目</u><br>100<br> 条件白 | 小條件      | 條件2<br>AND<br>2 未設 | ·好    |

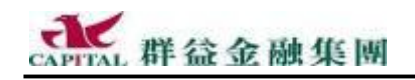

說明:若此規則的觀察條件很多,就以上述方式重複建立。

à † 依照舉例之說明,利用最前面的步驟1與2將第二個觀察條件建立好 (或直接參考下圖),但因爲沒有需要增加第三個觀察條件,所以不 用設【條件2】,按【新增】即可。

| 3 | 現則                    |                     |                 |                            |                |     |     |
|---|-----------------------|---------------------|-----------------|----------------------------|----------------|-----|-----|
|   | 條件輸入                  |                     |                 |                            |                |     |     |
|   | <b>交易商品</b><br>股票 ▼ Q | <b>標的代號</b><br>6005 | <b>量</b><br>群益證 | 上 <b>行面 修件</b><br>这交值 ▼ >= | 1 數目<br>▼ 10.5 | 條件2 | 新增  |
|   | · _ `                 | ,                   | , ,             |                            |                |     | 2   |
|   | 交易商品                  | 標的代號                | 標的名稱            | 量價                         | 條件1            | 數目  | 條件2 |
|   | 消股票                   | 6005                | 群益證             | 買盤單量                       | >              | 100 | AND |
|   |                       |                     |                 |                            |                |     |     |

### à‡之後,會看見已經設好兩筆觀察條件。

|     | 規則                            |                      |                        |                              |                  |                   |            |
|-----|-------------------------------|----------------------|------------------------|------------------------------|------------------|-------------------|------------|
|     | 交易商品<br>股票 ▼ 0、               | 標的代號                 |                        | ±∰ ;<br>≋ <b>± _</b> ]       | 降件1 数目<br>> ▼    | <b>條件</b> 2       | <br √新進    |
| -   | 交易 <b>商</b> 品<br>潤 股票<br>潤 股票 | 標的代號<br>6005<br>6005 | 標的名稱<br>  群益證<br>  群益證 | 量價<br>  <u>冒盤單量</u><br>  成交價 | 條件1<br> ><br> >= | 数目<br>100<br>10.5 | (條件<br>ANI |
| à^: | 沒有其他的                         | 觀察條件                 | 要繼續加入                  | 、請按                          | 【下一步】            | ▶ 下一步             |            |
| Ø : | <mark>提醒</mark> : <u>在此步</u>  | 驟按【離開                | 】並無不可,                 | 則此規則                         | 僅純粹爲觀察           | <u> 察盤勢之用。</u>    | _          |
| Ø   | <mark>說明</mark> :若要該          | 定"標的",               | 請直接翻閱                  | 下一頁,約                        | 繼續下一步驟           | 之設定。              |            |

- 5.2.2 刪除觀察條件
  - **àE**按下某觀察條件前面的【消】字,可以單獨刪除該筆觀察條件。

| 標的代號      | 標的名稱 |
|-----------|------|
| 消 6005    | 群益證  |
| 濵 6005    | 群益證  |
| 4         |      |
|           |      |
| <b>- </b> |      |

| 疑問 | X            |        |
|----|--------------|--------|
| ?  | 您確定要刪除此筆資料嗎? | e<br>S |
|    |              |        |

**à** • 出現確定要刪除該筆觀察條件的訊息

àŽ按下【確定】鈕,就會刪除該單一筆觀察條件。

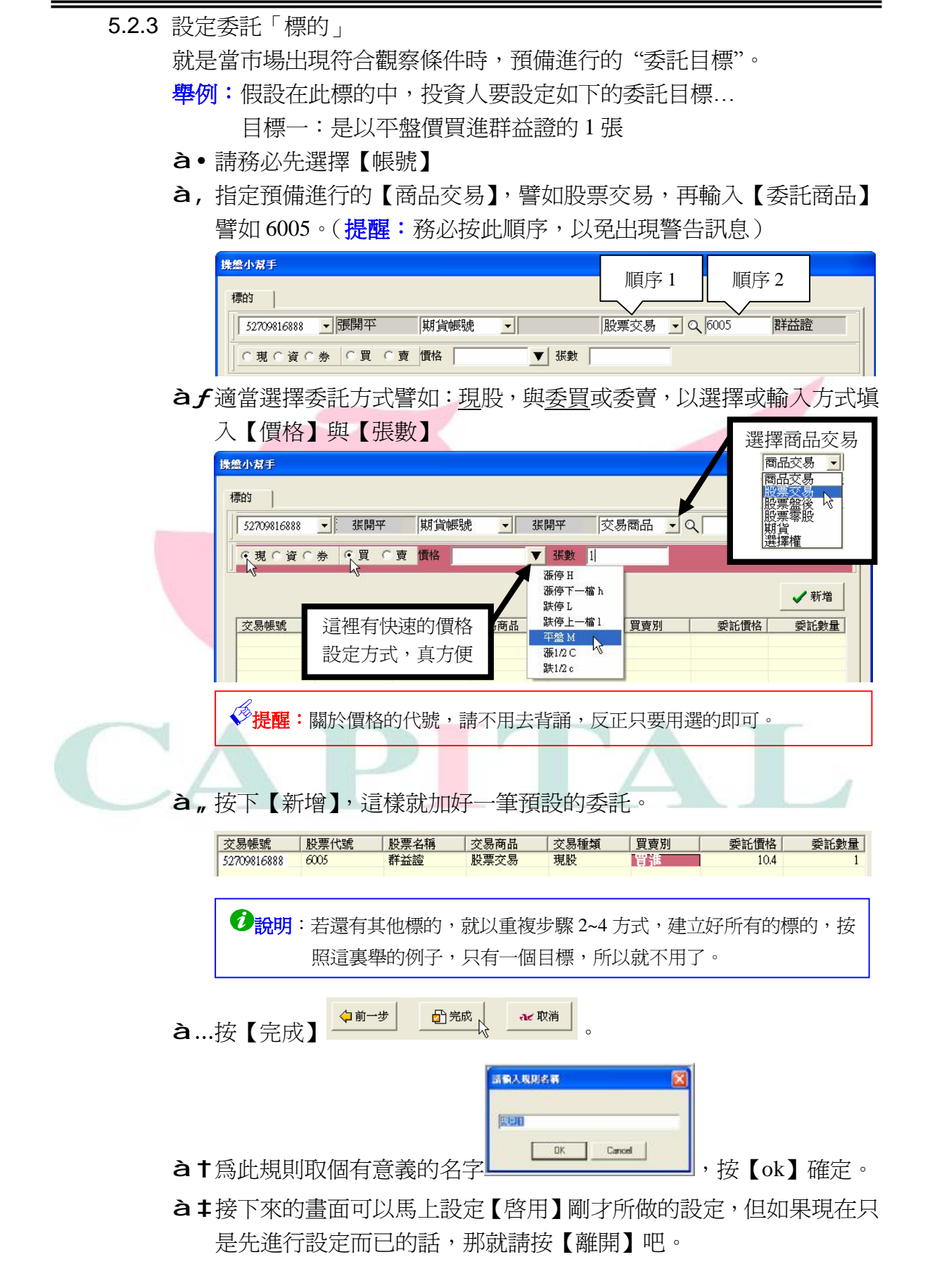

群益金融集團

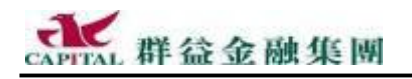

5.2.4 修改規則名稱 如果對規則的名稱不滿意,可加以修改,設定步驟如下:

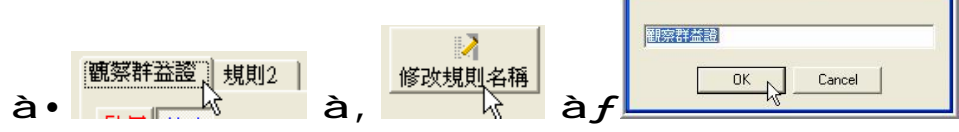

5.2.5 啓用規則與委託

剛才設定好了判斷規則與相對應的委託後,如果沒有立即【啓用】,日後 只要有需要,隨時可以【啓用】它;或者想要刪除規則與取消某些委託, 同樣都可以設定。

| ■交易工具 ③ 14:59:43<br>操盤工具 ・<br>操盤小幫手<br>操盤総表                        |
|--------------------------------------------------------------------|
| a,請確定選擇了要【啓用】的規則                                                   |
| 葡索群益證 規則2       酸果 停止        ◎     ★       ○     家務品 標的代題       ○  |
| 說明: 啓用後的規則標籤為紅色,每次啓用與停用皆會出現一段動畫。                                   |
| 提醒:如果有【啓用】規則,在按下【離開】後,只要沒有真正關掉策略王,<br>規則就會一直在背景下繼續執行,就是繼續"聽牌"的意思啦! |
|                                                                    |
| <b>搬明</b> :關於訊息的說明,請參考下一頁。                                         |
| <b>à</b> "當市場出現符合設定判斷條件時桌面會出現                                      |

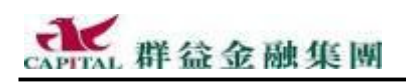

### 5.2.6 訊息設定

本軟體預設狀態是當市場出現符合所訂定的規則時,使用一個<u>閃爍</u>小視 窗來協助投資人確認,但是視窗視功能有所不同,其中的設定只要了解 意思後就可以依照需要指定,<u>請開啓【操盤總表】以便進行設定</u>。

(軟體預設是同時勾選【到價提醒】與【觸發下單】,以下說明差異處)

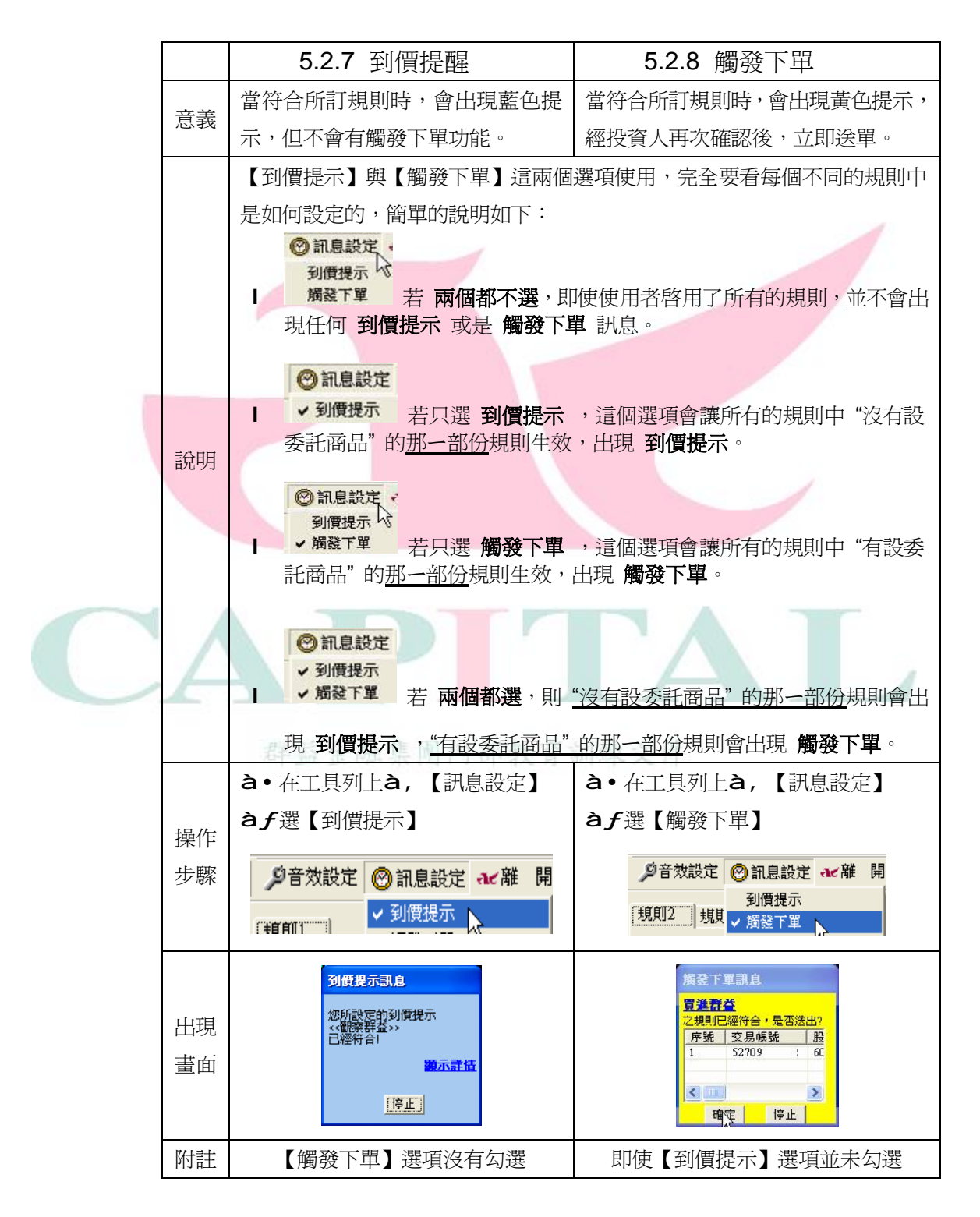

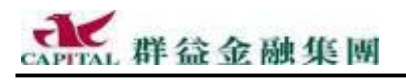

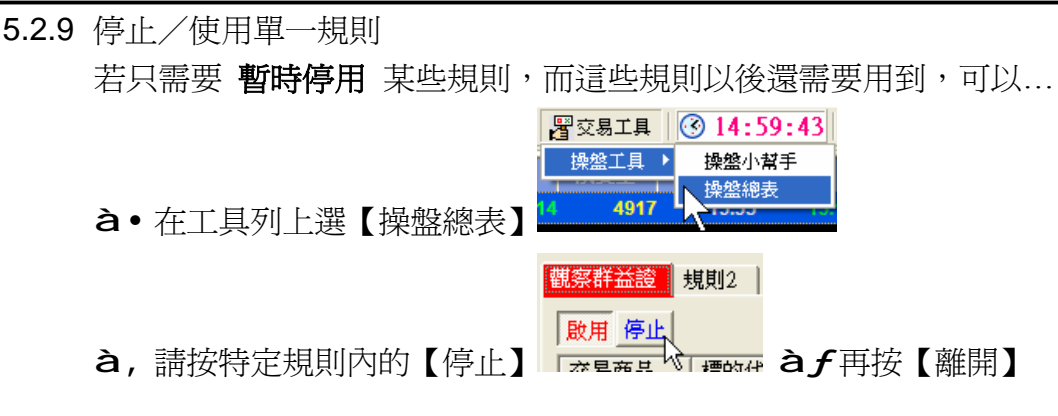

5.2.10全部啓用/全部停止

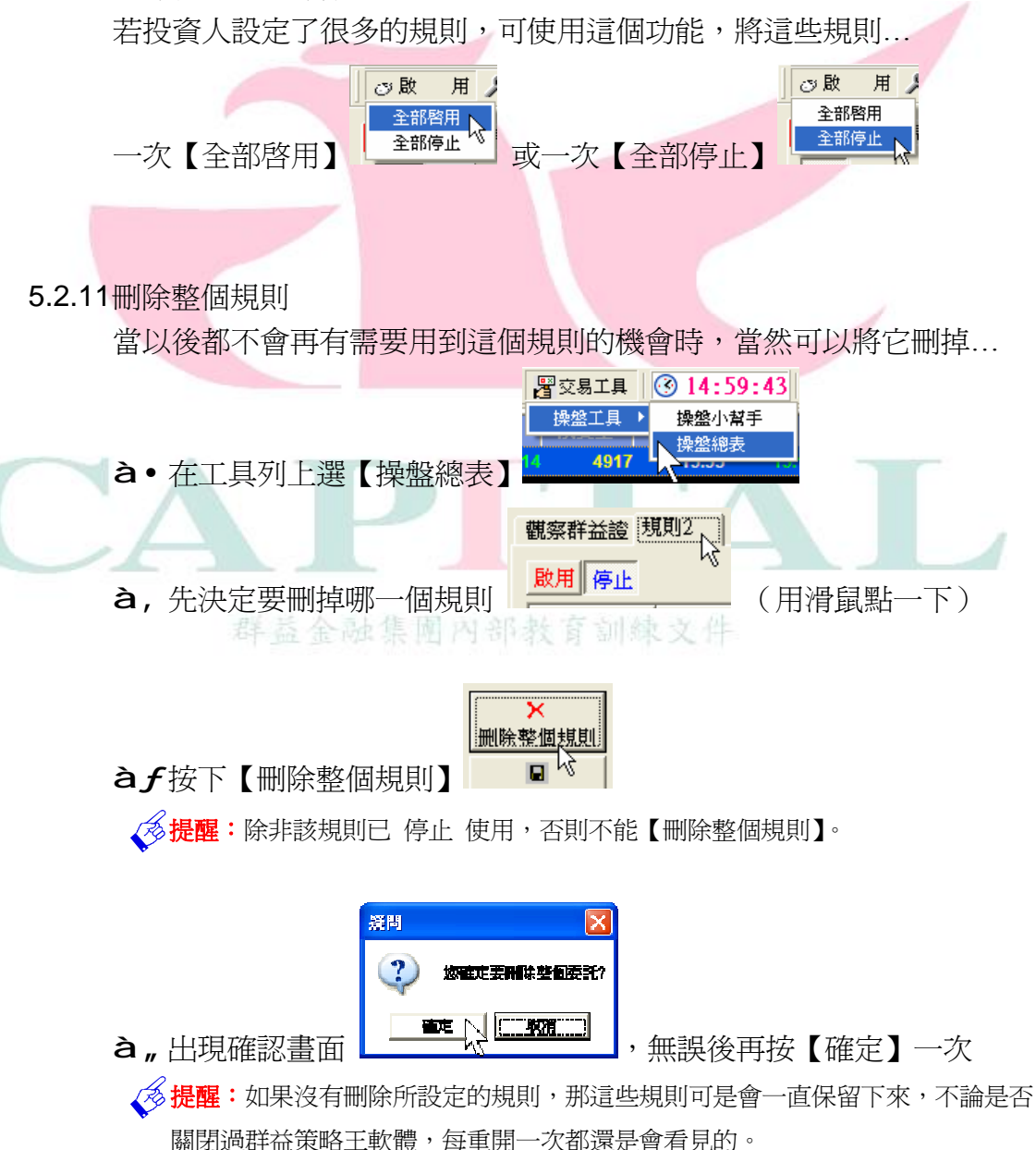

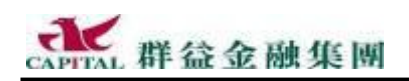

# 5.2.12匯入匯出規則

剛剛在家中花了許多的時間才完成了規則設定,結果在公司的電腦中(或 者不是指公司,而是其它不同部電腦)卻沒有這些規則設定,又要重設 一次,不僅麻煩,而且可能設的不一樣,更糟糕。請不用擔心,遇到這 種情形,可以利用"匯入匯出規則"來省掉重設的手續,非常方便。

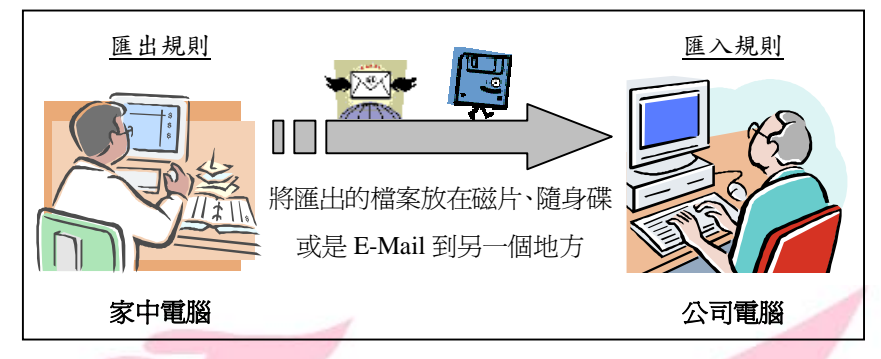

# <u>匯出規則</u>:

假設是在家裡的電腦設好了規則,就在家裡先匯出規則成為某一檔案。 舉例:示範如何匯出規則…

a,選用【匯出規則】 <sup>匯出整個規則</sup>

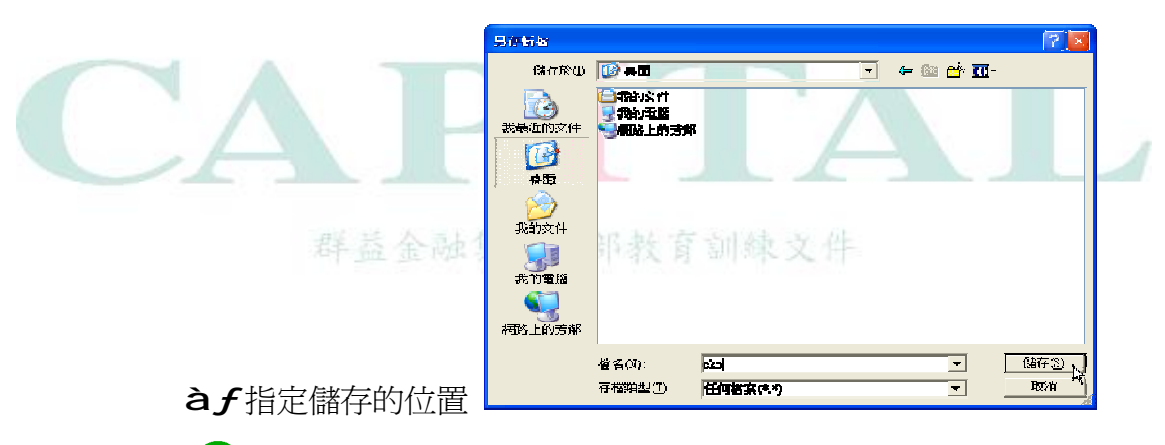

į 說明:假設匯出的檔名為 ckp,放置的位置為"桌面"。

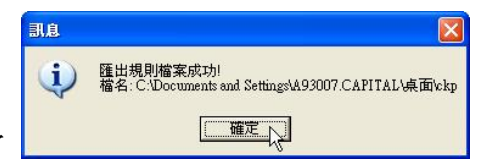

à, 看見這樣的訊息就是完成了

現在,可以將這個匯出的檔案放到磁碟片、隨身碟或透過 E-Mail 的附件 方式寄到公司。

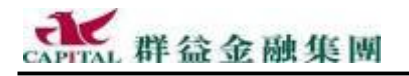

### <u>匯入規則</u>:

從磁片、隨身碟或是在 E-Mail 附件中取得檔案後,再匯入到電腦中。

舉例:示範如何匯入規則…

à•請確定已經開啓了【操盤小幫手】

| à   | <b>f</b> 指定正確位置的檔案 |
|-----|--------------------|
| - u |                    |

|          | 単哲<br>立部1):<br>たみが的文件<br>反子<br>未面<br>大神文生 | <ul> <li>● 泉面</li> <li>● 泉面</li> <li>● 我的交生</li> <li>● 我的交生</li> <li>● 新助電器</li> <li>● 細腔上的芳輝</li> <li>● 福隆上的芳輝</li> <li>■ 四</li> <li>● 副</li> <li>● 副</li> <li>● ■</li> <li>● ■&lt;</li></ul> |           |           | •  🕇  ↔                                     | ×?                        |   |  |
|----------|-------------------------------------------|----------------------------------------------------------------------------------------------------|-----------|-----------|---------------------------------------------|---------------------------|---|--|
|          | 設計電道<br>新加電道<br>電路上的芳算                    | 者兵(1):                                                                                                    | ckp       |           | •                                           |                           |   |  |
|          | 谷田・西之                                     | <b>宿寨離型①</b> :<br>▶→前匯中                                                                                                    | 任何檔案(*.*) | ckp,故     | ▼                                           | <b>取</b> 捕 <sup>"</sup> " | 2 |  |
| <b>U</b> | 兄りり・日に日                                   | 1 人 則 匯 山                                                                                                    | 的酒石局      | ckp , jjx | <u>                                    </u> | 动 采山                      | 0 |  |

# 群益金融集團內部教育訓練文件

|                         | 訊息  |                                                                |
|-------------------------|-----|----------------------------------------------------------------|
|                         | (į) | 匯入規則檔案成功!<br>檔名:C、Documents and Settings\A93007.CAPITAL\桌面\ckp |
| <b>à "</b> 看見這樣的訊息就是完成了 |     |                                                                |

現在這部電腦的群益策略王也可以使用在家裡才能使用的這些規則了。

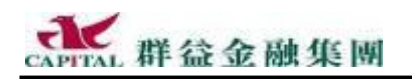

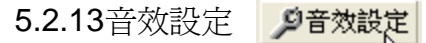

本軟體預設狀態是當市場出現符合所訂定的規則時,使用音效提醒投資人,這中間的設定其實蠻多的,請先開啓【操盤總表】以便進行設定。

5.2.14指定音效檔路徑

對預設的提醒音效不滿意時,可以使用不同的音效。

à•先決定要使用的 Wav 或 Mp3 音效檔案,並將之放在特定的目錄中

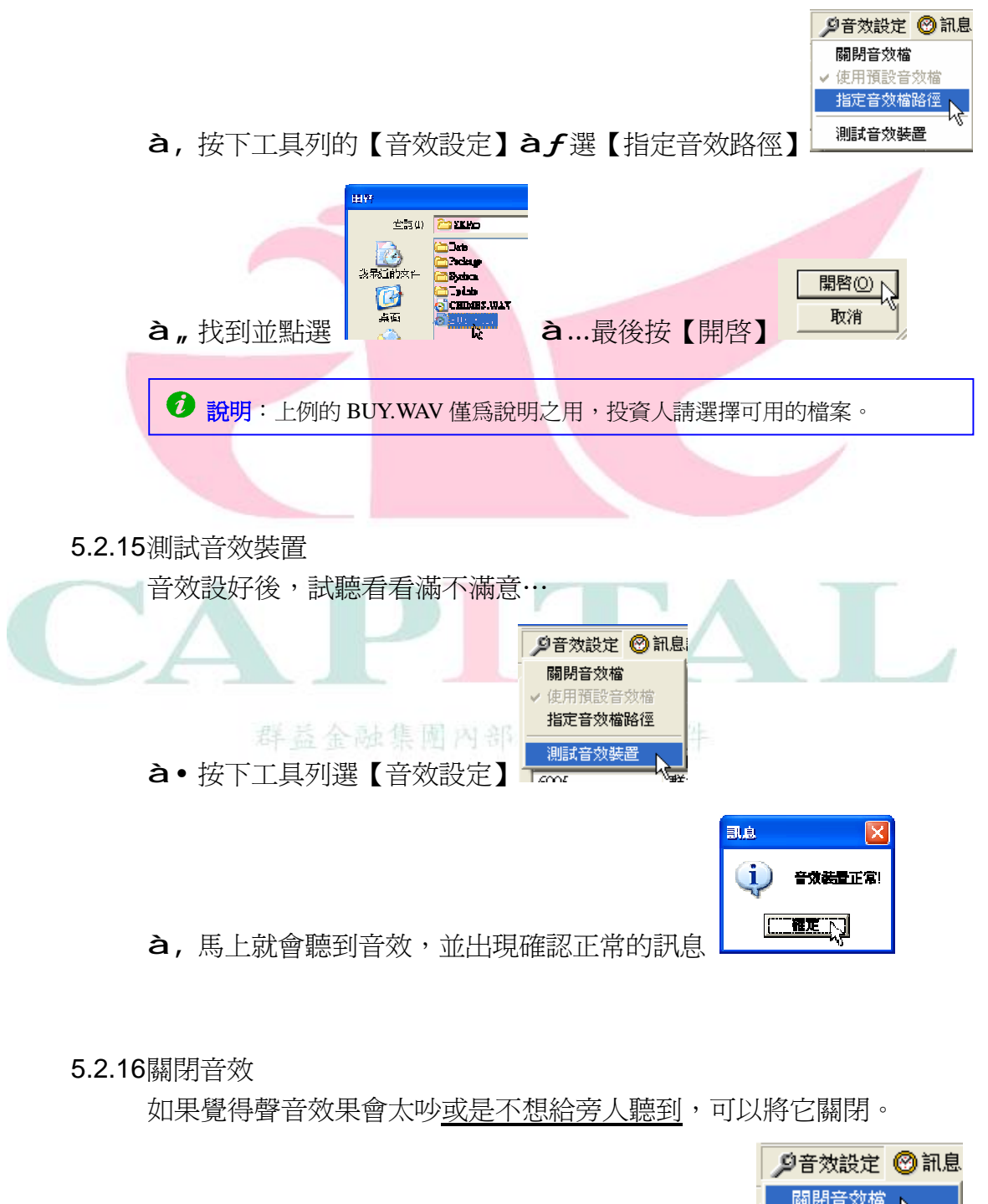

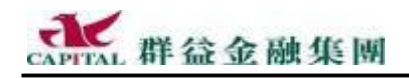

# 5.3 組合拆解

『群益策略王專業版』內建的「組合拆解」的功能,提供投資人無窮的 應變策略,化危機爲轉機,充分發揮期權『風險有限、獲利無限』特性。

5.3.1 複式單「拆解」示範

明細 期貨業平倉 期貨權

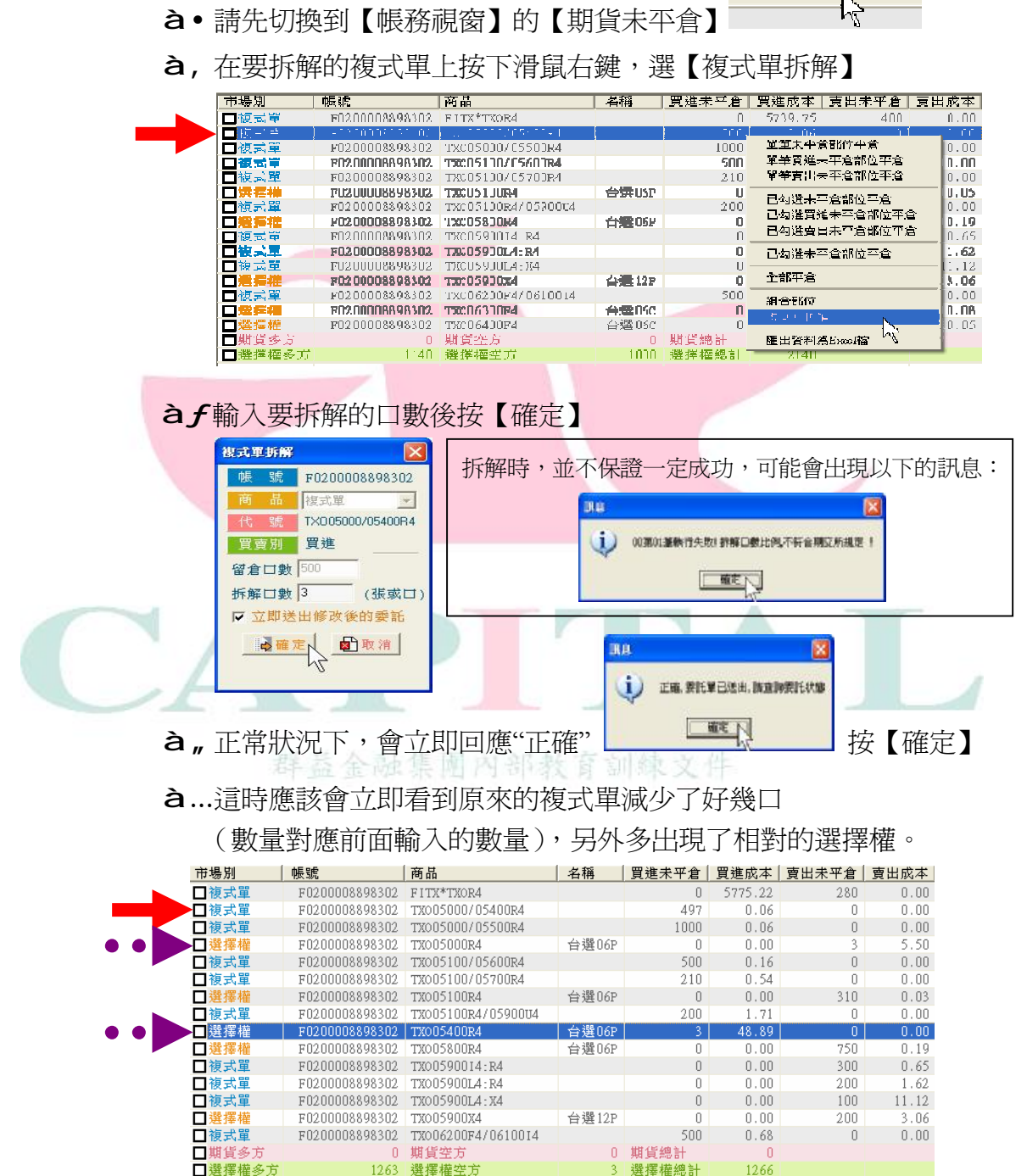

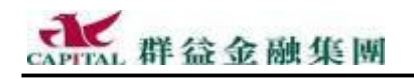

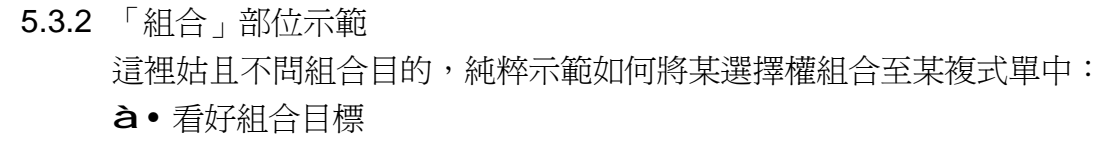

| 市場別    | 帳號             | 商品                 | 名稱    | 買進未平倉 | 買進成本    | 賣出未平倉 | 賣出成本  |
|--------|----------------|--------------------|-------|-------|---------|-------|-------|
| □複式單   | F0200008898302 | FITX*TXOR4         |       | 0     | 5775.22 | 280   | 0.00  |
| □複式單   | F0200008898302 | TX005000/05400R4   |       | 497   | 0.06    | 0     | 0.00  |
| □複式單   | F0200008898302 | TX005000/05500R4   |       | 1000  | 0.06    | 0     | 0.00  |
| □選擇權   | F0200008898302 | TX005000R4         | 台選06P | 0     | 0.00    | 3     | 5.50  |
| □複式單   | F0200008898302 | TX005100/05600R4   |       | 500   | 0.16    | 0     | 0.00  |
| □複式單   | F0200008898302 | TX005100/05700R4   |       | 210   | 0.54    | 0     | 0.00  |
| □選擇權   | F0200008898302 | TX005100R4         | 台選06P | 0     | 0.00    | 310   | 0.03  |
| □複式單   | F0200008898302 | TX005100R4/05900U4 |       | 200   | 1.71    | 0     | 0.00  |
| □選擇權   | F0200008898302 | TX005400R4         | 台選06P | 3     | 48.89   | 0     | 0.00  |
| □選擇權   | F0200008898302 | TX005800R4         | 台選06P | 0     | 0.00    | 750   | 0.19  |
| □複式單   | F0200008898302 | TX00590014:R4      |       | 0     | 0.00    | 300   | 0.65  |
| □ 複式單  | F0200008898302 | TX005900L4:R4      |       | 0     | 0.00    | 200   | 1.62  |
| □ 複式單  | F0200008898302 | TX005900L4:X4      |       | 0     | 0.00    | 100   | 11.12 |
| □選擇權   | F0200008898302 | TX005900X4         | 台選12P | 0     | 0.00    | 200   | 3.06  |
| □複式單   | F0200008898302 | TX006200F4/06100I4 |       | 500   | 0.68    | 0     | 0.00  |
| □ 期貨多方 | 0              | 期貨空方               | 0     | 期貨總計  | 0       |       |       |
| □選擇權多方 | 1263           | 選擇權空方              | 3     | 選擇權總計 | 1266    |       |       |

à,按下右鍵,選擇【組合部位】,會出現"複式單組合"畫面

| 市場別                                      | 帳號             | 商品                 | 名稱        | 買進未平; | 會 買進戊本                | 賣出未平倉      | 賣出成本  |
|------------------------------------------|----------------|--------------------|-----------|-------|-----------------------|------------|-------|
| □ 複式單                                    | F0200008898302 | FITX*TROR4         |           |       | 0 5775.22             | 280        | 0.00  |
| 조품 + · · · · · · · · · · · · · · · · · · | = 5 IIIIII     | 0 1 F4             |           |       |                       | 1          |       |
| □複式單                                     | F0200008898302 | TX005000/05500R4   |           | 「単金」  | 自未平倉部位平均              | â l        | 0.00  |
| 日温毎権                                     | F0200008898302 | T3005000R4         | 台選06P     | 。 萬美  | と買進未平倉部位              | 立平倉 3      | 5.50  |
| □複式單                                     | F0200008898302 | TX005100/05600R4   |           | 單筆    | i <b>查</b> 出未平含部(     | 立平倉 [      | 0.00  |
| 口復式單                                     | F0200008898302 | TX005100/05700R4   |           |       | *******               | T          | 0.00  |
| □ 選擇權                                    | F0200008898302 | TX005100R4         | 台選06P     |       | 「金木牛」目前111~           | +.=<br>II. | 0.03  |
| 口彼式草                                     | F0200008898302 | T3005100R4/0590004 |           |       | 山进見連木千月百              | 前立半月 [     | 0.00  |
| □選擇權                                     | F0200008898302 | TX005400R4         | 台邊06P     |       | 國建會出未平層的              | が位乎層       | 0.00  |
| 口灌拌槽                                     | F020008898302  | TT0015800R4        | 合 建 l f P | 已约    | <b>·洪末平倉部位</b> 3      | 平倉 🌆       | N.19  |
| □複式單                                     | F0200008898302 | TX00590014:R4      |           |       |                       | 00         | 0.65  |
| □被式單                                     | P0200008898302 | T3005900L4:R4      |           | 全部    | 平倉                    | 00         | 1.62  |
| □複式單                                     | F0200008898302 | TX005900L4 : X4    |           |       | 9 <b>—</b>            | 00         | 11.12 |
| □装掘権                                     | F0200008898302 | 7700590034         | 台撰12P     | ۵tr   | ስ 25 ከታልኛ             |            | 3.06  |
| - 複式單                                    | F0200008898302 | TX006200F4/0610014 |           | 154.5 | 40.1⊈ 3/11 <b>9</b> ₩ | .1         | 0.00  |

**à***f*在可組合標地中勾選目標,按下【送出】,正常狀況下,會立即

|   |       | 回應訊息"正確"。                                                                                       |
|---|-------|-------------------------------------------------------------------------------------------------|
|   |       | F120000 98 16888                                                                                |
|   | 一定要   | 標的         名稱         買賣別         未平倉口數           T7X005900W4         台選11P         頁         3 |
|   | 先點選標的 | · · · · · · · · · · · · · · · · · · ·                                                           |
| l | 才能按送出 | ✓送出】                                                                                            |
|   | à,    |                                                                                                 |

| 市場別   | 帳號             | 商品                 | 名稱    | 買進未平倉 | 買進成本    | 賣出未平倉 | 賣出成本  |
|-------|----------------|--------------------|-------|-------|---------|-------|-------|
| □複式單  | F0200008898302 | FITX*TXOR4         |       | 0     | 5775.22 | 280   | 0.00  |
| ▶□複式單 | F0200008898302 | TX005000/05400R4   |       | 500   | 0.06    | 0     | 0.00  |
| □ 複式單 | F0200008898302 | TX005000/05500R4   |       | 1000  | 0.06    | 0     | 0.00  |
| □ 複式單 | F0200008898302 | TX005100/05600R4   |       | 500   | 0.16    | 0     | 0.00  |
| □ 複式單 | F0200008898302 | TX005100/05700R4   |       | 210   | 0.54    | 0     | 0.00  |
| □選擇權  | F0200008898302 | TX005100R4         | 台選06P | 0     | 0.00    | 310   | 0.03  |
| □ 複式單 | F0200008898302 | TX005100R4/05900U4 |       | 200   | 1.71    | 0     | 0.00  |
| □選擇權  | F0200008898302 | TX005800R4         | 台選06P | 0     | 0.00    | 750   | 0.19  |
| □複式單  | F0200008898302 | TX00590014:R4      |       | 0     | 0.00    | 300   | 0.65  |
| □ 複式單 | F0200008898302 | TX005900L4:R4      |       | 0     | 0.00    | 200   | 1.62  |
| □ 複式單 | F0200008898302 | TX005900L4 : X4    |       | 0     | 0.00    | 100   | 11.12 |
| □選擇權  | F0200008898302 | TX005900X4         | 台選12P | 0     | 0.00    | 200   | 3.06  |
| □ 複式單 | F0200008898302 | TX006200F4/06100I4 |       | 500   | 0.68    | 0     | 0.00  |
| □選擇權  | F0200008898302 | TX006300F4         | 台選06C | 0     | 0.00    | 500   | 0.08  |
| □選擇權  | F0200008898302 | TX006400F4         | 台選06C | 0     | 0.00    | 500   | 0.05  |

後 提醒:想知道組合拆解的目的,請隨時注意各分公司的期貨教學活動

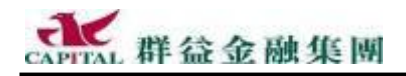

# 5.4 如何進行策略交易

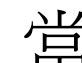

光子·投資人預備交易選擇權時,策略王內建十大選擇權策略,包含建議策略、 ➡ 最大獲利、最大損失、損益兩平點…等說明,並可指定目標價,提供試 算數字與損益圖形,讓投資人下單前能先了解該投資的獲利與風險性。 對於進階的投資人而言,當覺得這些內建的策略不夠用或不符所需時, 『群益策略王 2005』可讓投資人"自訂策略",全方位滿足各階段的投 資人需求。

#### 5.5 選擇權交易試算

### 操作方式:

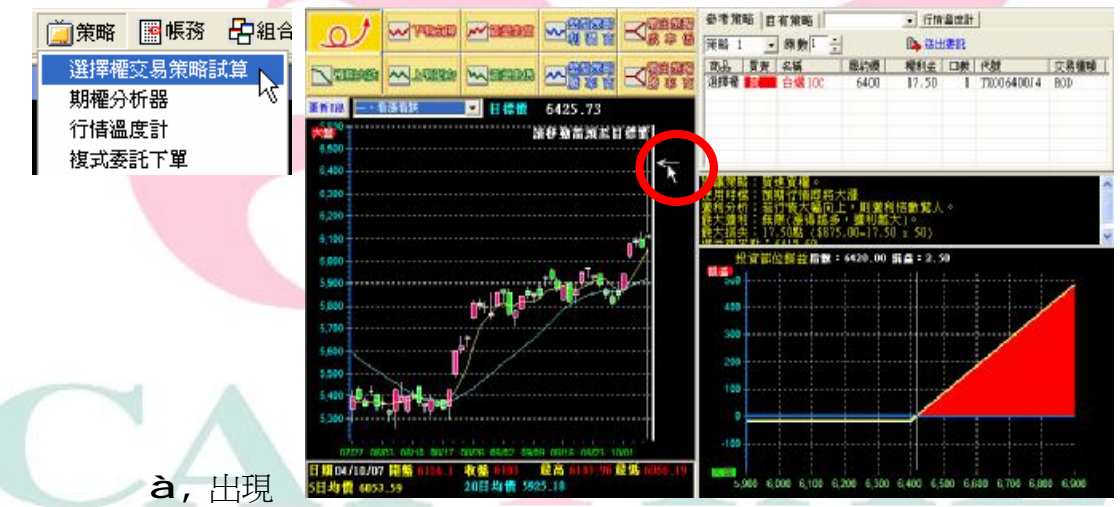

à•在工具列上按【策略】à, 選【選擇權交易策略試算】

- àf 選擇十大策略的其中一項
- à, 右方中間就會出現建議策略、使用時機、獲利分析等相關資訊
- à...也可利用 K 線右方的箭頭移動至目標價
- **à**†再選擇策略一 ~ 策略三,三種選擇交易方式
- **à**‡選擇可接受的策略再加上口數的乘數,最後點選【送出委託】

方 說明:選擇權十大策略中,大方向的參考策略有三種...

- (1) 看漲看跌:有「預期大漲」、「預期大跌」、「下有支撐」、「上有壓力」四種策略 會有一個箭頭,箭頭所指的價格是提供策略的標準。
- (2) 盤整:有「震盪走高」、「震盪走低」、「盤整策略利潤高與勝率高」四種策略 會有兩個箭頭,箭頭圍成的區間是提供策略的標準。
- (3) 預期大漲或大跌:有「噴出策略成本低」、「噴出策略勝率高」兩種策略

並不會有箭頭出現。

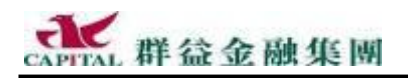

#### 5.6 期權分析

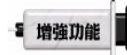

分析器」功能進行試算分析,找出有利的交易策略。 期權分析器有兩大特色:庫存分析明確(限有部位者)與調整部位迅速 操作步驟如下:

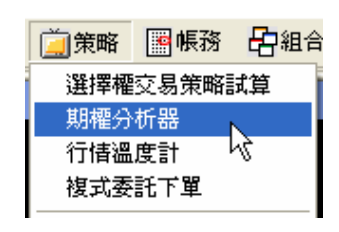

**à**• 在工具列的【策略】中選擇【期權分析器】

à,「期權分析器」畫面如下...

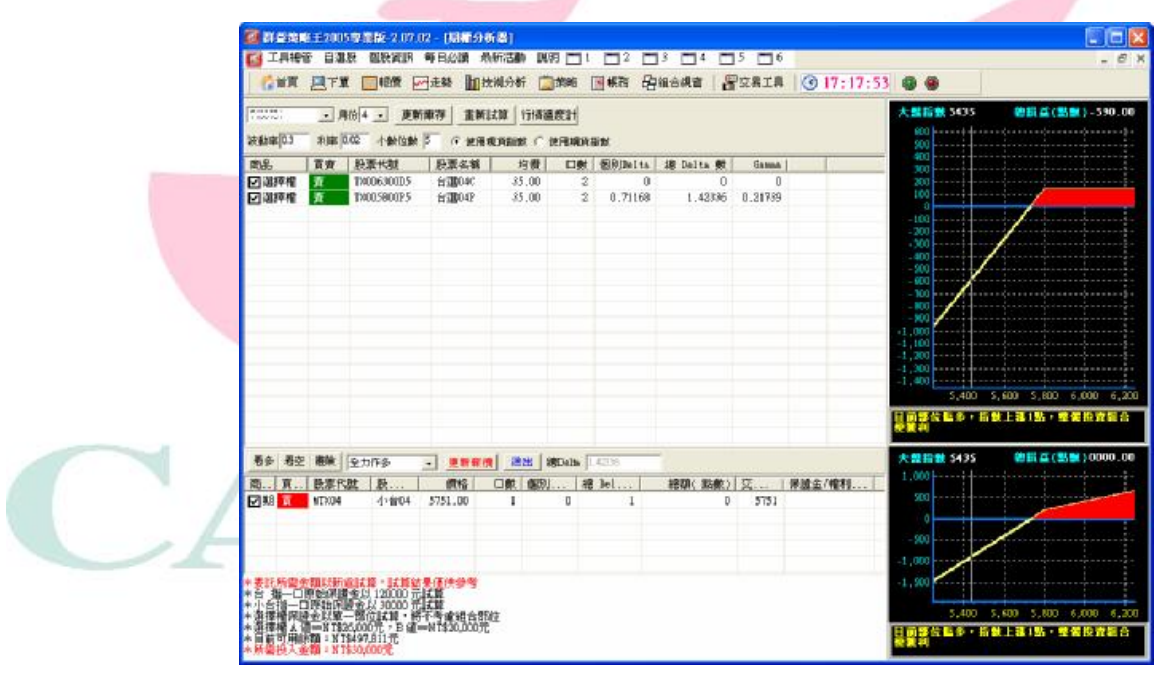

à **f** 選擇帳號及月份後,會出現目前庫存部位的各種資料與 Delta 值

- **à**,投資人可自訂:波動率、利率與小數點...等參數
- à...選擇下方的「看多」、「看空」、「避險」,策略王會視部位大小,同時 提供 2~3 個交易策略,方便使用者迅速調整部位。

# 5.6.1 可自訂分析參數

新版策略王可讓投資人按照需求來自訂譬如:波動率、…等參數。

波動率 0.3 利率 0.02 小数點 5

好好利用一下吧!

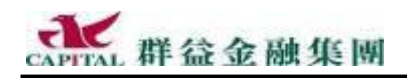

# 5.7 行情溫度計

策略王行情溫度計以正負 100 分為滿分,針對行情變動程度給予不同的 評分與評價,「綠色」代表「下跌走勢」;「紅色」代表「上漲行情」。 操作步驟如下:

à•在工具列上按【策略】à,選擇【行情溫度計】

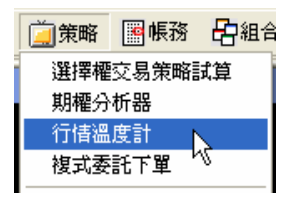

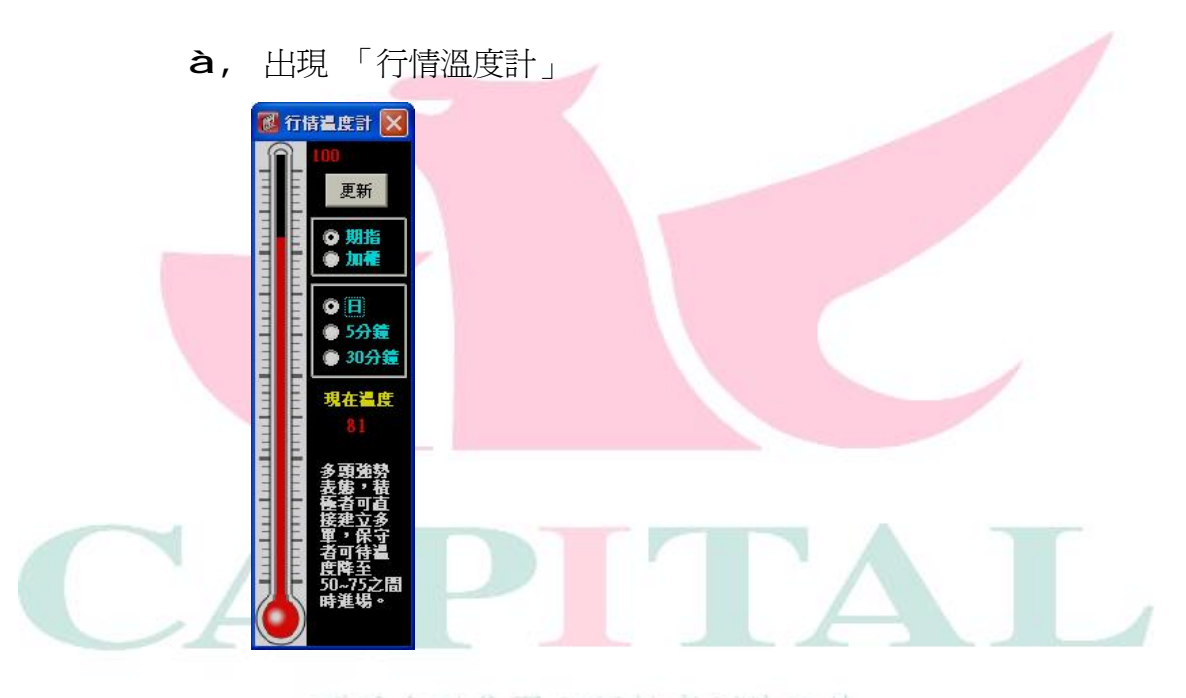

**af** 請先選擇要診斷的市場:

【期指】--期貨市場行情; 【加權】--大盤走勢

**à**,再選擇判斷期間:行情溫度計提供多種期間的即時行情判斷。 【日】:代表當日總市場;【5分鐘】、【30分鐘】:代表短線市場

**à**...最後按下【更新】鈕,會立刻重新試算出現在的溫度 數字溫度代表多空行情程度 數值下方為即時行情的評價,提供投資人做為進出參考

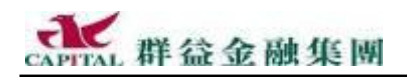

# 5.8 選擇權複式委託下單

在策略王中,特別針對選擇權,提供了多種交易之策略,讓投資人可做 最佳之策略組合。投資人只要透過【複式單委託下單】功能,選擇交易 之策略,並針對該策略進行買賣之相關條件設定後即可進行下單之動作。

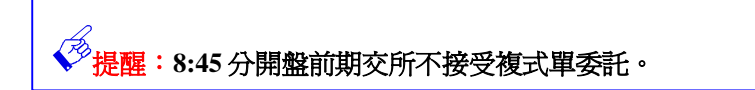

操作程序:

à•在首頁工具列中點選【策略】再選擇【複式單委託下單】

| 🧾 策略 | 團帳務   | 日相 |
|------|-------|----|
| 期櫂分  | 析器    |    |
| 選擇櫂  | 交易策略調 | 式算 |
| 複式委  | 託下單   |    |
| 行情溫  | 度計    |    |
| 大盤、  | 個股資訊  |    |

### à, 則帶出複式單委託下單視窗

|    | 策略説明:     | 買進相同月份   | 相同層約個    | ZPut , | 賣出相  | 同月份 | 相同 <b>屆約</b> 價之Ca | 11 11 |
|----|-----------|----------|----------|--------|------|-----|-------------------|-------|
|    | 帳號: 請選    | 擇期貨帳戶    |          |        |      |     |                   |       |
|    | 倉位: 新倉    | ▼ 〔注意:   | 開盤8:45前3 | 交易所不   | 接受複式 | 單委託 | )                 |       |
| 21 | 商品        | 年月       | 履約價      | C/P    | 買賣   | 口數  | 委託條件              |       |
|    | TXO 台選O4  | • 200504 | ✓ 5300   | Call   | 00   | 1   | 市價+IOC ▼          | 送     |
|    | TVO 43804 | 200504   | 5300     | Put    |      |     |                   |       |

| 說明:在複式單委託下單中,分別提供六種不同之交易策略                 |
|--------------------------------------------|
| 跨/ 勒式:買進同月份的 Call 和 Put,或賣出同月份的 Call 和 Put |
| 多頭價差:買進低履約價且賣出高履約價之相同月份之 Call 或 Put        |
| 空頭價差:買進高履約價且賣出低履約價之相同月份之 Call 或 Put        |
| 時間價差:買進遠月、賣出近月的相同履約價之 Call 或 Put           |
| 逆轉組合:買進相同月份相同履約價之 Call,賣出相同月份相同履約價之        |
| Put                                        |
| 轉換組合:買進相同月份相同履約價之 Put,賣出相同月份相同履約價之 Call    |

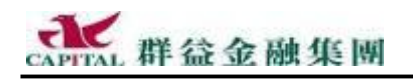

5.8.1 如何透過複式單下單

以下示範如何利用複式單進行委託下單的動作:

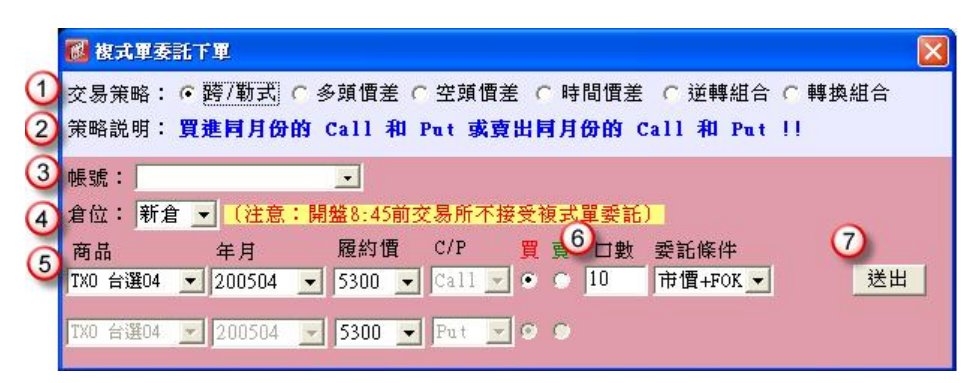

- **à** 選擇交易策略
- à,在此會針對所選擇之策略進行該策略下單條件之說明
- àf進行期貨帳號之選擇
- à, 針對該筆交易類別選擇爲新倉或平倉
- à...針對交易條件進行商品、月份、履約價相關設定選擇
- à † 進行口數及委託條件的選擇
- à ‡ 設定條件無誤後,即可直接點選【送出】

### 狀況一:

當下單條件符合該策略之下單條件時,此時會針對該筆交易出現一確認 視窗,針對您的條件讓您再做一次確認的動作,請看清楚委託條件後,

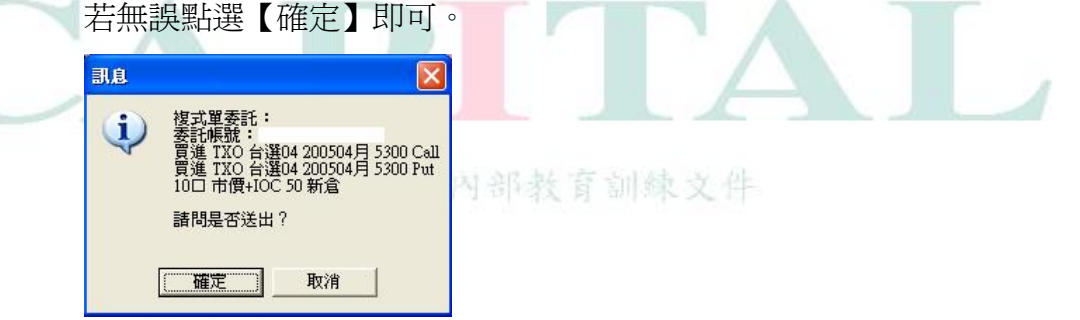

點選【確定】按鈕後,即出現一訊息視窗說明完成下單的動作,投資人 即可至【委託回報】中查詢該筆交易狀態。

| 完成下單,諸至委託回報確認狀態!! | 녢           |                |               |         |         |    |   |
|-------------------|-------------|----------------|---------------|---------|---------|----|---|
| []                | <b>〔〕</b> 完 | 2成下單,諸至委託回     | 報確認狀態!!       |         |         |    |   |
|                   |             | [ 確定]          |               |         |         |    |   |
|                   | ■ 選擇權       | F0200003015795 | TX005300D5:P5 | 新倉買進IOC | 市價 0.00 | 10 | 0 |

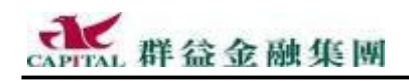

### 狀況二:

當下單之條件與該策略不符時,此時投資人若點選【送單】,會出現一錯 誤訊息視窗,提醒投資人需重新再次確認所輸入的資料。

### 舉例:

| 🐻 複式單        | 委託下軍                   |                             |                       |                |             |                                     |       |
|--------------|------------------------|-----------------------------|-----------------------|----------------|-------------|-------------------------------------|-------|
| 交易策略<br>策略説明 | : C 跨/勒式               | 多頭價差(<br><mark>且賣出高麗</mark> | 空頭價:<br>約 <b>價之</b> 相 | 差 ○ 時<br>目月月日の | 間慣差<br>之 Ca | ○ 逆轉組合(<br>ll <mark>或 Put</mark> !! | ○轉換組合 |
| 帳號:厂         | ÷                      | •                           |                       |                |             |                                     |       |
| 倉位:閉         | f倉 🖃 <mark>(注意:</mark> | 開盤8:45前3                    | と易所不排                 | <b>接受</b> 複式   | 單委託         | )                                   |       |
| 商品           | 年月                     | 履約價                         | C/P                   | 買賣             | 口數          | 委託條件                                |       |
| TX0 台選0      | 4 🗾 200504 🔄           | 5300 💌                      | Call 💌                | 00             | 2           | 市價+IOC ▼                            | 〔送出〕  |
| TXO 台選O      | 4 💌 200504 🔤           | 5300 💌                      | Call -                |                |             |                                     |       |

**à**,若投資人一時疏忽未對履約價做相關的設定時,此時當點選【送出】 按鈕即會出現錯誤之訊息,如下所示:

|     | 錯誤      |                 |                                         |         |
|-----|---------|-----------------|-----------------------------------------|---------|
|     | 此複式商品,必 | 須買進低履約價的Cal1、賣品 | 出高履約價的Call!                             |         |
| -   |         | 確定              |                                         |         |
|     |         |                 | /                                       |         |
| -   |         |                 |                                         |         |
| à f | 此時投資人只  | 要在該錯誤訊息視        | 一十二十二十二十二十二十二十二十二十二十二十二十二十二十二十二十二十二十二十二 | 〔定〕     |
| à"  | 回複式單委託  | 下單修改相關條件        | -,再重新點選                                 | 矍【送出】即可 |
| à   | 後續動作如狀法 | 况一              | 副歌义开                                    |         |
|     |         |                 |                                         |         |

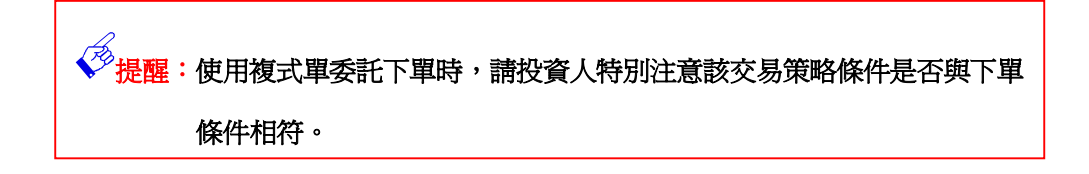

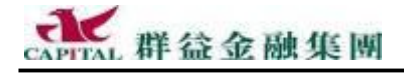

# 6 我要研究股票(期貨、選擇權)

### 6.1 江波圖

簡單的說,江波圖指的是委買委賣的成交走勢圖,是<u>以圖形方式呈現大 盤委買委賣成交的各種數據的分時資訊</u>,策略王提供包含:「委買委賣成 交筆數走勢圖」、「委買委賣成交張數走勢圖」、「漲家跌家平家家數走勢 圖」、「每筆委買委賣成交平均張數分時比較走勢圖」,提供投資人<u>做更完</u> 整的大盤買賣力道分析與多空轉折盤態研究之用。

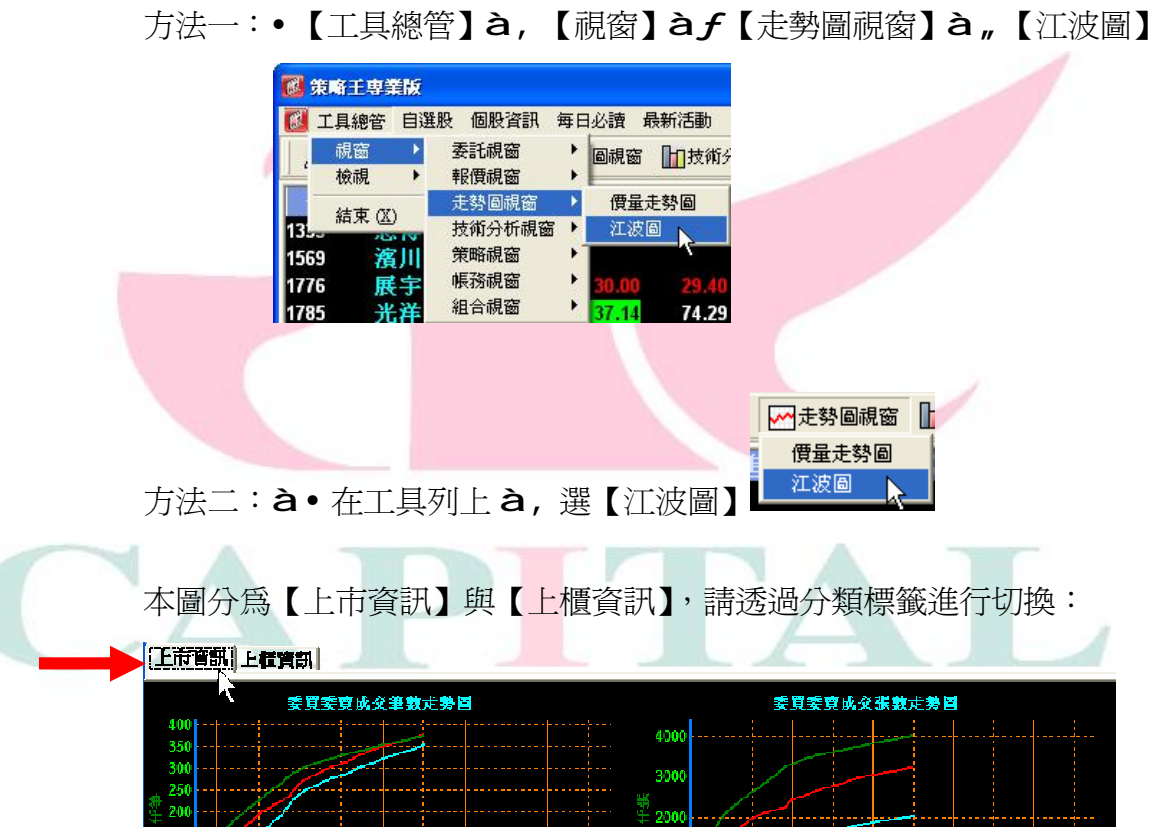

✓ 提醒:本線圖會隨大盤資訊自動更新,必要時請來回切換一下【上市資訊】與 【上櫃資訊】分類標籤,藉以完整顯示更新後的畫面。

10

09-00

11.00

每等委留委育成交平均优势介肤比较定数圆

11:00

10:00

12:00

13.00

11 00

**潘家昳家平家家教走势**圖

11:00

12.00

12:00

13.0

13-0

10.00

100

1000

600 400 200

# 6.2 技術分析

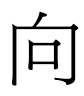

各位愛好線圖分析的投資人報告一個好消息,新版『群益策略王 2005』 在分析線圖上提供了豐富的線圖,並開放對圖表自設參數,在列印與顯 示均可分別更改相關的顏色設定,以便得到最佳的顯示與列印效果,如 果再將設定儲存下來,就可以快速套用,不用一再重複的設定。

★ 新版策略王(V2.07)在技術分析上提供了一次設定的方式,與提供了更多的線圖選擇,除了原來的「日線 288 天」、「週線」、「月線」、「完整日線」、...等以外,再增加「5,10,15,20,30,45,60,90,120,180 分鐘線」, 投資人請多加採用。

- 6.2.1 顯示技術分析線圖 投資人採用下列任一方法均可顯示分析圖... 方法一: **à**•【工具總管】的【視窗】 🙋 群荃策略王2005専業版-2.07.02 - [技術分析] 🕅 工具總管 自選股 個股資訊 每日必讀 最新活動 說明 à,【技術分析視窗】 委託視窗 支術分析 🚊 策略 報價視窗 檢視 àf【技術分析】 技 走勢圖視窗 憑證設定 \* 技術分析視 變更使用者 à, 在線圖工具列或是 等略词实 線圖分析 帳務視窗 結束(20) 分析線圖中輸入指定商品 組合視窗 1 方法二:à•在工具列上找【技術分析視窗】的【技術分析】 ₩ 走勢 日 技術分析 道策略 技術分析 線圖分析 人
  - **à**,在線圖工具列或是分析線圖中輸入指定商品
  - 方法三:**à**•在報價視窗上找到指定的商品,按下滑鼠右鍵選擇...

| 13 | 48 48 80  | 4        | .50 7 0.10 |
|----|-----------|----------|------------|
|    | 6005 群登調  | ŧ.       |            |
|    | 走勞圖       | <u> </u> |            |
|    | 技術分析      | •        | 日線288天     |
|    | 個股資訊 🗸    | ⊁        | 週線         |
|    | 大盤盤後資訊    | •        | 月線         |
|    | 產業分類      | •        | 完整日線       |
|    | 车辆力泵      |          | 5分鐘線       |
|    | 利信日进版     | -        | 10分鐘線      |
|    | 視窗設定      |          | 15分鐘線      |
|    |           |          | 20分鐘線      |
|    |           |          | 30分鐘線      |
|    |           |          | 45分鐘線      |
| 選0 | 4 🔻 群益    |          | 60分鐘線      |
|    |           |          | 90分鐘線      |
|    | 0.00/0.00 |          | 120分鐘線     |
|    |           |          | 180分鐘線     |
|    |           |          |            |

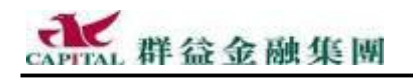

### 6.2.2 線圖工具按鈕

全新的線圖工具,提供更多、更好的線圖使用方式與設定能力:

| ABCD  | Ē | F   | G | (H)    |   | I    | J | K     |   | Ĺ        |   |
|-------|---|-----|---|--------|---|------|---|-------|---|----------|---|
| 🛡 🌮 😭 | 4 | چ چ |   | 日線288天 | • | 股票代號 | B | 自選-群益 | • | 6005 群益證 | • |

### 工具按鈕功能對照:

| ◎切換成為 劃線 或 隱藏 模式 | ❻隱藏 右方資訊區塊      |
|------------------|-----------------|
| ⑧清除 線圖上所劃的線條     | ⊕選取線圖 種類(日線、…)  |
| ℃選擇要同時顯示哪些分析線圖   | ①直接輸入 股票代號查看線圖  |
| ●直接列印目前顯示中的線圖    | ①以 查詢方式輸入 來查看線圖 |
| ④向左/向右位移來 瀏覽 線圖  | ●選擇預備查看線圖的 分類   |
| ①放大/縮小 線圖        | ①在分類中 指定查看商品 線圖 |
|                  |                 |

⑦說明:使用Ⅰ與J的方式:請先在J這裡選擇好分類,再去K選分類中的商品。

6.2.3 使用技術分析

方式一:<u>在技術分析線圖中任一位置用滑鼠點一下直接輸入商品代碼</u> 方式二:<u>在特定位置輸入(程序如下)</u>

à•指定預備分析的商品

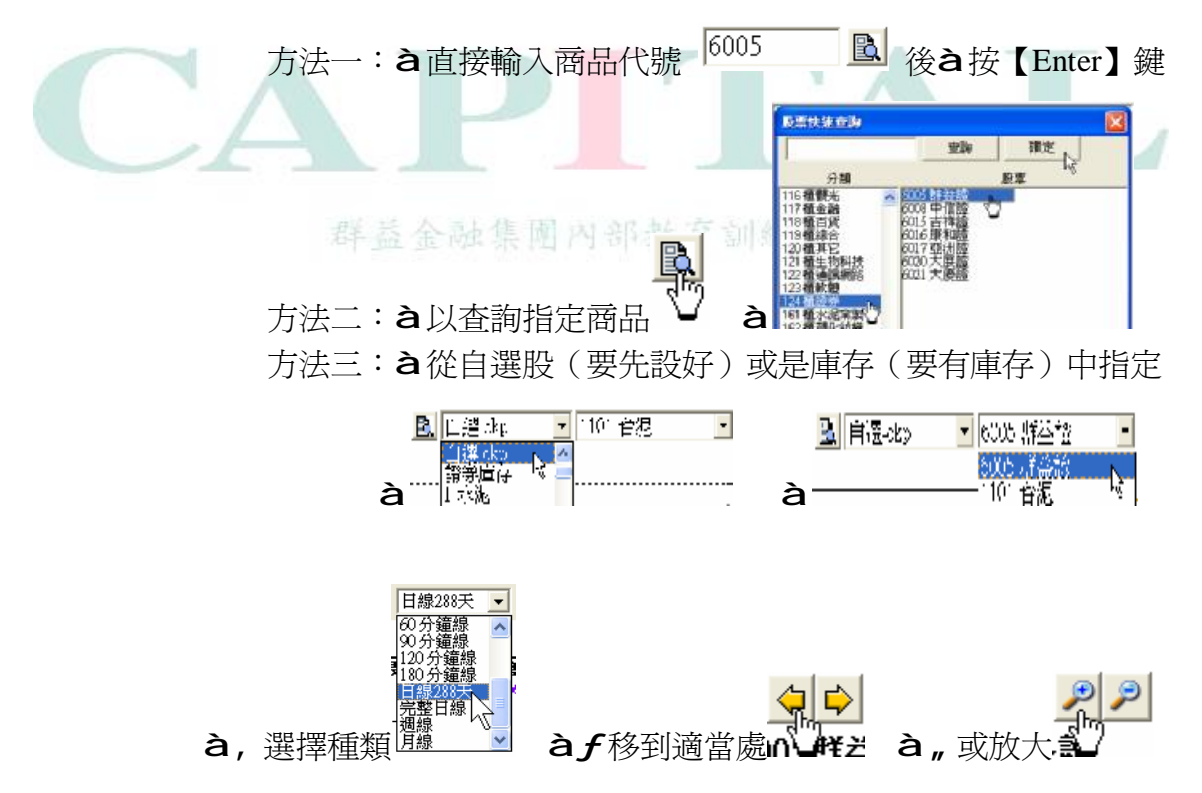

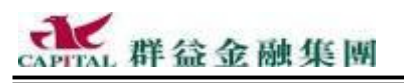

### 6.2.4 橫軸價位

現在當滑鼠游標在線圖中,右邊就會顯示出目前游標位置的正確價格, 若滑鼠游標在線圖中不同的位置移動時,右邊標註的價格就跟著異動。

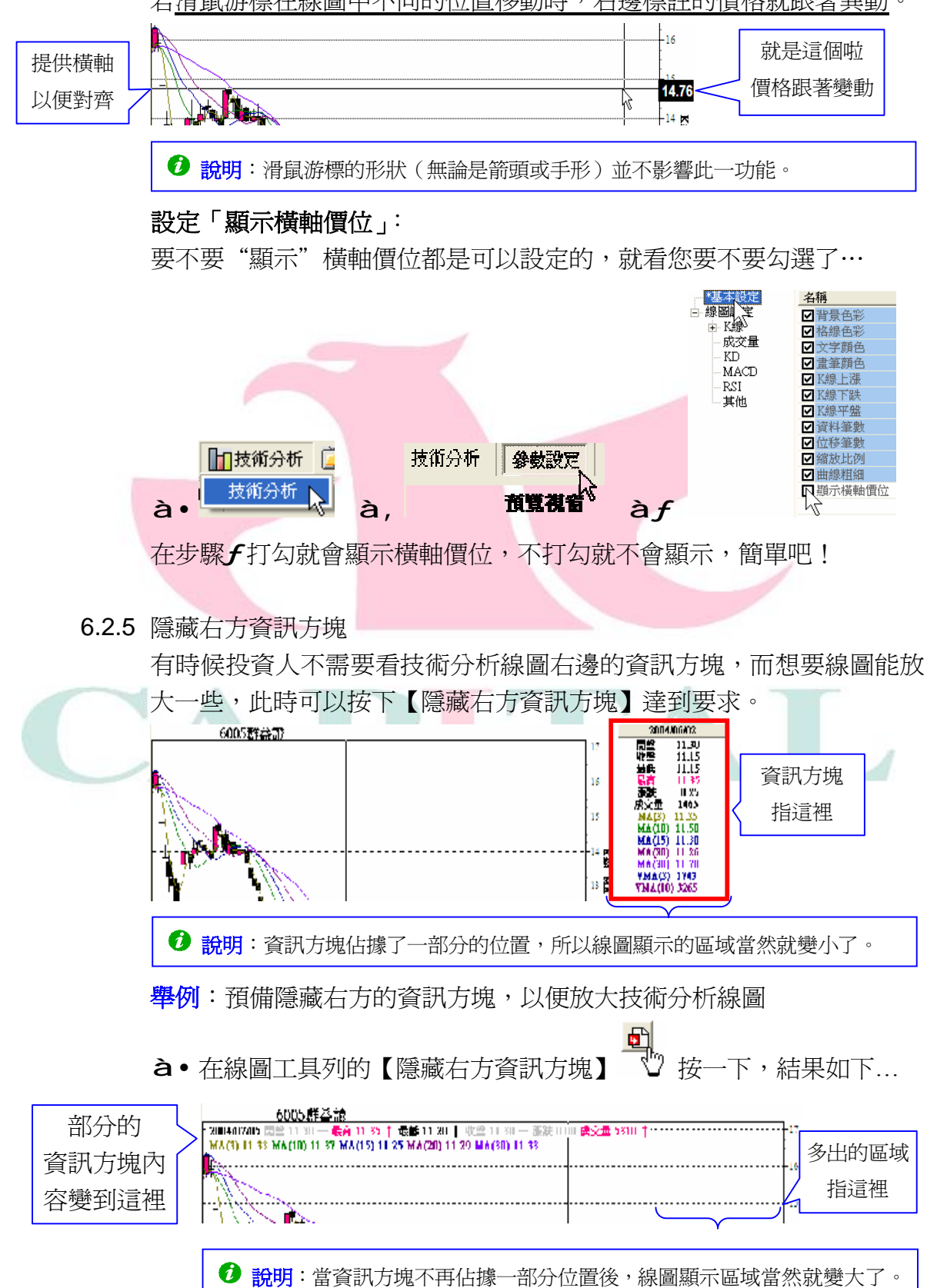

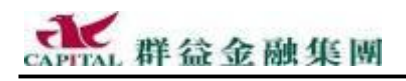

6.2.6 劃線模式

想要在線圖上畫些線,這當然是可以的,確定在【技術分析】中...

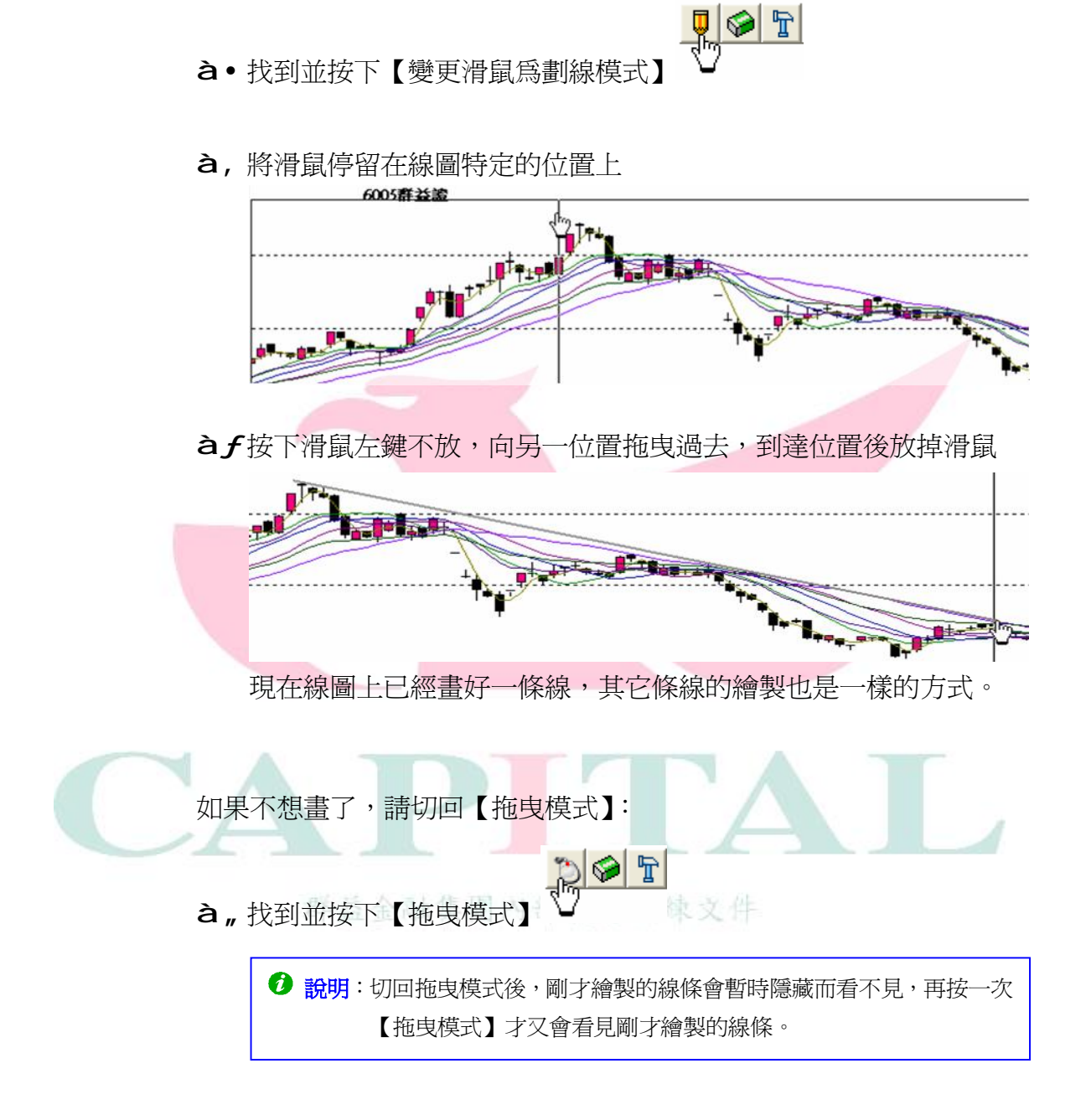

6.2.7 抹除劃線

前面切回【滑鼠拖曳模式】後,只是暫時隱藏,若要真正清除剛才所畫

的所有線條,請輕輕按一下【抹除劃線】 ,可真正清除。

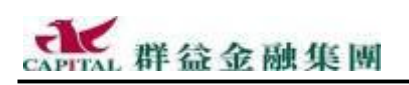

### 6.2.8 設定顯示的分析線圖種類

策略王 2005 擁有多種線圖,包含 KD、MACD、RSI、OB、...,投資人可設定要顯示或關閉哪些分析線圖。

**舉例**:假設技術分析畫面在設定前是顯示全部的技術線圖,現在想關閉 其中的 KD 線,步驟如下(請確定已切換到【技術分析】):

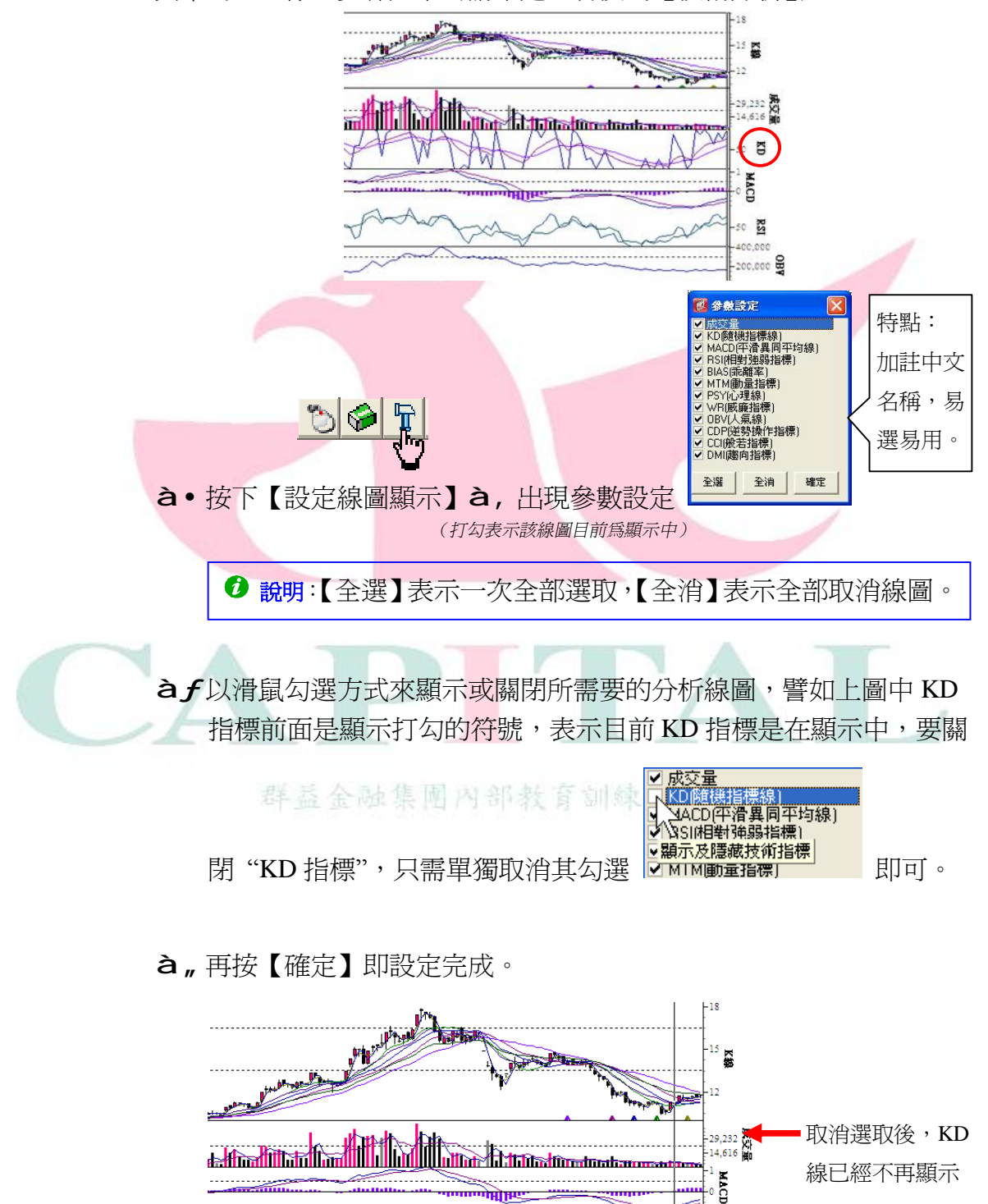

-50 🔀

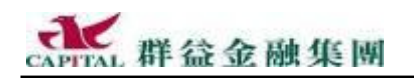

6.2.9 設定技術分析線參數

『群益策略王 2005』對圖表的設定上功能愈來愈強,投資人可以自設參數,可以在列印與顯示上更改相關的顏色與線圖參數設定(譬如均線的 天數),以便得到最佳的顯示與列印效果,如果再將設定分別儲存下來, 就可以快速套用,以後就不用一再重複設定。

6.2.10單一線圖設定

這裡指對技術圖表的背景、格線、文字、畫筆、<u>K 線的上漲或下跌</u>顏色進行設定,還有線圖左右位移的筆數、畫面縮放比例的預設值進行設定。 舉例:假設要設定 K 線的 5,10,15,20 分鐘線為紅的顏色

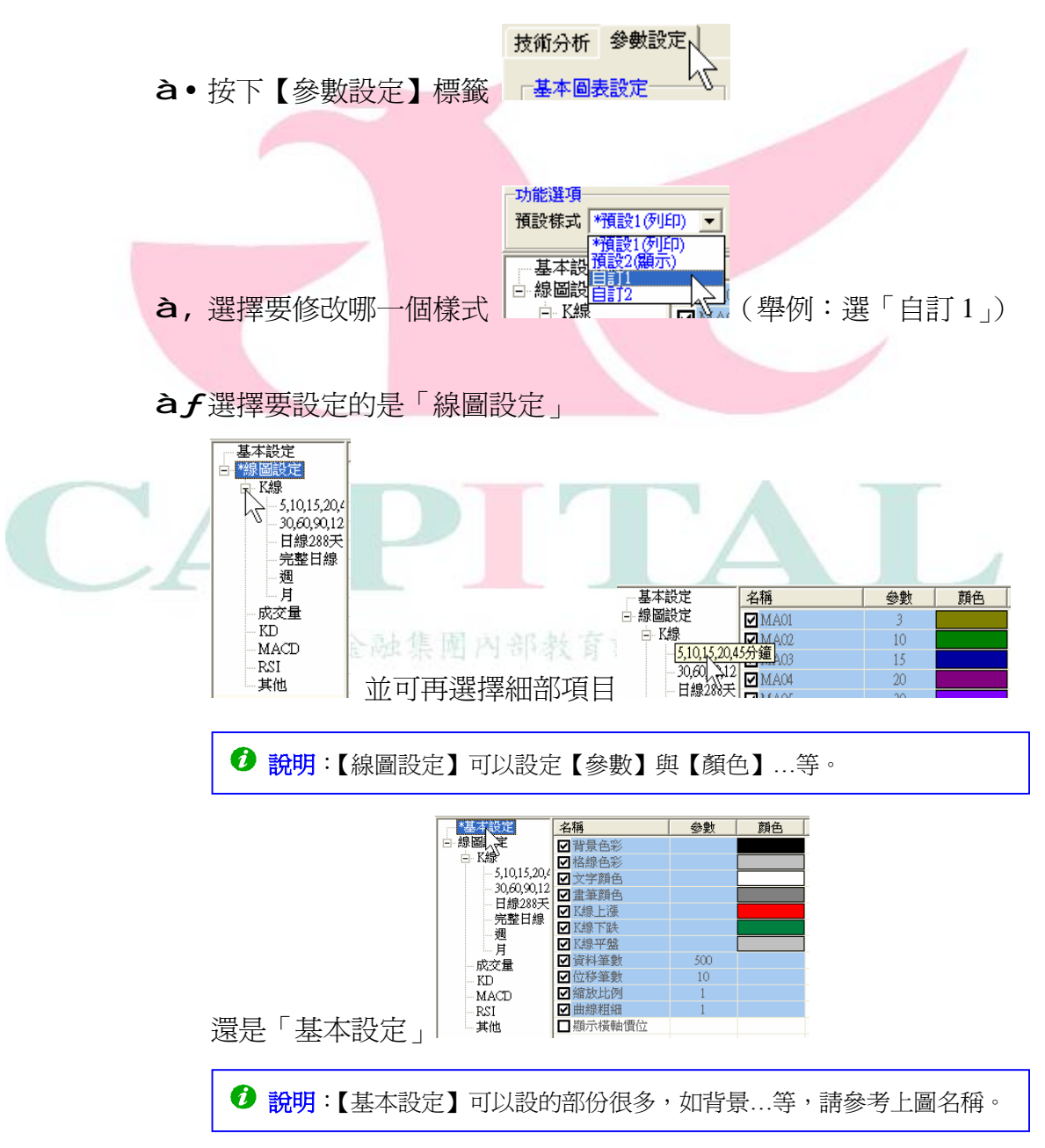

#### 我要研究股票

CAPITAL 群益金融集團

### à"先選好要設定的是哪一個項目

| 基本設定       | 名稱                                                                                      | 參數                                 | 顏色         |                           |                      |
|------------|-----------------------------------------------------------------------------------------|------------------------------------|------------|---------------------------|----------------------|
| □ 線圖設定     | ☑ MA01                                                                                  | 3                                  |            |                           |                      |
| □          | ✓ MA02                                                                                  | 10                                 |            |                           |                      |
| - 30.60 12 | MA03                                                                                    | 15                                 |            |                           |                      |
| 日線288天     | MA04                                                                                    | 20                                 |            |                           |                      |
| 完整日線       | MAU5                                                                                    | 30                                 |            |                           |                      |
|            | EMAUL<br>EMACO                                                                          | 12                                 |            |                           |                      |
| 月          | LIVIAUZ                                                                                 | 20                                 |            |                           |                      |
|            |                                                                                         |                                    | - <u>/</u> | ᄪᄪᇊᄮᆇᆂ                    |                      |
| 🕑 説明:老     | 一家一次設定用                                                                                 | 所有的 K                              | - 緑都使      | 用相同的參數                    | <b>奴</b> 米顯示,請如卜圖所不, |
| ž.         | 選擇【K線】ī                                                                                 | 而不是 H                              | K 線下方      | 的細項,再調                    | 没定【參數】即可。            |
|            | 基本設定<br>線圖設定<br>(2) 線圖設定<br>(2) (15,20,4<br>(2) (15,20,4<br>(3),60,90,12<br>(14) (28) 天 | 名稱<br>MA01<br>MA02<br>MA03<br>MA04 |            | 颜色         颜色           5 |                      |
|            | i i Highbooy ( P                                                                        | I M AOE                            |            | 94 1 1                    |                      |

### à...再以滑鼠直接點選色彩,挑選後按【確定】

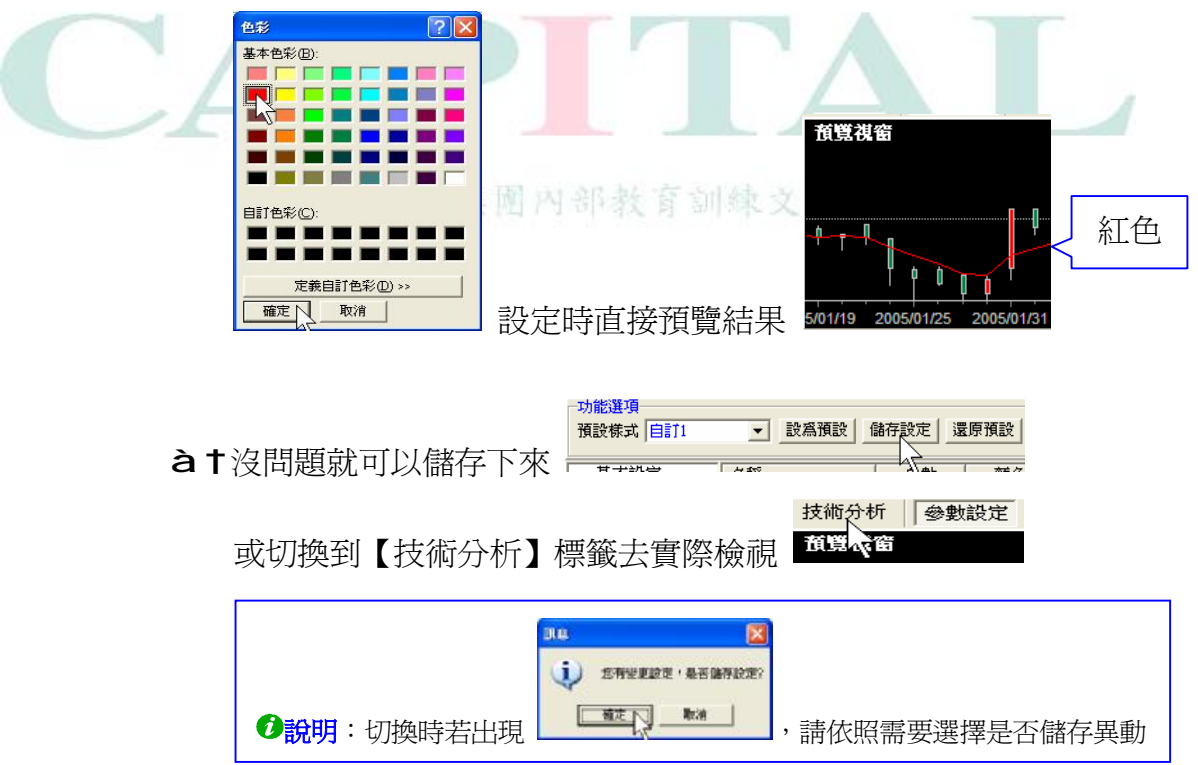

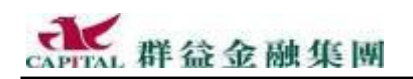

6.2.11設定儲存

無論是顯示還是列印圖形後,若感到預設的顏色甚至線圖的參數並非所 需時,別忘記『群益策略王 2005』在線圖上可以由投資人自行設定不同 的顯示、列印顏色與線圖參數,但這些參數設定日後必定會重複使用到, 所以最後別忘記要將更動的部份儲存起來,以下說明如何儲存。 舉例:如何將設定儲存在【自訂1】

**à**•依照前述方法,設定投資人需要的線圖與格式

à,按下【儲存設定】後設定值將儲存在目前選用的樣式中

6.2.12還原設定

若設定的不符合所需,想起當初剛用策略王時的設定蠻不錯的,可以:

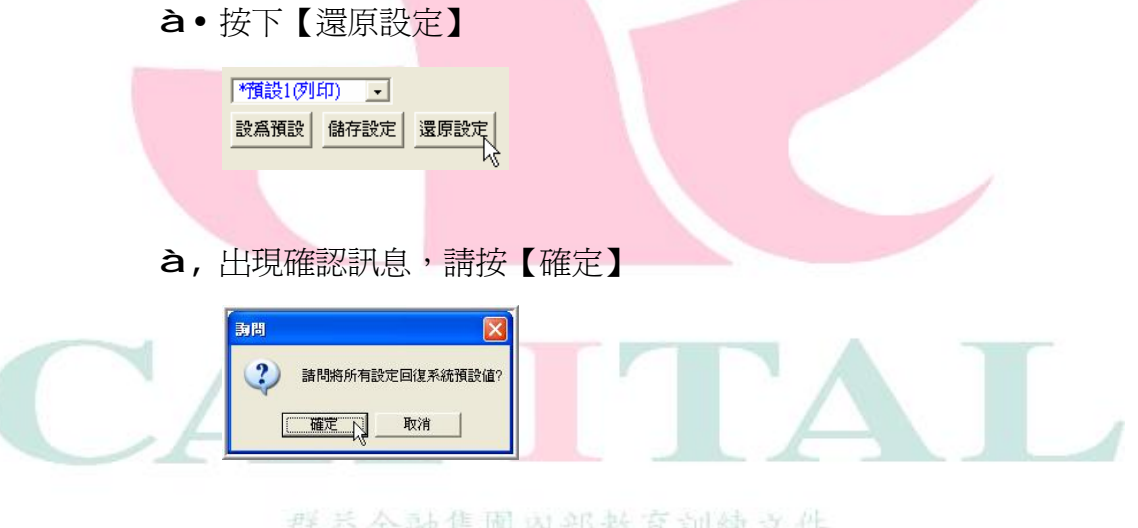

這樣所有的設定就通通就回復成原來的樣子了。

●說明:一共可儲存在4種名稱下,至於名稱是什麼意思,請看下頁說明。

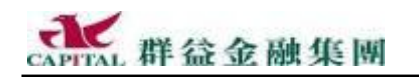

6.2.13列印圖表(所見即所印)

- 有時候必須把分析圖表列印下來才能看個詳細,現在說明列印的程序。
- **à**•選擇或輸入所需的商品代號,譬如 6005
- à,可依照需求在線圖上劃線或放大、縮小線圖的顯示比例
- **à***f*接下來有兩個作法可以使用:

**方法一**:如果之前有將常用的設定儲存下來,此時...

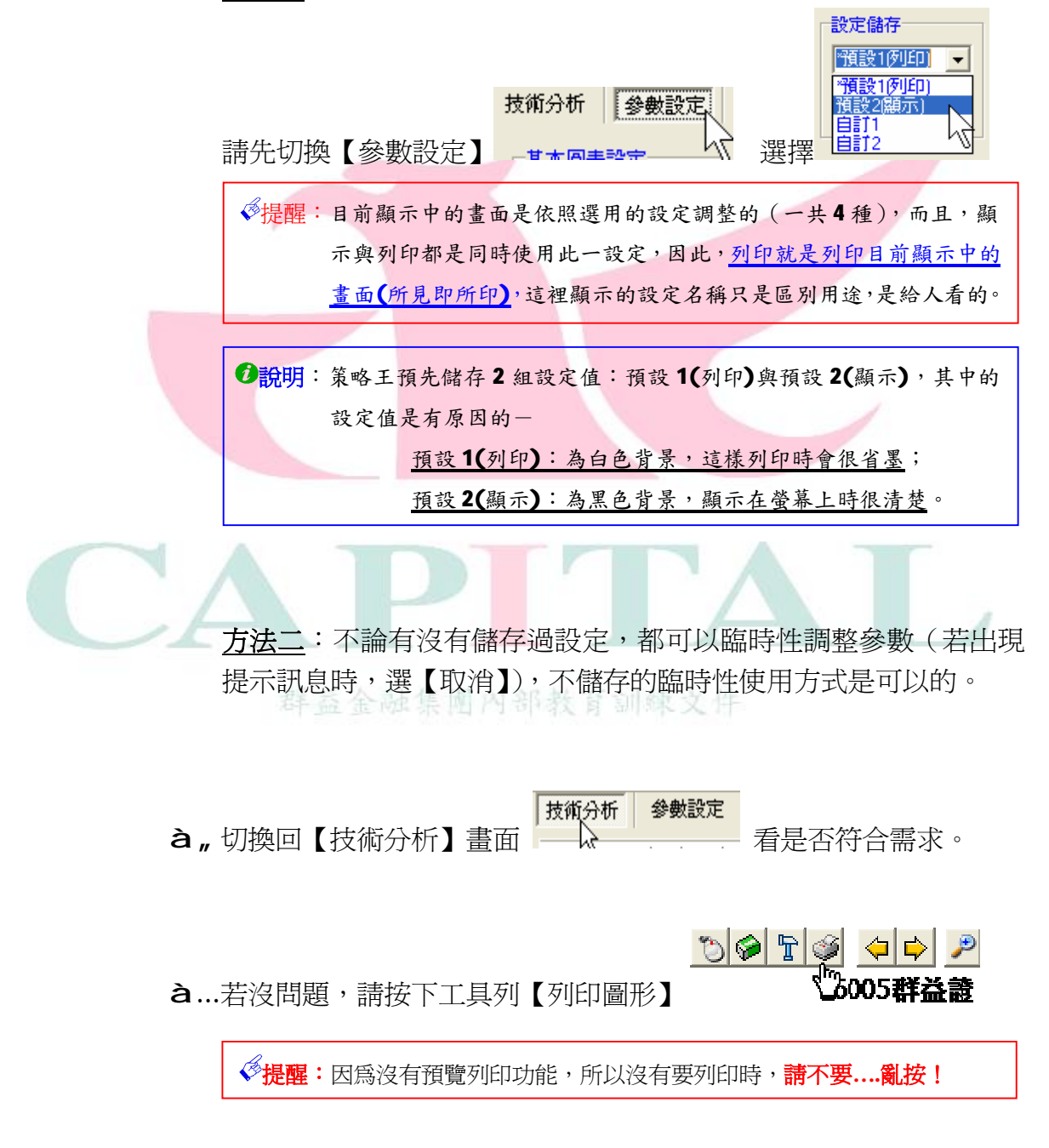
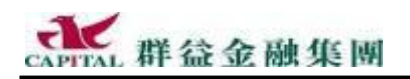

# 6.3 線圖分析

投資人若想了解在過去的某段日期裡,當採用<u>不同日期的均價</u>或 <u>RSI、</u> <u>W%R 技術指標</u>進行交易來概估損益,以作為未來的參考時,就可以利用 本功能<u>在歷史資料中進行模擬交易,來試算出損益</u>。

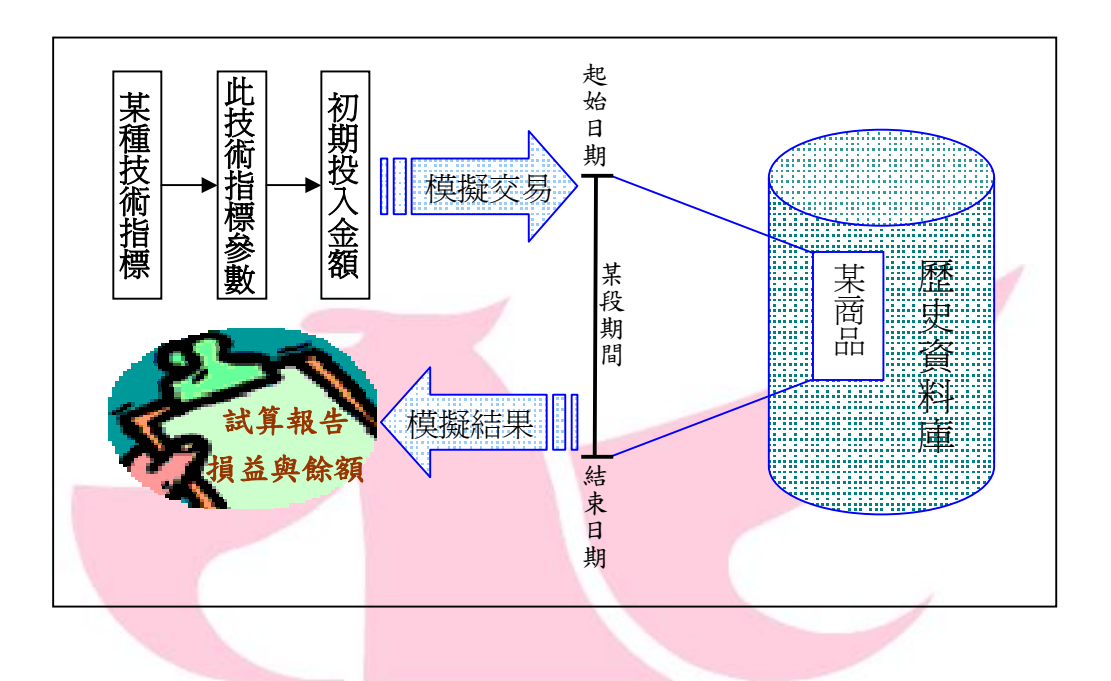

投資人利用不同條件進行模擬,也許可找出一個有用的經驗法則喔!

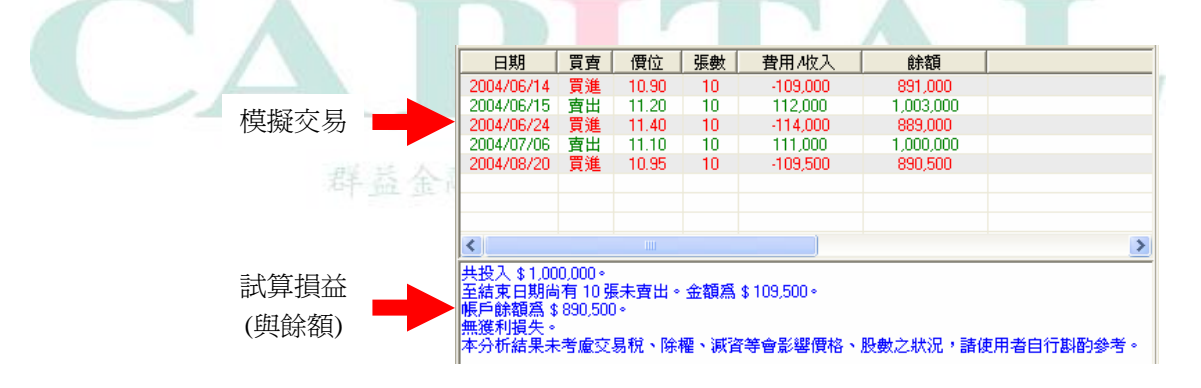

✓提醒:計算結果未考慮除權、減資等可能會影響價格、股數之狀況,分析結果僅供參考。

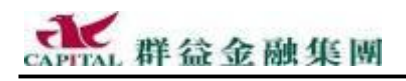

舉例:分析在遵照不同的技術指標下操作群益證商品的概估損益...

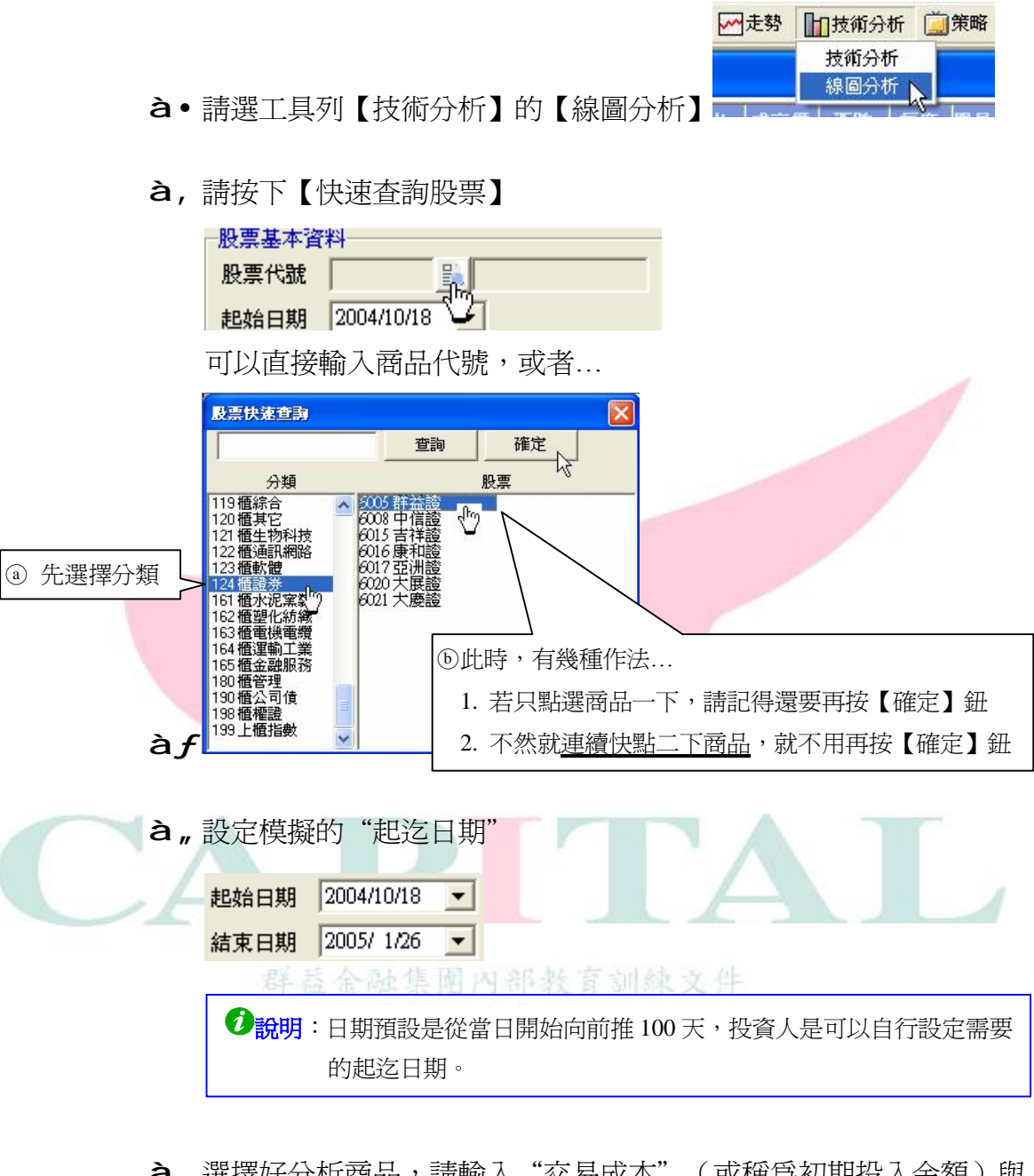

**à**...選擇好分析商品,請輸入"交易成本"(或稱為初期投入金額)與 其他費用(模擬交易期間產生的交易稅與手續費)

| DXC801/8447** |          |             |        |
|---------------|----------|-------------|--------|
| 交易成本 100000 交 | き易税 3 %% | 手續費 1.425 0 | 0/00/0 |

接下來選擇要採用哪種技術分析方式在歷史資料中進行交易模擬。

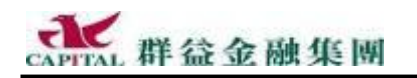

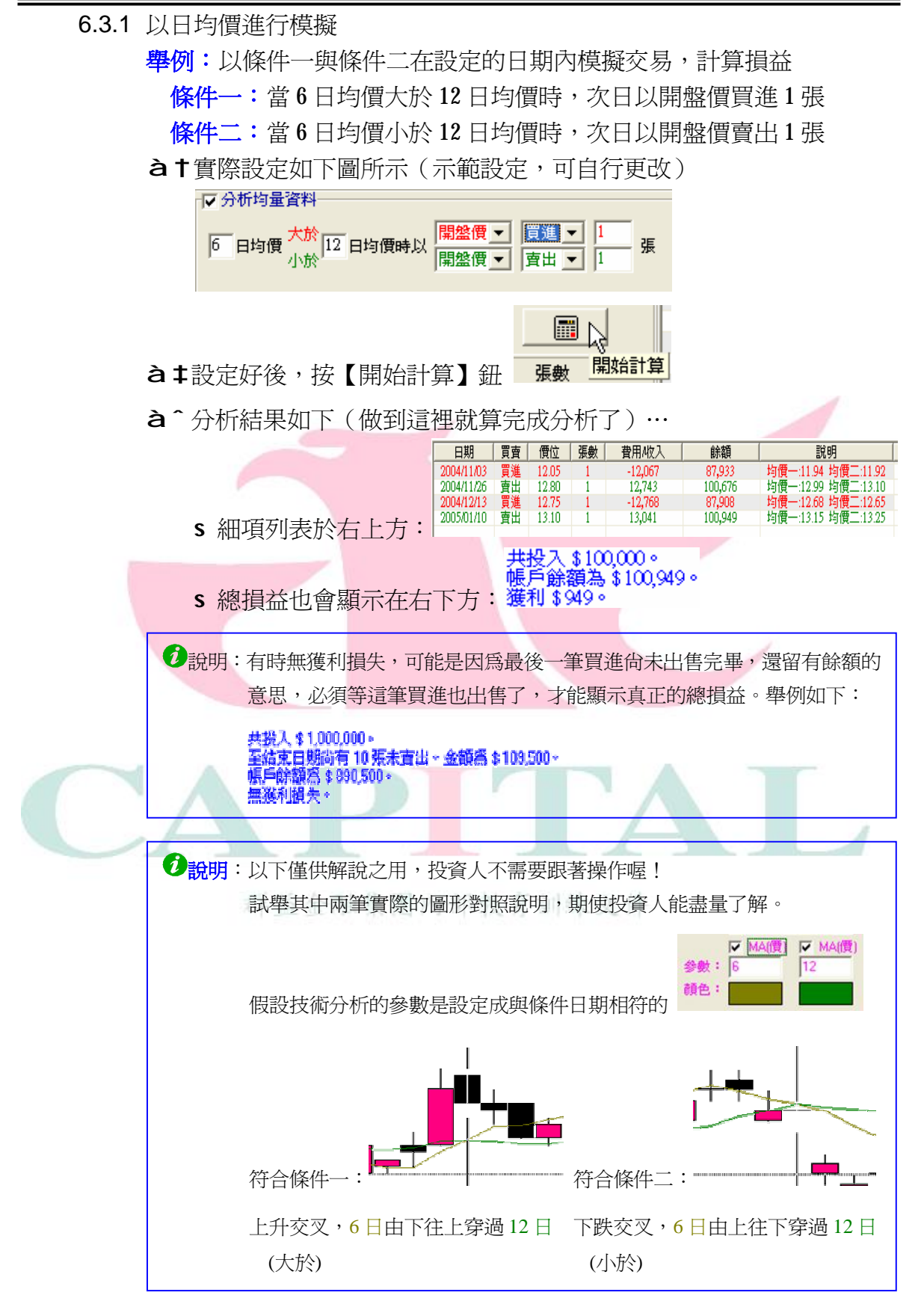

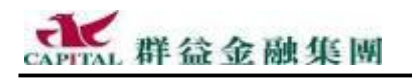

6.3.2 以技術指標進行模擬 **舉例**:以條件一與條件二在設定的日期內模擬交易,計算損益… 條件一:當6日 RSI 大於50時,次日以開盤價買進1 張群益證 條件二:當6日 RSI 小於50時,次日以收盤價賣出1張群益證 RSI 💌 6 指標大於 50 指標小於 50 以 開盤價 ▼ 買進 ▼ 1 收盤價 ▼ 賣出 ▼ 1 - 張 **à**†實際設定如右圖所示 ⑦說明:目前提供的其它技術指標有:RSI與 ₩&R ☑ 分析其他技術指標 5 6 RSI 指標大於 指種小於 R 開始計算 張數 à ‡ 設定好後, 按【開始計算】鈕 à 分析結果如下(做到這裡就算完成分析了)... 日期 買賣 價位 張數 費用A收入 餘額 說明 11.90 13.30 買進 賣出 RSI:58.33 RSI:50.00 88,084 2004/12/24 13,241 買進 13.15 13.10 2004/12/29 RSI:64-71 2005/01/06 13,041 101,198 RSI:50.00 12.95 12.50 RSI:60.00 RSI:50.00 88,230 100,674 -12,968 12,444 s 細項列表於右上方: 共投入 \$100,000。 帳戶餘額為 \$100,724。 \$ 總損益顯示在右下方: 獲利 \$724。 说明:以下僅供解說之用,投資人不需要跟著操作喔! 試舉其中兩筆實際的圖形對照說明,期使投資人能盡量了解。 RSI相對強弱指標 T RSI RSI 假設技術分析的參數是設定成與條件日期相符的 爢 CQ NJ so 🕱 符合條件:\_ 符合條件: 當 6 日 RSI 小於 50 時 當 6 日 RSI 大於 50 時

# 7 報表 - 一目瞭然

**投**資人交易時最想知道的就是哪些委託單有成交、可取消、還是委託失敗、...等,『群益策略王 2005』特別將這些資訊分開顯示,投資人一目瞭然,還能夠將不同的委託單但相同商品之數量或價格匯總顯示,這對進行大量或多樣交易是極有幫助的。在某些回報畫面中,要刪單、改量輕而易舉。

### 7.1 委託回報

【委託回報】視窗中除了回報所有資訊的「全部委託」以外,還提供詳 盡分類方式,將目前「**有效的」、「可取消的」、「已取消的」、「有成交的」**, 「**失敗的」**,二種「**合倂回報」**與「預約單」分開放,一目瞭然。

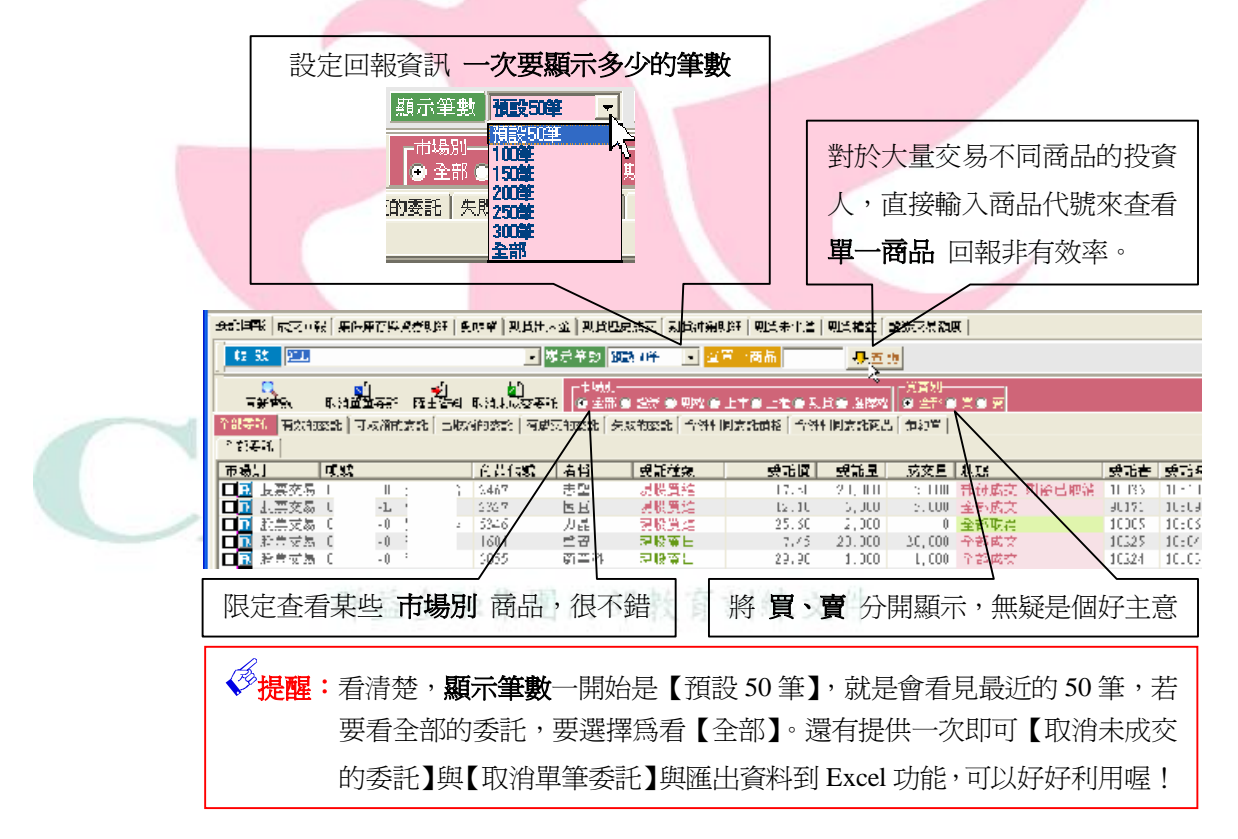

7.1.1 欄位資料可以排序

委託資料的顯示順序原本是按照委託時間來排,最新的委託一定會排在 最上面,如果想要依照不同的需求來排列資料的顯示順序,可以在欄位 名稱上點一下(看滑鼠箭頭處),那一個欄位相同的資料就會排列在一起。

| 全部決計 有效的承諾   可取用的导环   可取用的导环   有 | 成化石管 | 日滑鼠點欄位名稱            |       |               |                |
|----------------------------------|------|---------------------|-------|---------------|----------------|
| 全市交合                             |      |                     |       |               |                |
| 1.提用 嗓腔 商品价能                     | 左橋   | 委托維維 医脏便            | z KB  | 成成量 板波        | 委託書 委托時間       |
| □■■ 現無愛無 0. 00 年 3 - 1533        | - 夏大 | 1917年1月 1817日 1817日 | 3.000 | 0,000 P 🖓 🗤 🕅 | 10253 12.15.15 |

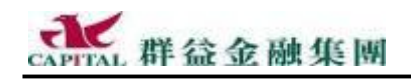

### 7.1.2 【委託回報】之【全部委託】

只要下過電子單,不論狀態為何,這些委託在這裡都看得見。

24案號 石坊加速北 可收缩的表記 已初始的表記 可成況的表記 大概加速化 其他 其他二 武治单 。

| 20 <b>36</b> 1 |                 |      |     |      |       |         |       |            |       |          |
|----------------|-----------------|------|-----|------|-------|---------|-------|------------|-------|----------|
| ·末 #3          | 1595            | 商品代表 | 習行  | 委託推辑 | 45/6  | 4.7 #   | マズ星   | 炭酸         | 4 등 폭 | 季告符は     |
| □■ 陸農文長        | 3816388 - 0000  | 2101 | 南壽  | 開始単田 | 38 00 | 10.000  | 7,000 | 部份表式 氯硫可酸消 | 10107 | 09:25:01 |
| □□ 【 段売文列      | 2816388 - 0000  | 6116 | 彩品  | 瑪股肩進 | 10,50 | 5,000   | 5,000 | 주렴성호       | 10105 | 09:37:51 |
| □【 時常女是        | 9816833 - 0900  | 5608 | 四組航 | 動資産出 | 39 50 | 3.000   | )     | 委托家庭       | 1010/ | 09.37.00 |
| □■ 読悪を易        | 2816253 0900    | 2409 | 友達  | 表授真书 | 42,60 | 5,000   | 3,000 | 全体成的       | 10096 | F9-24-35 |
| 🔲 🖬 脱震速表       | 2016233 0900    | 3506 | 長続  | 融券責告 | 9,70  | 5,000   | 3,000 | 全部成绩       | 10095 | 19122113 |
| □ 🖸 長震支展       | 98165F3 - 0600  | 2006 | 果熟  | 出意表示 | 15-60 | 5,000   | 2,000 | 全部历交       | 10044 | 09:22:02 |
| □■■ 松農文長       | SELSXX - C900   | 2360 | 就大  | 融步度出 | 25.60 | 5, JUJ  | 5.00J | 全新历文       | 10095 | 09:21:16 |
| □■■ 陸農文長       | 9816853 - 0000  | 2610 | ×π  | 野奈草田 | 18-40 | 189,000 | )     | 委托式组       | 10093 | 09:20:44 |
| □ 🖬 時常交易       | 951,9885 - 0900 | 2610 | 革佣  | 相参查书 | 18,90 | 454.000 | )     | 个部时省       | 10001 | 09.00.07 |

#### 狀態訊息說明:

■ 這裡請看清楚

|   | 狀態訊息    | 狀態意義                   | 備註       |
|---|---------|------------------------|----------|
|   | 委託中     | 表示策略王已經收到投資人的委託資料,但委託  | 需確定委託成功  |
|   |         | 尚未傳至交易所。               |          |
|   | 委託成功    | 表示策略王已經收到投資人的委託資料,並且將  | 該筆委託等待完  |
|   |         | 此筆委託成功送至交易所了。          | 成交易      |
|   | 委託失敗    | 表示策略王雖然已經收到投資人委託,但委託並  | 請重新再送委   |
|   |         |                        | 託,若持續失敗請 |
|   |         | 未成功送至交易所。              | 查明原因     |
|   | 全部成交    | 表示送至交易所的該筆委託已經全部都完成交易  | 已經不能取消   |
|   |         | (或稱全部撮合)               |          |
|   | 部分成交、   | 表示送至交易所的該筆委託有一部份完成交易,  | 此時可將未成交  |
|   | 剩餘可取消   | 但剩下未完成交易的部份仍然繼續等待,譬如要  | 的委託取消掉,但 |
| 1 |         | 賣10張股票,結果5張賣掉,剩下5張繼續賣, | 已成交部份不會  |
|   |         | 這賣掉的5張就稱為部分成交。         | 也不能取消    |
| 1 | 對於部分成交, | 回報中會顯示這樣的訊息            |          |

南港 融券賣出 38.00 10,000 7,000 部份成交 剩餘可取消 10107 09:28:01

若沒有將剩餘的委託取消掉,而剩餘委託後來也成交的話,則上面原來部分成交的

回報會改變,顯示如下:

南港 融券賣出 38.00 10,000 10,000 全部成交 10107 09:28:01

部分成交後,若將剩餘未成交的委託取消掉,則回報會顯示如下:

| 中信51 現 | 1股買進 2.60 35,000 9,000 部份成交 剰餘已即 | <mark>仗消</mark> RO115 10:26:06 |  |  |
|--------|----------------------------------|--------------------------------|--|--|
| 全部取消   | 表示已經將之前送至交易所的那筆委託全部取消            | 之前的委託不會                        |  |  |
|        |                                  | 成交                             |  |  |
| 取消失敗   | 表示雖然已經將之前送至交易所的那一筆委託全            | 可能已經成交,已                       |  |  |
|        | 部取消,但可能已經完成交易,以致取消不成功            | 經成交就不能取                        |  |  |
|        |                                  | 消                              |  |  |
| 預約單    | 成交量 狀態 委託書 委託時間                  | 記得委託當日一                        |  |  |
|        | 0 預約單 00000 15:16:03             | 早要檢查確實預                        |  |  |
|        |                                  | 約成功                            |  |  |

7.1.3 【委託回報】之【有效的委託】

投資人在這裡不會看到狀態顯示為"**取消的"、"失敗的"**的委託,所 顯示的都是"**全部成交"、"委託成功"**這類有效的委託資訊,因為濾 掉不必要的干擾,可以讓投資人視覺清爽,立即找到所要的資訊。

| ±1 | alesca s |      |     |    |    |        |      |      |              |          |        |           |       |       |
|----|----------|------|-----|----|----|--------|------|------|--------------|----------|--------|-----------|-------|-------|
| ΠÌ | 媽別       | 4.55 |     |    |    | 商品作業   | - 名種 | 毛沢推進 | <b>₹</b> 816 | 불則론      | 「酸液量」  | <b>時能</b> | 委託書   | : 書別は |
|    | 1 股票交易   | ſ    | 8-0 | 1  | 18 | 2452   | 使天   | 現於貫進 | 15.20        | 10.000   | 10.000 | 全部历史      | 160   | 11:45 |
|    | 🚺 脱票交易   | 1    | 9-0 | 1  |    | 2452   | 使天   | 鬼資質進 | 15.30        | 5.UUU    | 3.UJU  | 全都成交      | 10255 | 11:41 |
|    | 🚹 脱票交易   | 1    | 6 U | 1  | E  | ellć   | 老品   | 現民買進 | 11.5J        | 5.000    | L      | 受託方は      | 10290 | 11:27 |
|    | 1. 股票交易  | 1    | 9 H | 1. |    | 2.4.52 | 読光   | 配貨買進 | 18.91        | N, III I | 5.1 H  | 全部成交      | 11585 | 11:36 |

# 7.1.4 【委託回報】之【可取消的委託】

這裡列出目前尚未成交,還可以取消的委託清單,有意刪單與改量的投 資人動作要快…

| 学和专作【写效04657】 <mark>9期2619838。</mark> 4日本知道4551】耳思想的4561】21数046551【合用45~651664】合用相同各种 <b>面表】</b> 他共生 |           |      |       |       |        |                |  |  |  |  |  |
|----------------------------------------------------------------------------------------------------|-----------|------|-------|-------|--------|----------------|--|--|--|--|--|
| (全市882) <sup></sup>                                                                                  |           |      |       |       |        |                |  |  |  |  |  |
| + 提用 据载                                                                                              | 商品信託   子稽 | 委託経練 | 委託国   | 文読品   | 威派国 防惑 | 委托書 委托明問       |  |  |  |  |  |
| 📑 脱票公易 ( ) 🤖 🧰                                                                                       | 7.16 彩晶   | 規模質純 | 1.50  | 3,000 | C 素麗瓜坊 | 10291 11:22:52 |  |  |  |  |  |
| □🖪 脱票交易 し 👘 に 🔹                                                                                      | 1113 麦泥   | 現裝賣目 | 14 US | 3,000 | し 愛託広防 | 90215 11:11:21 |  |  |  |  |  |
| 📑 昭嘉文品( 👘 🤖 🗎                                                                                        | 2028 用去   | 理略寄日 | S6 D0 | 1.000 | C 発動成功 | 10245 10521544 |  |  |  |  |  |
| 🛛 🔣 股票公易 (                                                                                           | C233 0T7X | 理時算時 | 58,50 | 000   | ( 書品成功 | 10500 10.10.49 |  |  |  |  |  |
| ■■ 脱藻込み(「」」 ・ シュー・                                                                                   | 2303 - 講竜 | 副貨賃組 | 9 40  | 2,000 | C 愛話成功 | 90130 09142191 |  |  |  |  |  |

提醒:說清楚,即使這裡顯示的是尚未成交的委託,但是所有的委託隨時都可能 被撮合,所以也有可能在進行取消或改量時,因為剛好成交,以致發生失

<u>敗</u>,營業同仁可要特別注意!

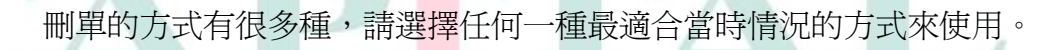

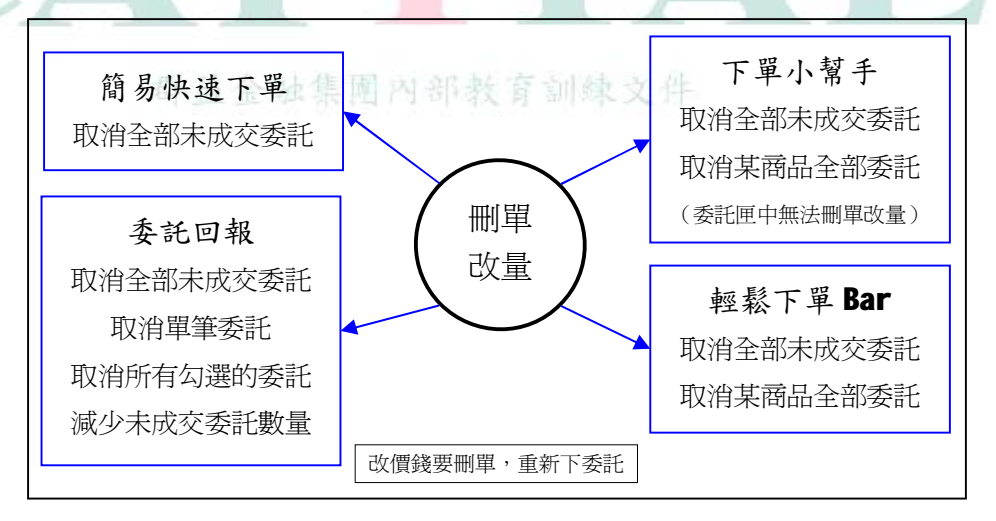

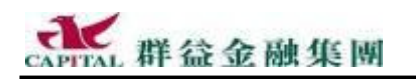

7.1.5 取消全部未成交委託

如果要一次取消尚未成交的所有商品委託請採用本方法,效率最高。

方法一:【簡易快速下單】功能有一個按鈕稱為【取消全部委託】,按下 此按鈕便可取消全部未成交的委託。

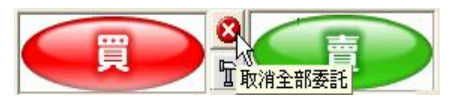

方法二:在【委託回報】中按下【取消未成交委託】

| (菱託回報) 成交回 | 報 集保資券庫存     | 對帳單 期貨出     |           |        |             |
|------------|--------------|-------------|-----------|--------|-------------|
| 帳 號 ALL    |              |             |           |        |             |
| 重新查詢       | ■<br>取消未成交委託 | ■<br>取消單筆委託 |           |        |             |
| 全部委託有效的    | 的委託   可取消的委  | 託丨已取消的委     |           |        |             |
|            |              |             |           |        |             |
|            |              |             |           |        |             |
| 方法三:在      | 下單小幫         | 手中不要輔       | 认任何代號     | ,直接按下  | 【取消委託】      |
| 下軍小幫手      |              |             |           |        |             |
| 證券交易 盤後    | 零股   期貨   選掛 | 睪櫂 527098   |           | 長號     | - 設定 月      |
| 代號         | 👩 • 🗉 • 1    | <b>谷〇 為</b> | ● 田● 西 個格 | ▼ 張動 1 | ● 送留 ● 新悦玄素 |

| <b>方法四</b> :在輕     | 輕鬆下單 Bar   | 中 <mark>不</mark> 要輸入( | 任何代號,直  | <b>夏接按下【刪單】</b>                          | 1      |
|--------------------|------------|-----------------------|---------|------------------------------------------|--------|
| 52700011000 1888   |            | 入股票代號                 | 張數一一現股、 | 融資、融券——————————————————————————————————— | 送單一刪單一 |
| <u>期貨帳號</u><br>名十日 | ▶ 股票交易 ▼ ▲ | 内部教育                  | 副線又件    |                                          |        |

如果只想要刪掉所有委託其中的某一個或某些商品,請參考下頁說明。

設定 開 📎 📱 🗣 新增至委託匣

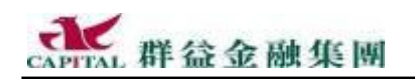

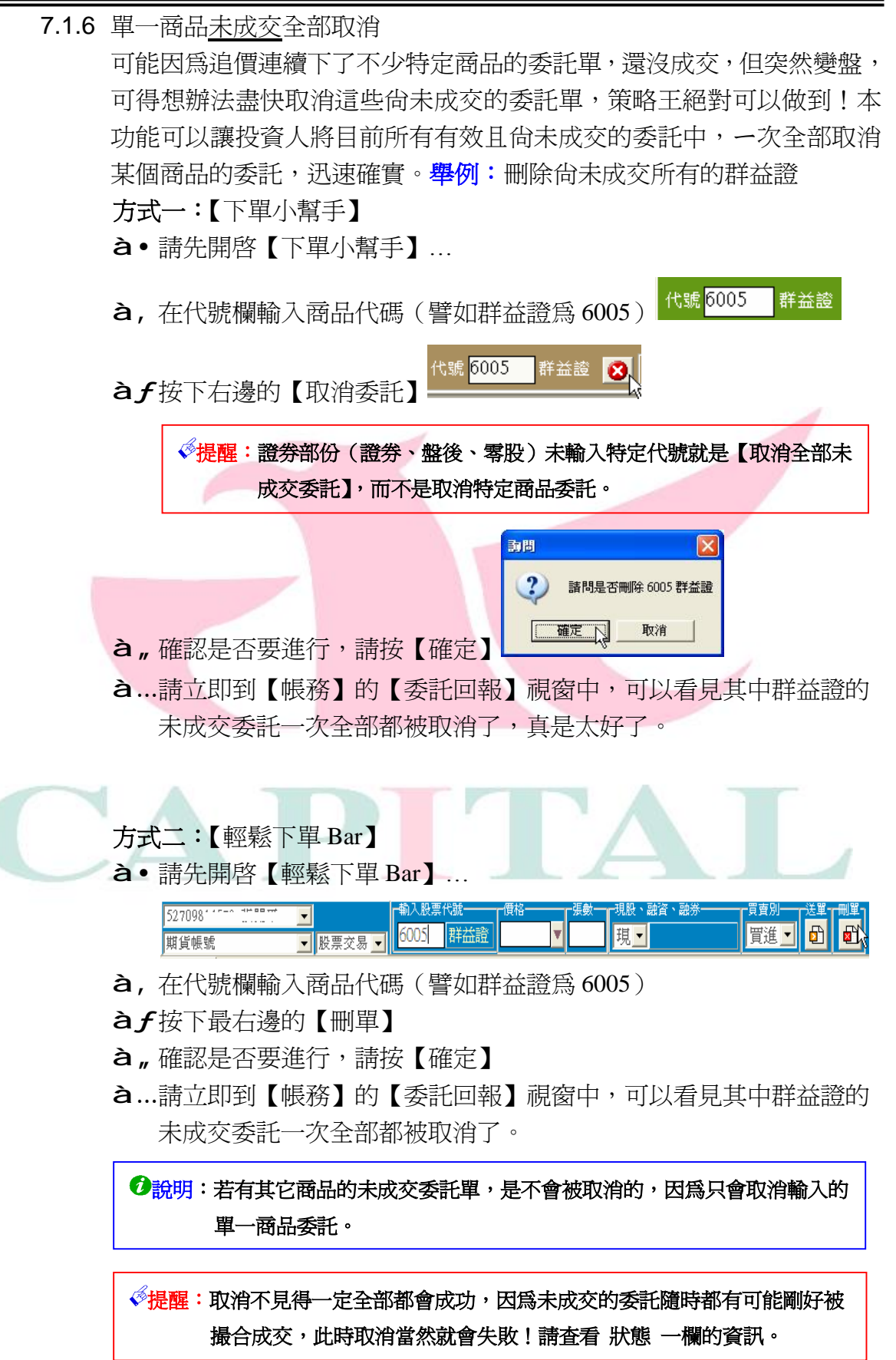

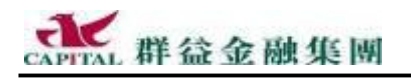

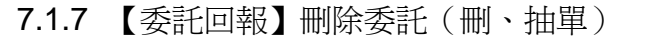

方法一:從委託回報中快速刪掉"單筆"未成交委託

à•按下任何一筆委託前面的【刪】字鈕

| 股票交易 |
|------|
| 股票交易 |
| 股票交易 |

**à**,確認是否要刪單,按【確定】鈕

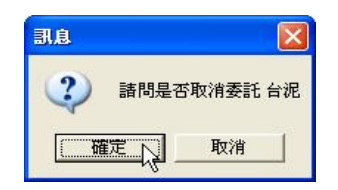

àf出現回應訊息,按【確定】鈕

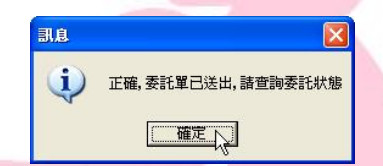

à 請立即查看回報視窗,該筆特定的未成交委託已刪掉。

|                     |             | 時間       | 委託別 | 買査別  | 代號 | 價格    | 數言 |
|---------------------|-------------|----------|-----|------|----|-------|----|
| 說明:盤中自動     說     书 | 成交回報也會有相對訊息 | 09:04:34 | 取消  | 買進現股 | 廣輝 | 18.10 | 1  |

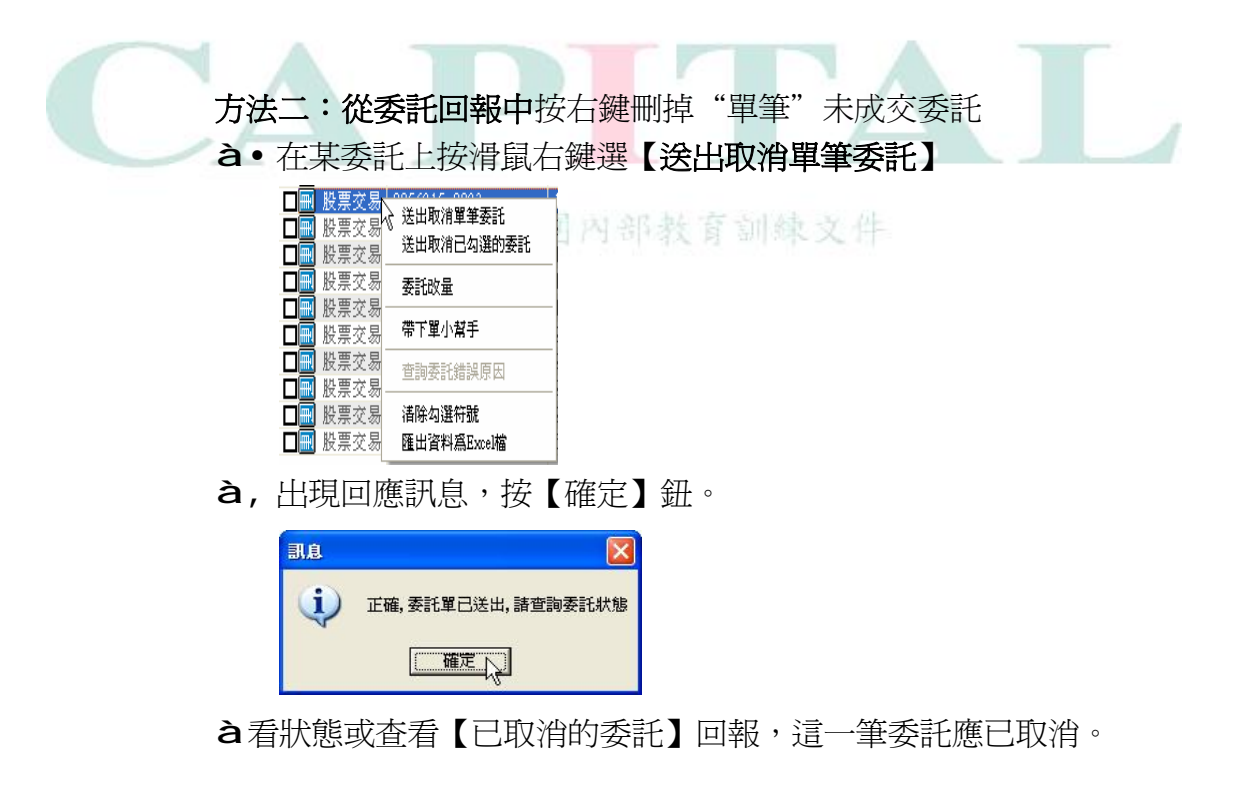

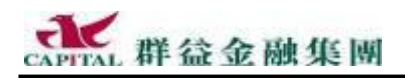

方法三:從委託回報中將勾選的未成交委託一次刪除

- 如果投資人一次要刪掉某幾筆委託,但不是要刪掉全部時使用
  - à• 將要取消的未成交委託——勾選

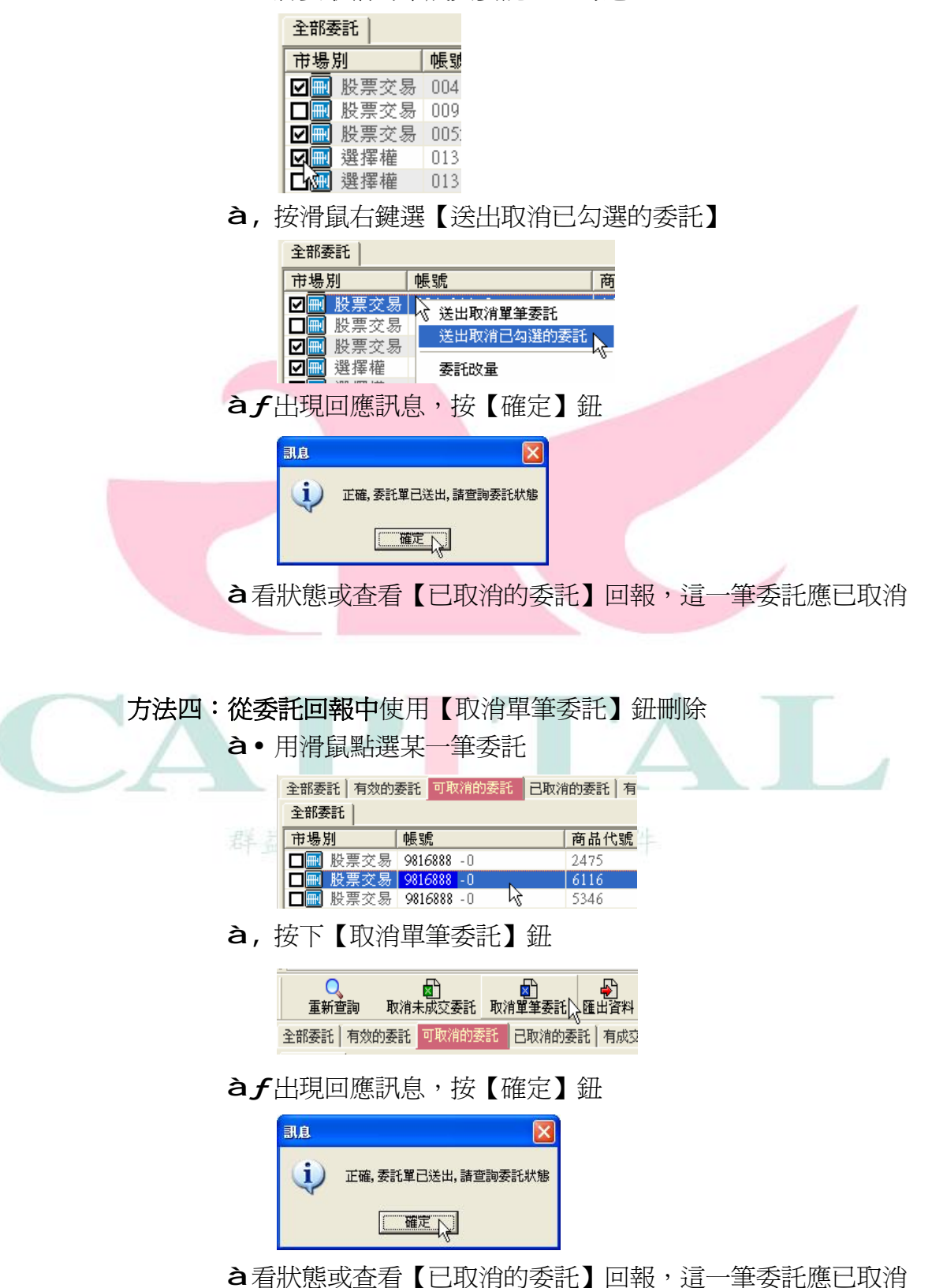

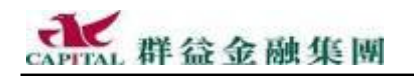

7.1.8 【委託回報】中未成交委託改量

如果對之前一時熊熊做出的買賣數量有意見,可以在這裡修改。

à•目前委託如下…

| 全部委託     |             |      |    |      |          |       |     |  |  |  |
|----------|-------------|------|----|------|----------|-------|-----|--|--|--|
| 市場別      | 帳號          | 商品代號 | 名稱 | 委託種類 | 委託價      | 委託量   | 成交量 |  |  |  |
| □ ⊇ 股票交易 | 52709816888 | 1101 | 台泥 | 現股買進 | 跌停價 0.00 | 2,000 | 0   |  |  |  |
| □ ⊇ 股票交易 | 52709816888 | 1101 | 台泥 | 現股買進 | 跌停價 0.00 | 1,000 | 0   |  |  |  |

à,在該筆委託上按下滑鼠右鍵,選擇【委託改量】

| 委託價      | 委託量   | 成交量 狀態                                |
|----------|-------|---------------------------------------|
| 跌停價 0.00 | 2,000 | · · · · · · · · · · · · · · · · · · · |
| 跌停價 0.00 | 1,000 | 》 这国·K/// 单单文的<br>洋出取消已为深的困難          |
| 跌停價 0.00 | 1,000 |                                       |
| 跌停價 0.00 | 1,000 | 委託改量                                  |
| 跌停價 0.00 | 1,000 |                                       |
|          |       | 一帶下里小窩子                               |

**à**f 輸入要減少多少數量(要注意是整股交易還是零股交易)

| ● "出現回應訊息,按【確定】鈕         ● 正         ● 二         ● 二         ● 股票交易         ● 股票交易         ● 股票交易         ● 股票交易         ● 股票交易         ● 股票交易         ● 股票交易         ● 股票交易         ● 1000         ● 1000         ● 1000         ● 1000         ● 1000         ● 1000         ● 1000         ● 1000         ● 1000         ● 1000         ● 1000         ● 1000         ● 10000         ● 10000         ● 10000         ● 10000         ● 100000         ● 100000         ● 1000000         ● 10000000         ● 1000000000000000000000000000000000000                                                                                                    | <b>委託沃量</b><br>請輸入欲滅少的<br>(零股請輸入剩餘股<br>[ | ★量(張雯)<br>數)<br>▲ 董定<br>《 如    | 果原來是 | 3張,<br><sup>3.</sup> 張, | 現在輸入                                       | 1 張,會剩刊                    | ~2 張)             |       |
|----------------------------------------------------------------------------------------------------|------------------------------------------|--------------------------------|------|-------------------------|--------------------------------------------|----------------------------|-------------------|-------|
| 市場別       帳號       商品代號       名稱       委託種類       委託費       委託量       成         ●       股票交易       52709816888       1101       台泥       現股買進       跌停價       0.00       1,000         ●       股票交易       52709816888       1101       台泥       現股買進       跌停價       0.00       1,000         ●       股票交易       52709816888       1101       台泥       現股買進       跌停價       0.00       1,000         ●       股票交易       52709816888       1101       台泥       現股買進       跌停價       0.00       1,000         ●       股票交易       52709816888       1101       台泥       現股買進       跌停價       0.00       1,000         ●       説明:       如果整股委託量只有1張,是無法改量の        前       前       1       1       1       1       1       1       1       1       1       1       1       1       1       1       1       1       1       1       1       1       1       1       1       1       1       1       1       1       1       1       1       1       1       1       1       1       1       1       1       1       1       1       1 <th><b>à "</b> 出現回應訊<br/><b>à</b>目前委託如</th> <th>₹急,按【確<br/>□下…</th> <th>定】鈕</th> <th><b>i</b></th> <th>正確, 委託單已送<br/>[確定</th> <th>出,諸查詢委託狀態</th> <th></th> <th></th> | <b>à "</b> 出現回應訊<br><b>à</b> 目前委託如       | ₹急,按【確<br>□下…                  | 定】鈕  | <b>i</b>                | 正確, 委託單已送<br>[確定                           | 出,諸查詢委託狀態                  |                   |       |
| □       ●       ●       ●       ●       ●       ●       ●       ●       ●       ●       ●       ●       ●       ●       ●       ●       ●       ●       ●       ●       ●       ●       ●       ●       ●       ●       ●       ●       ●       ●       ●       ●       ●       ●       ●       ●       ●       ●       ●       ●       ●       ●       ●       ●       ●       ●       ●       ●       ●       ●       ●       ●       ●       ●       ●       ●       ●       ●       ●       ●       ●       ●       ●       ●       ●       ●       ●       ●       ●       ●       ●       ●       ●       ●       ●       ●       ●       ●       ●       ●       ●       ●       ●       ●       ●       ●       ●       ●       ●       ●       ●       ●       ●       ●       ●       ●       ●       ●       ●       ●       ●       ●       ●       ●       ●       ●       ●       ●       ●       ●       ●       ●       ●       ●       ●       ●       ●       ●                                                                                                    | 井相創 (東                                   | <u>A A B A A E AN A</u><br>Est | 商具代報 | 夕稲                      |                                            |                            | 老託書               | 成衣景   |
|                                                                                                    |                                          | 52709816888                    | 1101 | <br>- 田 III<br>- 田 III  | ゴビーズ和ビーズ和                                  |                            | 1 000             | - 灰文里 |
|                                                                                                    |                                          | 52709816888                    | 1101 | 台记                      | 市設智維                                       | 既停債 0,00                   | 1 000             | (     |
|                                                                                                    | □ <mark>Ⅲ</mark> 股票交易                    |                                | 1101 | H 100                   | -Subcise and                               | BALLE DE CLOO              |                   |       |
|                                                                                                    | □ <u>■</u> 股票交易                          | 班委託量只有                         | 1張,是 | 無法改:                    | 量的,請取                                      | 2消該筆委託                     | <br>              | 生     |
|                                                                                                    | □ <u>■</u> 股票交易<br>於明:如果整                | 2股委託量只有                        | 1張,是 | 無法改:                    | 量的,請取<br>圖 <b>委</b> 語<br>:07:20 <b>委</b> 語 | 2消該筆委託<br>別買賣別代號<br>買進現群營訊 | g 使格 象<br>11.80 2 | 大量    |

提醒:主管機關為符合公平原則,規定改量只能減少,若要增加請另外下單。

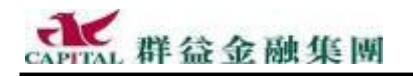

7.1.9 【委託回報】之【已取消的委託】

順利取消的未成交委託,在這裡可以一覽無遺。

| 全部変計   | 新教社 网络新安教 [     | 现的专家的 | 1.5°× 4.057 | 大物花衣託 🖓      | Rik-   Rikt   S | 107¥   |     |       |        |           |
|--------|-----------------|-------|-------------|--------------|-----------------|--------|-----|-------|--------|-----------|
| 全形文化   |                 |       |             |              |                 |        |     |       |        |           |
| 主義計    | <b>秋</b> 35     | 南晶代胞  | 名稱          | <b>会</b> 配注题 | <b>委託信</b>      | 会話堂    | 式文量 | 転盤    | - 金融日  | - 安許時間    |
| ■股票交易  | 9816558-0900    | 152.1 | 領盛          | 日貢参編         | 4.0.50          | 5,100  | 1   | 全部期清  | 110-13 | 11-1-1-12 |
| □ 勝要な易 | \$816558 - 0900 | 2057  | 法部律         | 新設売!!        | (3, 50)         | 50,000 | 1   | 李公司的告 | 101.3  | 10,45,55  |

# 7.1.10【委託回報】之【有成交的委託】

順利成交的委託,在這裡排排站,吃果果。

| 予約期期 合き | 全部委托(卡爾爾爾托):和Janangat(「和Janangat) <mark>有。2012年3月</mark> ,先常的國家(目前一「月前二」「國家里」 |      |     |      |        |        |         |              |              |            |
|---------|-------------------------------------------------------------------------------|------|-----|------|--------|--------|---------|--------------|--------------|------------|
| 全形支张    |                                                                               |      |     | h.   |        |        |         |              |              |            |
| 11 #51  | 电影                                                                            | 商品代文 | 相帯  | 法制造规 | - 辛約 枯 | - 聖新/世 | 成文量     | <b>供</b> 193 | <u> 유민</u> 국 | 安托 岸田      |
| 口股票交易   | 9816555-0900                                                                  | 3051 | 人種  | 税資費出 | 74.00  | 4,000  | 4,000   | 全制成文         | 10505        | 11:05:14   |
| □服霊交易   | 2816555-0200                                                                  | 2407 | 隍技  | 現地買進 | 10.20  | LUU    | L,UU    | 全新成文         | 10504        | 11505:03   |
| 日胱霊交易   | 98 Vees 10800                                                                 | 2834 | 豊企純 | 現民要出 | 11.60  | LUU    | L, UU   | 全新成文         | 105.02       | 11504:55   |
| □脱票交易   | 98 Vees 10800                                                                 | 2014 | 十級  | 歌買買您 | 21.80  | 5. UJU | 2,000   | 全新成文         | 10501        | 11504:59   |
| 日脱雲交易   | 3816555-0300                                                                  | 1621 | 後蓋  | 计黄金级 | 48.90  | 5.1.11 | 3.1 II  | 全部游戏         | 10197        | 11-11-55   |
| □脱雲交易   | 98.6555-0900                                                                  | 2405 | 読む  | 计复数语 | 42.70  | 2001   | 210.1.0 | 全部游戏         | 111195       | 11-127-56  |
| □脱雲交易   | \$816555-0300                                                                 | 1915 | 業活  | 現機費出 | 15.30  | 1,111  | 1,11    | 全部游戏         | 11193        | 11 cost 16 |
| . —     |                                                                               |      |     |      |        |        |         |              |              |            |

😚 說明:盤中自動成交回報也會有相對訊息 🏴

也會有相對訊息 <sup>09:06:36 成交 查出現 數 實單 18.10</sup>

買賣別

代對

請特別注意,送單後並不是就一定會成交,唯有在報表中看見有成交才 是真的。

# 7.1.11【委託回報】之【失敗的委託】

投資人送單後沒有成功,一律歸到失敗的委託報告中。

| 全新委託 |                 |              |       |                |         |     |     |      |       |          |  |
|------|-----------------|--------------|-------|----------------|---------|-----|-----|------|-------|----------|--|
| 市場別  | 候號              | 商品代號         | 名稱    | 嬰託種類           | 要託價     | 變託量 | 成交量 | 秋態   | 委託書   | 受託時間     |  |
| □照貨  | F0200000981688# | TX11         | 合指11  | 新倉質進           | 5526.00 | 1   | 0   | 要託失败 | 00000 | 09:24:47 |  |
| □期貨  | F02000009816888 | TX11         | 台指11  | 新會貫徹           | 5526.00 | 1   | 0   | 委託失敗 | 00000 | 09:24:21 |  |
| 口景厚唱 | F02000009816888 | TR00600084   | 台壩11C | 新倉質應ROD        | 0.10    | 1   | 0   | 委託失敗 | 00000 | 09:23:40 |  |
| □號揮權 | P02000009816888 | TX00660008(4 | 台灣11C | <b>新倉質進ROD</b> | 0.10    | 1   | 0   | 要託失敗 | 00000 | 09:18:23 |  |

"失敗的委託"這種情形很少見,比較常見的原因是預約單的預約條件 輸入錯誤,以致當預約單實際要送單時,被擋駕退回,造成委託失敗。

# 7.1.12【委託回報】之【預約單】

預約單請在這裡查詢,未成交前刪單改量皆可在此進行。

| 全部委託 有效的 | 委託 可取消的委託 | 已取消的委託 | 有成交的委 | 託 失敗的委託 | 其他一   其他二 | 預約單 |     |    |     |      |
|----------|-----------|--------|-------|---------|-----------|-----|-----|----|-----|------|
| 全部委託     |           |        |       |         |           | M   |     |    |     |      |
| 市場別      | 帳號        | 商品代號   | 名稱    | 委託種類    | 委託價       | 委託量 | 成交量 | 狀態 | 委託書 | 委託時間 |
|          |           |        |       |         |           |     |     |    |     |      |

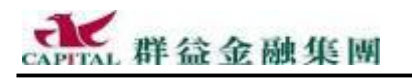

| 7.1.1            | 3【合倂相            | 相同委託價                               | []格】                                                                                  |                     |                                                                                                    |                          |                                            |                           |                                  |
|------------------|------------------|-------------------------------------|---------------------------------------------------------------------------------------|---------------------|----------------------------------------------------------------------------------------------------|--------------------------|--------------------------------------------|---------------------------|----------------------------------|
|                  | 將 委託             | <b>種類</b> 與                         | 委託價                                                                                   | 都相                  | 司的商                                                                                                    | 品"委許                     | 量" 資料                                      | 合倂顯示                      | 。舉例:                             |
|                  | う個部              | ∃前" <b>子</b> 喜                      | 《季红》                                                                                  | 的咨                  | 的額子                                                                                                    | 加下:                      | >< 11                                      |                           | 1 1 4                            |
|                  |                  |                                     | 비교                                                                                    | 日]貝/                |                                                                                                    |                          |                                            |                           |                                  |
| · · · · ·        | □ 是刑<br>□□□ 脱票の  | <b>味噌</b><br>(二冊 - 9606885 - 0000   | <b>南都代稿</b><br>2431                                                                   | <u>4</u> 和<br>虎神    | <u>実影権第二  </u><br>計参算出                                                                                                    | <u>美和教</u> 会社<br>33.21 3 | <u>11世界、大文型(状態</u><br>1911年 - 1911年 - 1919 | 1 <b>27.</b><br>162 - 163 | <u>書 柔乾燥間</u><br>8   12-23-39    |
| 注意 ■             |                  | 7 🖟 1981-6888 - 6900                | 2/3L<br>24.00                                                                         | 透肿<br>噴動            | 뢦★孝田<br>谢성훈민                                                                                                    | 35.53 2,                 | 00月 - 2,000 全部的                            | इ.स. 198                  | 4 10:33:13<br>0 10:00 fc         |
| 垣二軍順位 都是 33.50 ■ |                  | 7 # 98 (88 (60)<br>= 58 598 500     | 2/31                                                                                  | <u>通</u> 中<br>近年    | 월 중 국 대<br>월 중 국 대                                                                                                    | 35,51 3,                 | 101 3,000 全部                               |                           | 9 LUC305-16                      |
|                  |                  | Cer 9616661-000<br>7 // 9816665-000 | 74 9<br>17 30                                                                         | 決理<br>通用            | 御が武(1)<br>競争考出                                                                                                    | 35/10 5,                 | シーローン      <br>    シーローン   <br>     シーローン  | ASC UV<br>5호 CUIC         | 4 - 1 1 1 A M<br>3 - 1 Us 135-16 |
|                  | 注音               | 言維筆同-                               | 一天丙:                                                                                  | ,们委                 | 纤禾稻                                                                                                    | 崩商品却                     | 《相同的委                                      | <b>手(</b>                 | 密曲)                              |
|                  | 1-1-10-14        | 也成半门                                | ∕ <r j<="" th=""><th>四女</th><th></th><th></th><th>们们可以又</th><th></th><th>**!</th></r> | 四女                  |                                                                                                    |                          | 们们可以又                                      |                           | **!                              |
|                  |                  |                                     |                                                                                       |                     |                                                                                                    |                          | 1 TID                                      |                           |                                  |
|                  | a<br>如果<br>t     | 刘撄到 "各                              | 31开相同                                                                                 | 司安計                 | 買格                                                                                                    | ,曾發坊                     | 那二筆安                                       | <b> </b>                  | 任一起                              |
|                  | 全部委託             | │有效的委託│可耴<br>- │                    | ∇消的委託│E                                                                               | 已取消的委託              | 有成交的委                                                                                                    | 託   失敗的委託                | 合併相同委託價格                                   | 合併相同委託商品                  | 」]預約單]                           |
|                  | 市場別              | ·<br>  帳號                           |                                                                                       | 商品代號                | 名稱                                                                                                    | 委託種類                     | 委託1                                        |                           | 成交量                              |
| 合倂顯示             | □股票:             | 交易 9816888-09                       | 00<br>10                                                                              | 2430<br>2430        | 燦坤<br>燧坤                                                                                                    | 融券賣出<br>融券賣出             | 33.2                                       | .0 5,000                  | 5,000                            |
| 成一筆 =            |                  | 交易 9816888-090<br>交易 0016000 000    | 0                                                                                     | 2430                | 燦坤                                                                                                    | 融券賣出                     | 33.5                                       |                           | 10,000                           |
| 10,000股          | 山灰赤              | X_501_2010000-034                   |                                                                                       | 2450                | 19K m                                                                                                    | 開始のが見山                   | 55.0                                       | 5,000                     | U                                |
|                  | (b) " <b>ᆺ</b> , | 47- <b></b>                         | r I - F                                                                               | ₽┹₽                 | " > 14                                                                                                    | 4004                     | イ /冊 よわ " - 一                              | -<br>da → "th             | 46"                              |
|                  | 兴 全              | 部 安 記                               | N J Z B                                                                               | 远仕 <u></u> 於        | 合州                                                                                                    | · <u>们问安計</u>            | <b>比價格</b> 1                               | 》線不 形                     | 、態、                              |
|                  | "委託              | <b>T</b> · · · <b>Z</b>             | 託時間                                                                                   | 『這                  | 幾個欄                                                                                                    | 位                        |                                            |                           |                                  |
|                  |                  |                                     |                                                                                       |                     |                                                                                                    |                          |                                            | 1                         |                                  |
| 7.1.14           | 4【合併相            | 相同委託商                               | 商品】                                                                                   |                     |                                                                                                    |                          |                                            |                           |                                  |
| 5 博強功能           | 將 委託             | 種類 相同                               | 司的商品                                                                                  | 品"量"                | ,資料                                                                                                    | 合倂。舉                     | 例:                                         |                           |                                  |
|                  | à假設              | 目前"合併                               | 相同君                                                                                   | 「新商」                | 品"的                                                                                                    | 資料顯示                     | 如下:                                        |                           |                                  |
| -                | 全部委託             | 有效的委託   可聞                          | ↓ 1 日 ↓ 2 □                                                                           | 日本                  | 有成交的委                                                                                                    | 託 失敗的委託                  | 合併相同委託價格                                   | 合併相同委託商品                  | │預約單│                            |
|                  | 全部委許             | E                                   |                                                                                       |                     |                                                                                                    |                          |                                            | 4                         |                                  |
|                  | 市場別              | 帳號<br>交易 9816888-090                | 0                                                                                     | <b>商品代號</b><br>2430 | <br><br>_ | 委託種類<br>融券               | 委託作<br>33.2                                | 「有效委託量        0     5,000 | <u>成交量</u><br>5.000              |
|                  |                  | 交易 9816888-090<br>交易 0016000 000    | 0                                                                                     | 2430                | 燃坤                                                                                                    | 融券賣出                     | 33.4                                       | 0 5,000                   | 5,000                            |
|                  | □股票:             | 交易 9816888-090<br>交易 9816888-090    | õ                                                                                     | 2430                | 燃坤                                                                                                    | 融券賣出                     | 33.6                                       | 0 10,000<br>0 3,000       | 0                                |
|                  |                  |                                     |                                                                                       | 1110                | ावर ह                                                                                                    | and at X                 |                                            |                           |                                  |
|                  | <b>à</b> 與 "     | 其他一" 刁                              | 「同的均                                                                                  | 也方在)                | 於" <b>其</b>                                                                                                    | <b>他二"</b> 不             | 會顯示"                                       | 委託價" 材                    | 闌位                               |
|                  | 全部委託             | 有效的委託   可取                          | 消的委託   已耳                                                                             | 取消的委託               | 有成交的委託                                                                                                    | 失敗的委託 合作                 | 并相同委託價格 合                                  | 併相同委託商品 37                | 約單                               |
|                  | 全部委許             | E                                   |                                                                                       |                     |                                                                                                    |                          |                                            | 42                        |                                  |
|                  | 市場別              | 帳號                                  |                                                                                       | 商品代號                | 名稱                                                                                                    | 委託種類                     | 有效委託量                                      | 成交量                       |                                  |
|                  | <b>□</b> 股票:     | 交易 0056215                          |                                                                                       | 2430                | 燦坤                                                                                                    | 融券賣出                     | 23,000                                     | 20,000                    | _                                |
|                  | 10 設用            | :這是因為                               | 成交量子                                                                                  | ≥部都加                | 在一起                                                                                                    | ,所以就沒                    | 辦法顯示柔                                      | 託價欄位。                     |                                  |
|                  | - H/U//          |                                     | ////æ]                                                                                | 니다미니다               |                                                                                                    | ///*//4/01.×             |                                            |                           |                                  |
|                  |                  |                                     |                                                                                       |                     |                                                                                                    |                          |                                            |                           |                                  |

# 7.2 成交回報

除了包含「完整」的資訊,還新增加了「合併相同委託書號」、「合併相同成交價格」與「合併相同成交商品」不同匯總顯示方式。

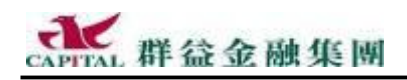

# 7.3 集保資券庫存

詳細計算相關資料,將欄位分開放置在上下位置上,更容易看清楚。

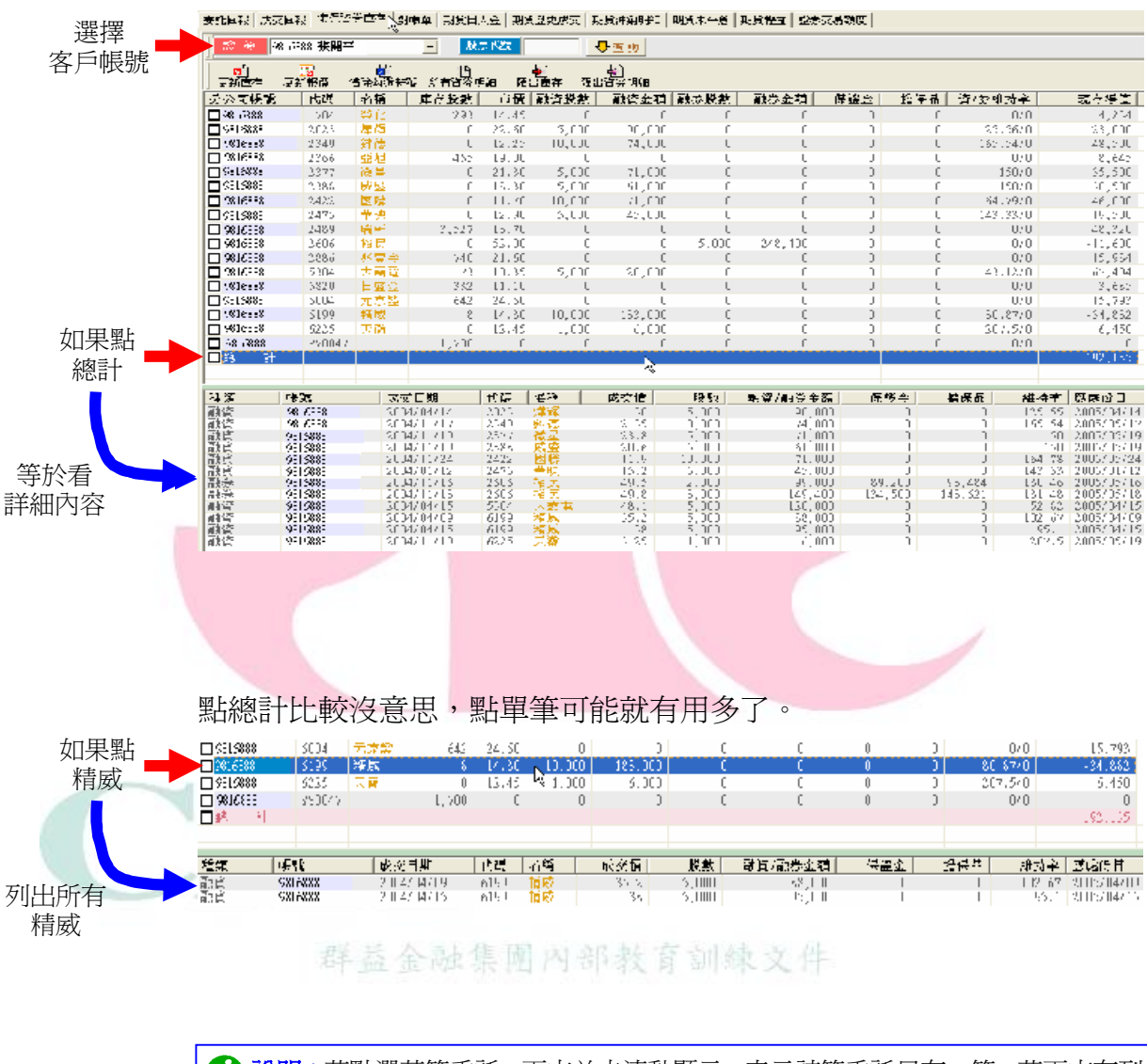

說明:若點選某筆委託,下方並未連動顯示,表示該筆委託只有一筆,若下方有列出,表示係多筆委託累計。

5

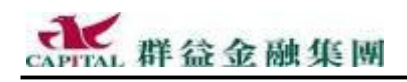

### 7.4 對帳單

新增的畫面(格式X)讓投資人更快、更容易看懂資訊。

```
<u>完整</u>:(舉例如下)
```

提供包含資券...等相關最完整欄位的對帳單...。

1.我从你要把你跟我会发展这时间都是否要把你们。2.我没有说明我们做这位会说我的公子,他从他在一些人心想要帮你吗?

| 新語句( #3.3년 / //23분/)도 <u>신理</u> 한 (1986년 5년                                                                                                    | 「「認知至为成」「現成本市場論「現成十三集」「現成性 | Bert Ball           |             |                 |  |  |  |  |
|----------------------------------------------------------------------------------------------------|----------------------------|---------------------|-------------|-----------------|--|--|--|--|
| <mark>10 ≪</mark> 5003 988 <b>÷</b> ₩¥ ■                                                                                                    |                            |                     |             |                 |  |  |  |  |
| Midd (2014) 2 - 10000 (2014) 2/13                                                                                                    | 🔹 Levether 🦷               |                     |             |                 |  |  |  |  |
| *** 括葉干 株式干 括式干                                                                                                    |                            |                     |             |                 |  |  |  |  |
| 201 - 「武汉自康」 重要用 "我啊!我要么                                                                                                    | - 戰然雲 戰然激動 最友產種 手囊         | 實 《易報》 标次号 动自主神(络尔金 | 神 自由理心法会 电周 | 网络手探索 积累素 利息代料数 |  |  |  |  |
| - 2020年316998 - 0030216 - 台湾 - 二月二日 - 二月二日 - 二月 - 二日 - 二日 | ST, ST 1, COT 81, STO      | 15 0 -30,315        | 0 0 0       | - n             |  |  |  |  |
| 25736313888 0750216 名誉 6505 新香藤                                                                                                    | 15.20 1,000 15.200         | 21 0 .5,221         | 0 0 0       | 0 0             |  |  |  |  |

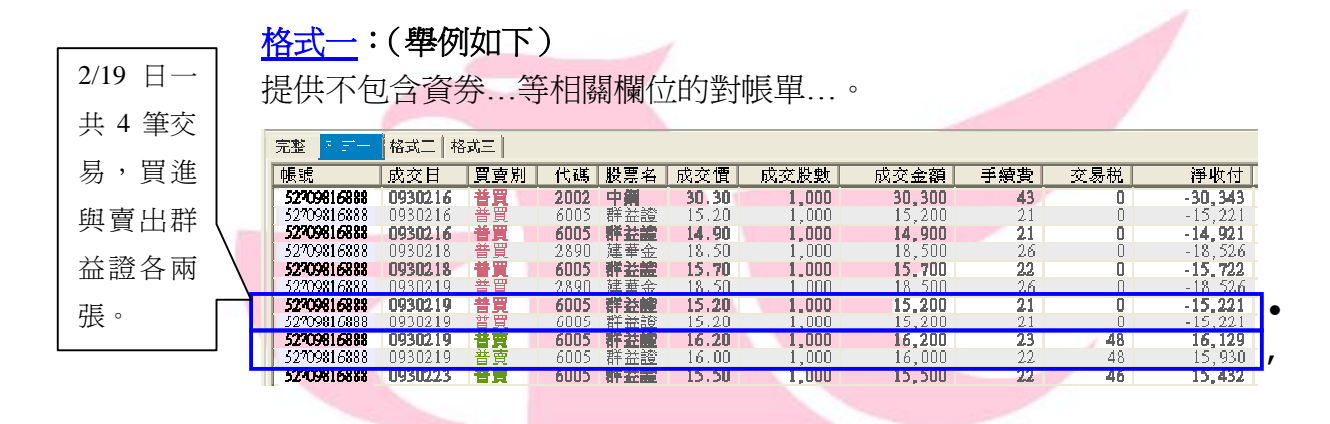

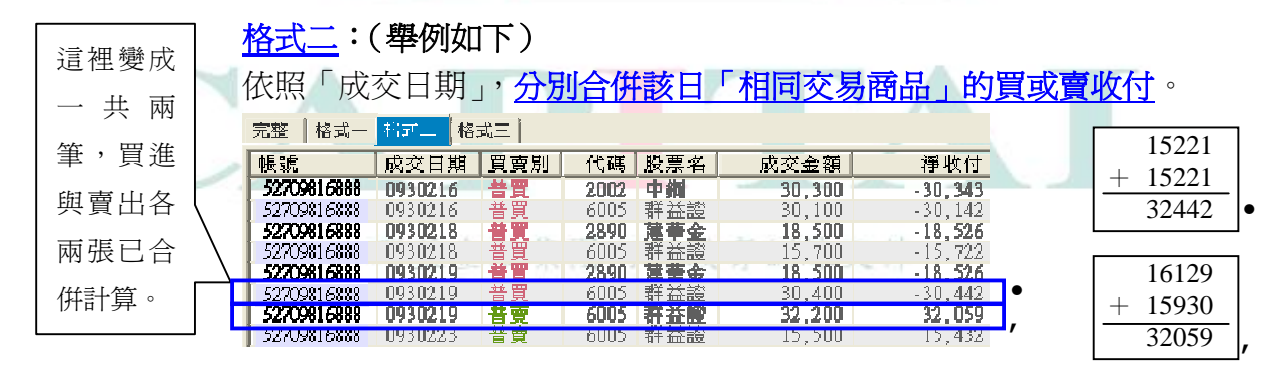

# 格式三:(舉例如下)

| 這裡變成         |                   | 依照「成亥<br>資人而言:             | を日期」,!<br>, <u>甚至可</u> じ | 與該E<br>人直接        | 3「相<br>:看出當      | 同交易商品<br><u>\$冲損益</u> , | 1」的 <mark>淨</mark><br>非常有月 | <u>收付</u> , <u>對</u> 疗<br>月。 | 尼成當沖的投 |
|--------------|-------------------|----------------------------|--------------------------|-------------------|------------------|-------------------------|----------------------------|------------------------------|--------|
| 一共一          |                   | 完整 格式一                     | 格式二格式三                   |                   |                  |                         |                            | [                            | 1      |
| 事'只进<br>御喜山司 |                   | 帳號<br>52709816888          | <u>  成交日期</u><br>0930216 | <u>代碼</u><br>2002 | <u>股票名</u><br>中鋼 | <u>淨收付</u><br>-30,343   |                            | 32059                        | ,      |
| 兴賞出口         | $\langle \rangle$ | 52709816888<br>52709816888 | 0930216<br>0930218       | 6005<br>2890      | 群益證<br>建華金       | -30,142<br>-18,526      |                            | -30442                       | •      |
| 合併計算         |                   | 52709816888<br>52709816888 | 0930218<br>0930219       | 6005<br>2890      | 群益證              | -15,722<br>-18,526      |                            | 1617                         |        |
| 出損益。         | L                 | 52709816888<br>52709816888 | 0930219<br>0930223       | 6005<br>6005      | 群益證<br>群益證       | 1,617<br>15,432         |                            |                              | ]      |

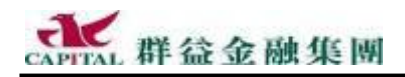

# 7.5 證券網路交易額度

一般的網路交易客戶除了每筆買進的委託量不能超過 499 張以外,同時 每天買進的金額不能超過 50 萬的電子交易額度限制,但投資人往往忘記 自己目前的交易額度到底是多少與估計不出已用了多少額度,現在策略 王提供即時的證券交易額度查詢方式給投資人參考。

尚未交易時的電子交易額度(依投資人可交易類型畫面略有不同)畫面:

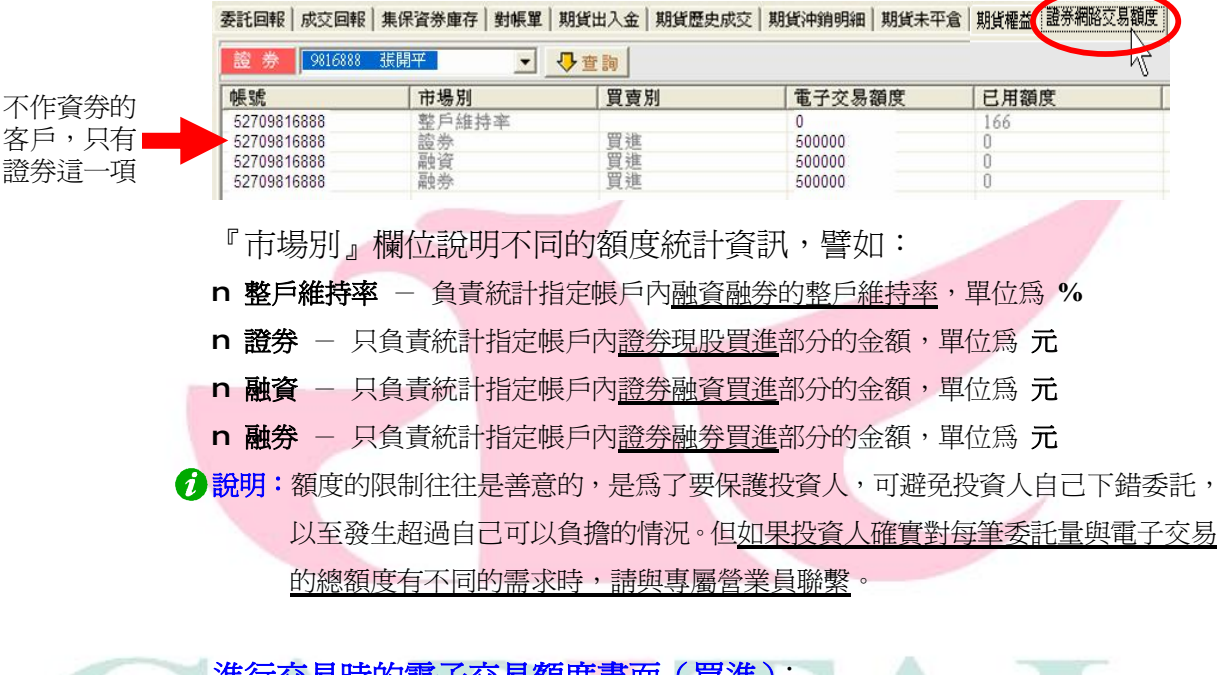

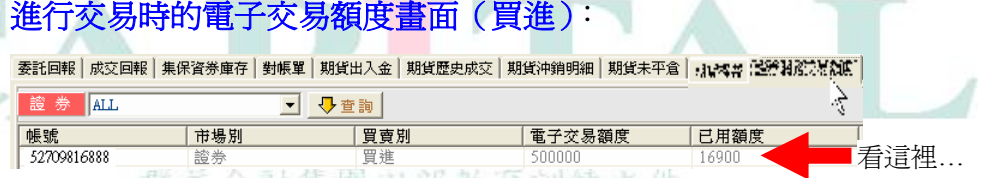

(若有買進,因爲買進是在交易額度的計算範圍內,所以會看見"已用額度"有異動)

#### 進行交易時的電子交易額度畫面(賣出):

| 委託回報 成交回報 集(   | 呆資券庫存│對帳單│期貨; | 出入金 期貨歷史成交 期 | 資沖銷明細│期貨未平倉 | 19 <b>44</b> 4 (2554) | n an an an an an an an an an an an an an | ļ    |
|----------------|---------------|--------------|-------------|-----------------------|------------------------------------------|------|
| 證券 52709816888 | 張開平 💽 🕂 🕂     |              |             | 3                     |                                          |      |
| 帳號             | 市場別           | 買賣別          | 電子交易額度      | 已用額度                  |                                          |      |
| 5270 9816888   | 證券            | 買進           | 500000      | 0                     |                                          | 不管賣出 |
| 5270 9816888   | 證券            | 賣出           |             | 18100                 |                                          |      |
|                |               |              |             |                       |                                          |      |

(若賣出證券,因為賣出部分不在電子交易額度限制內,所以不列入"已用額度")

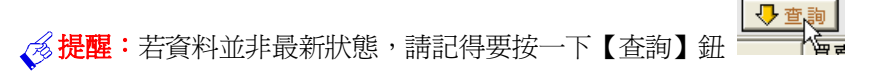

### 7.6 期貨帳務

群益策略王除了擁有「期貨歷史成交」、「未平倉」與「期貨權益」...等 多種資訊畫面以外,更為了讓投資人能夠很快的看到、看懂要看的資料, 精心設計在同一種帳務資訊畫面(譬如:「期貨歷史成交」...等)提供多 種的報表格式,方便投資人以不同角度檢視各項帳務資料。

7.6.1 期貨歷史成交 提供完整與不同匯總格式(格式一、二)的期貨歷史成交報表。
查詢步驟如下:

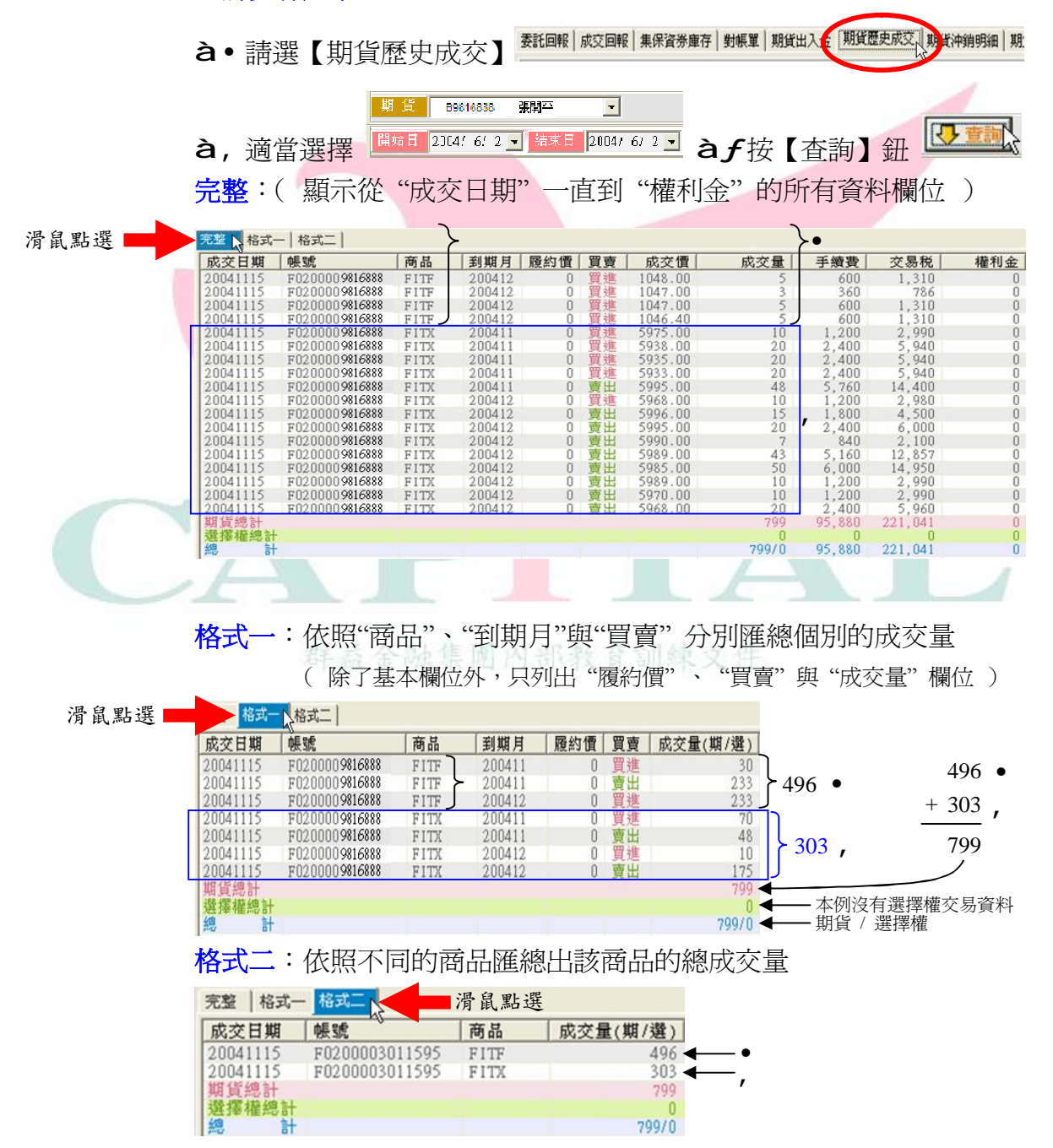

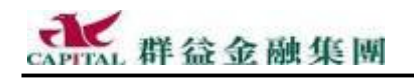

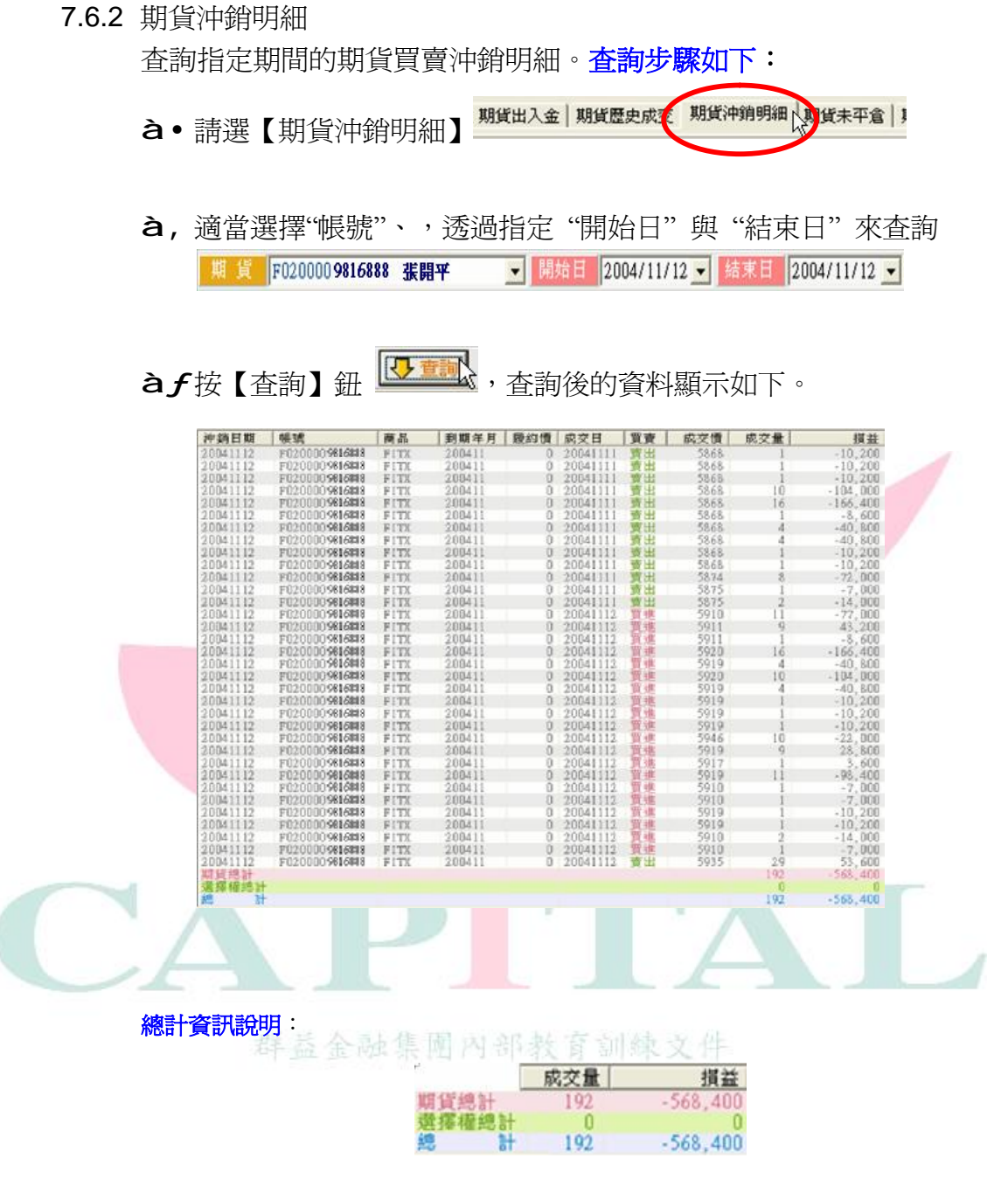

『**成交量**』欄位-指該筆交易的成交量,單位為口數

『損益』欄位-指該筆沖銷交易的損益金額(是賺還是賠),單位為元

「期貨成交量總計」-將查詢期間的期貨買賣口數加起來,算出這段期間的成交量

「選擇權成交量總計」-將查詢期間的選擇權買賣口數加起來,算出這段期間的成交量

「期貨損益總計」-將查詢期間的期貨買賣口數加起來,算出這段期間的損益

「選擇權損益總計」-將查詢期間的選擇權買賣口數加起來,算出這段期間的損益

「損益總計」-將上面兩項損益總計再做個相加,算出這段期間的總損益

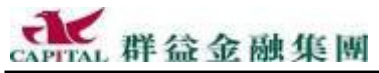

維持率

21673

14

7.6.3 期貨權益 這裡可以"看到"期貨的相關權益資料。 **查詢步驟如下**: 3現股部分,僅供參考,諸以交割<del>應單寫進</del>。 期貨沖銷明細期貨未平倉期貨權益計券交易額度 à•請選【期貨權益】 F0200 52709816888 張開平 à,選擇一個【期貨帳號】 **過更新權益 à***f*按下【更新權益】鈕 要查詢的"期貨權益"資料就顯示出來了... 期貨浮動損益 E 帳戶餘額 原始保證金 維持保證金 期貨平倉損益 已實現費用 110,014,592 507,640 387,640 7,200 3,966 0 下 帳戶權益 可用餘額 今日存提款 選擇權買方市值 選擇權賣方市值 選擇權權利金 選擇權預扣權利金 110,021,408 109,506,560 1.725 575 575 0 將欄位分開放置在上下位置上,可以更容易看清楚各項權益資訊

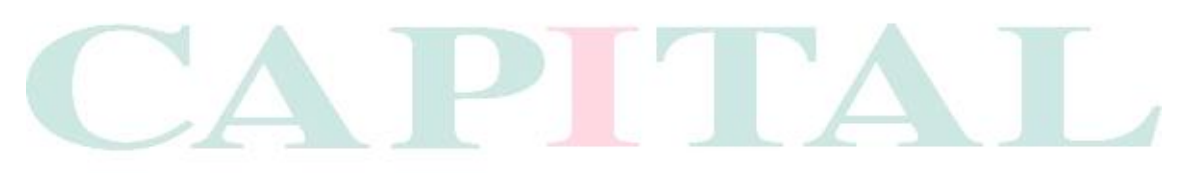

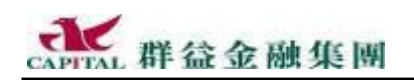

7.6.4 選擇權雙邊部位了結

當投資人經過一陣子的操作,可能發現自己因為拆解複式單、操作不小心...等程序產生了一些不必要的多餘部位,而某些部位剛好變成一買一賣的雙邊部位(或者稱為"反向部位"),可以自行用了結方式對沖掉這些部位,免除了不必要的費用,譬如手續費...等。現在策略王提供了一個好方法,可以立即將目前持有的選擇權雙邊部位很快地做個了結。

#### 雙邊部位了結步驟如下:

à•請先切換到【帳務】視窗à選擇【期貨未平倉】

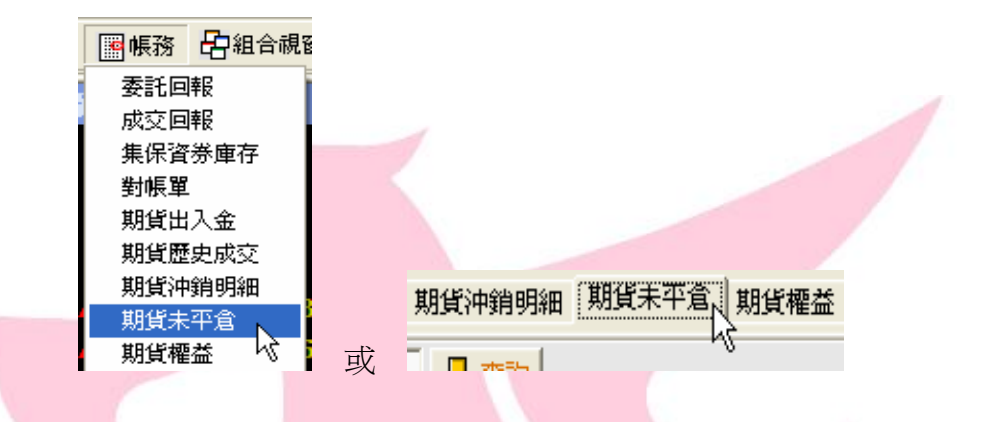

### à,假設投資人目前持有的選擇權存在如下圖所示的雙邊部位時…

|        | 格式一格式二 |                 |            |       |       |      |       |        |
|--------|--------|-----------------|------------|-------|-------|------|-------|--------|
| 假設     | 市場別    | 帳號              | 商品         | 名稱    | 買進未平倉 | 買進成本 | 賣出未平倉 | 賣出成本   |
| 台選 11C | □選擇權   | F020000 9816888 | ТХОО5900К4 | 台選11C | 1     | 0.00 | 1     | 0.00   |
| :」結目標  | □選擇權   | F020000 9816888 | TX005900W4 | 台選11P | 0     | 0.00 | Λ 3   | 182.00 |
|        | □期貨多方  | 0               | 期貨空方       | 0     | 期貨總計  | 0    |       | hthe   |
|        | □選擇權多方 | 1               | 選擇權空方      | 1     | 選擇權總計 | 2    | 有這    | 津      |

說明:千萬不要誤會,使用本功能兩邊口數不需要相同,但至少要各有一口

### **à***f*請在符合的雙邊部位按下滑鼠右鍵,選擇【選擇權雙邊部位了結】

| 買進未平倉              | 買進成本           | 賣出未平倉                    | 賣出成本           |                            |
|--------------------|----------------|--------------------------|----------------|----------------------------|
| 1                  | 0.00           | 1                        | 0.00           | 在正確的位置上                    |
| 0<br>期貨總計<br>選擇權總計 | 0.00<br>0<br>2 | ↓ 單筆未平倉<br>已勾選未平<br>全部平倉 | 部位平倉<br>「倉部位平倉 | 按下滑鼠右鍵<br><b>亂按是不行的喲</b> ! |
|                    |                | 組合部位<br>複式單拆解<br>選擇權雙達   | ¥<br>翻位了結      |                            |

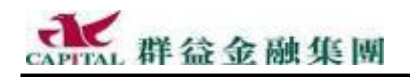

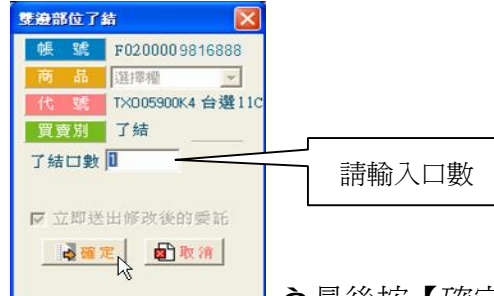

**à**"輸入要了結的口數

à最後按【確定】

說明:千萬不要誤會,以為兩邊口數一定相同或者要一次全部了結,事實上是可以選擇做部份了結,但了結口數不可大於雙邊共同擁有的數量,譬如 買進為3口,賣出為2口,此時最多可以了結的口數為2口。

à...了結後【期貨未平倉】如下所示:

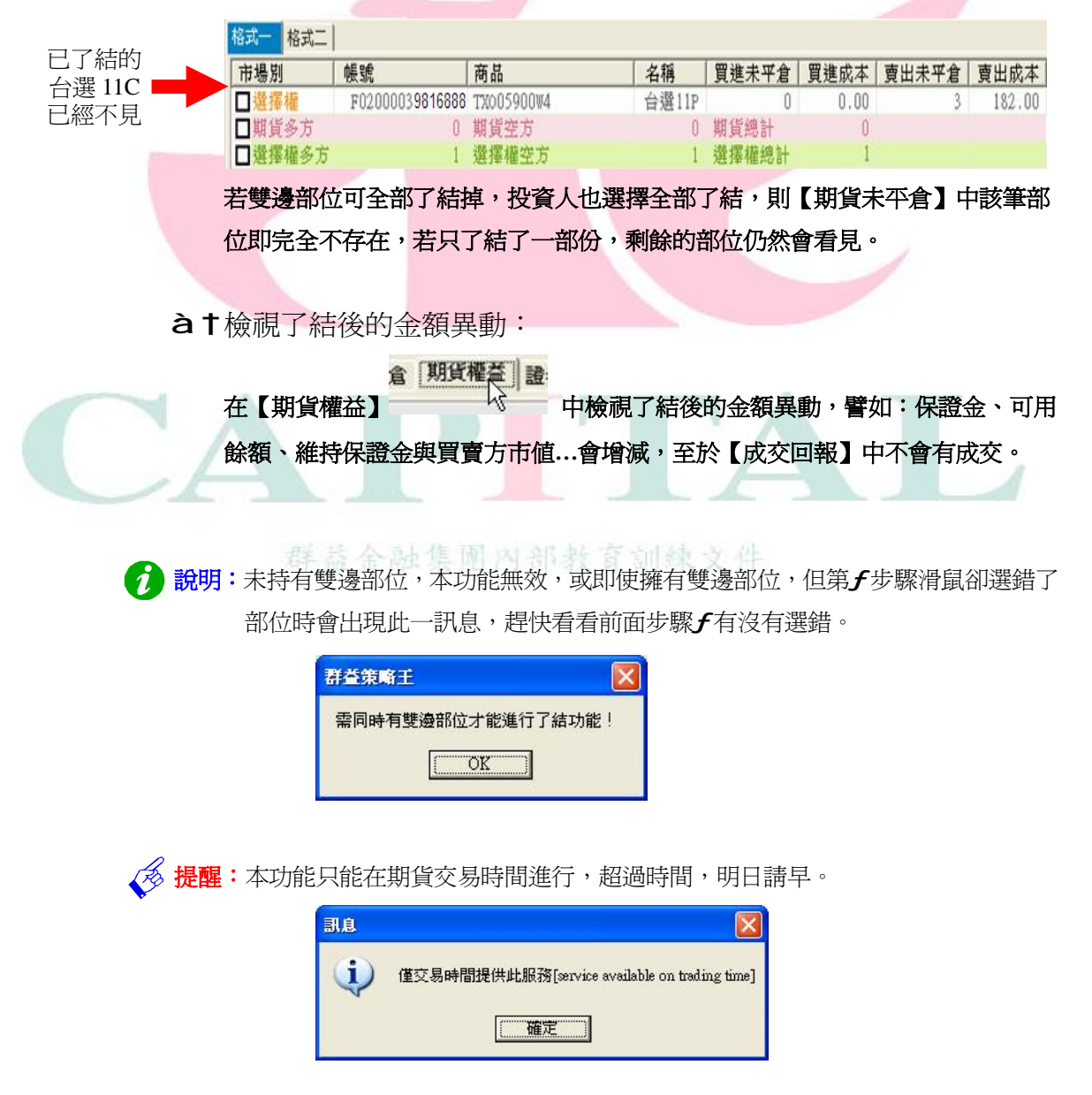

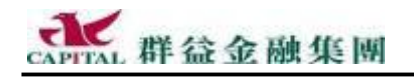

7.6.5 期貨出入金 這裡可以"看到"期貨的出入金資料。

查詢期貨出入金步驟如下:

- à,選擇一個【期貨帳號】 選擇要查看哪一段期間【開始日】與【結束日】

| 開始日 | 2004/10/ 1 | 結束日 | 2004/11/16 |
|-----|------------|-----|------------|
|     | 金額 備註      |     | 1          |

à**f**按下【查詢】鈕<sup>↓</sup>

| 日期       | 帳號             | 種類 | 金額           | 備註 |  |
|----------|----------------|----|--------------|----|--|
| 20041102 | F0200009816888 | 出金 | 20,000,000   |    |  |
| 20041102 | F0200009816888 | 出金 | 20,000,000   |    |  |
| 20041102 | F0200009816888 | 出金 | 20,000,000   |    |  |
| 20041102 | F0200009816888 | 出金 | 20,000,000   |    |  |
| 20041102 | F0200009816888 | 出金 | 20,000,000   |    |  |
| 20041102 | F0200009816888 | 出金 | 20,000,000   |    |  |
| 20041102 | F0200009816888 | 出金 | 20,000,000   |    |  |
| 20041102 | F0200009816888 | 出金 | 20,000,000   |    |  |
| 20041102 | F0200009816888 | 出金 | 20,000,000   |    |  |
| 20041102 | F0200009816888 | 出金 | 20,000,000   |    |  |
| 20041111 | F0200009816888 | 出金 | 20,000,000   |    |  |
| 20041111 | F0200009816888 | 出金 | 20,000,000   |    |  |
| 20041111 | F0200009816888 | 出金 | 20,000,000   |    |  |
| 20041111 | F0200009816888 | 出金 | 20,000,000   |    |  |
| 20041111 | F0200009816888 | 出金 | 20,000,000   |    |  |
| 20041111 | F0200009816888 | 出金 | 20,000,000   |    |  |
| 20041111 | F0200009816888 | 出金 | 20,000,000   |    |  |
| 20041111 | F0200009816888 | 出金 | 20,000,000   |    |  |
| 20041111 | F0200009816888 | 出金 | 20,000,000   |    |  |
| 20041111 | F0200009816888 | 出金 | 20,000,000   |    |  |
| 總計       |                |    | -400,000,000 |    |  |

所查詢的"出入金"資料顯示如上圖所示。

**說明**:若需實際出入金,到目前為止,請到「群益網上發」系統下單系 統進行,未來若有其他方式,會立即向投資人說明。

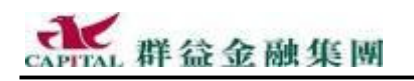

#### 7.6.6 期貨未平倉

查詢投資人目前手中未平倉的報表,以不同報表格式顯示,同樣都是餵 了服務投資人所做的精心安排。

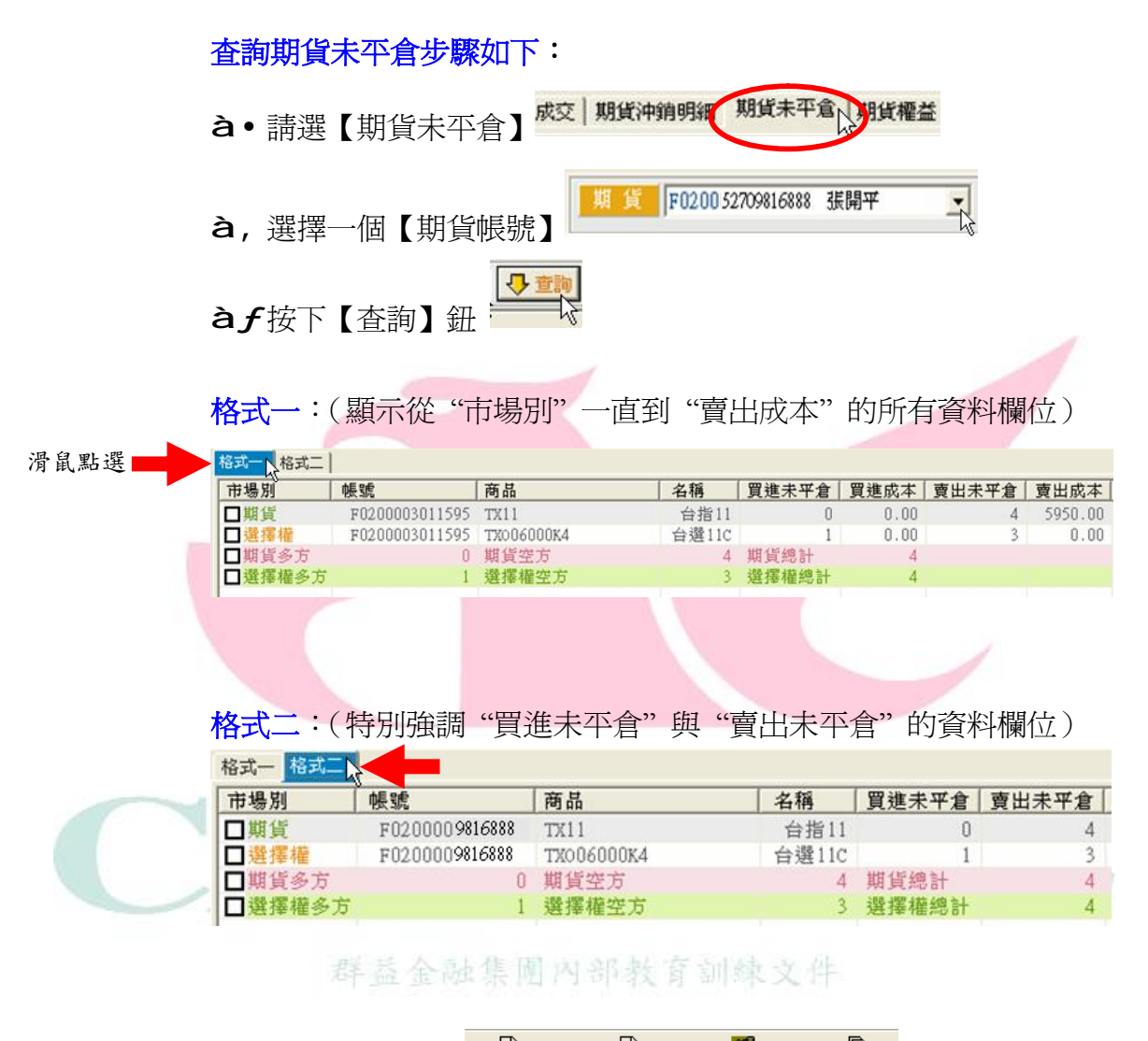

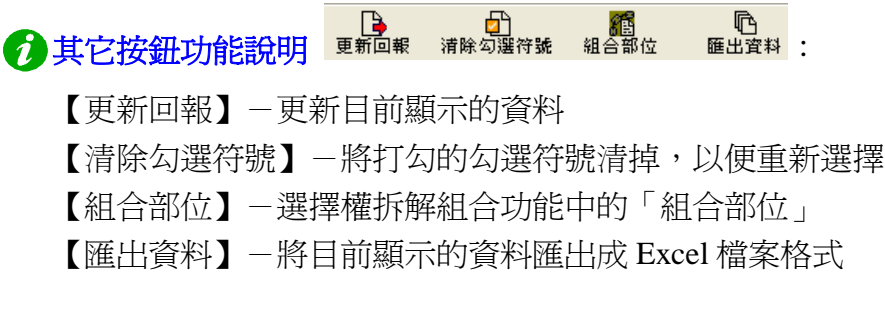

# 8 我想了解其它功能

#### 8.1 連線狀態燈號與按鈕

新版策略王以燈號提醒投資人目前連線狀態是正常或是中斷的狀態,這部份請 看下面的說明。

策略王軟體使用兩個通訊埠(Port)分別與群益證券的主機進行連線:

一個負責傳遞商品報價資訊,譬如:報價視窗中的股價,走 Port 80

另一個負責傳遞自動成交回報的資訊,譬如:自動成交回報,走 Port 443

✓提醒:投資人的電腦系統安裝了具備防火牆(Firewall)功能的軟硬體裝置,包含功能 較強的 IP 分享器或是新版防毒軟體...等,請記得不要封鎖策略王軟體與這兩 個埠(Port)的正常進出,避免阻檔了資訊的正常傳輸作業。

如果持續發生斷線狀況,可能是線路不穩定,請向提供網路服務的公司(ISP) 了解斷線原因。另外,投資人本身電腦的系統時間務必正確,不然可能無法連 線。(請參考本手冊最後 Q&A 說明)。

8.1.1 報價連線中斷

●● (左邊的顯示爲紅燈)

當畫面上的燈號顯示如上所示時,表示報價連線已經中斷,此時應該會 立即自動出現如下之詢問畫面。

| 2 | 副問               |               |
|---|------------------|---------------|
|   | 我價連線中斷,諸問是否重新連線? | 內部教育訓練文件      |
|   | <b>雅定</b> 】 取消   | 按【確定】會重新進行連線。 |

8.1.2 自動成交連線中斷

🥮 (右邊的顯示爲紅燈)

當畫面上的燈號顯示如上所示時,表示自動成交連線中斷,此時應該會立即自動出現如下之詢問畫面。

| 動問 |                    |                                       |
|----|--------------------|---------------------------------------|
| 2  | 自動成交回報斷線,諸問是否重新連線? |                                       |
|    | <b>雅定</b> 取消       | 佐【 <b>確</b> 宁】 <b>命</b> 重 新 淮 行 浦 绰 / |

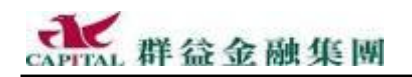

#### 8.1.3 中斷或重新連線

無論投資人是想要主動中斷掉還是要重新對「報價連線」或「自動成交 連線」進行連線,可以按下這兩個燈號,因爲這兩個燈號本身就是按鈕。

<u>中斷「報價」連線或重新進行連線</u>:

正常情況下,報價連線燈號是綠色,表示連線正常,按一下左邊的燈號

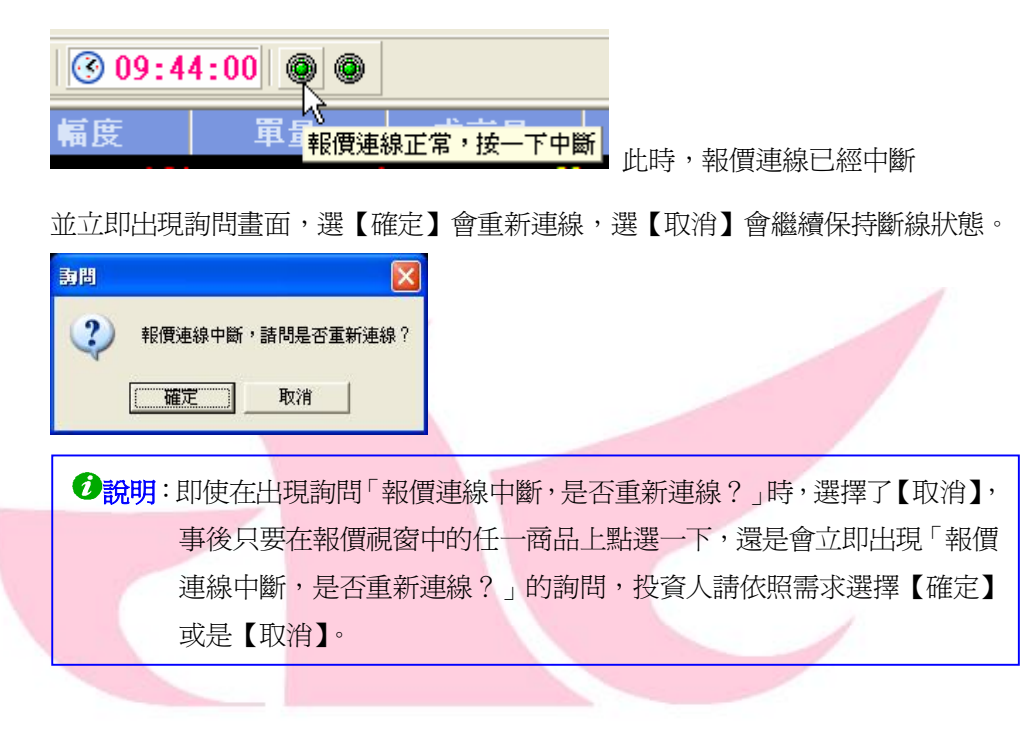

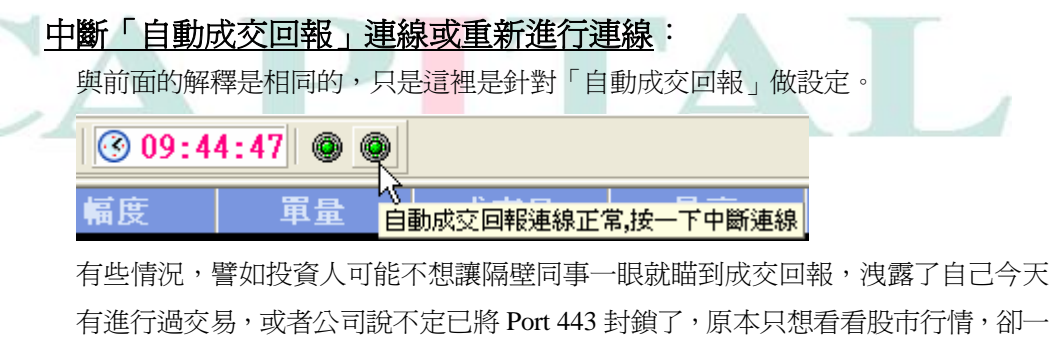

有些情况,喜如投貨尺可能不愿讓隔壁回事一眼就曲到成交回報,很露了自己一天 有進行過交易,或者公司說不定已將 Port 443 封鎖了,原本只想看看股市行情,卻一 直跑出要求重新對自動成交回報的進行連線的詢問畫面,類似這些情況,投資人都 可以主動將自動成交回報連線中斷掉。

**但此時,請一定要記得**,中斷掉自動成交回報連線後,可能不小心忽略掉有下單委 託或已經成交的...等相關資訊,這時,只能請投資人隨時到【帳務】視窗進行查詢, 不然,就不要中斷自動成交回報的連線。

提醒:如果投資人是策略王的試用戶的話,請不要再去嘗試對成交回報重新連線,因為試用戶不能下單,所以成交回報連線一定是在斷線的狀態。請試用戶盡快到群益各分公司辦理開戶手續,才能暢快享用。

# 9 參考資訊

本節目標:

說明最新版本策略王 2005 的安裝、執行、縮小、重複執行、關閉、反安裝、工 具列設定程序,以及遇到公告、錯誤回報畫面、意見反應管道與如何記錄狀況 畫面...等之詳細說明與操作過程。投資人看過本節說明後,可以了解與有能力 完成這些相關的操作程序,但投資人須對一般程式安裝與執行有相關經驗。

建議投資人:

本節內容適合直接閱讀,但可以不必要完全跟著操作,但請記得,當日後需要或遇到相同情境時,可立即在本節找到相對的說明位置,達成所需。

### 9.1 安裝群益策略王 2005 (專業版)

雖說群益策略王專業版俱備線上自動更新功能,但<u>首次使用必須安裝</u>: **à**Setupà【下一步】à【安裝】à稍等一下à【完成】

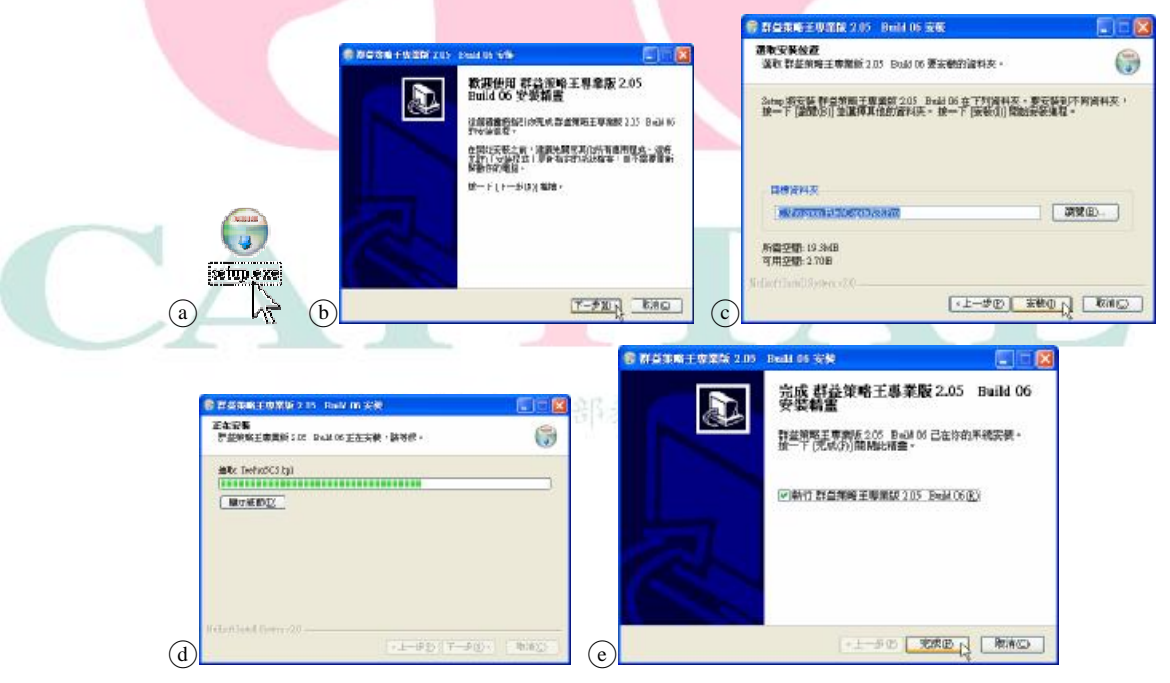

說明:預設狀態下會立即執行策略王,除非在最後一步取消勾選

### 9.2 執行群益策略王 2005(專業版)

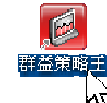

安裝好群益策略王專業版,可以用以下兩種方式執行: 方法一:在【桌面】上找到並執行【群益策略王】圖示(Icon)

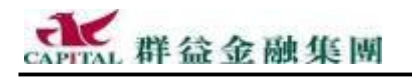

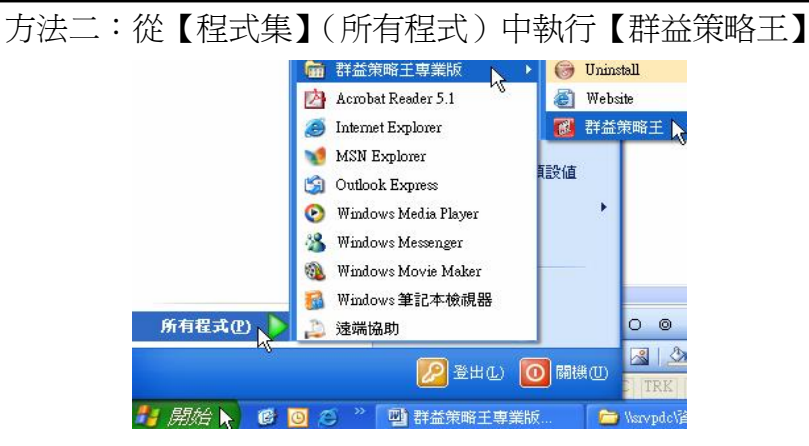

9.3 縮小策略王(常駐執行)

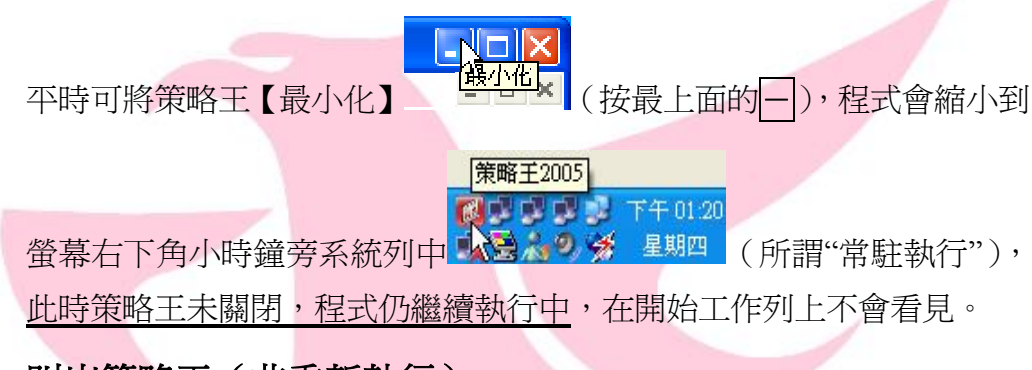

9.4 叫出策略王(非重新執行)

方法一:在螢幕右下角系統列的策略王圖示上連續快點兩下滑鼠左鍵

方法二:在圖示上按滑鼠右鍵選【開啓策略王 2005】

9.5 關閉策略王 金融集团內部教育部教文件

要真正關閉策略王程式,可採用以下兩種最常見的方式:

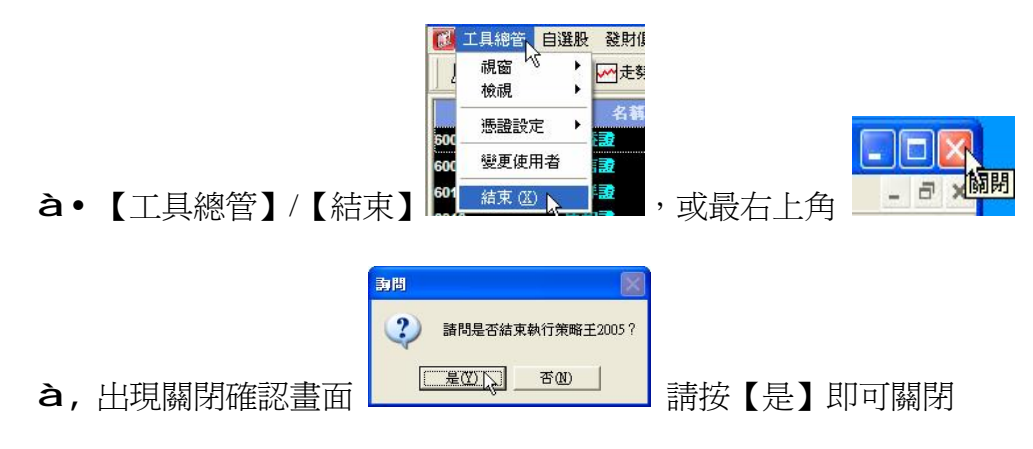

結束

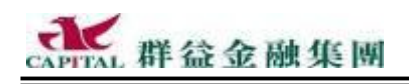

### 9.6 移除

如有需要將 2005 軟體從目前的系統中移除,請按照以下方法進行。 9.6.1 方法一:從"程式集" Uninstall

利用與"執行"類似的方法,但是改選 Uninstall(意思:反安裝) **à**•【開始】/【程式集】/【群益策略王專業版】/ 選【Uninstall】

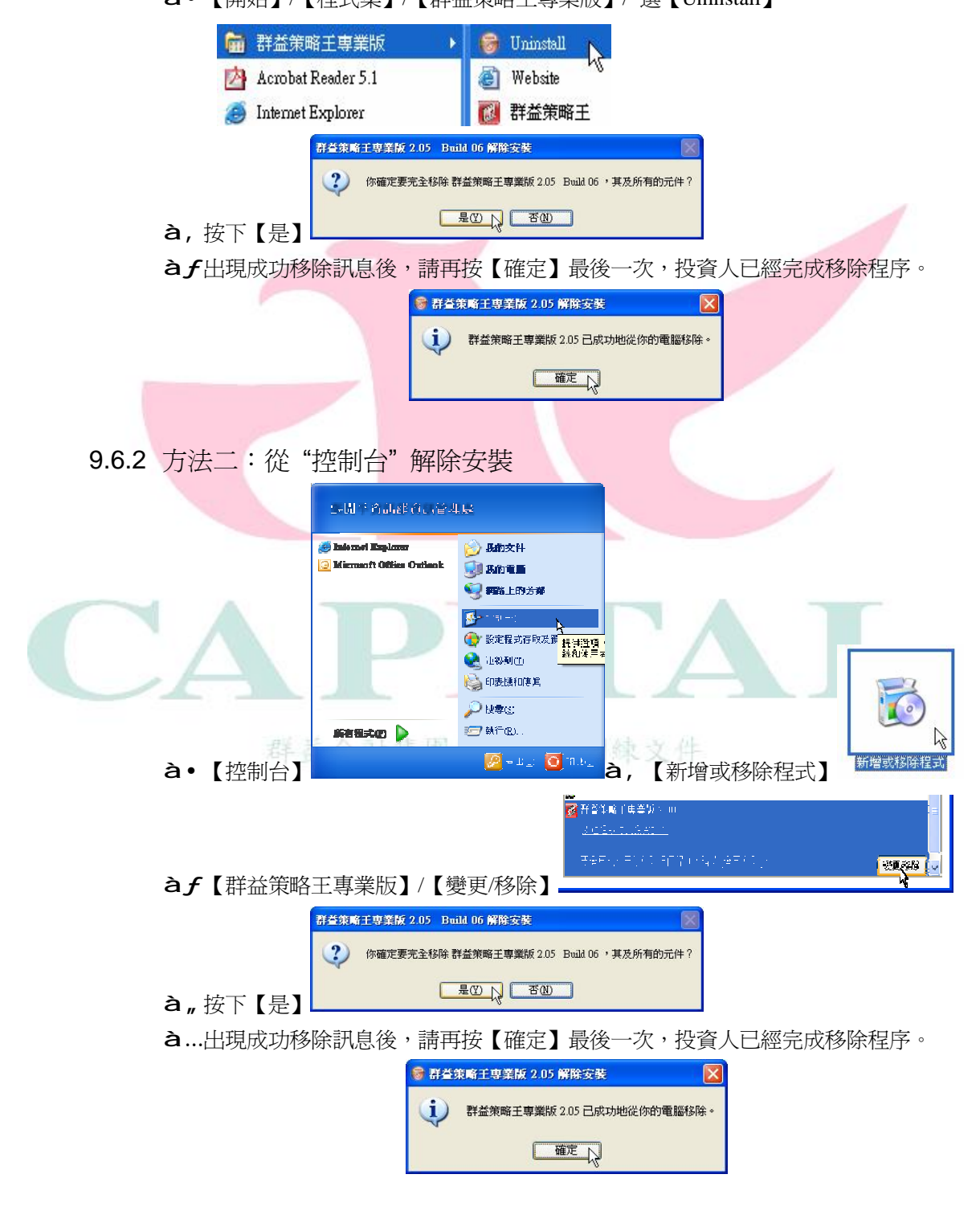

CAPITAL 群益金融集團

#### 9.6.3 安裝時的疑惑

- 1. 安裝新版策略王 2005 前是否必需移除舊版的策略王(5.X 或 2004 版)?
- 答:不需要,直接安裝新版即可。

**舊版的 5.X 或 2004 緩衝期過了之後,將不再提供下載與使用**,未來 群益證券資訊部將全力針對最新版本的策略王進行開發與維護。 若投資人決定單獨使用新版策略王,並且*不嫌麻煩或對舊版佔用少少的磁碟空間耿耿於懷的話*,可以先將舊版的策略王先行移除,再安裝 新版當然也是可以,雖然這是不需要的。回想一下,若投資人安裝策 略王時都是按【下一步】的話,策略王預設情況下就是安裝在投資人 使用的電腦系統的C磁碟機中 Program Files 的 Capital 目錄下:

| 程式版本      | 安裝位置                      | 主程式名稱          |
|-----------|---------------------------|----------------|
| 5.x       | C:\Program Files\Capital\ | AP2Project.exe |
| 2004(6.x) | C:\Program Files\Capital\ | SK2.exe        |

如果想要撤底同時移除上面這兩個版本的策略王,請直接將桌面上的策略王捷徑移除,再到C磁碟機中Program Files下,將Capital 整個目錄刪除即可。

| 2005(2.x) | C:\Program Files\Capital\SKPro | SK2.exe     |
|-----------|--------------------------------|-------------|
| 如果只想撤底和   | 多除上面這一個版本的策略王,請參考前一頁的          | 」說明,再到 C 磁磷 |

機中 Program Files 下的 Capital 內,將 <u>SKPro 整</u>個目錄刪除即可。

提醒:若同時安裝了二個或三個版本後才要移除其中某一版本,不可將整個 Capital 目錄移除,只需刪除該版本主檔名即可(刪除檔案有風險,若電腦功力不夠,切勿 任意嘗試)。刪錯檔案可至「資源回收筒」【復原】刪錯的檔案,讓它回到原來的位 置,若無法復原,就必須重新安裝。當移除再重新安裝會遺失 2005 自選股資料。

#### 2. 同一部電腦系統是否可以同時擁有(安裝)不同版本的策略王?

#### 答:<u>可以的</u>。

投資人在安裝了某版本的策略王後(譬如 5.X 版的策略王),<u>先修改</u> <u>桌面上的『群益策略王』捷徑名稱</u>成為『群益策略王 5.X』(看是什 麼版本就加什麼編號),<u>之後再安裝其他版本,並依此類推</u>。因為在 沒有修改捷徑名稱的情況下,就安裝另一版的策略王,桌面上的捷徑 會被換掉,讓投資人以為前版軟體被覆蓋掉了,其實並沒有,各版程 式都在,只是捷徑被更換了以致使用不到前一版本的軟體。

#### 在此情況下,提醒投資人三件事:

- A.雖然策略王各版本安裝時需要使用與佔用的磁碟空間很少,但還是請投資人<u>安裝</u> <u>前注意磁碟可用空間是否足夠</u>安裝多種版本。
- B.安裝不同版本後,使用前請注意分辨清楚再執行需要的版本,不要混淆。
- 提醒:除非因為昇級因素,在沒有特殊的目的下,請投資人不要刻意去安裝多個不同版本的策略王,徒增困擾。

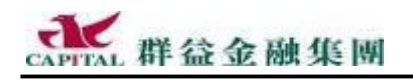

# 9.7 開啓工具列/狀態列

若『群益策略王 2005』上沒看到【工具列】,請用以 下方式顯示 (開啓):

### à•【工具總管】à,【檢視】àf選【工具列】

### 9.8 策略王公告

登入策略王若遇見公告畫面,請務必仔細閱讀內 容,閱畢後選【確定】。

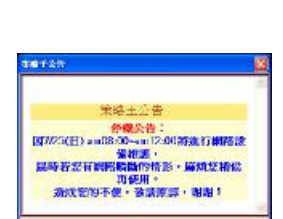

🐻 策略王専業版 - [技術分析]

▶ ▶ ▶

工具列

☑ 工具總管 技 祝窗

榆调

## 9.9 錯誤回報

投資人遇到此一畫面時(類似程式當掉),請直接按【不回報】即可。

| 382 ave                                                           |                             |
|-------------------------------------------------------------------|-----------------------------|
| Silen就生现和,必须翻译,副此纹似。                                              | 這是新版 MS Windows 內建的功能,與策略   |
|                                                                   | <u>王程式無關</u> ,因此即使選擇回報,群益開發 |
| 石以为才的上环度未开始,河岸田的首部,顺着城头。<br>第回联 H-1999 经 Microreft。               | 團隊也收不到回報的訊息。                |
| 新国(1825) 通過時 (MARADA)<br>我們希望它一份律論報告,認可將比事法結為們。所得供的皆識<br>我們將為想保空。 | 若不想錯誤時顯示此一畫面,需從 MS          |
| 若表後首次所回報的習訊 - 諸 <u>國這裡 -</u>                                      | Windows 中設定取消之,而不是從策略王。     |
| 除結(B)                                                             |                             |

請投資人了解:當程式發生異常或當掉後,請重新執行,若沒有繼續發 生相同狀況,請繼續使用即可。但如果持續性的發生相同或另外的狀況, 則請務必立即或抽空向群益客服人員反應,以便有效地解決。

# 9.10 正式意見反應管道

投資人在使用策略王時,如有 任何問題與建議需要反應時, 非常歡迎直接向群益客服中心 聯繫,聯繫的方式為:

- 電話:0800-035-868、 02-8780-9255
- 傳真:02-87895788、02-87892957
- 群益金融網線上客服中心

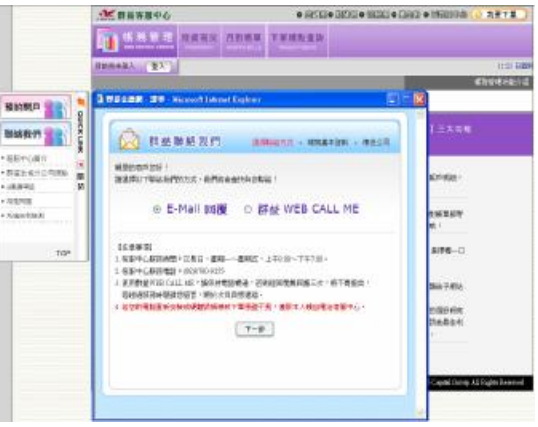

請投資人告訴我們所遇到的情況,讓群益證券親切又專業的客服人員協助投資人。當投資人與群益客服人員聯繫時,若客服人員有需要請提供 狀況發生當時的訊息,對此,群益證券十分感謝投資人的協助。

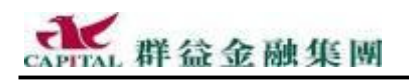

#### 9.10.1 明確狀況

狀況出現時如果有明確的訊息可查,請記得用紙筆記下這些訊息中的檔 案名稱(可能不只一個檔名),提供給群益客服人員處理。

| 訊息  |                                                    |
|-----|----------------------------------------------------|
| (į) | 檔案下載更新失敗: Q1200.411<br>請記下檔名後, 洽詢群益客服人員處理, 謝謝!<br> |

範例畫面中的檔案名稱為:Q1200.dll

#### 9.10.2不明狀況

狀況出現時若沒有上述訊息可查,請記得**在發生不明狀況當時**立即:

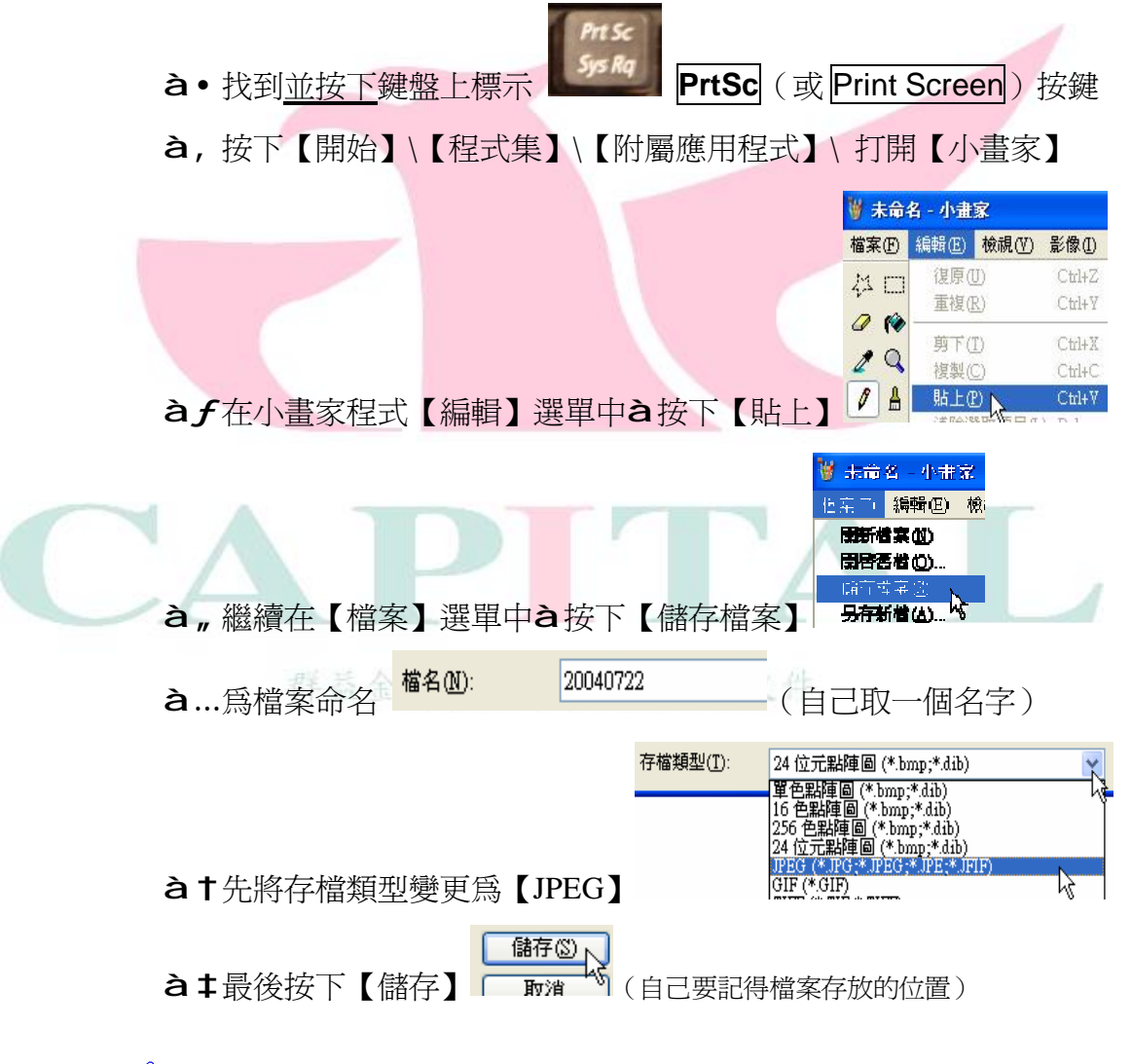

提醒:變更存檔類型是為了縮小檔案大小以便傳送,<u>若投資人操作時沒有看見這裡提到的特定存檔類型</u>,請跳過步驟1,直接【儲存】即可。 這樣是將狀況發生時的畫面儲存成為一個檔案,以便提供給群益客服。

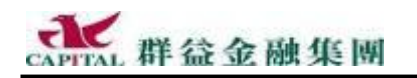

9.10.3查詢目前安裝的元件版本

如果有必要,群益客服人員需要投資人提供目前安裝的元件版本,以供 比對時,方式如下:

- **à**•請開啓 策略王(必須登入)
- à, 在【說明】選單中選擇【關於策略王】

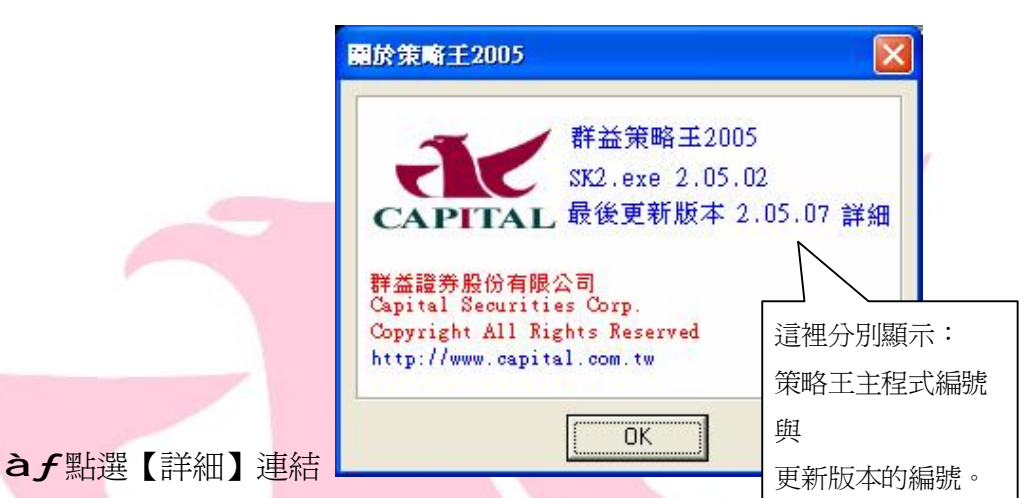

最新活動

團帳務

説明

關於策略王

à"現在可以查看各檔案的版本訊息

| 版本訊息      |                                         |      | ×  |   |
|-----------|-----------------------------------------|------|----|---|
| 檔名        | 路徑                                      | 版本   | 狀態 | ^ |
| A3005.dll | C:\Program Files\Capital\SKPro\Package\ | 2.08 |    |   |
| B6000.dll | C:\Program Files\Capital\SKPro\Package\ | 2.04 |    |   |
| B6005.dll | C:\Program Files\Capital\SKPro\Package\ | 2.02 |    |   |
| B6010.dll | C:\Program Files\Capital\SKPro\Package\ | 2.04 |    |   |
| B6015.dll | C:\Program Files\Capital\SKPro\Package\ | 2.04 |    |   |
| G2000.d11 | C:\Program Files\Capital\SKPro\Package\ | 2.02 |    | 1 |
| G2005.d11 | C:\Program Files\Capital\SKPro\Package\ | 2.04 |    | - |

à...最後按 關閉版本訊息

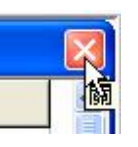

提醒:投資人平時不需要注意這些訊息,只有當客服人員要求查看時才 需要,屆時請依照客服人員指示查閱,謝謝您!

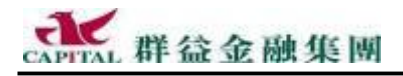

# 10 Q & A

10.1 無法連線到 SERVER?

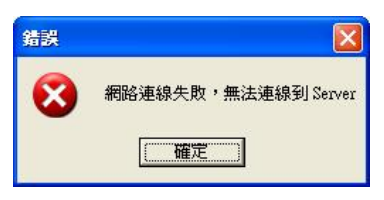

答:登入群益策略王後,一直無法連線到伺服器主機 SERVER,除了可 <u>能確實是網路的連線問題以外</u>,另外還有一種可能,就是投資人使用的 電腦系統的小時鐘不是現在正確的時間。譬如:目前真正的時間是 2004/11/01,但是投資人的電腦時間卻設定利正確時間太久。 解決的辦法就是將投資人電腦系統的小時鐘調成正確的時間,然後重新 執行策略王。

### 10.2 安裝策略王時出現已安裝完成訊息

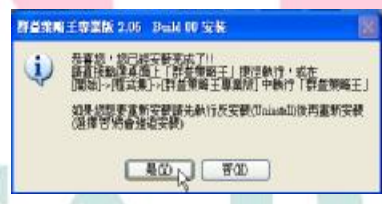

答:安裝策略王 2005 時出現的訊息,是表示投資人在同一部電腦上已經 安裝過新版策略王 2005,在沒有移除前又安裝相同的新版策略王 2005 導 致。若投資人有需要再安裝一次新版策略王 2005,請按【是】,然後參考 第 9-3 頁的移除方式先移除目前系統中的策略王 2005 後再重新安裝。如 果按【否】,會強迫安裝,不論有沒有移除原來策略王 2005 版本。

提醒:請投資人特別注意,一部電腦系統通常只需要安裝一次策略王就可以使用,不是每次使用時都要安裝一次。另外,雖然策略王經常會更新,但因為目前的策略王 2005 版提供線上自動更新功能,投資人只要上網時開啓並登入策略王,經過短短的時間,就能取得最新功能,不用一再重複安裝。

提醒:初次安裝或因為某些緣故要再重新安裝策略王 2005 版時,為避免 安裝到舊版本,請務必直接到群益金融網下載(這裡提供的一定是目前 最新的版本),而不要安裝很久之前下載的舊版本安裝程式,這樣可以立 <u>即減少安裝後線上更新的次數或時間</u>。

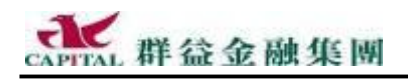

### 10.3 當程式沒有回應,如何強迫終止?

答:當程式沒有回應時,請先試試看多按幾次程式右上角的 ,如果沒 用,可以強迫終止程式的執行程序,如果投資人在執行策略王時,因為 某些緣故導致策略王畫面沒有反應(當掉)的話,此時,請做以下檢查: **à**•利用以下兩個方法中的任何一種,開啓「工作管理員」

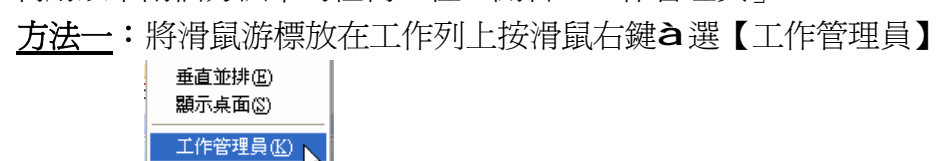

✓ 鎖定工作列(L)

方法二:同時按下鍵盤上【Ctrl】+【Alt】+【Del】三個按鍵一次

**à**,檢視群益策略王狀態,必要時,請結束沒有回應的策略王程序 ④狀態顯示「沒有回應」是表示不正常

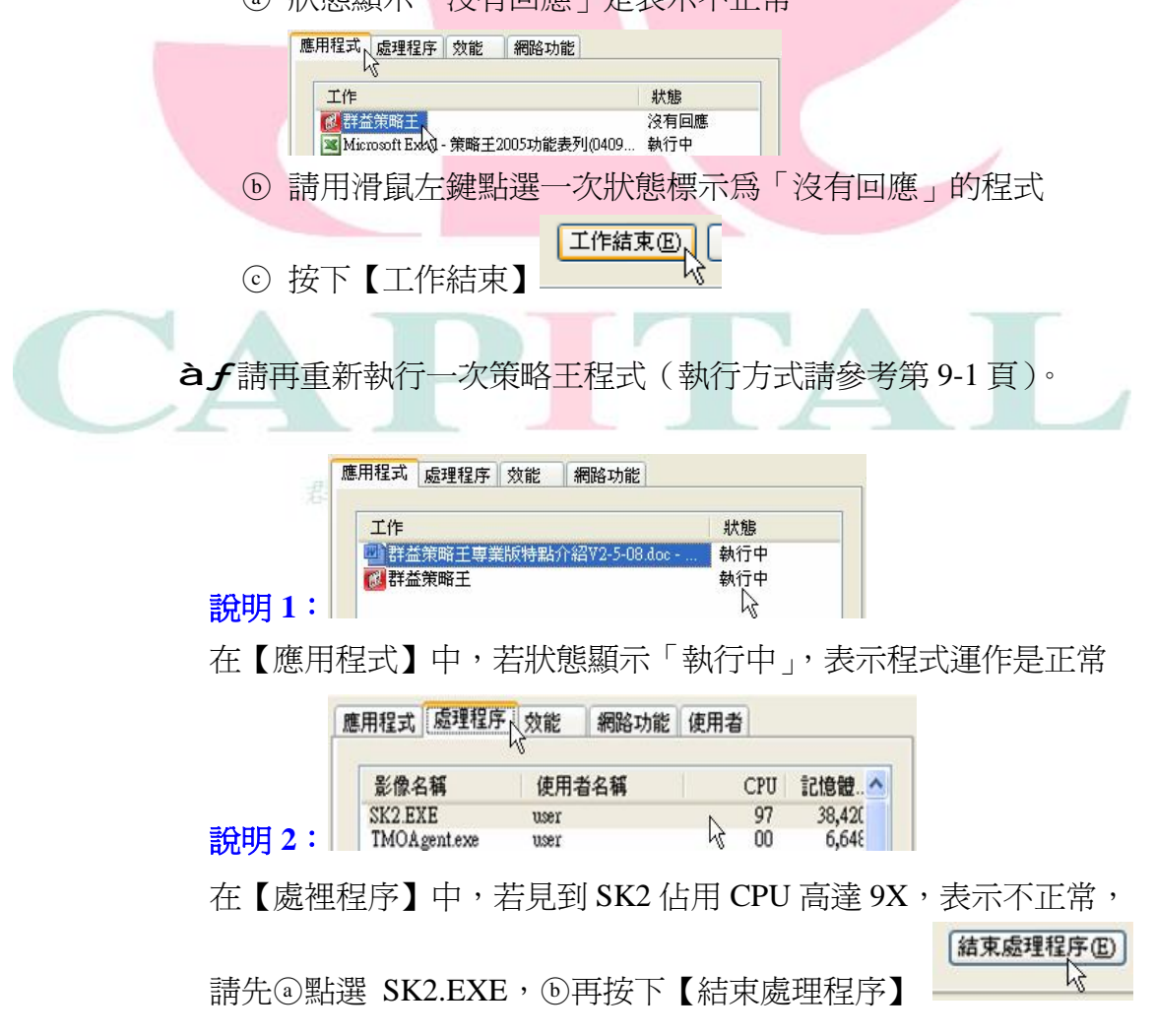

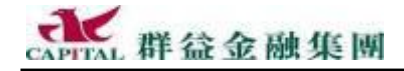

# 文件著作權與使用法律聲明:

此文件中的資訊,包括 URL 及網際網路網站參照,如有變更恕不另行通知,最新版本文件請依據封面版本編號識別,放置位置請參考本頁下方「文件 管理資訊」。

每份正式發出的訓練文件封面上均會註明文件的版本編號,若未註明,均 為內部測試之用,並非公司正式發布的文件,敬請認明。

群益證券可能擁有此訓練文件或操作手冊中內容所含之著作權,或其他智 慧財產權,除非另有書面說明,否則本訓練文件或操作手冊並不授予其它公司 使用之權利。

除非另行註明,範例所述及之其它公司、組織、產品、網域名稱、電子郵件地址、商標、人物、地點及事件皆屬虛構或本善意加以引用,並無影射之意。 遵守所有適用之著作權法係投資人的責任。

© 2003 Capital Securities Corporation 群益證券股份有限公司著作權所 有,並保留一切權利。

Capital 與 💒 是群益證券在台灣及/或在其它地區的註冊商標或商標。

本文件中所提及之產品或公司的名稱為各擁有人所有之商標。

本文件中部分圖片取自微軟線上美工圖庫。

本文件僅提供善意說明,操作仍以軟體實際呈現為主。

# 文件管理資訊:

文件建立日期: 4/20/2005 6:01:00 PM 文件修訂日期: 4/21/2005 11:19:00 AM 文件總頁數:共144頁(含封面、封底)

最新內容位置:群益金融網站或群益客服